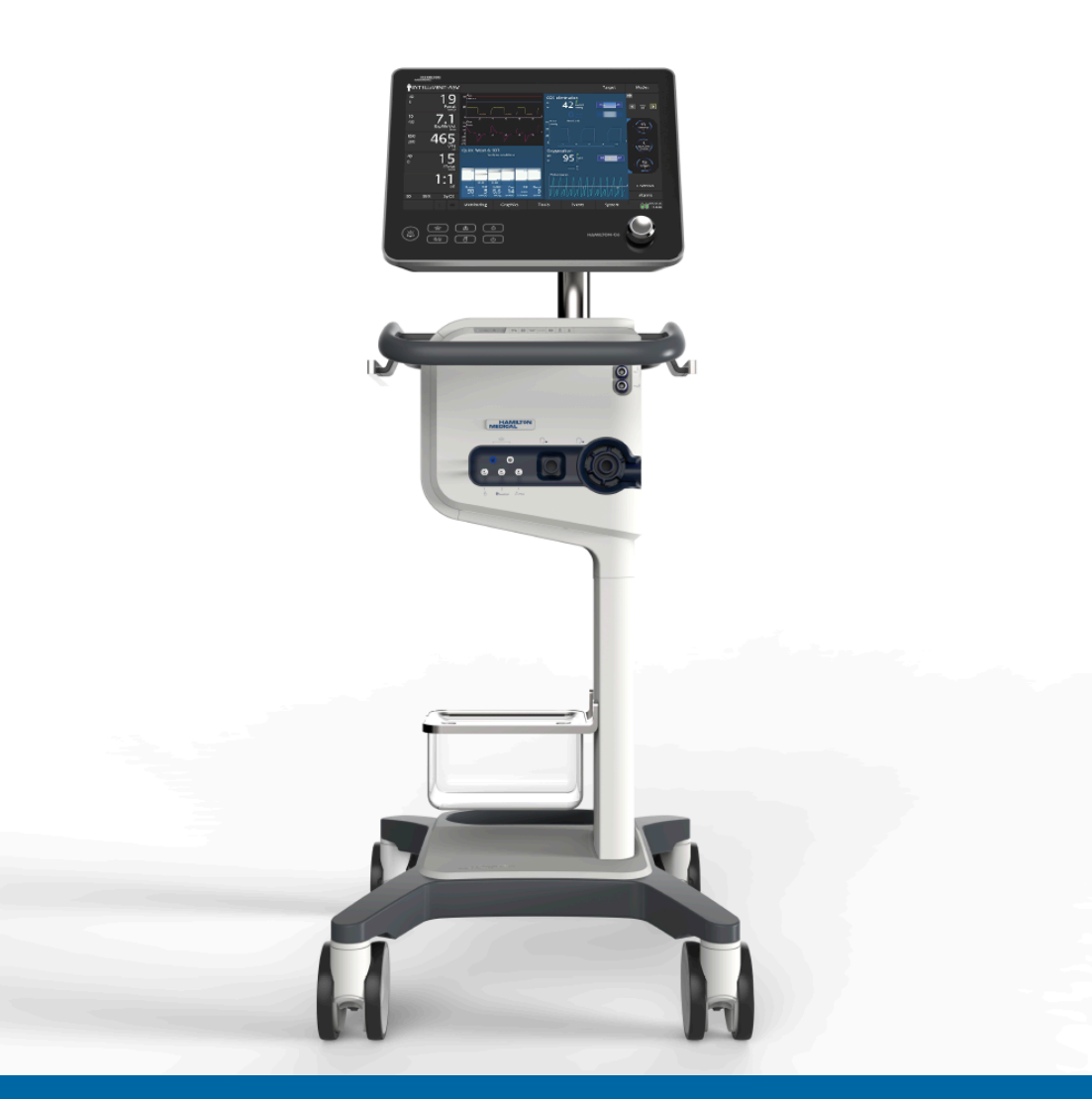

# Brukerveiledning

REF 160021

Programvareversjon 1.1.x 624945/01 | 2018-09-15

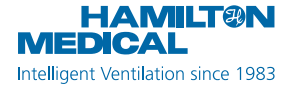

# Brukerveiledning HAMILTON-C6

2018-09-15

624945/01

© 2018 Hamilton Medical AG. Alle rettigheter forbeholdes.

Ingen del av denne publikasjonen kan fremstilles, lagres i en database eller et gjenfinningssystem, eller overføres i noen form eller på noen måte, elektronisk, mekanisk eller ved fotokopiering, opptak eller annet, uten forutgående skriftlig tillatelse fra Hamilton Medical AG.

Dette dokumentet kan til enhver tid uten varsel bli revidert, erstattet eller ugyl-diggjort av nyere dokumenter fra Hamilton Medical AG. Påse at du har den nyeste gjeldende versjonen av dokumen-tet. Er du i tvil, kan du kontakte avdeling-en for teknisk støtte hos Hamilton Medical AG i Sveits. Den angitte informasjonen anses for å være nøyaktig, men er ikke en erstatning for faglig skjønn.

Ingenting her i dokumentet skal på noen måte begrense Hamilton Medicals rett til å revidere eller på annen måte endre eller modifisere utstyret (herunder programvare) beskrevet her i veiledningen uten varsel. Dersom det mangler en eksplisitt, skriftlig avtale om det motsatte, har HAMILTON MEDICAL ingen plikt til å levere slike revisjoner, endringer eller modifikasjoner til eieren eller brukeren av utstyret (herunder programvare) beskrevet her i veiledningen.

Utstyret må drives, vedlikeholdes eller oppgraderes bare av utdannede fagfolk. Hamilton Medical AGs eneansvar med hensyn til utstyret og dets bruk er som angitt i den begrensede garantien i *brukerveiledningen* for apparatet. Hamilton Medical AG står ikke ansvarlig for tap, kostnader, utgifter, uleiligheter eller skader som kan oppstå som følge av uriktig bruk av produktet, eller dersom det ble brukt reservedeler som ikke er fra Hamilton Medical AG, eller dersom serienumre ble endret, slettet eller fjernet.

Dersom du returnerer reservedeler til Hamilton Medical AG, må du bruke Hamilton Medicals standardprosedyre for autorisasjon for returnerte varer. Kassering av deler skal skje i henhold til alle lokale, regionale og nasjonale forskrifter med hensyn til miljøvern.

Hamilton Medical AG vil på forespørsel stille til rådighet koblingsskjemaer, delelister, beskrivelser, kalibreringsanvisninger eller annen informasjon som vil bistå tilstrekkelig utdannet personale i å reparere de delene av utstyret som Hamilton Medical anser som reparerbare.

Alle egne og tredjeparts varemerker som Hamilton Medical AG bruker, er oppført på www.hamilton-medical.com/trademarks. Produkt- og/eller foretaksnavn merket med <sup>§</sup> kan være varemerker og/ eller registrerte varemerker som tilhører respektive innehavere, herunder blant annet Aerogen<sup>§</sup>, Nihon Kohden<sup>§</sup>, Masimo<sup>§</sup>, Masimo SET<sup>§</sup>, Masimo rainbow SET<sup>§</sup>, Respironics<sup>§</sup>.

#### Produsent

Hamilton Medical AG Via Crusch 8, CH-7402 Bonaduz, Sveits Telefon: (+41) 58 610 10 20 Faks: (+41) 58 610 00 20 info@hamilton-medical.com www.hamilton-medical.com

## Innhold

|            |     | Inn                   | ledning                                          | 19 |  |
|------------|-----|-----------------------|--------------------------------------------------|----|--|
| Kapittel 1 |     | Sikkerhetsinformasjon |                                                  | 23 |  |
| 1.1        |     | Ove                   | Oversikt                                         |    |  |
|            | 1.2 | Elek                  | tromagnetisk mottagelighet                       | 24 |  |
|            | 1.3 | Brar                  | nn og andre farer                                | 25 |  |
|            | 1.4 | Gen                   | erell drift og konfigurasjon                     | 25 |  |
|            | 1.4 | .1                    | Generell drift og konfigurasjon                  | 25 |  |
|            | 1.4 | .2                    | Nettstrøm og batterier                           | 26 |  |
|            | 1.4 | .3                    | Gasstilførsel                                    | 27 |  |
|            | 1.4 | .4                    | USB-porter                                       | 27 |  |
|            | 1.5 | Kon                   | figurasjon for ventilering                       | 27 |  |
|            | 1.5 | .1                    | Slangekretser, komponenter og tilbehør           | 28 |  |
|            | 1.5 | .2                    | Preoperativ kontroll og testing                  | 28 |  |
| 1.5.       |     | .3                    | Fukter                                           | 29 |  |
|            | 1.5 | .4                    | IntelliCuff                                      | 29 |  |
|            | 1.5 | .5                    | Konfigurasjon og bruk av CO2-sensor              | 29 |  |
|            | 1.5 | .6                    | Nebulisering                                     | 31 |  |
|            | 1.6 | Ven                   | tilering av pasienten                            | 32 |  |
|            | 1.6 | .1                    | Angivelse av pasientinnstillinger                | 32 |  |
|            | 1.6 | .2                    | Ventilering av nyfødte                           | 32 |  |
|            | 1.6 | .3                    | Apné-backup                                      | 33 |  |
|            | 1.6 | .4                    | TRC-innstillinger                                | 33 |  |
|            | 1.6 | .5                    | P/V Tool Pro                                     | 33 |  |
|            | 1.6 | .6                    | Non-invasiv ventilering                          | 34 |  |
|            | 1.6 | .7                    | Bruk av high flow-oksygenterapi                  | 34 |  |
|            | 1.7 | Mor                   | nitorering og alarmer                            | 34 |  |
|            | 1.8 | Bruk                  | c av vognen                                      | 35 |  |
|            | 1.9 | Ved                   | likehold                                         | 35 |  |
|            | 1.9 | .1                    | Generelt vedlikehold, rengjøring og desinfeksjon | 35 |  |

|            | 1.9.2<br>1.9.3 |       | .2                          | Forebyggende vedlikehold                   | 37 |
|------------|----------------|-------|-----------------------------|--------------------------------------------|----|
|            |                |       | .3                          | O2-sensor                                  | 37 |
|            | 1.             | 10    | Serv                        | ice og testing                             | 37 |
| Kapittel 2 |                |       | Арр                         | paratoversikt                              | 39 |
|            | 2.             | 1     | Over                        | rsikt                                      | 40 |
|            |                | 2.1   | .1                          | Standard- og tilleggsutstyr                | 40 |
|            | 2.             | 2     | Fysis                       | ke beskrivelser                            | 43 |
|            |                | 2.2   | .1                          | Om respiratoren                            | 43 |
|            |                | 2.2   | .2                          | Om hoveddisplayet                          | 48 |
|            |                | 2.2   | .3                          | Om pasientslangekretsene                   | 50 |
|            |                | 2.2   | .4                          | Om vognen og monteringsvariasjonene        | 55 |
|            |                | 2.2   | .5                          | Justering av monitoren                     | 55 |
|            | 2.             | 3     | Navi                        | gering av vinduene og kontrollene          | 56 |
|            |                | 2.3   | .1                          | Tilgang til vinduer                        | 56 |
|            |                | 2.3.2 |                             | Justering av kontroller                    | 56 |
|            |                | 2.3   | .3                          | Valg av listeelementer                     | 57 |
|            |                | 2.3   | .4                          | Bruk av snarveier                          | 58 |
| Kapittel   | 3              |       | Klargjøring av respiratoren |                                            | 59 |
|            | 3.             | 1     | Over                        | sikt                                       | 60 |
|            | 3.             | 2     | Tilkc                       | bling til en strømkilde                    | 60 |
|            |                | 3.2   | .1                          | Bruk av batteristrøm                       | 60 |
|            | 3.             | 3     | Tilko                       | bling av oksygentilførselen                | 61 |
|            | 3.             | 4     | Kon                         | figurasjon av pasientslangekretsen         | 61 |
|            |                | 3.4   | .1                          | Slangekretstilkoblinger på respiratoren    | 62 |
|            |                | 3.4   | .2                          | Arbeid med det ekspiratoriske ventilsettet | 62 |
|            |                | 3.4   | .3                          | Valg av slangekretskomponenter             | 63 |
|            |                | 3.4   | .4                          | Sammensetting av pasientslangekretsen      | 64 |
|            | 3.4.5          |       | .5                          | Posisjonering av slangekretsen             | 65 |

|              | 3.5 | Konfigurasjon av øsofageal/transpulmonal trykkmonitorering |                                                                        |    |  |  |  |
|--------------|-----|------------------------------------------------------------|------------------------------------------------------------------------|----|--|--|--|
| 3.6          |     | Akti                                                       | Aktivering og deaktivering av respiratoren                             |    |  |  |  |
| Kapittel     | 4   | Kor                                                        | figurasjon av eksterne apparater og sensorer                           | 67 |  |  |  |
|              | 4.1 | Over                                                       | rsikt                                                                  | 68 |  |  |  |
|              | 4.2 | Kon                                                        | Konfigurasjon av fukter                                                |    |  |  |  |
|              | 4.3 | Kon                                                        | figurasjon av IntelliCuff cufftrykkregulator                           | 68 |  |  |  |
|              | 4.3 | .1                                                         | Om IntelliCuff-slangen                                                 | 69 |  |  |  |
|              | 4.3 | .2                                                         | Konfigurasjon av en innebygd IntelliCuff                               | 69 |  |  |  |
|              | 4.3 | .3                                                         | Konfigurasjon av en frittstående IntelliCuff                           | 69 |  |  |  |
|              | 4.4 | Kon                                                        | figurasjon av CO2-monitorering                                         | 70 |  |  |  |
|              | 4.4 | .1                                                         | CO2-mainstreammåling                                                   | 70 |  |  |  |
|              | 4.4 | .2                                                         | CO2-sidestreammåling                                                   | 72 |  |  |  |
|              | 4.5 | Kon                                                        | figurasjon av SpO2-monitorering                                        | 73 |  |  |  |
|              | 4.6 | Akti                                                       | vering av sensorer                                                     | 73 |  |  |  |
|              | 4.7 | Kon                                                        | figurasjon av nebulisering                                             | 74 |  |  |  |
| 4.7.<br>4.7. |     | .1                                                         | Valg av nebuliseringstype                                              | 74 |  |  |  |
|              |     | .2                                                         | Konfigurasjon av en pneumatisk nebulisator                             | 74 |  |  |  |
|              | 4.7 | .3                                                         | Konfigurasjon av en Aerogen-nebulisator                                | 75 |  |  |  |
| Kapittel     | 5   | Ang                                                        | givelse av ventileringsinnstillinger                                   | 77 |  |  |  |
|              | 5.1 | Pros                                                       | essoversikt                                                            | 78 |  |  |  |
|              | 5.2 | Valg                                                       | av pasientgruppe                                                       | 78 |  |  |  |
|              | 5.2 | .1                                                         | $Om\ hurtigkon figurasjoner:\ for handskon figurer te\ innstillinger.$ | 79 |  |  |  |
|              | 5.3 | Ang                                                        | i pasientdata                                                          | 79 |  |  |  |
|              | 5.4 | Utfø                                                       | relse av den preoperative kontrollen, testene og kalibreringene        | 80 |  |  |  |
|              | 5.4 | .1                                                         | Utførelse av den preoperative kontrollen                               | 81 |  |  |  |
|              | 5.4 | .2                                                         | Kalibrering av flowsensoren for voksne/barn                            | 82 |  |  |  |
|              | 5.4 | .3                                                         | Utførelse av tetthetstest for slangekretsen                            | 83 |  |  |  |
|              | 5.4 | .4                                                         | Kalibrering av oksygensensoren                                         | 84 |  |  |  |

|          | 5.4.5<br>5.4.6 |       | Utførelse av nullkalibrering på CO2-sensoren/-adapteren         | 85  |
|----------|----------------|-------|-----------------------------------------------------------------|-----|
|          |                |       | Teste alarmene                                                  | 86  |
|          | 5.5            | Valg  | av ventileringsmodus                                            | 87  |
|          | 5.5            | .1    | Gjennomgåelse og justering av ventileringsinnstillinger         | 89  |
|          | 5.5            | .2    | Om triggertypene                                                | 90  |
|          | 5.5.3<br>5.5.4 |       | Om apné-backupventilering                                       | 92  |
|          |                |       | Om slangemotstandskompensasjon (TRC)                            | 93  |
|          | 5.6            | Innst | tilling av alarmgrenser                                         | 94  |
|          | 5.6            | .1    | Om grensene for alarmen Oksygen                                 | 97  |
|          | 5.7            | Start | av ventilering                                                  | 97  |
|          | 5.8            | Stop  | p av ventilering                                                | 97  |
|          | 5.9            | Om    | kontrollparameterne                                             | 97  |
| Kapittel | 6              | Ang   | givelse av nyfødtinnstillinger                                  | 103 |
|          | 6.1            | Kont  | figurasjon for ventilering av nyfødte                           | 104 |
|          | 6.1            | .1    | Angivelse av pasientgruppe og vekt                              | 104 |
|          | 6.1            | .2    | Konfigurasjon av pasientslangekretsen                           | 105 |
|          | 6.2            | Utfø  | relse av den preoperative kontrollen, testene og kalibreringene | 106 |
|          | 6.2            | .1    | Kalibrering av flowsensoren for nyfødte                         | 107 |
|          | 6.3            | Valg  | av ventileringsmodus                                            | 108 |
|          | 6.4            | Innst | tilling av pasientens vekt for ventilering                      | 109 |
|          | 6.5            | Aları | mer for ventilering av nyfødte                                  | 109 |
|          | 6.6            | 02-a  | anriking for nyfødte                                            | 109 |
| Kapittel | 7              | Ven   | tileringsmoduser                                                | 111 |
|          | 7.1            | Over  | sikt                                                            | 112 |
|          | 7.1            | .1    | Pustetyper og tidsfunksjoner                                    | 112 |
|          | 7.1            | .2    | Ventileringsmoduser                                             | 112 |
| 7        |                | .3    | Ventileringskontroller og -innstillinger                        | 114 |

| lumstyrte moduser, flowstyring 116                |  |  |  |
|---------------------------------------------------|--|--|--|
| (S)CMV-modus116                                   |  |  |  |
| 7.2.2 SIMV-modus                                  |  |  |  |
| lumstyrte moduser, adaptiv trykkregulering118     |  |  |  |
| APVcmv / (S)CMV+-modus118                         |  |  |  |
| APVsimv / SIMV+-modus                             |  |  |  |
| kkstyrte moduser 122                              |  |  |  |
| PCV+-modus122                                     |  |  |  |
| PSIMV+-modus                                      |  |  |  |
| PSIMV+-modus med PSync124                         |  |  |  |
| DuoPAP-modus                                      |  |  |  |
| APRV-modus                                        |  |  |  |
| SPONT-modus                                       |  |  |  |
| elligent ventilering128                           |  |  |  |
| ASV-modus128                                      |  |  |  |
| INTELLIVENT-ASV-modus130                          |  |  |  |
| n-invasive moduser                                |  |  |  |
| NIV-modus                                         |  |  |  |
| NIV-ST-modus                                      |  |  |  |
| nCPAP-PS-modus                                    |  |  |  |
| High flow-oksygenterapi 134                       |  |  |  |
| rlige forhold                                     |  |  |  |
| Sikkerhetsmodus/-terapi135                        |  |  |  |
| Omgivelsesmodus                                   |  |  |  |
| Display- og kommunikasjonsfeiltilstander 136      |  |  |  |
| peid med non-invasive moduser136                  |  |  |  |
| Påkrevde bruksvilkår137                           |  |  |  |
| Kontraindikasjoner 137                            |  |  |  |
| Potensielle uønskede reaksjoner 137               |  |  |  |
| Kontrollinnstillinger ved non-invasiv ventilering |  |  |  |
|                                                   |  |  |  |

| 7.8        | .5   | Alarmer ved non-invasiv ventilering                               |
|------------|------|-------------------------------------------------------------------|
| 7.8        | .6   | Monitorerte parametere i non-invasiv ventilering                  |
| 7.8        | .7   | Ytterligere anmerkninger om bruk av non-invasiv ventilering 139   |
| 7.9        | Arbe | id med ASV139                                                     |
| 7.9        | .1   | Klinisk arbeidsflyt med ASV 140                                   |
| 7.9        | .2   | Opprettholdelse av tilstrekkelig ventilering 142                  |
| 7.9        | .3   | Gjennomgåelse av alarminnstillingene 142                          |
| 7.9        | .4   | Monitorering av ASV                                               |
| 7.9        | .5   | Avvenning                                                         |
| 7.9        | .6   | Funksjonell oversikt                                              |
| Kapittel 8 | Ven  | tileringsmonitorering151                                          |
| 8.1        | Over | sikt                                                              |
| 8.2        | Visn | ing av pasientdata i tallformat152                                |
| 8.2        | .1   | Om hovedmonitoreringsparameterne (MMP)152                         |
| 8.2        | .2   | Om sekundære monitoreringsparametere (SMP-er) 153                 |
| 8.2        | .3   | Visning av pasientdata i vinduet Overvåking 154                   |
| 8.3        | Visn | ing av grafiske pasientdata155                                    |
| 8.3        | .1   | Om grafikktyper og -layout 155                                    |
| 8.3        | .2   | Valg av visningsfunksjoner                                        |
| 8.3        | .3   | Arbeid med kurver                                                 |
| 8.3        | .4   | Arbeid med trendgrafer                                            |
| 8.3        | .5   | Arbeid med looper                                                 |
| 8.4        | Arbe | id med Intelligent-paneler                                        |
| 8.4        | .1   | Panelet Dynamisk lunge: sanntidspustestatus 163                   |
| 8.4        | .2   | Panelet Vent Status: sanntidsstatus for respiratoravhengighet 165 |
| 8.4        | .3   | Panelet ASV-graf: sanntidspasienttilstand og -mål 167             |
| 8.5        | Mon  | itorering av transpulmonal/øsofagealt trykk167                    |
| 8.6        | Om   | de overvåkede parameterne168                                      |

|          | 8.7  | Visning av pasientventileringstid |                                                       |  |
|----------|------|-----------------------------------|-------------------------------------------------------|--|
| 8.8      |      | Visn                              | ing av informasjon om apparatet176                    |  |
| Kapittel | 9    | Reaksjon på alarmer               |                                                       |  |
|          | 9.1  | Ove                               | rsikt                                                 |  |
|          | 9.1  | .1                                | Alarmgrenseindikatorer                                |  |
|          | 9.1  | .2                                | Reaksjon på en alarm                                  |  |
|          | 9.1  | .3                                | Midlertidig avstilling av alarm                       |  |
|          | 9.2  | Om                                | alarmbufferen                                         |  |
|          | 9.2  | .1                                | Åpne feilsøkingshjelp på skjermen 185                 |  |
|          | 9.3  | Just                              | ering av alarmlydnivå (volum)185                      |  |
|          | 9.4  | Feils                             | øking av alarmer186                                   |  |
| Kapittel | 10   | Ver                               | ntileringsinnstillinger og -funksjoner205             |  |
|          | 10.1 | Ove                               | rsikt                                                 |  |
|          | 10.2 | Tilga                             | ang til innstillinger under ventilering206            |  |
|          | 10.  | 2.1                               | Tilgang til pasientopplysninger under ventilering 206 |  |
|          | 10.2 | 2.2                               | Tilgang til innstillinger under ventilering 207       |  |
|          | 10.3 | Åpn                               | e/lukke standby modus207                              |  |
|          | 10.4 | 02-                               | anriking209                                           |  |
|          | 10.4 | 4.1                               | Sugemanøver                                           |  |
|          | 10.4 | 4.2                               | Manuelt pust                                          |  |
|          | 10.5 | Insp                              | iratorisk og ekspiratorisk hold210                    |  |
|          | 10.  | 5.1                               | Inspiratorisk hold210                                 |  |
|          | 10.  | 5.2                               | Ekspiratorisk hold211                                 |  |
|          | 10.6 | Arbe                              | eid med nebulisator211                                |  |
|          | 10.  | 6.1                               | Pneumatisk nebulisering211                            |  |
|          | 10.  | 6.2                               | Arbeid med Aerogen-nebulisatoren                      |  |
|          | 10.7 | Låsii                             | ng og opplåsing av trykkskjermen212                   |  |
| 10.8     |      | Skje                              | rmbildetaking212                                      |  |

|          | 10.9   | Om   | hendelsesloggen                                           |
|----------|--------|------|-----------------------------------------------------------|
|          | 10.9.1 |      | Kopiering av hendelsesloggdata                            |
| 10.10    |        | Inns | tilling av visningsfunksjoner214                          |
|          | 10.    | 10.1 | Innstilling av dato og klokkeslett                        |
|          | 10.    | 10.2 | Displayets lysstyrke for dag og natt                      |
| Kapittel | 11     | Arb  | eid med P/V Tool217                                       |
|          | 11.1   | Ove  | rsikt                                                     |
|          | 11.    | 1.1  | Bruksvilkår                                               |
|          | 11.    | 1.2  | Indikasjoner                                              |
|          | 11.    | 1.3  | Kontraindikasjoner                                        |
|          | 11.2   | Bruk | av P/V Tool                                               |
|          | 11.3   | Åpn  | ing av P/V Tool219                                        |
|          | 11.4   | Just | ering av kontrollinnstillinger221                         |
|          | 11.5   | Utfø | relse av en P/V Tool-manøver                              |
|          | 11.    | 5.1  | Visning av data                                           |
|          | 11.    | 5.2  | Valg av data som skal vises                               |
|          | 11.6   | Ana  | lyse av data225                                           |
|          | 11.7   | Bruk | k av referansekurver                                      |
|          | 11.8   | Utfø | relse av en rekrutteringsmanøver                          |
| Kapittel | 12     | Arb  | eid med eksterne apparater227                             |
|          | 12.1   | Arbe | eid med HAMILTON-H900 fukter228                           |
|          | 12.    | 1.1  | Tilgang til fukterkontroller på respiratoren228           |
|          | 12.    | 1.2  | Om fukterens driftsmoduser                                |
|          | 12.    | 1.3  | Endring av fuktighet ved hjelp av temperaturkontroller232 |
|          | 12.    | 1.4  | Aktivering av standby                                     |
|          | 12.    | 1.5  | Aktivering/deaktivering av fukteren                       |
|          | 12.    | 1.6  | Om fukterrelaterte alarmer                                |
|          | 12.    | 1.7  | Om fukterrelaterte parametere                             |

|                  | 12.2 | Arb  | eid med IntelliCuff236                                |
|------------------|------|------|-------------------------------------------------------|
|                  | 12.  | .2.1 | Tilgang til IntelliCuff-kontroller på respiratoren237 |
| 12.2.2<br>12.2.3 |      | .2.2 | Aktivering/deaktivering av IntelliCuff239             |
|                  |      | .2.3 | Om IntelliCuff-moduser                                |
|                  | 12.  | .2.4 | Innstilling av cufftrykket241                         |
|                  | 12.  | .2.5 | Utførelse av et opphold242                            |
|                  | 12.  | .2.6 | Deflatere cuffen                                      |
|                  | 12.  | .2.7 | Om IntelliCuff-relaterte alarmer243                   |
|                  | 12.  | .2.8 | Om IntelliCuff-relaterte parametere247                |
|                  | 12.  | .2.9 | Siste pasient-innstillinger med IntelliCuff           |
| Kapittel         | 13   | Veo  | dlikehold249                                          |
|                  | 13.1 | Ove  | ersikt                                                |
|                  | 13.2 | Ren  | gjøring, desinfeksjon og sterilisering250             |
|                  | 13.  | .2.1 | Generelle retningslinjer for rengjøring250            |
|                  | 13.  | .2.2 | Generelle retningslinjer for desinfeksjon250          |
|                  | 13.3 | Fore | ebyggende vedlikehold252                              |
|                  | 13.  | .3.1 | Lagring                                               |
|                  | 13.4 | Utfø | ørelse av vedlikeholdsoppgaver253                     |
|                  | 13.  | .4.1 | Vedlikehold av luftinntaket og viftefiltrene253       |
|                  | 13.  | .4.2 | Fjerning av sidedekselet256                           |
|                  | 13.  | .4.3 | Bytte et batteri256                                   |
|                  | 13.  | .4.4 | Bytte av den galvaniske O2-sensoren256                |
|                  | 13.5 | Emb  | pallering og transport256                             |
| Kapittel         | 14   | Ко   | nfigurasjon257                                        |
|                  | 14.1 | Ove  | ersikt                                                |
|                  | 14.2 | Akti | ivering av konfigurasjonsmodus                        |
|                  | 14.3 | Kon  | figurasjon av generelle innstillinger258              |
|                  | 14.  | .3.1 | Valg av standardspråk                                 |
|                  | 14.  | .3.2 | Valg av måleenheter                                   |
|                  |      |      |                                                       |

|          | 14.3.3 |       | Aktivering av kommunikasjonsgrensesnittet258                                         | 3 |
|----------|--------|-------|--------------------------------------------------------------------------------------|---|
|          | 14.3   | 3.4   | Innstilling av laveste alarmlydvolum                                                 | ) |
|          | 14.3   |       | Innstilling av flowsensorens sensitivitet for alarmen Sjekk<br>flowsensoren for vann | ) |
|          | 14.3   | 3.6   | Manuell innstilling av oksygenalarmgrenser                                           | ) |
|          | 14.4   | Valg  | av pustetid, modusnavn og ASV-versjon                                                | ) |
|          | 14.4   | 4.1   | Innstilling av funksjoner for pustetid                                               | ) |
|          | 14.4   | 4.2   | Valg av modusnavnekonvensjon                                                         | ) |
|          | 14.4   | 4.3   | Valg av ASV-versjon                                                                  | ) |
|          | 14.5   | Konf  | igurasjon av MMP-er og SMP-er260                                                     | ) |
|          | 14.6   | Defir | nisjon av hurtigkonfigurasjoner                                                      |   |
|          | 14.6   | 5.1   | Konfigurasjon av individuelle innstillinger                                          |   |
|          | 14.6   | 5.2   | Valg av en standardhurtigkonfigurasjon 262                                           | ) |
|          | 14.7   | Aktiv | vering av Aerogen                                                                    | ) |
| 14.8     |        | Konf  | igurasjon av SpO2 og INTELLiVENT-ASV262                                              | ) |
|          | 14.9   | Корі  | ering av konfigurasjonsinnstillinger til en USB-minneenhet 263                       | 3 |
|          | 14.10  | Konf  | igurasjon av apparatfunksjoner263                                                    | 3 |
|          | 14.1   | 10.1  | Tilføyelse av programvarefunksjoner                                                  | 3 |
|          | 14.1   | 10.2  | Aktivering av maskinvarefunksjoner                                                   | ŀ |
|          | 14.1   | 10.3  | Fjerning av funksjoner                                                               | ŀ |
| Kapittel | 15     | Dele  | er og tilbehør265                                                                    | 5 |
|          | 15.1   | Over  | sikt                                                                                 | 5 |
| Kapittel | 16     | Spe   | sifikasjoner273                                                                      | 3 |
|          | 16.1   | Fysis | ke egenskaper                                                                        | ł |
|          | 16.2   | Miljø | krav                                                                                 | 5 |
|          | 16.3   | Pneu  | matiske spesifikasjoner                                                              | 5 |
|          | 16.4   | Elekt | riske spesifikasjoner                                                                | , |
|          | 16.5   | Kont  | rollinnstillinger                                                                    | 3 |
|          | 16.6   | Mon   | itorerte parametere                                                                  | ł |
|          |        |       |                                                                                      |   |

| 16.7  | Alarmer                                        |  |  |  |  |  |
|-------|------------------------------------------------|--|--|--|--|--|
| 16.8  | Konfigurasjon                                  |  |  |  |  |  |
| 16.9  | Tekniske data for ASV                          |  |  |  |  |  |
| 16.10 | Spesifikasjoner for respiratorpustesystemet    |  |  |  |  |  |
| 16.11 | Tekniske ytelsesdata                           |  |  |  |  |  |
| 16.   | 11.1 Nøyaktighetstesting                       |  |  |  |  |  |
| 16.   | 11.2 Vesentlig ytelse                          |  |  |  |  |  |
| 16.12 | Funksjonell beskrivelse av respiratorsystem    |  |  |  |  |  |
| 16.   | 12.1 Gasstilførsel og -levering                |  |  |  |  |  |
| 16.   | 12.2 Gassmonitorering med flowsensoren         |  |  |  |  |  |
| 16.   | 12.3 Pneumatisk skjema                         |  |  |  |  |  |
| 16.13 | Symboler på apparatets etiketter og emballasje |  |  |  |  |  |
| 16.   | 13.1 Symboler som brukes på vognen             |  |  |  |  |  |
| 16.14 | Standarder og godkjenninger                    |  |  |  |  |  |
| 16.15 | Kassering og produksjonsår                     |  |  |  |  |  |
| 16.16 | Garanti                                        |  |  |  |  |  |
|       | Ordliste                                       |  |  |  |  |  |
|       | Stikkordregister                               |  |  |  |  |  |

Innhold

#### HAMILTON-C6-dokumentasjon

Denne veiledningen hører til en dokumentasjonsserie som blant annet omfatter følgende dokumenter:

Tabell 1. HAMILTON-C6-dokumentasjonsserie

| Dokumenttittel                                      | Beskrivelse                                                                                                    |
|-----------------------------------------------------|----------------------------------------------------------------------------------------------------|
| Brukerveiledning (denne boken)                      | Inneholder detaljert informasjon om konfigurasjon og<br>bruk av HAMILTON-C6-respiratoren.                                                                                                    |
| Brukerveiledning for INTELLiVENT-ASV                | Inneholder konfigurasjons- og bruksinformasjon for<br>INTELLIVENT-ASV-ventileringsmodus.                                                                                                    |
| Bruksanvisning for pulsoksymetri                    | Inneholder konfigurasjons- og bruksinformasjon for bruk av SpO2 og relaterte sensorer med respiratoren.                                                                                                |
| Brukerveiledning for volumetrisk<br>kapnografi      | Inneholder referanseinformasjon for CO2-kapnografi.                                                                                                    |
| Bruksanvisning for HAMILTON-H900<br>fukter          | Inneholder spesifikasjoner samt konfigurasjons- og<br>bruksinformasjon for HAMILTON-H900 fukter                                                                                                    |
| Bruksanvisning for IntelliCuff                      | Inneholder spesifikasjoner samt konfigurasjons- og<br>bruksinformasjon for IntelliCuff cufftrykkregulator.                                                                                             |
| Bruksanvisning for Aerogen Solo/<br>Aerogen Pro     | Inneholder spesifikasjoner samt konfigurasjons- og<br>bruksinformasjon for Aerogen Solo og Aerogen Pro<br>nebulisatorer.                                                                               |
| Brukerveiledning for kommuni-<br>kasjonsgrensesnitt | Inneholder en oversikt over kommunikasjonsgrensesnit-<br>tet, herunder hvordan respiratoren kobles til eksterne<br>innretninger for datakommunikasjon og støtte for<br>alarmknappens eksterne alarmer. |
| Servicehåndbok                                      | Inneholder informasjon om installasjon og konfigura-<br>sjon av medisinsk utstyr samt teknisk og servicerelatert<br>tilleggsinformasjon for respiratoren.                                              |
| Veiledning om elektromagnetisk<br>kompatibilitet    | Inneholder strålings- og EMC-relatert sikkerhets- og<br>bruksinformasjon.                                                                                                    |
| Installasjonsveiledning for<br>HAMILTON-C6          | Inneholder installasjons- og konfigurasjonsinformasjon<br>for respiratoren og vognen.                                                                                                    |

Sørg for å lese dokumentasjonen før du bruker apparatet eller tilbehøret.

For å laste ned den nyeste versjonen av denne veiledningen eller andre dokumenter vederlagsfritt kan du gå til nettstedet MyHamilton: Dersom du vil registrere deg, går du til:

https://www.hamilton-medical.com/ MyHamilton

Hamilton Medical tilbyr Hamilton Medical College, som leverer en rekke læringsmoduler vederlagsfritt. Dersom du vil registrere deg, går du til:

http://college.hamilton-medical.com/

#### Konvensjoner i denne veiledningen

I denne veiledningen gjelder følgende:

- Navn på knapper og faner vises med **fet** skrift.
- Notasjonen XX > XX viser rekkefølgen av knapper/faner du må trykke på for å åpne det tilknyttede vinduet.

For eksempel vil teksten Åpne systemet > Innstil. bety at du skal trykke på knappen **Systemet** og deretter på fanen **Innstillinger**.

• Grafikken her i veiledningen stemmer ikke nødvendigvis nøyaktig med det du ser i ditt eget miljø.

- Grafikken her i veiledningen kan vise en av produktlogoene: HAMILTON-C6 eller HAMILTON-C6S. HAMILTON-C6S er ikke tilgjengelig i alle markeder.
- *Målenheter:* Trykk angis i cmH2O, lengde i cm og temperatur i grader Celsius (°C). Målenhetene for trykk og lengde er konfigurerbare.
- Programvareversjon : Programvareversjonen for respiratoren vises i vinduet
   System > Info 1 og må stemme overens med versjonen på tittelsiden her i veiledningen.

Sikkerhetsmeldinger vises på følgende måte:

#### <u> A</u>DVARSEL

Betegnelsen ADVARSEL! advarer brukeren om muligheten for at bruk eller misbruk av apparatet kan medføre personskade, døden eller andre alvorlige bivirkninger.

#### 

Betegnelsen FORSIKTIG! varsler brukeren om muligheten for et problem med apparatet forbundet med bruk eller misbruk av det, så som apparatfeil, apparatsvikt, apparatskade eller annen tingskade.

#### OBS!

Betegnelsen OBS! angir informasjon av særlig betydning.

I tabeller er sikkerhetsmeldinger angitt på følgende måte:

#### ADVARSEL!

▲ FORSIKTIG!

#### OBS!

#### Tiltenkt bruk

HAMILTON-C6-respiratoren er beregnet på å gi respiratorisk overtrykksstøtte til voksne og barn, og alternativt spedbarn og nyfødte.

Tiltenkte bruksområder:

- helseinstitusjoner
- under forflytning av ventilerte pasienter på helseinstitusjoner

HAMILTON-C6-respiratoren er et medisinsk apparat som kvalifisert, utdannet personale er ment å bruke under veiledning av en lege og innenfor grensene av de angitte tekniske spesifikasjonene.

#### 🕂 ADVARSEL

*(Bare USA)* INTELLiVENT-ASV er ikke tilgjengelig i USA.

#### 

(Bare USA) Ifølge amerikansk lov er dette apparatet begrenset til salg av en lege eller på resept. Innledning

# Sikkerhetsinformasjon

| 1.1  | Oversikt                        | 24 |
|------|---------------------------------|----|
| 1.2  | Elektromagnetisk mottagelighet  | 24 |
| 1.3  | Brann og andre farer            | 25 |
| 1.4  | Generell drift og konfigurasjon | 25 |
| 1.5  | Konfigurasjon for ventilering   | 27 |
| 1.6  | Ventilering av pasienten        | 32 |
| 1.7  | Monitorering og alarmer         | 34 |
| 1.8  | Bruk av vognen                  | 35 |
| 1.9  | Vedlikehold                     | 35 |
| 1.10 | Service og testing              | 37 |

#### 1.1 Oversikt

Dette kapittelet inneholder sikkerhetsinformasjon knyttet til konfigurasjon og bruk av respiratoren og vognen samt service.

Les gjennom denne brukerveiledningen før du bruker respiratoren og tilbehøret.

Les gjennom bruksanvisningen for apparater og tilbehør som brukes sammen med respiratoren før bruk.

Les nøye gjennom alle avsnitt av dette sikkerhetskapittel før du konfigurerer respiratoren og tilbehøret, og ventilerer pasienten.

Dersom du har spørsmål om informasjon her i veiledningen, kan du kontakte Hamilton Medicals representant eller tekniske servicepersonale.

#### 1.2 Elektromagnetisk mottagelighet

#### <u> ADVARSEL</u>

- MR-USIKKER. Hold vekk fra MRutstyr. HAMILTON-C6 utgjør uakseptable risikoer for pasienten, medisinsk personale eller andre personer innenfor MR-miljøet.
- Riktig apparatfunksjon kan svekkes av driften av høyfrekvent kirurgisk utstyr, mikrobølgeovner, kortbølger eller kraftige magnetiske felter i nærheten.
- Følg forholdsregler for elektrostatisk utladning (ESD) og elektromagnetisk interferens (EMI) til og fra respiratoren og eventuelt tilkoblet utstyr og tilbehør.

- Bruk av tilbehør, transdusere og kabler som ikke er spesifisert eller levert av produsenten av dette utstyret, kan føre til økt elektromagnetisk stråling eller redusert elektromagnetisk immunitet for dette utstyret, og kan medføre feilfunksjon.
- Bærbart RF-kommunikasjonsutstyr, herunder ytre enheter som antennekabler og eksterne antenner, må plasseres høyst 30 cm (12 in) fra enhver del av HAMILTON-C6-respiratoren, herunder eventuelle kabler som produsenten spesifiserer. Ellers kan utstyret få nedsatt ytelse.
- Strålingsegenskapene til dette utstyret gjør det egnet brukt i næringsområder og på sykehus (CISPR 11, klasse A). Hvis det brukes i boligmiljø (som det vanligvis kreves CISPR 11, klasse B for), tilbyr dette utstyret ikke nødvendigvis tilstrekkelig beskyttelse for radiofrekvenskommunikasjonstjenester. Brukeren kan måtte treffe strålingsreduserende tiltak, f.eks. flytte eller snu utstyret.
- Påse at det er minst 5 cm avstand mellom monitoren (interaksjonspanelet) og eventuelt 125 kHz RFID-utstyr.

HAMILTON-C6 samsvarer med sideordnet norm IEC 60601-1-2 for EMC (elektromagnetisk kompatibilitet).

Respiratoren krever særlige forholdsregler vedrørende elektromagnetisk kompatibilitet (EMC). Den må installeres og settes i drift i henhold til EMC-informasjonen i *EMC-erklæringene* (art. nr. 624982) for respiratoren.

Bærbart og mobilt RF-kommunikasjonsutstyr kan påvirke respiratoren og alt elektromedisinsk utstyr.

#### 1.3 Brann og andre farer

#### <u> A</u>DVARSEL

- Det er *ikke* tillatt å bruke utstyret sammen med brennbare gasser eller bedøvelsesmidler eller i områder med utilstrekkelig ventilering. Brannfare!
- Det er *ikke* tillatt å bruke respiratoren med helium eller heliumblandinger.
- Bruk *ikke* respiratoren med utstyr eller høytrykkgass som er brukt eller kontaminert med olje eller smørefett.
- Svært komprimert oksygen sammen med brennbare kilder kan føre til spontane eksplosjoner.
- I tilfelle brann må du umiddelbart sikre pasientens ventileringsbehov, skru av respiratoren og koble den fra dens gass- og strømkilder.
- Apparatet må *ikke* brukes dersom primærkablene er skadet.
- HAMILTON-C6 kan brukes i et oksygenanriket miljø. For å begrense brannfaren må du bare bruke slangekretser som er beregnet på oksygenanrikede miljøer. Bruk *ikke* antistatisk eller strømførende slange.

#### 1.4 Generell drift og konfigurasjon

Dette avsnittet inneholder følgende sikkerhetsinformasjon:

- Generell drift og konfigurasjon
- Nettstrøm og batterier
- Oksygentilførsel
- USB-porter

#### 1.4.1 Generell drift og konfigurasjon

#### ADVARSEL

- Det er *ikke* tillatt å modifisere apparatet og tilbehøret.
- Dersom respiratoren svikter, kan mangel på umiddelbar tilgang til egnede alternative ventileringsmidler medføre døden for pasienten.
- Dersom det oppdages en feil i respiratoren eller dens livsnødvendige funksjoner er tvilsomme, må du koble respiratoren fra pasienten og umiddelbart starte ventilering med et alternativt apparat (f.eks. en gjenopplivningsbag), med PEEP og/eller økt oksygenkonsentrasjon dersom det er relevant.

Respiratoren *m*å tas ut av klinisk bruk og vedlikeholdes av en Hamilton Medical-autorisert servicetekniker.

- For å sikre korrekt ventileringsfunksjon må du unngå nedsatt ytelse og sørge for å ha gyldig garanti, bare bruke deler og tilbehør som er angitt i kapittel 15 og i e-produktkatalogen, eller som er angitt som kompatible med denne respiratoren.
- Bruk av dette utstyret er begrenset til én pasient om gangen.
- Bruk bare respiratoren og dens komponenter og tilbehør ifølge tiltenkt bruk og beskrivelsen i den tilknyttede *bruksanvisningen*.
- Koble *ikke* til noen komponenter eller apparater til den ekspiratoriske ventilens avgassport med mindre Hamilton Medical har tillatt det.
- Respiratoren må *ikke* brukes i et hyperbarisk kammer.
- Dersom respiratoren har skader, må den *ikke* brukes. Teknisk service er nødvendig.

- Berør *ikke* samtidig strømførende komponenter (f.eks. USB-porten) eller strømførende deler av respiratorkapslingen og pasienten.
- Tilleggsutstyr som kobles til elektromedisinsk utstyr, må samsvare med de respektive IEC- eller ISO-standardene. Alle konfigurasjoner skal videre samsvare med kravene til elektromedisinske systemer, IEC 60601-1, pkt. 16.
- Enhver som kobler tilleggsutstyr til elektromedisinsk utstyr, konfigurerer et medisinsk system og er derfor ansvarlig for at systemet samsvarer med kravene til elektromedisinske systemer. Lokal lovgivning gjelder foran ovenstående krav.

#### 🕂 FORSIKTIG

For å forhindre eventuell pasientskade må du IKKE blokkere hullene på baksiden og undersiden av respiratoren. Disse hullene er dyser for friskluftinntaket og kjøleviften.

#### OBS!

- Respiratoren sikrer automatisk barometrisk trykkompensasjon.
- På grunn av basisflowen i respiratoren er avgassvolumet større enn pasientens faktiske ekspirerte volum.

#### 1.4.2 Nettstrøm og batterier

#### <u> A</u>DVARSEL

- (Bare USA) For å sikre pålitelig jording må du bruke et eget sykehusuttak.
- Ventileringen stopper dersom det eller de interne batteriene er <utladet og ingen ekstern strømtilførsel er koblet til.
- For å begrense risikoen for elektrisk støt må du koble respiratorens strømledning til et forsvarlig jordet strømuttak. Det er sykehusets ansvar å påse at uttaket er forsvarlig jordet.
- HAMILTON-C6 krever ingen beskyttelsesjording, siden det er et apparat i klasse II iht. IEC 60601-1.
- Strømuttak som kan føre til ventileringssvikt, må ha en låseinnretning.
- Det er operatørens ansvar å påse at strømsystemet til apparater som er koblet til respiratorens strømuttak, overholder kravene til elektromedisinske systemer så vel som lokale bestemmelser.
- Kontroller eller bytt batteriet periodisk.
- Kontroller batteriets ladenivå før du ventilerer en pasient, og før du kobler fra respiratoren for transport eller andre formål.
- Batteriene vil *ikke* lade dersom omgivelsestemperaturen er over 43 °C.

#### 🕂 FORSIKTIG

For å isolere respiratorkretsene elektrisk fra alle primærpolene samtidig må du koble fra støpselet.

#### OBS!

- Still respiratoren et sted der primærstrømmen er tilgjengelig.
- Bare autorisert servicepersonale kan erstatte strømledningen.
- Indikasjonene for batteriets levetid er omtrentlige. Batteriets faktiske levetid avhenger av respiratorens innstillinger, batteriets alder og batteriets ladenivå. For å sikre så lang levetid som mulig for batteriet må du holde det fulladet og begrense antallet utladninger.
- Etter at strømmen har vært brutt, lagres de siste innstillingene, herunder eventuelle angitte alarmgrenser. Når du kobler til strømtilførselen igjen, gjenopptar apparatet ventilering med disse lagrede innstillingene.

#### 1.4.3 Gasstilførsel

#### 🕂 FORSIKTIG

Kontroller alltid status for oksygenflaskene eller annen tilførsel før du bruker respiratoren under transport.

#### OBS!

For å forhindre respiratorskade må du bare koble til rent, tørt oksygen av medisinsk kvalitet.

#### 1.4.4 USB-porter

#### ADVARSEL

- Under transport av en ventilert pasient må USB-porten på respiratoren være dekket til for å forhindre vanninntrengning.
- Bruk *ikke* USB-porten til opprette en trådløs forbindelse av noen art.

#### OBS!

- Trykk på respiratoren for å lade ut statisk elektrisitet før du bruker USB-porten.
- USB-kontakten er bare beregnet på passive minnepinner.
- Minnepinnen må være USB 1.1kompatibel.

#### 1.5 Konfigurasjon for ventilering

Dette avsnittet inneholder følgende sikkerhetsinformasjon:

- Slangekretser, komponenter og tilbehør
- Preoperativ kontroll og testing
- Fukter
- IntelliCuff
- Konfigurasjon og bruk av CO2-monitorering
- Nebulisering
- Konfigurasjon og bruk av SpO2-monitorering
   Se bruksanvisningen for pulsoksymetri.

### 1.5.1 Slangekretser, komponenter og tilbehør

I tillegg til informasjonen i dette avsnittet må du lese nøye gjennom informasjonen i avsnittet 1.3 og 1.4.

#### 🕂 ADVARSEL

- For å forhindre pasient- eller respiratorkontaminering må du alltid bruke et bakteriefilter eller HMEF mellom pasienten og den inspiratoriske porten.Dersom det ikke brukes noe inspiratorisk filter, kan den ekspirerte gassen kontaminere respiratoren.
- Påse at alle komponentene i slangekretssettet, herunder *blant annet* flowsensor, fukter og annet tilbehør, er forenlige med den tiltenkte bruken for pasientmålgruppen.
- Dersom monteringsdeler eller andre komponenter eller delenheter føyes til et pustesystem, kan trykkgradienten i hele respiratoren bli forandret. Dette kan påvirke respiratorens ytelse negativt.
- Påse at et HEPA-filter er installert i luftinntaket. Se figur 2-4.
- Bruk alltid en ny eller dekontaminert slangekrets for å unngå krysskontaminering for nye pasienter.
- Under ventilering må du regelmessig kontrollere slangekretsfilteret for økt motstand og blokkering.

#### OBS!

- Eventuelt bakteriefilter, HMEF eller ytterligere tilbehør i den ekspiratoriske grenen kan vesentlig øke flowmotstanden og svekke ventileringen.
- Når komponenter føyes til slangekretskonfigurasjonene for Hamilton Medical, må du *ikke* overstiger disse inspiratoriske og ekspiratoriske motstandsverdiene for respiratorpustesystemet ifølge kravene i avsnittet 16.10 i ISO 80601-2-12.
- Trykk- og volummålingenes nøyaktighet kan bli påvirket av at det brukes en slangekrets med høy motstand. Nøyaktigheten ble testet med Hamilton Medical-apparater ved hjelp av slangekretsene med art.nr. 260039 for voksne, art.nr. 260189 for barn og art.nr. 151969 for nyfødte.

#### 1.5.2 Preoperativ kontroll og testing

#### 🕂 FORSIKTIG

- For å forhindre eventuell pasientskade må du koble pasienten fra respiratoren før du foretar disse testene, og bruke en annen kilde til ventileringsstøtte.
- For à sørge for sikker drift av respiratoren må du alltid kjøre den preoperative kontrollen før du bruker respiratoren på en pasient.
- Bruk IKKE respiratoren før nødvendige reparasjoner er fullført og alle tester er bestått.

#### OBS!

- For å sikre at alle slangekretstilkoblinger er lekkasjetette, må du foreta en tetthetstest hver gang du kobler til en krets eller bytter en kretsdel.
- Dersom det er en uoverensstemmelse mellom den valgte pasientgruppen og den tilkoblede flowsensortypen, bestås ikke kalibreringen. Påse at du bruker korrekt flowsensor for pasienten.
- Dersom du lukker vinduet System > Tester & kal når nullkalibreringen av CO2-sensor ikke er bestått, starter eller fortsetter respiratoren ventileringen, men fortsetter å vise alarmen CO2-kalibr. nødvendig. Dette kan medføre unøyaktig monitorering.
- Når boksen Angi oksygenalarmgrense manuelt er valgt (i Konfigurasjon), kan du bare kalibrere O2-sensoren i standby modus, ved hjelp av 21 % oksygen.

#### 1.5.3 Fukter

#### 🕂 ADVARSEL

- Før du bruker fukteren, må du gjennomgå bruksanvisningen for HAMILTON-H900 fukter og bruksanvisningen for tilbehøret.
- For å forhindre eventuell pasient- og utstyrsskade må du *ikke* skru på fukteren før gassflowen har startet og er regulert. Skru av fukteren før du stopper gassflowen.
- Dersom monteringsdeler eller andre komponenter eller delenheter føyes til en tilkoblet fukter, kan trykkgradienten i hele respiratoren bli forandret. Det kan påvirke respiratorens ytelse negativt.

 Kontroller regelmessig om det har samlet seg vann i vannfellene og slangekretsgrenene. Tøm ved behov.

#### 1.5.4 IntelliCuff

#### ADVARSEL

- Aldri koble slangen til eventuell annen innretning eller kobling enn Intelli-Cuff-porten på respiratoren og inflasjonsslangen på the trakealtuben eller trakeostomituben.
- Koble IntelliCuff-slangen fra trakealeller trakeostomituben når IntelliCuff er slått av.

#### 

- Bruk bare engangsslange fra Hamilton Medical med filter og sikkerhetsventil.
   Bruk av andre slanger vil medføre umiddelbart tap av cufftrykk hvis de kobles fra ved respiratoren. Bruk av andre slanger uten filter kan medføre at innretningen blir kontaminert.
- Kontroller slangen regelmessig. Bøyde eller knekte slanger kan gi uriktig monitoreringsinformasjon.

#### 1.5.5 Konfigurasjon og bruk av CO2sensor

#### 

 Monitorer CO2-kurven (kapnogrammet) på respiratordisplayet. Hvis det virker unormalt, kontrollerer du pasienten, innstillingene og slangekretskomponentene, herunder CO2-sensorens prøvetakingsledning. Juster og bytt komponenter etter behov.

- Dersom kapnogrammet virker unormalt, må du inspisere CO2-luftveisadapteren og eventuelt bytte den.
- Forhøyet utgangstrykk kan skyldes sensorproblemer eller et problem med pasienten.
- Bruk *ikke* CO2-sensor/-adapter dersom de later til å ha blitt skadet, eller dersom de ikke fungerer tilfredsstillende. Overlat service til Hamilton Medical-autorisert personale.
- Bruk *ikke* CO2-komponentene når de er våte eller har ytre kondens.
- Ved NIV- og nyfødtventilering med cuffløse slanger kan lekkasjer påvirke det volumetriske kapnogrammet og de målte verdiene.
- Koble alltid til alle komponentene forsvarlig, og se etter lekkasjer i samsvar med standard kliniske prosedyrer. Forskyvning av nesekanylene eller de kombinerte nese- og munnkanylene kan gi lavere CO2-målinger enn tilfellet virkelig er.
- Plassering av slanger og kabler: *Ikke* plasser kablene eller slangene på en måte som kan gjøre at pasienten vikler seg inn eller blir kvalt.

Støtt opp slangen for å unngå spenning på ET-tuben.

Legg *ikke* unødig spenning på kabler eller slanger.

- Under bruk kan en systemlekkasje, f.eks. som den forårsaket av en cuffløs ET-tube eller skadet CO2-sensor, vesentlig påvirke sensoravlesninger, herunder flow, volum, trykk og andre respiratoriske parametere.
- Lekkasjer i puste- eller prøvetakingssystemet kan få CO2-verdiene til å bli vesentlig underrapportert (for lave).
- Hold alle rengjøringsmidler vekk fra CO2-sensorens elektriske koblinger.

- For CO2-sensoren/-adapteren må du bare bruke rengjørings- og desinfeksjonsmidler som anbefales under *Godkjente rengjøringsmidler for CO2-komponenter* på MyHamilton.
- Kontroller regelmessig sensoren og slangen for unødig ansamling av fuktighet eller sekresjon, og bytt om nødvendig. Unødig fuktighet kan påvirke målinger.
- LoFlo CO2-sidestreamsensor. Må *ikke* brukes med pasienter som ikke tåler at 50 ml ±10 ml/min fjernes fra deres totale minuttvolum. I adaptive moduser (ASV, APVcmv og APVsimv), kompenseres det fullt ut for fjerningen.
- LoFlo CO2-sidestreamsensor. Bruk av apparater som inneholder PVC plastifisert med DEHP, må begrenses til den perioden behandling er medisinsk nødvendig, spesielt for nyfødte og gravide eller ammende mødre.

#### 🕂 FORSIKTIG

- IKKE alt utstyr er beskyttet mot gjenopplivning med defibrillator. Koble fra CO2-sensoren før du bruker en defibrillator på pasienten.
- Bruk alltid korrekt CO2-adapter. Hos voksne øker mindre geometrikk luftveismotstand og gir lave tidevolumer og indre PEEP. Hos nyfødte forhindres effektiv CO2-fjerning av stor geometrikk.
- Plasser IKKE CO2-sensoren på pasienten. Det kan føre til brannskader på huden siden sensoren kan nå en temperatur på 46 °C.

- Bruk under nebulisering kan påvirke CO2-målingene. I tillegg kan medisineringen kontaminere sensorvinduene, noe som får sensoren til å svikte før tiden.
- LoFlo CO2-sidestreamsensor. Fjern prøvetakingssettets prøvecelle fra modulen når den ikke brukes.
- LoFlo CO2-sidestreamsensor. Stikk IKKE fingeren inn i prøvetakingscelleuttaket.

#### OBS!

- Plasser luftveisadaptere med vinduer i en loddrett, *ikke* vannrett, posisjon. Dette forhindrer at pasientutsondringer samler seg på vinduene. Dersom det samler seg utsondringer, må du fjerne adapteren, skylle med vann og koble til på nytt.
- Kombiner *ikke* CO2-luftveisadapteren for nyfødte og flowsensoren for voksne. Det kan øke motstanden, skape artefakt eller medføre hypoventilering, iboende PEEP eller overinflasjon.
- Plasser ikke CO2-sensoren/-adapteren mellom ET-tuben og albuen. Dette kan føre til at det samler seg utsondringer fra pasienten i slangen og blokkere adaptervinduene.
- CO2-sensoren og tilbehør som har kontakt med pasienten, er ikke laget av naturgummilateks.
- Dinitrogenoksid, forhøyede nivåer av oksygen, helium og halogenerte hydrokarboner kan påvirke CO2-målingen.

#### 1.5.6 Nebulisering

Mer sikkerhetsinformasjon om Aerogen<sup>§</sup> nebulisatorer finnes i *bruksanvisningen for Aerogen Solo/Aerogen Pro.* 

#### 

- Nebulisering av legemidler kan forårsake okklusjon og økt motstand i et tilkoblet ekspiratorisk filter. Kontroller filteret ofte for økt motstand eller blokkering.
- Koble til nebulisatoren i den inspiratoriske grenen iht. institusjonens retningslinjer og prosedyrer. Dersom nebulisatoren kobles til mellom flowsensoren og endotrakealtuben, blir dødrommet større og volummålingene feilaktige.
- Pneumatisk nebulisering påvirker den leverte oksygenkonsentrasjonen.

#### 🕂 FORSIKTIG

For å forhindre den ekspiratoriske ventilen i å klebe på grunn av nebuliserte legemidler må du jevnlig kontrollere og rengjøre eller bytte den ekspiratoriske ventilens membran og/eller det ekspiratoriske filteret.

#### OBS!

Pneumatisk nebulisering er deaktivert under ventilering av nyfødte og high flow-oksygenterapi. Bruk eventuelt en Aerogen-nebulisator.<sup>1</sup>

<sup>&</sup>lt;sup>1</sup> Ikke tilgjengelig i alle markeder. Aerogen-nebulisering støttes ikke for nyfødte i USA.

#### 1.6 Ventilering av pasienten

Dette avsnittet inneholder følgende sikkerhetsinformasjon:

- Angivelse av pasientinnstillinger
- Ventilering av nyfødte
- Apné-backup
- TRC-innstillinger
- P/V Tool Pro
- Non-invasiv ventilering
- Bruk av high flow-oksygenterapi

#### 1.6.1 Angivelse av pasientinnstillinger

#### <u> A</u>DVARSEL

- Det er klinikerens ansvar å sikre at alle respiratorinnstillinger er korrekte, også når «automatiske» funksjoner så som ASV eller standardinnstillinger brukes.
- Slik forhindrer du mulig pasientskade:
  Påse at respiratoren er konfigurert for riktig pasientgruppe med de riktige slangekretskomponentene.

For hver pasientgruppe må du påse at du velger riktig pasientkjønn og høyde (Voksen/pedi.) eller vekt (Neonatal).

Riktige angivelser bidrar til å hindre hyper- eller hypoventilering.

#### 1.6.2 Ventilering av nyfødte

I tillegg til informasjonen i dette avsnittet må du lese nøye gjennom informasjonen i avsnittet 1.5 og 1.6.

#### <u> A</u>DVARSEL

Lengre tids eksponering for høye oksygenkonsentrasjoner kan forårsake irreversibel blindhet og lungefibrose hos nyfødte født før termin. Vær spesielt forsiktig når du utfører oksygenanriking.

#### 🕂 FORSIKTIG

- For å forhindre økt CO2 må du IKKE bruke en luftveisadapter for voksne på nyfødte, siden det vil øke dødrommet.
- For å bestemme korrekt tide- og minuttvolum for nyfødte må du ta hensyn til (anatomisk) dødrom. Kunstige luftveier (Y-stykke, flowsensor, ET-tube, CO2-luftveisadapter osv.) kan øke dødrommet.
- Når du bruker aktiv befuktning, må du forhindre at det samler seg opp vann i flowsensoren ved å påse at flowsensoren er plassert i en vinkel på ≥ 45° i forhold til gulvet. Overflødig vann kan påvirke flowsensorens målinger og føre til unøyaktig volumlevering, noe som potensielt kan resultere i hypoventilering.

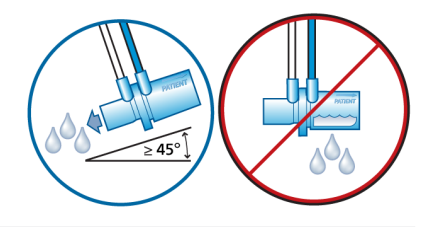

#### OBS!

- Når du skifter fra Voksen/pedi.- til Neonatal-pasientgruppen, må du kalibrere flowsensoren og utføre tetthetstesten.
- Siden ET-tuber til nyfødte ofte *ikke* har cuff, kan en lekkasje være vesentlig, dvs. det inspiratoriske tidevolumet (VTI) kan være langt større enn det målte ekspiratoriske tidevolumet (VTE).
- Kontroller parameteren V lekkasje i vinduet Overvåking nå og da. Lekkasjen er kanskje *ikke* beregnelig.

#### 1.6.3 Apné-backup

#### 🕂 FORSIKTIG

Vi anbefaler at apné-backupventilering aktiveres når en modus som tillater spontan pusting, er valgt. Apné-backup er aktivert som standard.

#### 1.6.4 TRC-innstillinger

#### <u> A</u>DVARSEL

For å ivareta pasientsikkerheten må du kontrollere at alarmgrensen for trykk er angitt korrekt ved bruk av TRC, ettersom det faktiske trykket kan være høyere enn det angitte trykket.

#### 

For å forhindre pasientskade, må du være spesielt nøye når du definerer TRCinnstillinger, ettersom bruk av feil tubetype eller størrelsesinnstilling kan sette pasienten i fare.

#### 1.6.5 P/V Tool Pro

#### <u> A</u>DVARSEL

*Ikke* forsøk å bruke P/V Tool på en aktiv pasient ettersom det kan forårsake ubehag for pasienten og feilaktige målinger.

#### OBS!

- Under en manøver og i 30 sekunder etter avsluttet manøver er alle pasientalarmer avstilt.
- Apnétid starter etter at manøveren er avsluttet.
- Bruk av P/V Tool gir informasjon som sammen med hemodynamiske data og annen klinisk informasjon kan brukes til å optimalisere PEEP og andre respiratorinnstillinger.
- Under manøveren er alarmen for høyt trykk automatisk angitt som topptrykk +5 cmH20.

Etter manøveren går alarmen for høyt trykk tilbake til forrige innstilling. Hvis IntelliCuff er koblet til, kan Pcuff også bli påvirket. Mer informasjon finnes i avsnittet 12.2.4.1.

• En kalibrert flowsensor og en tett krets gir de beste resultatene.

#### 1.6.6 Non-invasiv ventilering

#### OBS!

- Som en forholdsregel må du være forberedt på å intubere pasienten og starte invasiv ventilering når som helst mens non-invasiv ventilering er i bruk.
- Bruk av maske kan øke dødrommet. Følg alltid maskeprodusentens anvisning under bruk av non-invasiv ventilering.
- Alarmen Insp. avbrutt, Vt høy grense er inaktiv i non-invasive moduser.

#### 1.6.7 Bruk av high flow-oksygenterapi

#### <u> A</u>DVARSEL

- Bruk bare koblinger ment for high flow-oksygenbehandling som lar pasienten ekspirere, så som en ikke-blokkerende high flow-nesekanyle, trakealadapter eller trakealmaske. Dette er viktig fordi ekspirasjon gjennom den ekspiratoriske ventilen ikke er mulig ved bruk av high flow-oksygenterapi.
- Respiratoren er et high-flow-apparat som kan fungere ved flow over 80 og med en høy oksygenkonsentrasjon.
- Påse at respiratorens gassrørledningsystem ikke overskrider rørledningskonstruksjonens flowkapasitet. Dersom systemet overskrider flowkapasiteten, kan det forstyrre driften av annet utstyr som benytter den samme gasskilden.
- Bruk alltid aktiv befuktning under high flow-oksygenterapi.

#### 🕂 FORSIKTIG

For å nå en høy oksygenkonsentrasjon på kort tid kreves det flow over 4 l/min i begynnelsen av behandlingen.

#### 1.7 Monitorering og alarmer

#### 

- For å forhindre eventuell pasientskade må du påse at alarmgrensene er korrekt stilt inn før du kobler pasienten til respiratoren.
- HAMILTON-C6-oksygenmonitoreringsfunksjonen kan deaktiveres. Påse at det alltid finnes aktivert et alternativt oksygenmonitoreringsmiddel.
- For å sikre at oksygenmonitoreringen alltid fungerer fullt ut, må du bytte en slitt eller manglende O2-sensor så snart som mulig eller bruke en ekstern monitor som er i samsvar med ISO 80601-2-55.

#### OBS!

• HAMILTON-C6 er *ikke* beregnet på å være en komplett livstegnsmonitor for pasienter som er avhengig av livsnød-vendig utstyr.

Pasienter som bruker livsnødvendig utstyr, bør monitoreres tilstrekkelig av kvalifisert medisinsk personell og egnede monitoreringsapparater.

• For å forhindre lekkasje i respiratoren må du påse at en O2-sensor alltid er installert, selv om du bruker en ekstern O2-monitor eller deaktiverer oksygenmonitoreringen.

- Bruk av et alarmmonitoreringssystem sikrer *ikke* i absolutt forstand at det blir varslet om ethvert problem som oppstår med respiratoren. Alarmmeldinger avgrenser *ikke* nødvendigvis et problem helt presist. Bruk av klinisk skjønn er nødvendig.
- Det anbefales at ytterligere uavhengige monitoreringsapparater brukes under mekanisk ventilering. Respiratorbrukeren må likevel ivareta fullt ansvar for korrekt ventilering og pasientsikkerhet i alle situasjoner.
- Paus *ikke* lydalarmen mens pasienten ligger uten tilsyn.
- Autofunksjonen er ikke tilgjengelig under nyfødtventilering.

#### 1.8 Bruk av vognen

#### 🕂 ADVARSEL

 For å forhindre eventuell person- og utstyrsskade, herunder velting, må du påse følgende:

Lås vognhjulene når du parkerer respiratoren.

Vær forsiktig når du triller over terskler.

 For å forhindre utilsiktet ekstubasjon må du kontrollere støttearmleddene på pasientslangen og feste dem etter behov.

#### 1.9 Vedlikehold

Dette avsnittet inneholder følgende sikkerhetsinformasjon:

- Vedlikehold, rengjøring og desinfeksjon
- Forebyggende vedlikehold

### 1.9.1 Generelt vedlikehold, rengjøring og desinfeksjon

#### ADVARSEL

 Dekontaminering av engangsprodukter fra Hamilton Medical kan påvirke produktegenskaper og skade pasienten. For eksempel kan en endring av overflatestrukturen under dekontaminering føre til en endring av rivefastheten eller forårsake faktisk sprekking.

Dessuten kan en endret overflatestruktur resultere i en mikrobiell aggregering av sporer, allergener og pyrogener, for eksempel, eller forårsake en økning av antall partikler som frigjøres som et resultat av kjemiske endringer i materialegenskapene.

- For å forhindre pasienteksponering for steriliseringsmidler og for å forhindre forringelse av deler før tiden må du sterilisere deler bare ved hjelp av teknikkene anbefalt i kapittelet 13 og i alle tilknyttede *dekontamineringsveiledninger* eller *bruksanvisninger* som følger med hver del.
- Hamilton Medical påtar seg ikke ansvar for riktig funksjon av engangsartikler hvis de blir dekontaminert og gjenbrukt av brukeren.

- Vær alltid forsiktig under håndtering av bakteriefiltre for å begrense faren for bakteriekontaminering eller fysisk skade. Kast brukte filtre umiddelbart etter bruk. Følg sykehusets kasseringsprosedyrer.
- Følg rengjørings-, desinfeksjons- og steriliseringsprosedyrene for hver komponent som beskrevet i denne veiledningen og i bruksanvisningen fra rengjøringsmiddelets produsent.
- Koble alltid apparatet og tilbehør, herunder CO2-sensor/-adapter, fra strømmen før rengjøring og desinfeksjon for å begrense faren for elektrisk støt.

#### 🕂 FORSIKTIG

- IKKE steriliser eller senk CO2-sensoren ned i væsker.
- IKKE forsøk å sterilisere respiratorens innvendige komponenter.
- IKKE forsøk å sterilisere hele apparatet med ETO-gass.
- Uriktige konsentrasjoner eller holdtider for steriliseringsmidler kan medføre bakterieresistens.
- For å forhindre forringelse av deler før tiden må du påse at desinfeksjonsmiddelet er forenlig med delematerialet. Bruk bare registrerte/godkjente rengjørings- og desinfeksjonsmidler iht. institusjonsprotokollen, etter hver pasientbruk ifølge anbefalingene fra rengjøringsmiddelets produsent.
- (Bare USA) Bruk bare registrerte/godkjente rengjørings- og desinfeksjonsmidler iht. institusjonsprotokollen, etter hver pasientbruk ifølge anbefalingene fra rengjøringsmiddelets produsent.

- Inntrengning av væsker, eller nedsenking av deler i væsker, vil skade apparatet.
- Hell IKKE væsker på apparatets overflater.
- Bruk IKKE slipematerialer (f.eks. stålull eller sølvpuss), harde børster, spisse instrumenter eller grove materialer på overflater.
- Skyll omhyggelig alle komponenter i kontakt med pasienter eller luftveier for å påse at residuelle rengjørings-/ desinfeksjonsmidler blir fjernet.
- Rester etter rengjørings- og desinfeksjonsmiddel kan forårsake lyter eller fine sprekker, særlig på deler som utsettes for høye temperaturer under sterilisering.

#### OBS!

- Siden sanitær praksis varierer blant institusjoner, kan ikke Hamilton Medical angi en spesifikk praksis som tilfredsstiller alle behov eller er ansvarlig for effekten av slik praksis.
- Denne *brukerveiledningen* inneholder bare generelle retningslinjer for rengjøring, desinfeksjon og sterilisering. Det er operatørens ansvar å sikre at de anvendte metodene er gyldige og effektive.
- Spesifikk informasjon om rengjøring, desinfeksjon og sterilisering av autoklaverbart (gjenbrukbart) tilbehør og komponenter finnes i den relevante dekontamineringsveiledningen og bruksanvisningen for hver del.
### 1.9.2 Forebyggende vedlikehold

#### OBS!

- Alle deler som fjernes fra apparatet, må kastes i samsvar med institusjonens protokoller. Følg alle lokale, regionale og nasjonale forskrifter for miljøvern, spesielt ved kassering av det elektroniske apparatet eller deler av det (f.eks. O2-sensor).
- Vi anbefaler at du dokumenterer alle vedlikeholdsprosedyrer.
- Det er ikke tillatt å utføre service eller vedlikehold på apparatet mens en pasient er koblet til.
- Dersom det ikke brukes inspiratorisk filter, må apparatet anses som kontaminert og sendes til service.

#### 1.9.3 O2-sensor

#### OBS!

- Bytt O2-sensoren bare med original O2-sensor fra Hamilton Medical. Oksygenmålingen vil i motsatt fall *ikke* fungere, og permanente oksygenrelaterte alarmer kan bli utløst.
- For å forhindre lekkasje i respiratoren må du påse at en oksygensensor alltid er installert, selv om du bruker en ekstern monitor eller deaktiverer oksygenmonitoreringen.
- Den paramagnetiske O2-sensoren må bare byttes hvis den svikter. Få i så fall service utført på respiratoren.

# 1.10 Service og testing

- For å sikre korrekt service og forhindre eventuell fysisk skade må bare Hamilton Medical-autorisert personale utføre service på respiratoren ved hjelp av informasjonen i serviceveiledningen. I tillegg må alt tilbehør og alle apparater bare vedlikeholdes av Hamilton Medical autorisert servicepersonale.
- Produsenten kan holdes ansvarlig for respiratorens sikkerhet, pålitelighet og ytelse bare dersom alle følgende krav er oppfylt:
  - Relevant utdannet personale utfører monteringsarbeid, forlengelser, rejusteringer, vedlikehold eller reparasjoner.
  - Det elektriske anlegget i det relevante rommet samsvarer med de relevante kravene.
  - Respiratorsystemet brukes i samsvar med brukerveiledningen.
  - Ingen andre serviceprosedyrer enn dem angitt i serviceveiledningen må forsøkes.
- Ethvert forsøk på å modifisere respiratorens maskin- eller programvare uten uttrykkelig skriftlig godkjenning fra Hamilton Medical ugyldiggjør uten videre alle garantier og ansvarsforhold.

# Apparatoversikt

| 2.1 | Oversikt                              | 40 |
|-----|---------------------------------------|----|
| 2.2 | Fysiske beskrivelser                  | 43 |
| 2.3 | Navigering av vinduene og kontrollene | 56 |

# 2.1 Oversikt

HAMILTON-C6-respiratorsystemet omfatter følgende hovedkomponenter:

- Avtakbar monitor med integrert alarmlampe og trykkskjerm
- Ventileringsenhet for gassblanding og kontroll, og slangekrets for gasslevering og -utveksling
- Oksygenmonitorering ved hjelp av en galvanisk eller valgfri paramagnetisk sensor
- Valgfri koblinger til en fukter, nebulisator, IntelliCuff cufftrykkregulator, SpO2- og CO2-sensorer og eksterne datagrensesnitt
- Vogn- eller hyllefeste

Respiratorsystemet tilbyr følgende hovedegenskaper:

 Monitorering: Sanntidskurver, numerisk monitorering, trender, looper og intelligente paneler som viser pasientens sanntidspustestatus, respiratoravhengighet og mål, CO2- og SpO2-målinger (når dette er aktivert)

- Alarmer og feilsøkingshjelp på skjermen
- Konfigurerbare standardinnstillinger for hver pasientgruppe
- Monitorering og kontroll over HAMILTON-H900 fukter fra respiratoren
- Monitorering og kontroll over Intelli-Cuff cufftrykkregulator fra respiratoren
- Transpulmonal trykk- og volummåling
- Støtte for pneumatisk nebulisering eller Aerogen-nebulisering

# 2.1.1 Standard- og tilleggsutstyr

Respiratoren tilbyr et solid utvalg standard- og tilleggsutstyr for de støttede pasientgruppene.

Tabell 2-1 angir programvarens standardog tilleggsfunksjoner. Tabell 2-2 angir maskinvarens standard- og tilleggsfunksjoner.

| Funksjon            |                               |                     | Pasientg     | Iruppe  |
|---------------------|-------------------------------|---------------------|--------------|---------|
|                     |                               | Voksn               |              | Nyfødte |
|                     | Standardfunksjon: X           | Tilleggsfunksjon: O | lkke relevar | nt: –   |
| Pasientgruppe       |                               | Х                   |              | 0       |
| Moduser             |                               |                     |              |         |
| Intelligente ventil | eringsmoduser                 |                     |              |         |
| ASV                 |                               | Х                   |              | _       |
| INTELLIVENT-ASV     | ,<br>Ikke tilgjengelig i USA. | 0                   |              | _       |

Tabell 2-1. Programvarens standard- og tilleggsfunksjoner

| Funksjon                          | Pasientgruppe |         |  |
|-----------------------------------|---------------|---------|--|
|                                   | Voksne/barn   | Nyfødte |  |
| Volumstyrte, trykkstyrte moduser  |               |         |  |
| APVcmv / (S)CMV+                  | Х             | Х       |  |
| APVsimv / SIMV+                   | Х             | Х       |  |
| Volumestyrte, flowstyrte moduser  |               |         |  |
| (S)CMV                            | Х             | -       |  |
| SIMV                              | Х             | -       |  |
| Trykkstyrte moduser               |               |         |  |
| DuoPAP, APRV                      | Х             | Х       |  |
| PCV+                              | Х             | Х       |  |
| PSIMV+                            | Х             | Х       |  |
| SPONT                             | Х             | Х       |  |
| Non-invasive moduser              |               |         |  |
| HiFlowO2: High flow-oksygenterapi | 0             | 0       |  |
| NIV, NIV-ST                       | Х             | Х       |  |
| nCPAP-PS                          | -             | 0       |  |
| Andre funksjoner                  |               |         |  |
| P/V Tool                          | 0             | 0       |  |
| Transpulmonal trykkmonitorering   | Х             | Х       |  |
| IntelliSync+                      | 0             | _       |  |
| Flow- og trykktriggere            | Х             | Х       |  |
| TRC                               | Х             | Х       |  |
| Sugverktøy                        | Х             | Х       |  |
| Trender/Looper                    | Х             | Х       |  |
| Hjelp på skjermen                 | Х             | Х       |  |

Tabell 2-2. Maskinvarens standard- og tilleggsfunksjoner

| Funksjoner                                                                                                  | HAMILTON-C6 |
|----------------------------------------------------------------------------------------------------|-------------|
| Standardfunksjon: X Tilleggsfunksjon: O Ikke releva                                                         | nt: –       |
| Vogn- eller hyllefeste (velges ved bestilling)                                                              | Х           |
| Vogntilbehør: Kurv for sugekateter, O2-flaskefastholdelsessystem,<br>HAMILTON-H900 monteringssystem         | 0           |
| Andre batteri                                                                                               | 0           |
| Kommunikasjonskort:                                                                                         | 0           |
| CO2/SpO2 eller CO2/SpO2/Aerogen-nebulisator                                                                 |             |
| Utvidede kommunikasjonsporter:                                                                              | Х           |
| Tre COM-porter, to USB-porter, DVI, alarmknapp                                                              |             |
| Kommunikasjonsprotokoller:                                                                                  | Х           |
| GALILEO-kompatibel, Hamilton P2, Hamilton Block, Philips VueLink<br>Open, DrägerTestProtocol, HAMILTON-H900 |             |
| Paramagnetisk O2-sensor                                                                                     | 0           |
| Integrering av HAMILTON-H900 fukter <sup>2</sup>                                                            | Х           |
| Integrering av IntelliCuff cufftrykkregulator <sup>3</sup>                                                  | Х           |

<sup>&</sup>lt;sup>2</sup> Aktiveres ved tilkobling av en HAMILTON-H900 fukter.

<sup>&</sup>lt;sup>3</sup> Aktiveres ved tilkobling av en IntelliCuff cufftrykkregulator.

# 2.2 Fysiske beskrivelser

Dette avsnittet inneholder en oversikt over respiratoren, slangekretssettene og vognen.

Figur 2-1. HAMILTON-C6 med tilbehør

# 

- 1 Støttearm og 4 Slangekrets infusjonsarm
- 2 Monitor og kontroller 5 Vogn
- 3 Slangekretstilkoblin- 6 Fukter ger

## 2.2.1 Om respiratoren

Figuren 2-2–2-5 viser en oversikt over apparatet.

Figur 2-2. Sett forfra, respiratormonitor

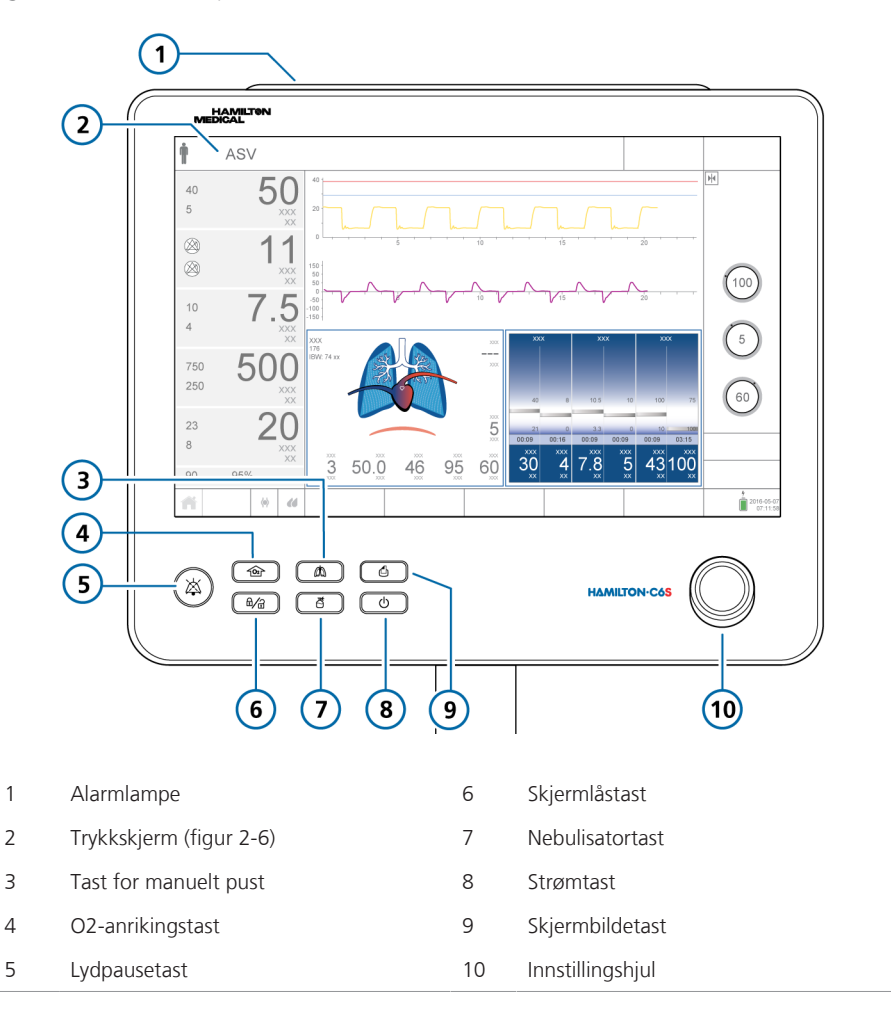

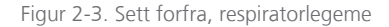

1

2

3

4

5

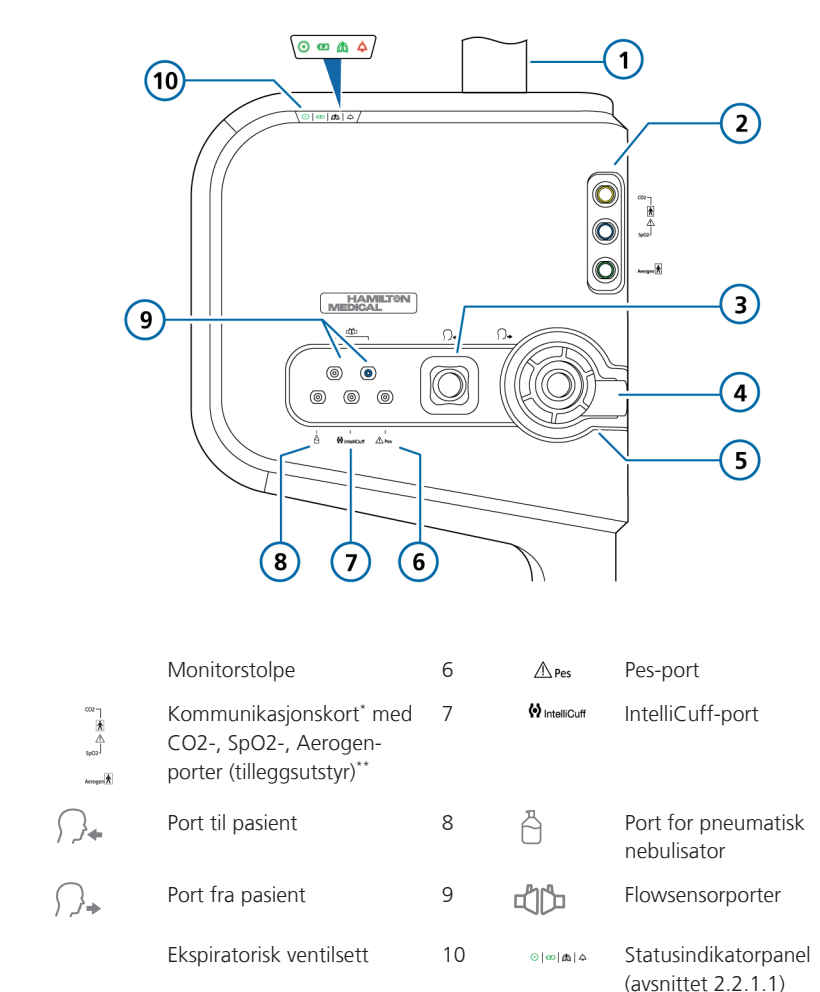

\* Når tavlen ikke er installert, er dette området dekket med en plate.

\*\*Merk at SpO2-, CO2- og Aerogen etikettene på respiratorlegemet alltid er til stede, uavhengig av om kommunikasjonskortet er installert eller en bestemt tilkoblingsport på tavlen er aktiv. Figur 2-4. Sett bakfra, respiratorlegeme

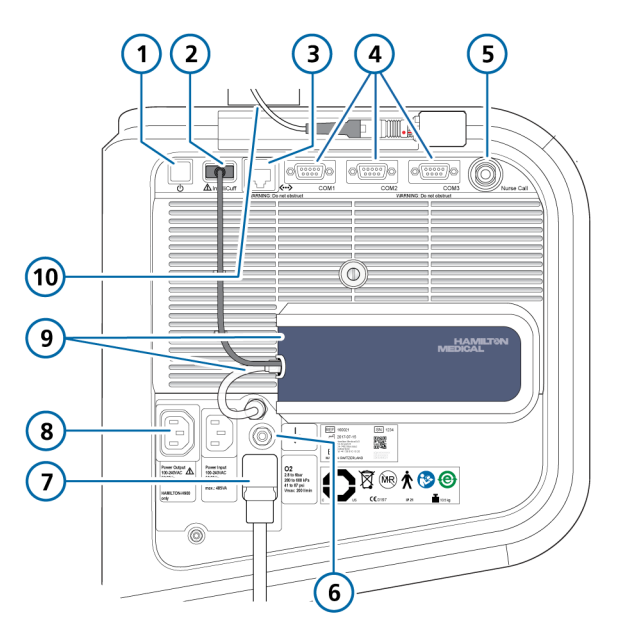

| 1 | Strømknapp                       | 6  | Potensialutjevningsleder                                                                  |
|---|----------------------------------|----|-------------------------------------------------------------------------------------------|
| 2 | IntelliCuff USB-port*            | 7  | DISS- eller NIST-innløpskobling for DISS-<br>eller NIST-innløpskobling                    |
| 3 | LAN-port (kun til intern bruk)   | 8  | Strømuttak: <i>bare</i> én for HAMILTON-<br>H900 fukter (venstre), vekselstrøm<br>(høyre) |
| 4 | RS-232 COM1, COM2, COM3**-porter | 9  | IntelliCuff-hus og -tilkoblingskabler<br>(vises koblet til)                               |
| 5 | Alarmknapport                    | 10 | Monitorkabel                                                                              |

\* Brukes til både innebygd og frittstående IntelliCuff-tilkobling (vises med innebygd IntelliCuff koblet til)

\*\* Bare for HAMILTON-H900-tilkobling

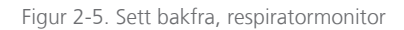

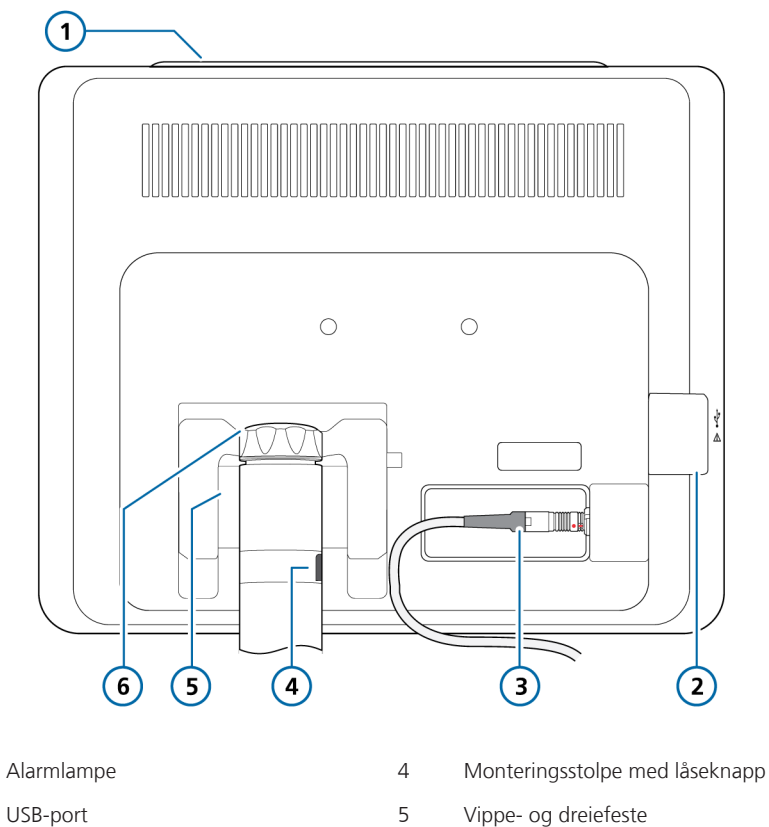

2 3

1

- Monitortilkoblingsport og kabel til respirator
- Vippe- og dreiefeste
- Låsehette til vippe- og dreiefeste 6

#### 2.2.1.1 Om statusindikatorene på respiratoren

Indikatorlys på forsiden av respiratorenheten viser viktig informasjon om ventileringsstatus.

Tabell 2-3. Statusindikatorer

| ( | • ) |
|---|-----|
|   | )   |

#### bol Beskrivelse

**Strømindikator.** Ikke-blinkende grønt når respiratoren er skrudd på.

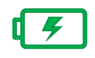

#### Ladeindikator.

*Ikke-blinkende grønt*: Lyser for å vise at batteriet er fulladet og koblet til primærstrøm, selv om respiratoren er skrudd av.

*Blinkende grønt*: Blinker for å vise at batteriet lader, selv om respiratoren er skrudd av.

*Ikke tent*: Mørk for å vise at batteriet ikke blir ladet opp (batteriet er overopphetet eller en primærkilde mangler).

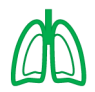

#### Indikator for aktiv ventilering.

Blinker grønt for hver inspiratorisk pust.

Mer informasjon finnes i avsnittet 7.7.

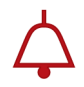

Alarmindikator. Blinker rødt når en alarm utløses.

Alarmrelatert informasjon finnes i kapittel 9.

### 2.2.2 Om hoveddisplayet

Hoveddisplayet gir direkte tilgang til alle vinduer for moduser, kontroller, alarmer og monitorering under normal ventilering.

#### Figur 2-6. Hoveddisplay

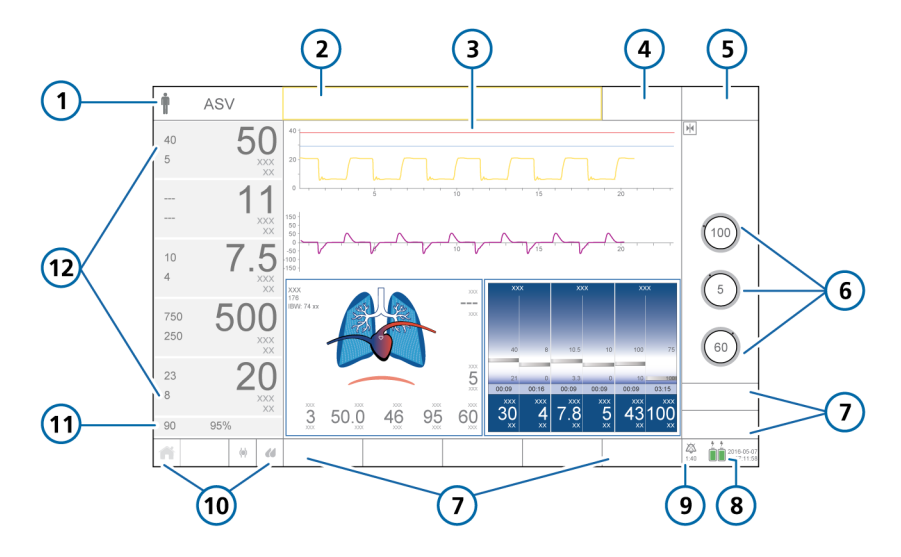

| 1 | Pasientgruppesymbol og aktiv modus | 7 |
|---|------------------------------------|---|
|   |                                    |   |

- 2 Meldingslinje (fargekodet)
- 3 Konfigurerbart grafisk display (kurver i full lengde vises)
- 4 Målknapp, tilgjengelig i INTELLiVENT-ASV
- 5 Modusknapp
- 6 Hovedkontroller for aktiv modus
- \* Når SpO2-monitorering er aktivert.

- Vindusknapper: Alarmer, Innst., Overvåking, Grafikk, Verktøy, Hendelser, System
- 8 Strømkilde og dato/klokkeslett
- 9 Alarmpauseindikator og nedtellingsur
- 10 Hurtigtilgangsknapper
- 11 Grense for alarmen SpO2 lav og strømverdi\*
- 12 Hovedmonitoreringsparametere (MMP)

### 2.2.3 Om pasientslangekretsene

Mer informasjon om tilkobling og konfigurasjon av slangekretsen finnes i avsnittet 3.4.

Figur 2-7. Slangekretser for voksne/barn: dobbeltgren med fukter (venstre), koaksial med HMEF (høyre)

Voksne/barn: Dobbeltgren med fukter

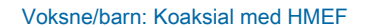

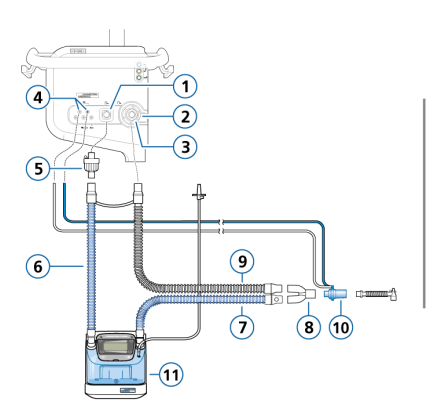

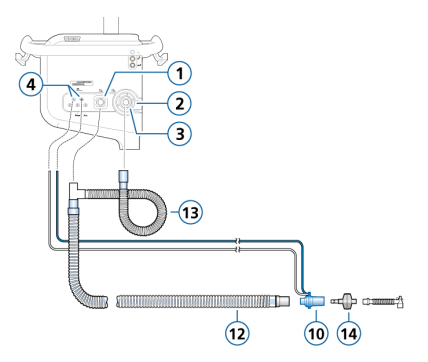

- 1 Inspiratorisk port til pasient
- 2 Ekspiratorisk port fra pasient
- 3 Ekspiratorisk ventilsett
- 4 Flowsensorporter
- 5 Bakteriefilter
- 6 Inspiratorisk gren til fukter
- 7 Oppvarmet inspiratorisk gren med temperatursensor til pasient

- 8 Y-stykke
- 9 Oppvarmet ekspiratorisk gren
- 10 Flowsensor
- 11 Fukter
- 12 Koaksial inspiratorisk/ekspiratorisk gren
- 13 Ekspiratorisk grenforlengelse
- 14 HMEF

For å forhindre pasient- eller respiratorkontaminering må du alltid bruke et bakteriefilter eller HMEF mellom pasienten og den inspiratoriske porten.

8) (9)

10

**5** 

Figur 2-8. Slangekretser for voksne/barn: high flow-oksygenterapi, dobbeltgrenet (venstre) og enkeltgrenet (høyre)

#### Voksne/barn: Dobbeltgren, high flowoksygenterapi

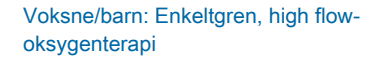

(11)

Oppvarmet ekspiratorisk gren

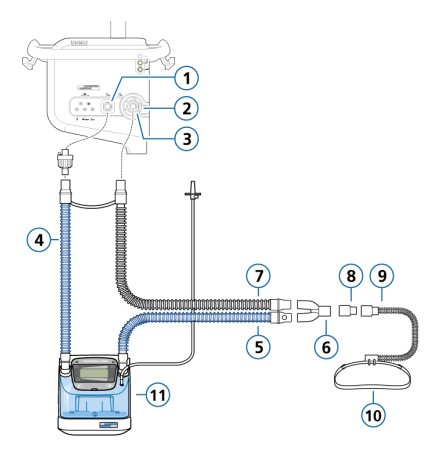

- 1 Inspiratorisk port til pasient
- 2 Ekspiratorisk port fra pasient
- 3 Ekspiratorisk ventilsett
- 4 Inspiratorisk gren til fukter
- 5 Oppvarmet inspiratorisk gren med temperatursensor til pasient
- 8 Adapter 9 Nesekanyle

7

(4)

- 10 Festestropp
- 11 Fukter

6 Y-stykke

For å forhindre pasient- eller respiratorkontaminering må du alltid bruke et bakteriefilter eller HMEF mellom pasienten og den inspiratoriske porten.

For å sikre nødvendig befuktning under high flow-oksygenterapi anbefaler vi å bruke HAMILTON-H900 fukter. Figur 2-9. Slangekretser for nyfødte: dobbeltgren med fukter (venstre), dobbeltgren med HMEF (høyre)

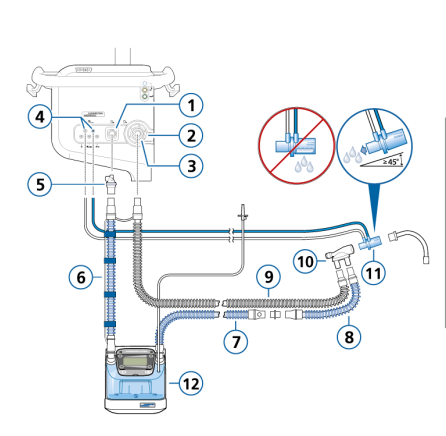

Nyfødte/barn: Dobbeltgren med fukter

#### Nyfødte/barn: Dobbeltgren med HMEF

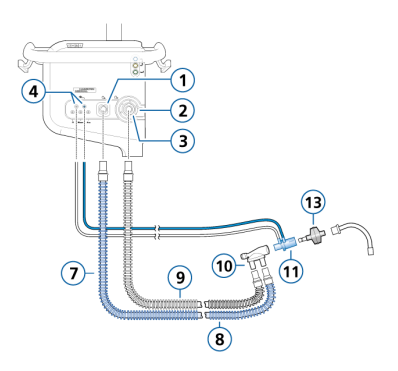

- 1 Inspiratorisk port til pasient
- 2 Ekspiratorisk port fra pasient
- 3 Ekspiratorisk ventilsett
- 4 Flowsensorporter
- 5 Bakteriefilter
- 6 Inspiratorisk gren til fukter
- 7 Oppvarmet inspiratorisk gren med temperatursensor til pasient

- Ikke oppvarmet inspiratorisk grenforlengelse for bruk i inkubator
- 9 Oppvarmet ekspiratorisk gren
- 10 Y-stykke

8

- 11 Flowsensor
- 12 Fukter
- 13 HMEF

For å forhindre pasient- eller respiratorkontaminering må du alltid bruke et bakteriefilter eller HMEF mellom pasienten og den inspiratoriske porten.

Når du bruker aktiv befuktning, må du forhindre at det samler seg opp vann i flowsensoren ved å påse at flowsensoren er plassert i en vinkel på  $\ge 45^{\circ}$  i forhold til gulvet.

Figur 2-10. Slangekrets for nyfødte: nCPAP-PS

#### Nyfødte: nCPAP-PS

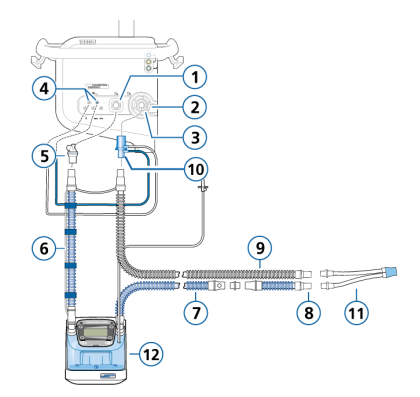

- 1 Inspiratorisk port til pasient
- 2 Ekspiratorisk port fra pasient
- 3 Ekspiratorisk ventilsett
- 4 Flowsensorporter
- 5 Bakteriefilter
- 6 Inspiratorisk gren til fukter

- 7 Oppvarmet inspiratorisk gren med temperatursensor til pasient
- 8 Ikke oppvarmet inspiratorisk grenforlengelse for bruk i inkubator
- 9 Oppvarmet ekspiratorisk gren
- 10 Flowsensor (koblet til ekspiratorisk port)
- 11 Pasientkobling
- 12 Fukter

For å forhindre pasient- eller respiratorkontaminering må du alltid bruke et bakteriefilter eller HMEF mellom pasienten og den inspiratoriske porten. Figur 2-11. Slangekrets for nyfødte: high flow-oksygenterapi, dobbeltgren (venstre) og enkeltgren (høyre)

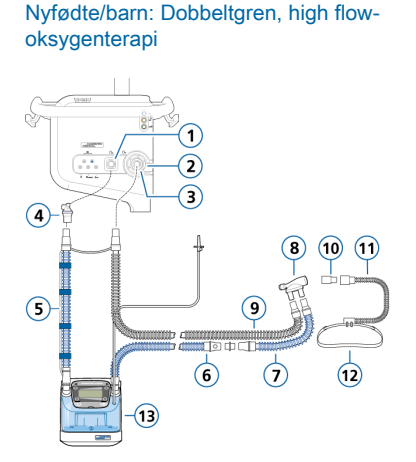

#### Nyfødte/barn: Enkeltgren, high flowoksygenterapi

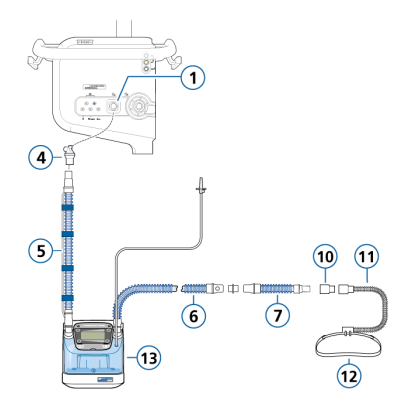

- 1 Inspiratorisk port til pasient
- 2 Ekspiratorisk port fra pasient
- Ekspiratorisk ventilsett 3
- 4 Bakteriefilter
- 5 Inspiratorisk gren til fukter
- 6 Oppvarmet inspiratorisk gren med temperatursensor til pasient
- 7 Ikke oppvarmet inspiratorisk grenforlengelse for bruk i inkubator

| 8  | Y-stykke                     |
|----|------------------------------|
| 9  | Oppvarmet ekspiratorisk gren |
| 10 | Adapter                      |
| 11 | Nesekanyle                   |
| 12 | Festestropp                  |
| 13 | Fukter                       |

For å forhindre pasient- eller respiratorkontaminering må du alltid bruke et bakteriefilter eller HMEF mellom pasienten og den inspiratoriske porten.

For å sikre nødvendig befuktning under high flow-oksygenterapi anbefaler vi å bruke HAMILTON-H900 fukter

# 2.2.4 Om vognen og monteringsvariasjonene

HAMILTON-C6 kan som tilleggsutstyr bestilles med en løsning for vogn- eller hyllemontering. Vognen har plass til oksygenflasker.

#### 2.2.4.1 Klargjøring av vognen til sykehustransport

Før du går videre, må du gjennomgå sikkerhetsinformasjonen i kapittel 1.

# 🕂 ADVARSEL

- *Bare* komponentene i dette avsnittet er godkjent for sykehustransport.
- Bruk av ekstra deler, så som pasientstøttearm, kan få vognen til å velte.

Dersom du bruker en HAMILTON-C6vogn, må respiratoren og dens komponenter samt vognen konfigureres og posisjoneres på følgende måte under transport på sykehuset:

- Oksygenflaskene må festes sikkert på vognen.
- *Bare* følgende komponenter kan bli koblet til under transport:
  - Slangekrets
  - Flowsensor
  - CO2-sensor (main- eller sidestream)
  - O2-flaske
  - SpO2-sensor, herunder Masimoadaptertavle
  - Aerogen-nebulisator
  - IntelliCuff
  - Fukter
  - Vannflaske
  - Vannflaskeholder

# 2.2.5 Justering av monitoren

Du kan justere monitorens posisjon og sette den i ønsket orientering og vinkel ved å dreie og vippe den etter behov.

En justeringshette gjør det mulig å justere kraften som kreves for å dreie monitoren fra side til side. To skruer gjør det mulig å justere kraften som kreves for å endre monitorens vippevinkel.

Figur 2-12. Monitoren dreies fra side til side

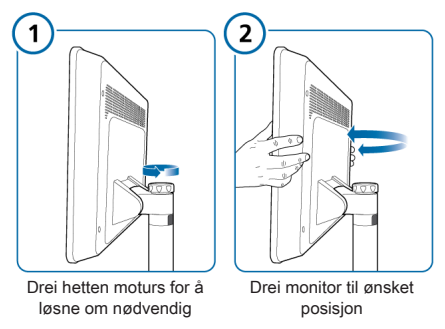

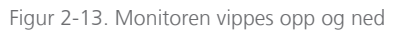

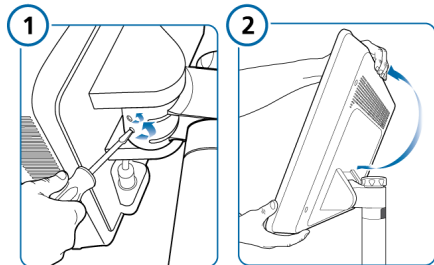

Skru løs låseskruer for å løsne om nødvendig

Vipp monitoren til ønsket vinkel mellom -165° og +165°

# 2.3 Navigering av vinduene og kontrollene

Bruk trykkskjermen og innstillingshjulet til å få tilgang til data og angi innstillinger.

Du interagerer med brukergrensesnittet i HAMILTON-C6 på følgende måte:

- Trykk på elementer på displayet for å åpne vinduer og foreta valg, så vel som å spesifisere innstillinger ved å bruke glidebryteren når den er tilgjengelig.
- Bruk innstillingshjulet til å endre, spesifisere og bekrefte innstillinger. Et valgt element er merket med gult.
- Dersom du bruker INTELLiVENT-ASV, kan du:
  - Sveip til venstre/høyre på panelene som vises under aktiv ventilering (horisonter, kart, pletysmogram/kapnogram, SBT-historikk) for å gå gjennom panelalternativene.

 Sveip innenfor SBT-historikkpanelet for å gå gjennom tidligere SBTdata.

► Sveip innenfor oksygeneringskartpanelet for å veksle mellom PEEP/ SpO2- og FiO2/PEEP-kart.

 I vinduet Innstillinger i INTELLiVENT-ASV sveiper du til venstre/høyre på venstre kartpanel for å veksle mellom oksygenerings- og ventileringskartene.

Dette avsnittet beskriver hvordan du navigerer i grensesnittet.

# 2.3.1 Tilgang til vinduer

#### Slik åpner du et vindu

• Gjør ett av følgende for å åpne et vindu:

- Trykk på knappen og eventuelle nødvendige faner.

 Drei innstillingshjulet for å bevege markøren til knappen eller fanen, og trykk deretter på innstillingshjulet.

#### Slik lukker du et vindu

- Gjør ett av følgende for å lukke et vindu:
  - Trykk på vindusknappen igjen.
  - Trykk på knappen X.

– Drei innstillingsknappen for å bevege markøren til knappen **X**, og trykk deretter på innstillingsknappen.

### 2.3.2 Justering av kontroller

Å spesifisere innstillinger innebærer å *aktivere* en kontroll, *angi* en verdi og *bekrefte* innstillingen.

HAMILTON-C6 tilbyr flere måter å justere kontrollinnstillinger på:

- Aktiver kontrollen, og bruk innstillingshjulet til å stille inn og bekrefte verdien.
- Aktiver kontrollen, og bruk glidebryteren (når slik finnes) til å stille inn verdien.

#### Slik justerer du en kontrollinnstilling

1. **Aktiver** kontrollen ved å gjøre et av følgende:

– Trykk på kontrollen for å velge og aktivere den.

- Drei innstillingshjulet for å bevege markøren til kontrollen, og trykk deretter på innstillingshjulet for å aktivere den.

Den aktiverte kontrollen er oransje.

Figur 2-14. Valgt kontroll (gul ring), aktivert kontroll (oransje)

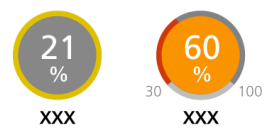

2. **Juster** verdien ved å gjøre ett av følgende:

> Hvis glidebryteren vises, trykker du på den (figur 2-15) og drar den til ønsket verdi. Verdien vises også på den tilknyttede kontrollen.

– Trykk på +- eller –-knappene i glidebryterområde for å øke/redusere verdien trinnvis.

– Drei innstillingshjulet for å øke eller senke verdien.

- 3. **Bekreft** innstillingen ved å gjøre ett av følgende:
  - Trykk på kontrollen igjen.
  - Trykk på innstillingshjulet.

Den nye innstillingen brukes umiddelbart, og glidebryterlinjen (hvis den er åpen) lukkes automatisk.

Du kan lukke glidebryterlinjen manuelt når som helst ved å trykke på knappen **X**. Eventuelle endringer du har gjort, blir forkastet.

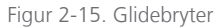

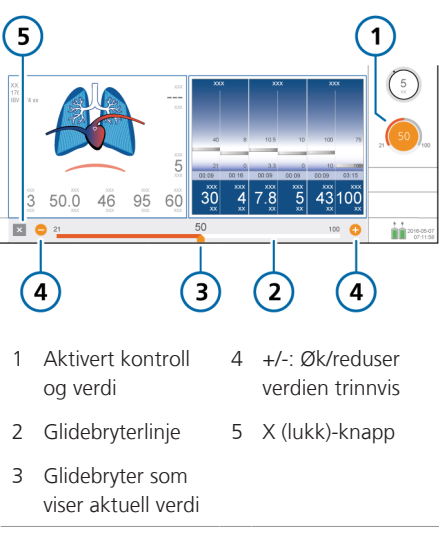

#### 2.3.3 Valg av listeelementer

Noen valg presenteres i en rullbar liste, for eksempel valg av en parameter for en trendgraf.

#### Slik velger du et listeelement

- 1. Trykk på rullelinjen for å velge og aktivere den i en liste.
- 2. Drei innstillingshjulet for å rulle gjennom listen, og når det ønskede valget er merket, trykker du på hjulet for å velge det.

# 2.3.4 Bruk av snarveier

Respiratoren stiller til rådighet snarveier for visse nøkkelfunksjoner.

Tabell 2-4. Snarveier

tilgangsikonet/-snarveien på

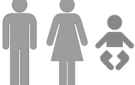

Vinduet Innst. > Pasient<sup>4</sup>

| Modusnavn                                                    | Vinduet Modus                                                             |
|--------------------------------------------------------------|---------------------------------------------------------------------------|
| Enhver MMP                                                   | Vinduet Alarmer ><br>Grenser 1                                            |
| SpO2-verdi⁵ (under<br>MMP-er)                                | Vinduet Alarmer ><br>Grenser 2                                            |
| Enhver grafikk<br>(kurve, intelligent<br>panel, loop, trend) | Grafikkvalgvindu                                                          |
|                                                              |                                                                           |
| (eventuelt vist<br>batteri-ikon)                             | Vinduet System > Info<br>1                                                |
| (eventuelt vist<br>batteri-ikon)<br>2017-08-07<br>07:11:58   | Vinduet System > Info<br>1<br>Vinduet System > Inn-<br>stil.> Dato og tid |

| tilgangsikonet/-<br>snarveien på<br>hoveddisplayet | For a vise                                                          |
|----------------------------------------------------|---------------------------------------------------------------------|
| Alarmmeldingen i<br>vinduet Alarmer ><br>Buffer    | Hjelp om alarmfeilsø-<br>king på skjermen                           |
| Â                                                  | Standard layout spesifi-<br>sert for valgt hurtigkon-<br>figurasjon |
| $\langle \phi \rangle$                             | Vinduet System ><br>IntelliCuff <sup>6</sup>                        |
|                                                    | Vinduet System >                                                    |

Fukter<sup>6</sup>

<sup>4</sup> Når pasientvinduet er tilgjengelig, under aktiv ventilering. Dersom pasientvinduet ikke er tilgjengelig, vises vinduet Innst. > Grunnlegg.

1:40

<sup>&</sup>lt;sup>5</sup> Når SpO2-sensoren er aktivert.

<sup>&</sup>lt;sup>6</sup> Dersom det er koblet til.

3

# Klargjøring av respiratoren

| 3.1 | Oversikt                                                   | 60 |
|-----|------------------------------------------------------------|----|
| 3.2 | Tilkobling til en strømkilde                               | 60 |
| 3.3 | Tilkobling av oksygentilførselen                           | 61 |
| 3.4 | Konfigurasjon av pasientslangekretsen                      | 61 |
| 3.5 | Konfigurasjon av øsofageal/transpulmonal trykkmonitorering | 65 |
| 3.6 | Aktivering og deaktivering av respiratoren                 | 65 |

# 3.1 Oversikt

Klargjøring av respiratoren til bruk omfatter følgende trinn:

| Dersom du vil                                                                         | Kan du se     |
|---------------------------------------------------------------------------------------|---------------|
| Koble til en strømkilde                                                               | Avsnittet 3.2 |
| Koble til oksygentilførselen                                                          | Avsnittet 3.3 |
| Konfigurere pasientslange-<br>kretsen, herunder utføre<br>den preoperative kontrollen | Avsnittet 3.4 |
| Koble til eksterne innretnin-<br>ger og sensorer                                      | Kapittel 4    |
| Slå på respiratoren                                                                   | Avsnittet 3.6 |
| Velge pasientgruppe,<br>modus og alarmgrenser, og<br>angi pasientopplysninger         | Kapittel 5    |

# 3.2 Tilkobling til en strømkilde

Før du går videre, må du gjennomgå sikkerhetsinformasjonen i kapittel 1.

Kontroller alltid primærstrømuttakets før du kobler til respiratoren. Ladeikonet over batteriet viser at respiratoren er koblet til, og at batteriene lader.

#### Slik kobler du respiratoren til en primærstrømforsyning

1. Koble respiratoren til et uttak som leverer AC-strøm.

Påse strømledningen er stukket godt i apparatinntaket og sikret med festeklemmen for å forhindre utilsiktet frakobling.

2. Koble den ene enden av en jordingskabel til ekvipotensialjordingsstolpen på respiratoren (figuren 2-4) og den andre til et forsvarlig jordet uttak.

# 3.2.1 Bruk av batteristrøm

Et obligatorisk reservebatteri beskytter respiratoren mot lavt ladenivå eller svikt i primærkilden.

Når primærkilden svikter, skifter respiratoren automatisk til drift på reservebatteri uten avbrudd i ventileringen. En alarm lyder for å varsle skiftet. Avstill alarmen for å bekrefte varslingen av strømsystemskiftet, og tilbakestill alarmen.

Dersom batteristrømen er fullstendig borte, lyder en summer kontinuerlig i minst 2 minutter.

Batterier lades når respiratoren er koblet til primærstrømforsyningen, enten den er slått på eller ikke. Ladeindikatoren på forsiden av respiratorlegemet (avsnittet 2.2.1.1) viser batteriets ladestatus.

Under aktiv ventilering når respiratoren går på batteristrøm, vises gjenværende tid på den aktuelle batteriladingen i vinduet System > Info 1 i feltet Battery rem. time. Dersom displayet viser streker (--), beregnes gjenværende tid på nytt.

Et andre tilleggsbatteri er tilgjengelig. Det vises på displayet når det installeres.

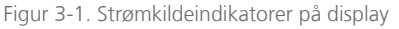

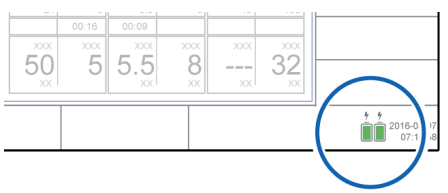

#### Tabell 3-1. Batteri-/strømtilstand

| Strømikon<br>på display | Batteri-/strømtilstand                                        |
|-------------------------|---------------------------------------------------------------|
|                         | Apparatet er koblet til primær-<br>strøm, og batteriet lader. |
| ĪĪ                      | Apparatet går på batteristrøm.                                |
| Ī                       | Batteriet er fulladet.                                        |
| Ē                       | Batteriet er delvis ladet.                                    |
| Ī                       | Batteriet har mindre enn 10 %<br>lading igjen.                |
| Ā                       | Primærbatteriet er enten<br>defekt eller ikke installert.     |
| Ladeindi-<br>kator      | Se avsnittet 2.2.1.1.                                         |

Dersom et batteri ikke er fulladet, må du lade det opp ved å koble respiratoren til primærstrømkilden. Mer informasjon finnes i avsnittet 16.4.

Kapittelet 13 beskriver hvordan du bytter batteriet.

# 3.3 Tilkobling av oksygentilførselen

Før du går videre, må du gjennomgå sikkerhetsinformasjonen i kapittel 1.

Høytrykksoksygen fra en sentral gasstilførsel eller en gassflaske leveres via DISSeller NIST-gasshannkoblinger. Med flaskeholderen som tilleggsutstyr kan du montere oksygenflasker til vognen. Dersom du bruker gass fra flasker, må du sikre sylindrene til vognen med de medfølgende stroppene.

#### Slik kobler du oksygentilførselen til respiratoren

 Koble oksygenslangen til koblingen for respiratorens oksygeninnløp (figuren 2-4).

# 3.4 Konfigurasjon av pasientslangekretsen

Før du går videre, må du gjennomgå sikkerhetsinformasjonen i kapittel 1.

Tilkobling av slangekretsen omfatter nedenstående trinn.

Ventilering av nyfødte er beskrevet i kapittel 6.

| Dersom du vil                                                                         | Kan du se       |
|---------------------------------------------------------------------------------------|-----------------|
| Installer den ekspiratoriske<br>ventilen.                                             | Avsnittet 3.4.2 |
| Velge egnet slangekrets og<br>komponenter.                                            | Avsnittet 3.4.3 |
| Sette sammen slangekret-<br>sen.                                                      | Avsnittet 3.4.4 |
| Juster slangekretsens posi-<br>sjon.                                                  | Avsnittet 3.4.5 |
| Koble til eksterne innretnin-<br>ger og sensorer.                                     | Avsnittet 4     |
| Utfør eventuelle påkrevde<br>tester, kalibreringer og den<br>preoperative kontrollen. | Kapittel 5      |

### 3.4.1 Slangekretstilkoblinger på respiratoren

Figuren 3-2 illustrerer nøkkelportene på respiratoren for å koble til slangekretssettet.

# Slangekretsdiagrammer finnes i avsnittet 2.2.3.

Figur 3-2. Nøkkeltilkoblingsporter, forside av respirator

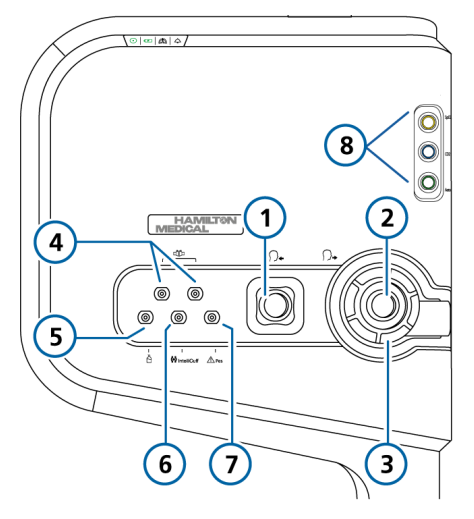

- 1 Inspiratorisk port til pasient
- 5 Nebulisatorport

7 Pes-port

- 2 Ekspiratorisk port 6 IntelliCuff-slangefra pasient port
- 3 Ekspiratorisk ventilsett
- 4 Flowsensorkontakter
- 8 Kommunikasjonskort med CO2-, SpO2-, Aerogenporter, hvis dette er installert

# 3.4.2 Arbeid med det ekspiratoriske ventilsettet

Dette avsnittet beskriver hvordan du monterer, installerer og demonterer det ekspiratoriske ventilsettet.

#### Slik monterer/installerer du det ekspiratoriske ventilsettet

 Hold den ekspiratoriske ventilen opp (figur 3-3), og sett på silikonmembranen (1).

Metallplaten må vende opp og være synlig.

 Plasser huset i den ekspiratoriske porten (2), og drei medurs til det låses på plass (3).

Figur 3-3. Installasjon av det ekspiratoriske ventilsettet

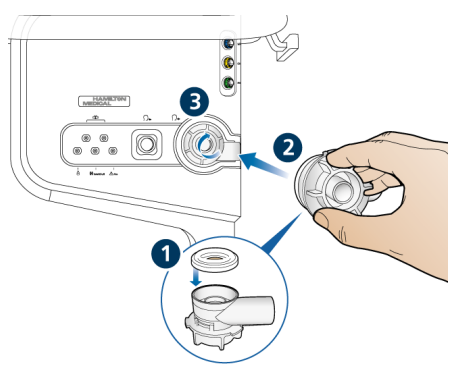

#### Slik demonterer du det ekspiratoriske ventilsettet

 Hold det ekspiratoriske ventilhuset, og fjern silikonmembranen (1 på figuren 3-3) ved å løfte det opp.

### 3.4.3 Valg av slangekretskomponenter

Velg de korrekte slangekretsdelene for pasienten din.

Ventilering av nyfødte er beskrevet i kapittel 6.

Tabell 3-2. Spesifikasjoner for slangekretsens komponenter

| Pasientop-<br>plysninger/<br>komponent    | Voksne                       | Barn                         |
|-------------------------------------------|------------------------------|------------------------------|
| Pasienthøyde<br>(cm)                      | > 130                        | 30 – 150                     |
| ldealvekt (kg)                            | > 30                         | 3 – 42                       |
| Trakealtube-<br>innerdia. (mm)            | ≥ 5                          | 3 – 7                        |
| Slangekrets-<br>gren-ID (mm) <sup>7</sup> | 15 – 22                      | 10 – 22                      |
| Flowsensor                                | Voksne/<br>barn              | Voksne/<br>barn              |
| CO2-luftvei-<br>sadapter                  | Voksne/<br>barn <sup>8</sup> | Voksne/<br>barn <sup>8</sup> |

#### 3.4.3.1 Med et filter i slangekretsen

Før du går videre, må du gjennomgå sikkerhetsinformasjonen i kapittel 1.

#### Inspiratorisk bakteriefilter

For å forhindre pasient- eller respiratorkontaminering må du installere et (inspiratorisk) bakteriefilter eller HMEF mellom pasienten og den inspiratoriske porten. For nyfødte må du bruke et (inspiratorisk) bakteriefilter eller HMEF for nyfødte/barn.

Dersom det ikke brukes noe inspiratorisk filter, kan den ekspirerte gassen kontaminere respiratoren. Dersom du ikke bruker et inspiratorisk filter, og en ekspirasjonsobstruert alarm genereres, kan respiratoren være kontaminert. Få service utført på respiratoren.

#### **Ekspiratorisk bakteriefilter**

Et ekspiratorisk filter kreves ikke på HAMILTON-C6, men du kan bruke et iht. institusjonens protokoll. Et ekspiratorisk filter kreves ikke, for den ekspiratoriske ventilens utførelse forhindrer interne respiratorkomponenter i å komme i kontakt med pasientens ekspirerte gass.

Dersom du bruker et ekspiratorisk filter, må du plassere det på pasientsiden av den ekspiratoriske ventilens deksel. Følg nøye med på eventuell økt ekspiratorisk kretsmotstand.

En Ekspirasjon blokkert-alarm kan også indikere unødig ekspiratorisk kretsmotstand. Dersom alarmen Ekspirasjon blokkert forekommer gjentatte ganger, må du fjerne det ekspiratoriske filteret umiddelbart. Dersom du for øvrig har mistanke om økt ekspiratorisk kretsmotstand, må du fjerne det ekspiratoriske filteret eller bytte filteret for å eliminere det som potensiell årsak.

#### Varme- og fuktutvekslingsfilter (HMEF)

HMEF er en passiv befuktningskomponent som brukes sammen med et bakteriefilter. Bruk en HMEF når du ventilerer med et koaksialt pustesystem.

<sup>&</sup>lt;sup>7</sup> Når du bruker koaksiale slangesett, må du følge produsentens anbefalinger for hver pasientgruppe.

<sup>&</sup>lt;sup>8</sup> Når trakealtube-innerdia. > 4 mm.

### 3.4.4 Sammensetting av pasientslangekretsen

Sett sammen den relevante slangekretsen for din pasient. Vanlig brukte standardkonfigurasjoner for slangekrets er illustrert i avsnittet 2.2.3.

Ventilering av nyfødte er beskrevet i kapittel 6.

#### 3.4.4.1 Tilkobling av flowsensoren

#### OBS!

For å forhindre unøyaktige flowsensormålinger må du påse at flowsensoren er riktig installert.

Før du går videre, må du gjennomgå sikkerhetsinformasjonen i kapittel 1.

#### Slik kobler du en flowsensor til slangekretsen

1. Sett en flowsensor inn i slangekretsen foran pasienttilkoblingen.

Se også slangekretsendiagrammer i avsnittet 2.2.3.

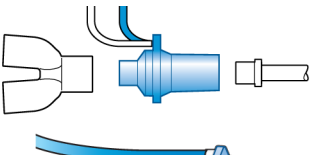

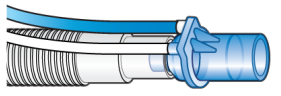

2. Fest den blå og lyse slangen til flowsensorkontaktene på respiratoren (figuren 3-2).

Den blå slangen festes til den blå kontakten. Den lyse slangen festes til den sølvgrå kontakten.

3. Kalibrer flowsensoren og utfør tetthetstesten. Se avsnittet 5.4.

#### 3.4.4.2 Bruk av flowsensor for voksne/ barn med slangekretser for nyfødte/barn

#### OBS!

Bruk bare slangekretser for nyfødte/barn med en flowsensor for voksne/barn når pasientens IBW er 20 kg eller lavere.

Dersom en slangekrets for voksne/barn brukes på små barn med **IBW** under 20 kg, kan dette generere for mye dødrom, noe som resulterer i lite effektiv ventilering.

Vurder å bruke en slangekrets for nyfødte/ barn til disse pasientene med en flowsensor for voksne/barn i stedet.

#### Slik bruker du en flowsensor for voksne/ barn med slangekrets for nyfødte/barn

- 1. Bekreft at pasientgruppen Voksen/ pedi. er valgt.
- 2. Verifiser at pasientens IBW er under 20 kg.
- Konfigurer respiratoren for ventilering av voksne/barn med flowsensoren for voksne/barn, men koble til en slangekrets for nyfødte/barn.
- 4. Utfør tetthetstesten, kalibrer flowsensoren og utfør andre preoperative kontroller. Se avsnittet 5.4.
- 5. Koble til pasienten.
- 6. Start ventilering.

### 3.4.5 Posisjonering av slangekretsen

#### OBS!

- For å hindre at vann samler seg i flowsensoren og slangen, må flowsensorslangene posisjoneres oppå flowsensoren.
- Påse at det ikke legges unødig belastning på slanger eller kabler.

Etter sammensetting plasserer du slangekretsen slik at slangene ikke skyves, trekkes eller bøyes som følge av en pasients bevegelse, transport eller andre aktiviteter, herunder drift av skannerbord og nebulisering.

Neste trinn er å utføre alle nødvendige tester og kalibreringer samt den preoperative kontrollen. Se kapittel 5.

# 3.5 Konfigurasjon av øsofageal/ transpulmonal trykkmonitorering

Pes-porten gjør det mulig å bruke andre trykkavlesninger enn luftveistrykk (Paw), for eksempel, fra et øsofagealt ballongkateter for monitoreringsformål. Transpulmonalt trykk beregnes også ved hjelp av en kombinasjon av Paw og Pes-trykk.

#### Slik viser du Pes-relaterte parametere

 Koble et øsofagealt kateter til Pes-porten på forsiden av respiratoren (figuren 2-3).

De tilknyttede trykkrelaterte parameterne er tilgjengelige i vinduet Overvåking > Pes. Mer informasjon finnes i avsnittet 8.5.

# 3.6 Aktivering og deaktivering av respiratoren

#### Slik skrur du på respiratoren

 Trykk på respiratorens strømtast på forsiden av monitoren.

Respiratoren kjører en selvtest. Etter kort tid vises vinduet Standby.

Gå videre med å konfigurere respiratoren og pasienten etter behov.

Figur 3-4. Strømtast

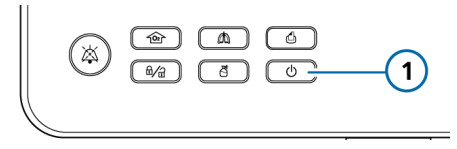

#### Slik skrur du av respiratoren

Merk at mens du bruker IntelliCuff, må du først deflatere cuffen og slå av IntelliCuff før du slår av respiratoren.

- Fra aktiv ventilering trykker du på strømtasten på forsiden av monitoren for å åpne vinduet Aktiver standby.
- 2. Trykk på knappen **Aktiver standby** for å bekrefte.
- 3. Hold inne strømtasten i ca. 3 sekunder for å slå av respiratoren.

# I tilfelle teknisk feil eller at apparatet ikke slår seg av

 Hold inne strømtasten i ca. 10 sekunder for å slå av respiratoren.

# 4

# Konfigurasjon av eksterne apparater og sensorer

| 4.1 | Oversikt                                        | 68 |
|-----|-------------------------------------------------|----|
| 4.2 | Konfigurasjon av fukter                         | 68 |
| 4.3 | Konfigurasjon av IntelliCuff cufftrykkregulator | 68 |
| 4.4 | Konfigurasjon av CO2-monitorering               | 70 |
| 4.5 | Konfigurasjon av SpO2-monitorering              | 73 |
| 4.6 | Aktivering av sensorer                          | 73 |
| 4.7 | Konfigurasjon av nebulisering                   | 74 |

# 4.1 Oversikt

HAMILTON-C6 støtter en rekke eksterne apparater og sensorer for ventilering, herunder:

- Fukter
- IntelliCuff cufftrykkregulator
- CO2-monitoreringssensorer
- Pulsoksimetrisensorer (SpO2-monitorering)
- Nebulisatorer

Dette kapittelet beskriver hvordan du konfigurerer dem for ventilering.

# 4.2 Konfigurasjon av fukter

Før du går videre, må du gjennomgå sikkerhetsinformasjonen i kapittel 1.

Når respiratoren brukes sammen med valgfri HAMILTON-H900 fukter, støtter den integrering av fukterdrift og datamonitorering direkte fra respiratordisplayet<sup>9</sup>. <sup>10</sup>. Andre fuktere støttes uten integreringen.

Dersom du vil koble til en medial fukter fra annen leverandør enn Hamilton, må du se produsentens *bruksanvisning*.

# Slik kobler du HAMILTON-H900 fukter til respiratoren

- 1. Fest fukteren til vognen om nødvendig.
- 2. Koble strømkabelen til HAMILTON-H900 fukter til dedikert strømuttak på respiratoren (figuren 2-4).
- 3. Koble en potensialutjevningskabel til fukteren og til et jordingsuttak ved institusjonen.

 Koble kommunikasjonskabelen til fukteren og til den konfigurerte COMporten på respiratoren (figuren 2-4). COM3 er konfigurert for HAMILTON-H900.

Dersom dataeksport blir konfigurert, sendes fukterdata også fra respiratoren til et eksternt monitoreringssystem.

Mer informasjon om:

- Arbeid med fukteren, se bruksanvisningen for HAMILTON-H900.
- Regulering av fukteren fra respiratoren er beskrevet i kapittel 12.

# 4.3 Konfigurasjon av IntelliCuff cufftrykkregulator

Respiratoren støtter bruk av en valgfri IntelliCuff cufftrykkregulator<sup>11</sup> og tilbud integrert drift og monitorering av apparatet.

Mer informasjon om bruk av IntelliCuff under ventilering finnes i avsnittet 12.2.

Følgende tilleggsfunksjoner er tilgjengelige: Innebygd og frittstående

#### Innebygd IntelliCuff

IntelliCuff er installert i en rom på baksiden av respiratoren, og alle kontroller og operasjoner styres fra respiratordisplayet.

USB-kommunikasjons-/strømkabelen og cuffslangesettet er integrert med respiratoren og allerede koblet til de relevante portene. Du kobler cuffslangen fra pasienten til den dedikerte IntelliCuff-porten på forsiden av respiratoren.

Mer informasjon om konfigurasjon finnes i avsnittet 4.3.2.

<sup>9</sup> Ikke tilgjengelig i alle markeder.

<sup>&</sup>lt;sup>10</sup> Støttes for HAMILTON-H900 versjon 0.1.0.5b og nyere.

<sup>&</sup>lt;sup>11</sup> Støttes for IntelliCuff versjon 1.0.2.2 og nyere.

#### Frittstående IntelliCuff

IntelliCuff er koblet til som et frittstående apparat, og alle kontroller og operasjoner er tilgjengelige på selve apparatet, så vel som på respiratordisplaey.

Du kobler USB-kommunikasjons-/strømkabelen til den dedikerte IntelliCuff USB-porten på baksiden av respiratoren. Du kobler cuffslangen fra pasienten direkte til Intelli-Cuff-apparatet.

Mer informasjon om konfigurasjon finnes i avsnittet 4.3.3.

### 4.3.1 Om IntelliCuff-slangen

IntelliCuff-koblingen på forsiden av respiratoren er utformet spesifikt for sikkert å koble cuffslangen til respiratoren.

Respiratorenden av slangen har en innebygd avstengningsventil, som hindrer tap av cufftrykk i tilfelle frakobling fra respiratoren. For ekstra beskyttelse muliggjør IntelliCuff-koblingen bare tilkobling fra respiratorenden (med avstengningsventilen) i Hamilton Medical-slangen.

#### 4.3.2 Konfigurasjon av en innebygd IntelliCuff

Dersom installasjon ikke allerede har funnet sted, kontakter du den tekniske servicerepresentanten for å konfigurere Intelli-Cuff-standardinnstillinger og installere IntelliCuff i respiratorrommet.

Straks apparatet er installert, er det alltid tilgjengelig.

For hver pasient må du koble cuffen og slangen til pasientslangen og respiratoren, og angi ønskede innstillinger.

#### Slik kobler du til cuffslangen

- 1. Koble cuffslangen til pasientslangen som beskrevet i *bruksanvisningen for IntelliCuff*.
- 2. Koble den andre ende av cuffslangen til IntelliCuff-porten på forsiden av respiratoren (figuren 4-1).

Figur 4-1. Koble IntelliCuff-slangen til Intelli-Cuff-porten på respirator (1)

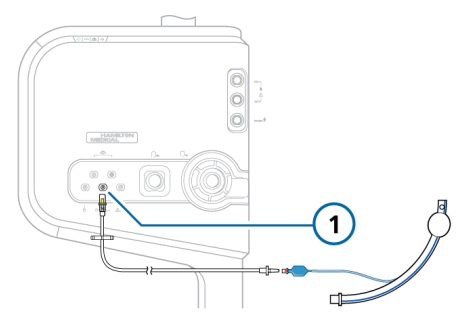

Mer informasjon om drift finnes i avsnittet 12.2 og *bruksanvisningen for Intelli-Cuff*.

#### 4.3.3 Konfigurasjon av en frittstående IntelliCuff

Du kobler IntelliCuff til respiratoren for datakommunikasjon og strøm.

For hver pasient kobler du cuffslangen til pasientslangen og IntelliCuff-apparatet, og angir ønskede innstillinger.

#### Slik kobler du til USB-kommunikasjons-/ strømkabelen

 Koble IntelliCuff USB-kommunikasjons-/strømkabel til IntelliCuff USBporten på baksiden av respiratoren (figuren 2-4).

#### Slik kobler du til cuffslangen

- Koble cuffslangen til pasientslangen

   som beskrevet i *bruksanvisningen* for IntelliCuff.
- 2. Koble den andre ende av cuffslangen til slangetilkoblingsporten på bunnen av IntelliCuff-apparatet.

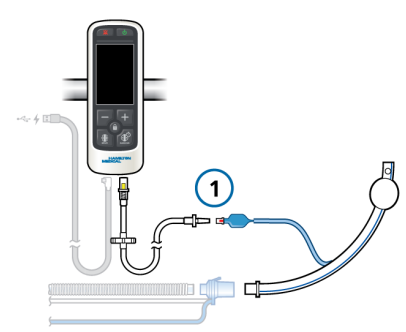

Mer informasjon om drift finnes i avsnittet 12.2 og *bruksanvisningen for Intelli-Cuff*.

# 4.4 Konfigurasjon av CO2monitorering

Før du går videre, må du gjennomgå sikkerhetsinformasjonen i kapittel 1.

CO2-monitoreringsdata er nyttig for blant annet vurdering av pasientens luftveisintegritet eller sikre korrekt endotrakealslangeplassering.

To CO2-målingsfunksjoner er tilgjengelige: mainstream og sidestream. Hvilken funksjon du bruker, avhenger av den klinisk situasjonen.

Begge funksjoner krever at kommunikasjonskortet med CO2\_tilkoblingsport er aktivert.

Merk at visning av et volumetrisk kapnogram bare er tilgjengelig ved hjelp av en CO2-mainstreamsensor.

# 4.4.1 CO2-mainstreammåling

CO2-overvåkingsfunksjonen omfatter følgende komponenter (vises på figuren 4-2): kommunikasjonskort, luftveisadapter og CO2-sensor.

Sensoren skaper infrarødt lys og sender det gjennom luftveisadapteren til en detektor på motsatt side. CO2 fra pasien-ten, som strømmer gjennom mainstream-mens luftveisadapter, absorberer noe av denne infrarøde energien.

Systemet bestemmer O2-konsentrasjonen i pustegassene ved å måle lysmengden som absorberes.

Respiratoren viser CO2-målinger som tallverdier, kurver, trender og looper.

Figur 4-2. Monitoreringskomponenter og sammensetting for CO2-mainstream

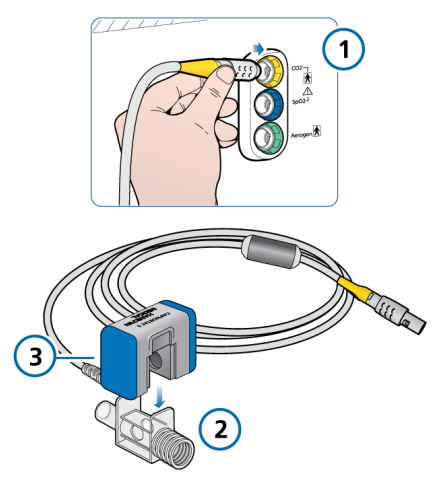

- 1 Kommunikasjons- 3 CO2-sensor kort med CO2tilkoblingsport
- 2 Luftveisadapter

#### 4.4.1.1 Tilkobling av CO2-mainstreamsensoren

# 🕂 FORSIKTIG

Når du bruker aktiv befuktning, må du forhindre at det samler seg opp vann i CO2-adapteren/-sensoren ved å påse at de er plassert i en vinkel på  $\ge 45^{\circ}$  i forhold til gulvet. Overskytende vann kan påvirke sensormålingene.

#### OBS!

Du må anvende en hensiktsmessig adapter til å koble CO2-mainstreamsensor til en flowsensor for nyfødte.

Før du går videre, må du gjennomgå sikkerhetsinformasjonen i kapittel 1.

Påse at CO2-sensoren og -adapteren er rene og tørre før de kobles til.

#### Slik konfigurerer du CO2-mainstreammonitorering

- 1. Koble sensorkabelen til CO2-tilkoblingsporten (1) på respiratoren (se figuren 4-2).
- Fest CO2-sensoren (3) til luftveisadapteren (2), og juster pilene på begge komponentene.

Trykk komponentene sammen til de knepper.

- Når du kobler til en CO2-sensor for første gang, må du utføre nullkalibrering av sensoren/adapteren om nødvendig som beskrevet i avsnittet 5.4.5.
- 4. Koble sensoren/adapteren til slangekretsen proksimalt for pasienten, i en vertikal posisjon. Se figur 4-3.

Plasser *ikke* luftveisadapteren mellom ET-tuben og albuen. Dette kan føre til

at det samler seg utsondringer fra pasienten i adapteren.<sup>12</sup>

Sensorkabelen må vende vekk fra pasienten.

5. Fest prøvetakingsledningen sikkert slik at den ikke ligger i veien.

Figur 4-3. Tilkobling av CO2-sensor/-adapter til slangekrets (Voksne/barn vist)

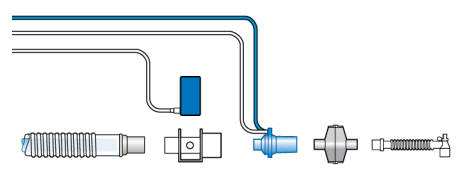

#### Slik verifiserer du kvaliteten på tilkoblingen

 Kontroller kapnogram, et (CO2-kurven) på respiratordisplayet.

Dersom CO2-nivåene er høyere enn forventet, må du undersøke pasientens tilstand. Dersom du avgjør at pasientens tilstand ikke er medvirkende, må du kalibrere sensoren (avsnittet 5.4.5).

#### Slik fjerner du sensorkabelen

 Dra tilbake på koblingshylsen og løsne den fra tilkoblingsporten på respiratoren.

<sup>&</sup>lt;sup>12</sup> Du kan koble til CO2-sensoren før eller etter flowsensoren i samsvar med institusjonens protokoll.

# 4.4.2 CO2-sidestreammåling

LoFlo CO2-modulen er et CO2-sidestreammonitoreringssystem som omfatter følgende komponenter: kommunikasjonskort, luftveisprøvetakingsadapter og CO2modul. Se figur 4-4.

Modulen skaper infrarødt lys og sender det gjennom prøvetakingscellen til en detektor på motsatt side. CO2 fra pasienten som aspireres i prøvecellen, absorberer litt av denne energien. Systemet bruker en prøvetakingshastighet på 50 ml/min.

Systemet bestemmer CO2-konsentrasjon i pustegassene ved å måle lysmengden som absorberes av disse gassene.

Respiratoren viser CO2-målinger som tallverdier, kurver, trender og looper. Figur 4-4. Monitoreringskomponenter og sammensetting for CO2-sidestream

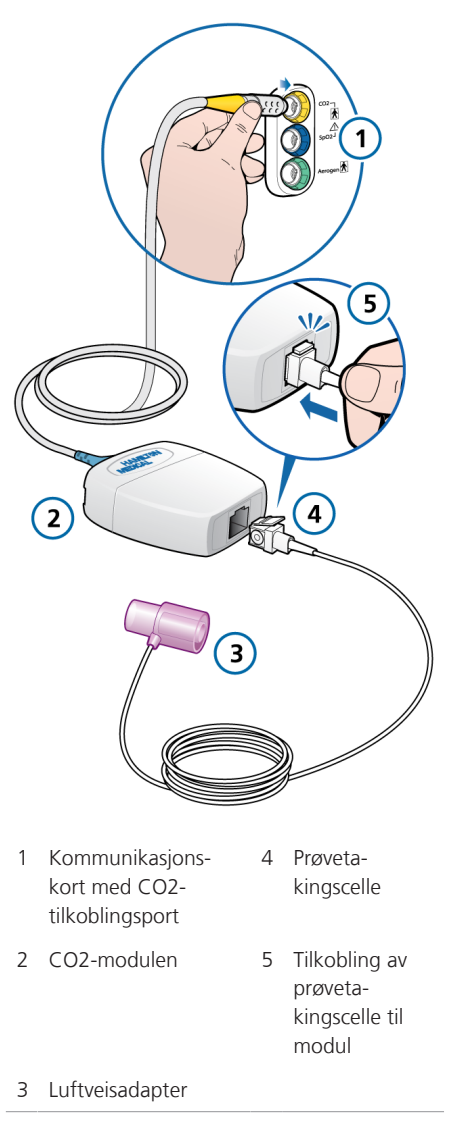
## 4.4.2.1 Tilkobling av CO2-sidestreamsensoren

Før du går videre, må du gjennomgå sikkerhetsinformasjonen i kapittel 1.

#### Slik konfigurerer du CO2-sidestreammonitorering

- 1. Koble CO2-modulkabelen til CO2-tilkoblingsporten (**1**) på respiratoren (se figuren 4-4).
- 2. Sett prøvetakingscellen (**4**) inn i CO2modulen (**2**) slik det fremgår av figuren 4-4. Den knepper på plass.

Når prøvetakingscellen settes inn i modulen, starter prøvetakingspumpen automatisk. Dersom cellen fjernes, slås pumpen av.

- 3. Utfør nullkalibrering av adapteren om nødvendig som beskrevet i avsnittet 5.4.5 før du kobler den til slangekretsen.
- 4. Koble til adapteren mellom den inspiratoriske grenen og flowsensoren (eller mellom den inspiratoriske grenen og HMEF, dersom slik brukes). Se figur 4-5.

Prøvetakingsledningen må vende vekk fra pasienten.

5. Fest prøvetakingsledningen sikkert slik at den ikke ligger i veien.

Figur 4-5. Feste av CO2 adapter (1) til slangekretsen

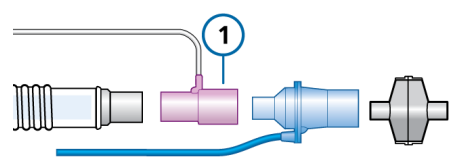

## Slik fjerner du prøvecellen

- 1. Fjern luftveisadapteren fra slangekretsen.
- 2. Trykk ned på låsefliken og fjern prøvetakingscellen fra CO2-modulen.

## 4.5 Konfigurasjon av SpO2monitorering

HAMILTON-C6 støtter inngang av SpO2 og relaterte pulsoksymetridata og sikrer integrert monitorering og datavisning.

Mer informasjon finnes i *bruksanvisningen* for pulsoksymetri.

## 4.6 Aktivering av sensorer

Før du går videre, må du gjennomgå sikkerhetsinformasjonen i kapittel 1.

O2-, CO2- og SpO2-monitorering må aktiveres for at data skal være tilgjengelig.

## Slik aktiverer du sensormonitorering

- Åpne vinduet System > Sensorer > På/ av.
- 2. Velg de relevante boksene (O2-sensor, CO2-sensor, SpO2-sensor) for å aktivere/deaktivere monitoreringsfunksjonene som du vil.

Respiratoren aktiverer alltid O2-monitorering ved ny oppstart. Figur 4-6. Åpne vinduet System > Sensorer > På/av.

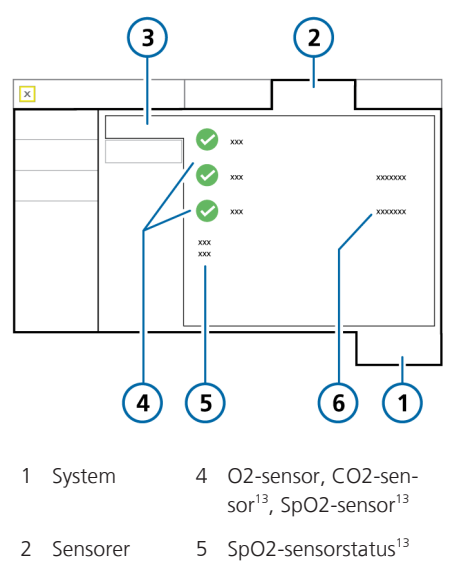

3 På/Av 6 SpO2-sensortype<sup>13</sup>

## 4.7 Konfigurasjon av nebulisering

HAMILTON-C6 støtter følgende nebulisatortyper:

- Pneumatisk (avsnittet 4.7.2)
- Aerogen<sup>§</sup> (avsnittet 4.7.3)

## 4.7.1 Valg av nebuliseringstype

Som standard er Pneumatisk valgt for voksne og barn.

#### Slik velger du nebulisatortype

- 1. Åpne vinduet System > Nebulisator.
- 2. Trykk på den relevante knappen: Pneumatisk eller Aerogen

Dersom knappen **Aerogen** er utilgjengelig:

– Kommunikasjonskortet har ikke Aerogen-funksjonen.

– Aerogen-funksjonen er ikke aktivert i Konfigurasjon (avsnittet 14.10.2).

– Funksjonen er ikke tilgjengelig i ditt område.

Den valgte nebulisatoren er aktivert for bruk.

Merk at nebulisatorvalget lagres med hver hurtigkonfigurasjon (avsnittet 5.2.1).

# 4.7.2 Konfigurasjon av en pneumatisk nebulisator

Før du går videre, må du gjennomgå sikkerhetsinformasjonen i kapittel 1.

Konfigurasjon av pneumatisk nebulisering<sup>14</sup> omfatter følgende trinn:

| Dersom du vil                                                            | Kan du se       |
|--------------------------------------------------------------------------|-----------------|
| Velg den pneumatiske<br>nebulisatoren (vinduet<br>System > Nebulisator). | Avsnittet 4.7.1 |
| Koble nebulisatoren til<br>slangekretsen.                                | Avsnittet 4.7.2 |
| Start nebulisering.                                                      | Avsnittet 10.6  |

<sup>&</sup>lt;sup>13</sup> Dersom funksjonen er installert og aktivert.

<sup>&</sup>lt;sup>14</sup> Bare for voksne/barn.

#### Slik kobler du nebulisatoren til slangekretssettet

 Koble til nebulisatoren og tilbehøret slik figur 4-7 viser.

Kompatible nebulisatorer er angitt i Hamilton Medicals e-katalog.

Figur 4-7. Koble til en pneumatisk nebulisator

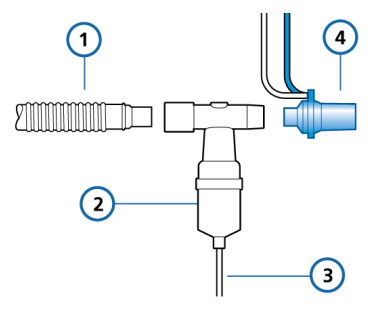

- 1 Slangekrets 3 Nebulisatorslange (koaksial vist) til respirator
- 2 Nebulisator 4 Flowsensor

Mer informasjon om drift finnes i avsnittet 10.6.

## 4.7.3 Konfigurasjon av en Aerogennebulisator

Før du går videre, må du gjennomgå sikkerhetsinformasjonen i kapittel 1 og bruksanvisningen for Aerogen Solo/ Aerogen Pro.

Støtte for Aerogen Pro-nebulisatorsystemet<sup>15, 16</sup> er tilgjengelig som tilleggsfunksjon.

Systemet omfatter en kommunikasjonskortkomponent og -port (figuren 2-3), og Aerogen Solo eller Aerogen Pro nebulisator.

Detaljert informasjon om tilkobling av nebulisatoren gis i *bruksanvisningen for Aerogen Solo/Aerogen Pro.* 

Konfigurasjon av nebulisering med Aerogen omfatter følgende trinn:

| Dersom du vil                                                      | Kan du se                         |
|--------------------------------------------------------------------|-----------------------------------|
| Aktiver Aerogen-funk-<br>sjonen i Konfigurasjon.                   | Avsnittet 14.7<br>(Konfigurasjon) |
| Velg Aerogen-nebulisa-<br>toren (vinduet System ><br>Nebulisator). | Avsnittet 4.7.1                   |
| Koble Aerogen til<br>slangekretsen.                                | Avsnittet 4.7.3                   |
| Start nebulisering.                                                | Avsnittet 10.6                    |

Mer informasjon om drift finnes i avsnittet 10.6 og *bruksanvisningen for Aerogen Solo/Aerogen Pro*.

<sup>&</sup>lt;sup>15</sup> Dersom funksjonen er installert og aktivert.

<sup>&</sup>lt;sup>16</sup> Ikke tilgjengelig i alle markeder. Aerogen-nebulisering støttes ikke for nyfødte i USA.

# 5 Angivelse av ventileringsinnstillinger

| 5.1 | Prosessoversikt                                                     | 78 |
|-----|---------------------------------------------------------------------|----|
| 5.2 | Valg av pasientgruppe                                               | 78 |
| 5.3 | Angi pasientdata                                                    | 79 |
| 5.4 | Utførelse av den preoperative kontrollen, testene og kalibreringene | 80 |
| 5.5 | Valg av ventileringsmodus                                           | 87 |
| 5.6 | Innstilling av alarmgrenser                                         | 94 |
| 5.7 | Start av ventilering                                                | 97 |
| 5.8 | Stopp av ventilering                                                | 97 |
| 5.9 | Om kontrollparameterne                                              | 97 |

## 5.1 Prosessoversikt

Dette punktet forklarer hvordan du konfigurerer HAMILTON-C6 for ventilering på en enkelt pasient.

Konfigurasjon av ventilering omfatter generelt følgende trinn, hvorav hver beskrives i dette kapittelet:

- Valg av pasientgruppe
- Valg av ønskede forhåndskonfigurerte innstillinger (hurtigkonfigurasjon)
- Angi pasientdata
- Utførelse av den preoperative kontrollen, herunder

- Kalibrere flowsensoren, O2-sensor, og nullkalibrering av CO2-sensoren

 Utføre en tetthetstest for slangekretsen

- Teste alarmer
- Valg av ventileringsmodus
- gjennomgå og justere kontrollinnstillinger
- gjennomgå og justere alarmgrenser

## 5.2 Valg av pasientgruppe

Før du går videre, må du gjennomgå sikkerhetsinformasjonen i kapittel 1.

HAMILTON-C6 støtter følgende pasientgrupper: Voksen/pedi. (voksne og barn) og Neonatal.

#### Tabell 5-1. Pasientgrupper

| Voksne/barn             | Nyfødte                        |
|-------------------------|--------------------------------|
| Kjønn: M, K             | Vekt: 0,2–30 kg                |
| Høyde: 30–250 cm        | Minste leverte                 |
| IBW: 3–139 kg           | tidevolum: $\geq 2 \text{ ml}$ |
| Minste leverte          |                                |
| tidevolum: $\geq 20$ ml |                                |

## Slik velger du pasientgruppe og initielle innstillinger

 I vinduet Standby (figuren 5-1) trykker du på den ønskede pasientgruppefanen :

#### Voksne/barn

Nyfødte

– **Siste pasient** Gjenbruk de siste aktive respiratorparameterne.

Ikonet for den valgte pasientgruppen vises til venstre for modusnavnet oppe til venstre på displayet (figuren 2-6).

 For en ny pasient trykker du på den ønskede hurtigkonfigurasjonsknappen (avsnittet 5.2.1).

Innstillingene som lagres med den valgte hurtigkonfigurasjonen, lastes inn og vises, i tillegg til pasientens standard kjønn/ høyde/IBW (voksne/barn) eller vekt (nyfødte).

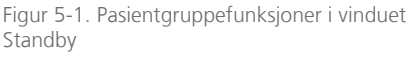

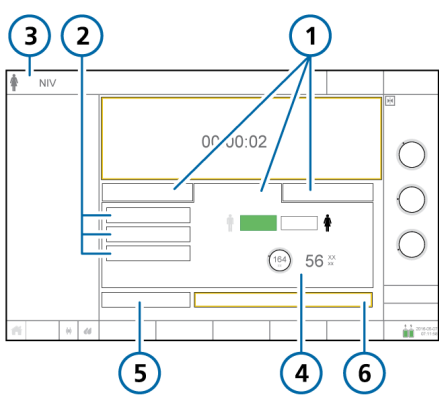

- 1 Pasientgruppefaner 4 Kjønn/høyde/IBW (eller vekt for nyfødte) for valgt hurtigkonfigurasjon
- 2 Hurtigkonfigura- 5 Preop kontroll sjoner
- 3 Valgt modus og 6 Start ventilering pasientgruppe (når HiFlowO2 er valgt: Start terapi)

## 5.2.1 Om hurtigkonfigurasjoner: forhåndskonfigurerte innstillinger

For hver av pasientgruppene kan det defineres tre forskjellige standardkonfigurasjoner, betegnet *Hurtigkonfigurasjoner*.

Under pasientkonfigurasjon kan du deretter raskt forhåndskonfigurere respiratoren iht. dine standardprotokoller og endre innstillinger etter behov.

Hver hurtigkonfigurasjon definerer en ventileringsmodus, moduskontrollinnstillinger, grafiske visningsvalg, alarmgrenseinnstillinger, innstillinger for panelet Vent Status, Vt/IBW (voksne/barn) eller Vt/kg (nyfødte), spesifiserte fukterinnstillinger (hvis slik er koblet til) og nebuliseringsvalg.

Hurtigkonfigurasjonene defineres i Konfigurasjon (kapittelet 14).

## 5.3 Angi pasientdata

## 

Dersom du angir riktige pasientopplysninger, får du sikre ventileringsinnstillinger for oppstart, apné-backup og sikkerhetsventilering.

Før du går videre, må du gjennomgå sikkerhetsinformasjonen i kapittel 1.

Å angi riktige pasientopplysninger er særlig viktig, siden respiratoren bruker disse dataene som grunnlag for visse beregninger og initielle moduskontrollinnstillinger.

• For pasientgruppen voksne/barn bruker respiratoren kjønn og pasienthøyde til å beregne ideell kroppsvekt (IBW).

Følgende kontrollinnstillinger er basert på IBW: Vt, Frekvens, T høy, T lav og TI, og apné-backup- og sikkerhetsinnstillinger.

• For nyfødte bruker respiratoren pasientens kroppsvekt.

Følgende parametere angis på grunnlag av Vekt: Vt, Frekvens, T lav, T høy, TI og TI maks og apné-backup og sikkerhetsinnstillinger.

## Slik angir du pasientopplysninger

- I vinduet Standby:
  - **Voksne/barn** Angi pasientens kjønn og høyde. Apparatet beregner pasientens IBW.
  - Nyfødte Angi pasientens vekt.

## 5.4 Utførelse av den preoperative kontrollen, testene og kalibreringene

Testene og kalibreringene beskrevet i dette punktet bidrar til å verifisere respiratorens sikkerhet og pålitelighet.

Dersom en test ikke bestås, må du feilsøke respiratoren iht. indikasjonene eller få utført service på respiratoren. Påse at testene bestås før du tar respiratoren i klinisk bruk igjen.

Testresultatene lagres i minnet, også når respiratoren er slått av. Dette gir mulighet for å kontrollere og lagre respiratoren, klar til bruk.

Tabell 5-2. Tidspunkt for å utføre tester og kalibreringer

| Test eller<br>kalibrering                                                              | Tidspunkt                                                                                                    |
|----------------------------------------------------------------------------------------|----------------------------------------------------------------------------------------------------|
| Preoperativ<br>kontroll                                                                | Før du kobler en ny pasient<br>til respiratoren.                                                                                                    |
| Flowsensorka-<br>librering og<br>tetthetstest                                          | Etter å ha koblet til en ny<br>slangekrets eller komponent<br>(herunder en flowsensor).                                                                                                    |
| O2-sensorkali-<br>brering, om<br>nødvendig                                             | Etter å ha installert en ny<br>O2-sensor, eller når en<br>beslektet alarm forekom-<br>mer.                                                                                                    |
|                                                                                        |                                                                                                    |
|                                                                                        | lkke nødvendig med en<br>paramagnetisk O2-sensor.                                                                                                    |
| Nullkalibre-<br>ring av CO2-<br>sensor/-adap-<br>ter (main-<br>stream/side-<br>stream) | Ikke nødvendig med en<br>paramagnetisk O2-sensor.<br>Påkrevd etter å ha koblet til<br>en CO2-sensor eller når en<br>beslektet alarm forekom-<br>mer.<br>Anbefales etter å ha byttet<br>mellom forskjellige luftvei-<br>sadaptertyper. |

#### Slik får du tilgang til tester og kalibreringsfunksjoner

 Åpne vinduet System > Tester & kal, og velge den ønskede operasjonen.

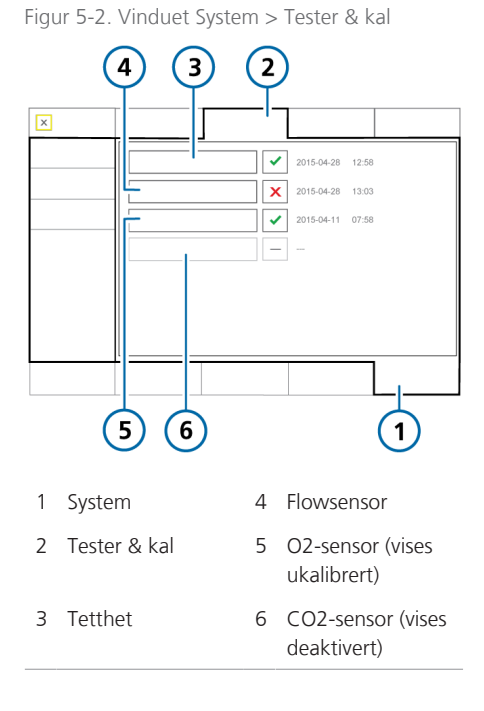

En hake angir at komponenten er kalibrert og klar. Et rødt **x** angir at kalibreringen var mislykket. En boks uten haker angir at testen/kalibreringen ikke har blitt utført. En nedtonet boks angir at CO2-sensoren ikke er aktivert.

# 5.4.1 Utførelse av den preoperative kontrollen

Før du går videre, må du gjennomgå sikkerhetsinformasjonen i kapittel 1.

## Tidspunkt

Før du kobler en ny pasient til respiratoren.

## Slik utfører du den preoperative kontrollen

 Bruk en konfigurasjon som beskrevet i tabellen 5-3, og utføre alle trinnene i tabellen 5-4.

For å sikre at respiratoren fungerer etter spesifikasjonene på pasienten, anbefaler vi at testkretsen tilsvarer ventileringskretsen.

#### Tabell 5-3. Teste oppsett av slangekrets

| Komponent   | Spesifikasjon                                                              |
|-------------|----------------------------------------------------------------------------|
| Slangekrets | Voksne/barn, 10–22 mm ID                                                   |
| Flowsensor  | Voksne/barn, med kalibre-<br>ringsadapter                                  |
| Testlunge   | Testlunge, 2 l, med ET-<br>slange for voksne mellom<br>flowsensor og lunge |

Tabell 5-4. Preoperativ kontroll, oversikt

| Gj | jør eller observer                           | Verifiser                                     |
|----|----------------------------------------------|-----------------------------------------------|
| 1  | Koble respirator til pr<br>oksygentilførsel. | imærstrøm og                                  |
| 2  | Sett sammen pasi-<br>entens slangekrets.     | Slangekretsen er<br>korrekt satt sam-<br>men. |

| Gj     | ør eller observer                                                                                             | Verifiser                                                                                                    |
|--------|----------------------------------------------------------------------------------------------------|----------------------------------------------------------------------------------------------------|
| 3      | Slå på respiratoren.                                                                                          | Under selvtesten<br>blinker alarmlam-<br>pen rødt og gult<br>etter hverandre, og<br>summeren lyder<br>kort. Når du er fer-<br>dig, blinker alarm-<br>lampen rødt igjen. |
| 4      | Med respiratoren i<br>standby modus<br>trykker du på knap-<br>pen <b>Preop kontroll</b> i<br>vinduet Standby. | Vinduet System ><br>Tester & kal åpnes.                                                                                                    |
| 5      | Kalibrer flowsenso-<br>ren.                                                                                   | Kalibreringen er<br>vellykket. Se<br>avsnittet 5.4.2.                                                                                                    |
| 6      | Utfør tetthetstes-<br>ten.                                                                                    | Testen bestås. Se<br>avsnittet 5.4.3.                                                                                                    |
| 7      | Kjør O2-sensor-<br>kalibreringen om<br>nødvendig.                                                             | Kalibreringen er<br>vellykket. Se<br>avsnittet 5.4.4.                                                                                                    |
| 8      | Kjør CO2-sensor-<br>nullkalibrering om<br>nødvendig.                                                          | Nullkalibreringen er<br>vellykket. Se avsnit-<br>tet 5.4.5.                                                                                                    |
| 9      | Generer en alarm<br>(f.eks. ved å koble<br>fra primærstrøm-<br>men).                                          | Tilhørende<br>alarmmelding vises<br>på meldingslinjen<br>(f.eks. alarmen<br>Strømforsyning<br>frakoblet).                                                               |
|        |                                                                                                    | Merk at pasientalar-<br>mer undertrykkes i<br>standby modus.                                                                                                    |
| 1<br>0 | Løs alarmsituasjo-<br>nen (f.eks. ved å<br>koble til primær-<br>strømmen igjen).                              | Alarmen er stilt<br>tilbake.                                                                                                    |

## Avhjelpende tiltak

En hake angir at komponenten er kalibrert og klar. Et rødt **X** angir at kalibreringen var mislykket.

Dersom respiratoren ikke består den preoperative kontrollen, må du få utført service på den.

# 5.4.2 Kalibrering av flowsensoren for voksne/barn

Denne kalibreringen kontrollerer og stiller tilbake kalibreringspunktene som er spesifikke for den anvendte flowsensoren, og måler kretsmotstandskompensasjon.

Påse at du bruker korrekt flowsensor for den valgte pasientgruppen. Dersom det er en uoverensstemmelse, mislykkes kalibreringen.

Mer informasjon om kalibrering av en flowsensor for nyfødte finnes i avsnittet 6.2.1.

## Tidspunkt

Etter å ha koblet til en slangekrets eller komponent.

## Slik kalibrerer du en flowsensor for voksne/barn

- 1. Konfigurer respiratoren ventilering, komplett med slangekrets og flowsensor.
- 2. I vinduet System -> Tester & kal trykker du på **Flowsensor**.

Dersom du ikke allerede har koblet fra pasienten, vises meldingslinjen Koble fra pasienten.

3. Koble fra pasienten nå.

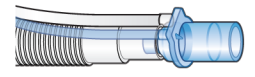

4. Når du blir bedt om det på displayet, fester du adapteren og dreier flowsensor rundt som angitt.

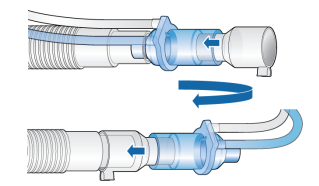

 Når du bes om det, setter du flowsensoren tilbake til dens utgangsposisjon og fjerner kalibreringsadapteren når det angis.

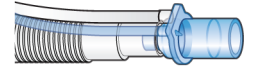

- Når kalibrering er fullført, må du verifisere at det er grønn hake i boksen Flowsensor.
- 7. Når du er ferdig, fortsetter du med andre tester eller ventilering.

## Slik avbryter du en pågående kalibrering

> Trykk på Flowsensor igjen.

## I tilfelle kalibreringen ikke bestås

Dersom kalibreringen ikke bestås, vises en rød **X** i boksen Flowsensor.

Utfør følgende kontroller, og gjenta kalibreringen etter hver kontroll, inntil kalibreringen bestås:

- Påse at flowsensoren er hensiktsmessig for den valgte pasientgruppen.
- Kontroller om slangekretsen har en frakobling mellom respiratoren og flowsensoren, eller andre store lekkasjer (f.eks. slangekrets, fukter).
- Kontroller at flowsensoren og det ekspiratoriske ventilsettet er korrekt montert.

- Dersom kalibreringen fortsatt ikke bestås, må du bytte flowsensoren.
- Dersom kalibreringen fortsatt ikke bestås, må du bytte den ekspiratoriske ventilmembranen.
- Dersom kalibreringen fortsatt ikke bestås, må du bytte den ekspiratoriske ventilen.

Dersom problemet vedvarer, må du få utført service på respiratoren.

# 5.4.3 Utførelse av tetthetstest for slangekretsen

Før du går videre, må du gjennomgå sikkerhetsinformasjonen i kapittel 1.

Denne testen kontrollerer om det er lekkasje i pasientens slangekrets.

## Tidspunkt

Etter å ha installert en ny eller dekontaminert slangekrets eller komponent (herunder en flowsensor).

## Slik utfører du tetthetstesten

- 1. Konfigurer respiratoren ventilering, komplett med slangekrets og flowsensor.
- I vinduet System -> Tester & kal trykker du på Tetthet.

Teksten Koble fra pasienten vises nå.

3. Koble fra slangekretsen på pasientsiden av flowsensoren. Blokker ikke den åpne enden av flowsensoren.

Teksten Tett pasientsystemet vises nå.

4. Blokker åpningen (det anbefales å bruke hanske).

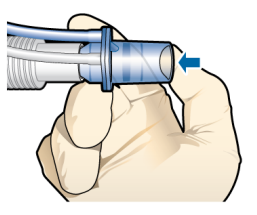

Teksten Reconnect breathing system vises nå.

- 5. Koble til pustesystemet igjen.
- 6. Når testen er fullført, må du verifisere at det er en hake i boksen Tetthet.

## Slik avbryter du testen mens den er i gang

Trykk på Tetthet igjen.

## I tilfelle testen ikke bestås

Dersom testen ikke bestås, vises en rød **X** i boksen Tetthet.

Utfør følgende kontroller, og gjenta tetthetstesten etter hver kontroll, inntil testen bestås:

- Kontroller om slangekretsen har en frakobling mellom respiratoren og flowsensoren, eller andre store lekkasjer (f.eks. slangekrets, fukter).
- Kontroller at flowsensoren og det ekspiratoriske ventilsettet er korrekt montert.
- Dersom kalibreringen fortsatt ikke bestås, må du bytte flowsensoren.

- Dersom kalibreringen fortsatt ikke bestås, må du bytte den ekspiratoriske ventilmembranen.
- Dersom kalibreringen fortsatt ikke bestås, må du bytte den ekspiratoriske ventilen.
- Dersom kalibreringen fortsatt ikke bestås, må du bytte slangekretsen.

Dersom problemet vedvarer, må du få utført service på respiratoren.

## 5.4.4 Kalibrering av oksygensensoren

#### OBS!

Når boksen Angi oksygenalarmgrense manuelt er valgt, kan du bare kalibrere O2-sensoren i standby modus, ved hjelp av 21 % oksygen.

O2-sensoren testes, og kalibreringspunktene som er spesifikke for den anvendte sensoren, stilles tilbake.

Den galvaniske O2-cellen krever ca. 30 minutters oppvarmingstid for å nå stabile verdier. O2-monitorering i denne tidsperioden kan være mer variabel. Vi anbefaler å utføre kalibreringen etter at O2sensoren er varmet opp.

Den paramagnetiske O2-sensor krever ikke oppvarmingstid og kalibreres bare én gang, ved installasjon.

#### Slik utfører du O2-sensorkalibrering

 Ved hjelp av informasjonen i tabellen 5-5 angir du kontrollen Oksygen etter behov for å kalibrere sensoren ved hjelp av enten 21 % eller 100 % oksygen.

Dersom du for eksempel vil kalibrere under aktiv ventilering med 100 %

oksygen, må du påse at kontrollen Oksygen settes til 22 % eller høyere.

- 2. I vinduet System > Tester & kal trykker du på O2-sensor.
- Når kalibrering er fullført, må du verifisere at det er en hake i boksen O2-sensor.

Tabell 5-5. Oksygenkonsentrasjon under O2sensorkalibrering

| Standby<br>modus eller<br>aktiv ventile-<br>ring | Status for<br>gasskildetil-<br>kobling | Sett<br>Oksygen<br>til |
|--------------------------------------------------|----------------------------------------|------------------------|
| 100% oksygenk                                    | alibrering 17                          |                        |
| Standby<br>modus                                 | Koblet til                             | > 21 %                 |
| Aktiv ventile-<br>ring                           | Koblet til                             | > 21 %                 |
|                                                  |                                        |                        |

#### 21 % oksygenkalibrering

Når oksygentilførselen er mindre enn 99 %, må du koble fra oksygentilførsenen før kalibrering.

| Standby<br>modus       | Frakoblet  | hvilken som<br>helst |
|------------------------|------------|----------------------|
| Standby<br>modus       | Koblet til | 21 %                 |
| Aktiv ventile-<br>ring | Koblet til | 21 %                 |

## I tilfelle kalibreringen ikke bestås

Dersom kalibreringen ikke bestås, vises en rød **X** i boksen O2-sensor.

<sup>&</sup>lt;sup>17</sup> Kalibrering ved 100 % forbedrer målestabiliteten ved høyere oksygenkonsentrasjoner under bruk.

Utfør følgende kontroller, og gjenta kalibreringen etter hver kontroll, inntil kalibreringen bestås:

- Påse at en Hamilton Medical O2-sensor er installert.
- Dersom det andre kalibreringsforsøket mislykkes, og du bruker en galvanisk O2-sensor, må du bytte sensoren.

Dersom problemet vedvarer, må du få utført service på respiratoren.

# 5.4.5 Utførelse av nullkalibrering på CO2-sensoren/-adapteren

## 🕂 FORSIKTIG

- Alltid utfør nullkalibrering med CO2sensoren (mainstream) eller CO2modulen (sidestream) koblet til luftveisadapteren.
- Sørg for IKKE å dekke begge endene av luftveisadapteren med fingrene.

Før du går videre, må du gjennomgå sikkerhetsinformasjonen i kapittel 1.

Nullkalibrering av CO2-adapteren kompenserer for optiske forskjeller mellom luftveisadaptere og for sensordrift.

Merk at CO2-sensoren er kalibrert ved fabrikken. Du trenger bare å nullkalibrere adapterne som beskrevet nedenfor.

#### Nullkalibrerings krav for CO2-mainstreamsensor

Utfør en nullkalibrering i følgende tilfeller:

- Med første gangs bruk av sensoren
- Når du skifter mellom luftveisadaptertyper (for eksempel fra engangsbruk til gjenbrukbar)
- Når alarmen CO2 kalibr. nødvendig genereres

#### Nullkalibreringskrav for CO2-sidestreamsensor

Du trenger bare å utføre en nullkalibrering med CO2-sidestreamsensor når alarmen CO2 kalibr. nødvendig genereres.

Vent minst 20 s – og for best mulige resultater, 2 min – med å utføre nullkalibreringen etter å ha fjernet adapteren fra pasientens luftveier. I løpet av denne tiden forsvinner eventuelt CO2 som er igjen i adapteren.

#### Slik utfører du nullkalibreringen av CO2sensoren/-adapter (mainstream) og sensoren/modulen (sidestreammen)

Referanse finnes på figuren 4-2 for CO2mainstreamenheten og figuren 4-4 for sidestreamenheten.

 Koble CO2-sensoren (mainstream) eller CO2-modulen (sidestream) til respiratoren, og påse at CO2-monitorering er aktivert.

Straks disse er koblet til, må du vente ca. 90 sekunder til apparatet er varmet opp.

- 2. Koble CO2-adapteren fra slangekretsen.
- Feste CO2-adapteren til sensoren (mainstream) eller koble prøvetakingscellen til CO2-modulen (sidestream).

Plasser disse komponentene vekk fra alle CO2-kilder (herunder pasientens og ditt eget ekspirerte pust) og den ekspiratoriske ventilens avgassport.

4. I vinduet System > Tester & kal trykker du på **CO2-sensor**.

Flytt ikke komponentene under kalibrering.

5. Når nullkalibreringen er fullført, må du verifisere at det er en hake i boksen CO2-sensor.

#### I tilfelle nullkalibreringsfeil

Dersom kalibreringen ikke bestås, vises et rødt **X** i boksen **CO2-sensor**.

Utfør følgende kontroller, og gjenta nullkalibreringen etter hver kontroll, inntil kalibreringen bestås:

- Kontroller luftveisadapteren, og rengjør dersom det er nødvendig.
- Dersom nullkalibreringen fortsatt ikke bestås, må du påse at det ikke finnes noen CO2-kilder i nærheten av luftveisadapteren.
- Dersom nullkalibreringen fortsatt mislykkes, må du koble til en ny adapter.
- Dersom nullkalibreringen fortsatt ikke bestås, må du koble til en ny CO2-sensor (mainstream) eller CO2-modul (sidestream).

Dersom problemet vedvarer, må du få utført service på respiratoren.

## 5.4.6 Teste alarmene

HAMILTON-C6 utfører en selvtest som verifiserer riktig alarmfunksjon under oppstart.

Vi anbefaler å teste alarmene som del av den preoperative kontrollen.

For alle testene må du bruke en testlungeenhet som beskrevet i avsnittet 5.4.1.

## 5.4.6.1 Test av alarmen høyt trykk

- 1. Velg PCV+:-modusen og start ventilering.
- 2. Sett grensen for alarmen Høyt trykk til 15 cmH2O over målte Pmaks.
- 3. Start ventilering.
- 4. Klem testlungen hardt under inspirasjon.
- Verifiser at alarmen Høyt trykk er aktivert, at respiratoren veksler til ekspirasjon, og at trykket faller til PEEP/CPAPnivået.

## 5.4.6.2 Test av alarmen lavt minuttvolum

- Velg en modus, for eksempel PCV+:, og start ventilering.
- 2. La respiratoren levere 10 pust uten alarmer.
- Juster nedre grense for alarmen Eksp-MinVol, slik at den er høyere enn den målte verdien.
- 4. Verifiser at alarmen Lavt minuttvolum genereres.

## 5.4.6.3 Test av alarmen lav oksygen

- 1. Velg en modus, for eksempel PCV+:, og start ventilering.
- 2. Sett kontrollen Oksygen til 50 %.
- 3. Vent 2 min.
- 4. Koble fra oksygentilførselen.
- 5. Verifiser følgende:

– Oksygenkonsentrasjonen i vinduet Overvåking synker.

- Alarmen Lav Oksygen genereres.

6. Vent 30 s eller til oksygenkonsentrasjonen faller under 40 %.

- 7. Koble til oksygentilførselen igjen.
- 8. Verifiser at alarmen Lav Oksygentilbakestilles.

Alarmen bør stilles tilbake når den målte oksygenkonsentrasjonen overstiger 45 %.

#### 5.4.6.4 Test av alarmen frakobling pasientside

- 1. Koble fra testlungen under aktiv ventilering.
- 2. Verifiser at alarmen Frakobling pasientside er generert.
- 3. Koble til testlungen igjen.
- Verifiser at alarmen stilles tilbake, og at respiratoren automatisk gjenopptar ventilering.

## 5.4.6.5 Test av alarmen strømforsyning frakoblet

- 1. Med respiratoren koblet til primærstrøm skrur du den på.
- 2. Koble fra strømledningen.
- 3. Verifiser at alarmen Strømforsyning frakoblet genereres, og at respiratoren drives av reservebatteriet.
- 4. Koble respiratoren til primærkilde igjen.
- Verifiser at alarmen stilles tilbake, og at respiratoren drives av primærvekselstrøm igjen.

## 5.4.6.6 Test av alarmen ekspirasjon blokkert

- 1. Blokker den ekspiratoriske ventilens avgassport under aktiv ventilering.
- 2. Observer trykkstigningen.
- 3. Verifiser at alarmen Ekspirasjon blokkert er aktivert.

#### 5.4.6.7 Test av alarmen Apnoe

- Velg SPONT-modus.
   Påse at apnéventilering er deaktivert.
- 2. Vent på den angitte apnétiden.
- 3. Verifiser at alarmen Apnoe er generert.
- 4. Klem testlungen to ganger.
- Verifiser at alarmen Apnoe tilbakestilles.

## 5.5 Valg av ventileringsmodus

Den aktive ventileringsmodus vises oppe i venstre hjørne på displayet sammen med den valgte pasientgruppen.

Når du første begynner å ventilere en pasient, forvelges modusen knyttet til den valgte hurtigkonfigurasjonen. Du kan endre det hvis du vil.

Mer informasjon om hver av modusene finnes i kapittelet 7.

#### Slik velger du en modus

1. Gjør ett av følgende:

– Trykk på modusnavnet (1) opp til venstre på displayet.

Trykk på knappen **Modus** (2) oppe til høyre på displayet.

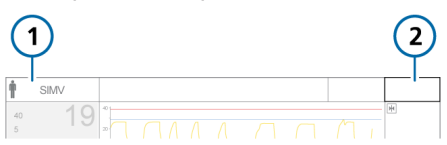

- 2. I vinduet Modus trykker du på ønsket modus og trykker deretter på Bekreft. Knappen Bekreft vises bare etter du har valgt en annen modus i vinduet. Vinduet Innst. åpnes.
- 3. Gjennomgå og juster eventuelt kontrollinnstillingene (figuren 5-5), og trykk deretter på **Bekreft** for å aktivere den nye modusen.

Den nylig valgte modusen er ikke aktiv før du trykker på **Bekreft** i vinduet Innst. Uten bekreftelse lukker vinduet etter en kort stund, og den aktuelt aktive modusen er fortsatt på plass.

Figur 5-3. vinduet Modus, endre moduser

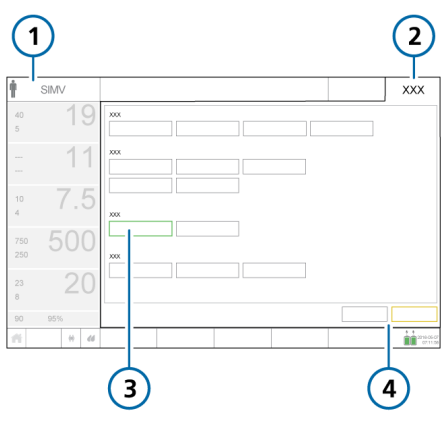

- 1 Aktiv modus,
- 3 Ny modus

## Figur 5-4. vinduet Innst., endre moduser

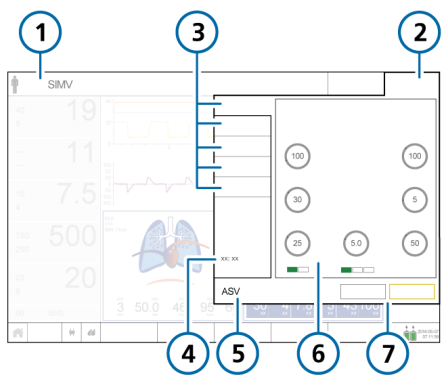

- 1 Aktiv modus, pasientgruppe
- 5 Ny modus
- 2 Moduser
- 6 Kontroller for ny modus
- 3 Faner: 7 Avbryt/bekreft Grunnlegg., Mer, Apnoe, TRC.
- 4 Verdier avhengig av modus (minuttvolum, tidspunkt)

- pasientgruppe

#### 2 Moduser 4 Avbryt/bekreft

# 5.5.1 Gjennomgåelse og justering av ventileringsinnstillinger

Du spesifiserer ventileringsinnstillinger i vindusfanene Innst.: Grunnlegg., Mer, Apnoe, TRC. Fanen Pasient gir tilgang til pasientopplysninger under ventilering.

Hvilke faner som er tilgjengelige, er avhengig av hvilken modus som er valgt, og om apparatet står i standby modus eller aktiv ventilering.

I tillegg endrer vinduet seg litt avhengig av om du endrer innstillinger for den aktive modusen eller du endrer moduser.

## Slik endrer du kontrollinnstillingene for den aktive modusen

 Trykk på Innst., og velg og juster innstillinger etter behov. Se figur 5-5. Endringen får anvendelse umiddelbart.

Mer informasjon om endring av triggertypen finnes i avsnittet 5.5.2.

- 2. Trykk på **Mer** for å aktivere/deaktivere Sukk om nødvendig.
- Dersom det er relevant, trykker du på Apnoe og aktiverer eller deaktiverer Backup etter behov.
- 4. Trykk eventuelt på **TRC** og aktiver/ deaktiver/juster innstillinger etter behov. Se avsnittet 5.5.4.
- Dersom du må endre grunnleggende pasientopplysninger, trykker du på Pasient og justerer innstillinger etter behov. Se avsnittet 5.3.

Figur 5-5. vinduet Innst., innstillinger for aktiv modus

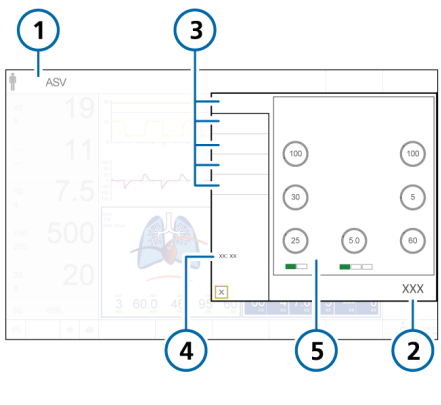

- 1 Aktiv modus, pasientgruppe
- 4 Verdier avhengig av modus (minuttvolum, tidspunkt)
- 2 Kontroller
- 3 Faner: Grunnlegg., Mer, Apnoe, TRC.
- 5 Moduskontroller
- Aprice, TRC.

## 5.5.2 Om triggertypene

Før du går videre, må du gjennomgå sikkerhetsinformasjonen i kapittel 1.

Du kan velge betingelsene som får respiratoren til å trigge et pust basert på flow, trykk eller en kombinasjon av inndata<sup>18</sup> (avsnittet 5.5.2.1).

I tillegg velger du cyclingfunksjonen som skal brukes for alle pust basert på flow eller på en kombinasjon av inndata<sup>18</sup> (avsnittet 5.5.2.2).

Figur 5-6. Trigger- og cyclingkontroller

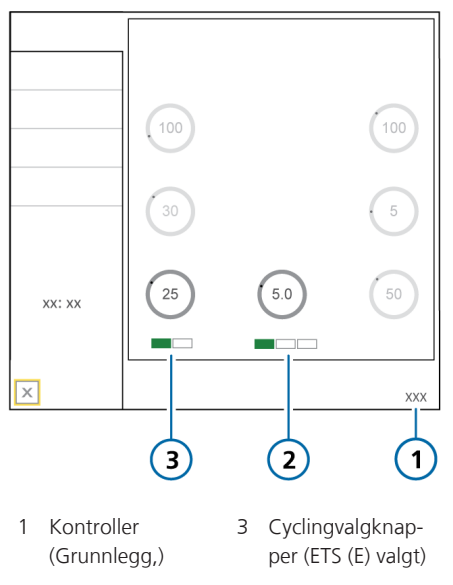

2 Aktiver valgknappene (Flow trigg. (F) valgt)

## 5.5.2.1 Valg av triggertypen

Du kan velge triggertypen som skal brukes. Tabellen 5-6 beskriver triggertypene og atferden.

Tabell 5-6. Triggertyper

| Triggertype                       | Beskrivelse                                                                                                    |
|-----------------------------------|----------------------------------------------------------------------------------------------------|
| Flowtrigger (F)                   | Pasientens inspiratoriske<br>flow som får respiratoren til<br>å levere et pust.<br>Når kontrollen er valgt, er<br>indikatoren <b>F</b> under kontrol-          |
|                                   | len grønn.                                                                                                    |
| IntelliSync+<br>(I) <sup>18</sup> | Respiratoren monitorerer<br>innkommende sensorsigna-<br>ler fra pasienten og reagerer<br>dynamisk for å starte inspi-<br>rasjon og ekspirasjon i sann-<br>tid. |
|                                   | Når funksjonen er valgt, er I-<br>indikatoren under kontrollen<br>grønn, og selve kontrollen er<br>blå og viser teksten <i>Intelli-</i><br><i>Sync</i> +.      |
| Trykktrigger<br>(P)               | Fallet i luftveistrykk når pasi-<br>enten prøver å inspirere,<br>trigger respiratoren til å<br>levere et pust.                                                 |
|                                   | Når kontrollen er valgt, er<br>indikatoren <b>P</b> under kontrol-<br>len grønn.                                                                               |

Dersom innstillingen endres under den inspiratoriske fasen, påvirkes neste pust. Endring under den ekspiratoriske fasen påvirker pusten etter neste pust.

<sup>&</sup>lt;sup>18</sup> Dersom IntelliSync+-funksjonen er installert.

Dersom triggeren er satt høyere enn pasientens arbeid klarer å nå, kan ikke et pust bli trigget. Tilbakestill triggeren til en oppnåelig verdi ved å justere triggerens sensitivitet etter pasientens evner.

Merk at omgivelsesventilen på HAMILTON-C6 åpnes ved -3 cmH2O under omgivelsestrykk. Pass derfor på å angi en Trykk trigger-innstilling over denne verdien for å sikre nøyaktig triggersensitivitet.

Dersom for eksempel PEEP er angitt som 5 cmH2O og Trykk trigg må angis som ikke mer enn -7 cmH2O (til sammen -3 cmH2O under omgivelsesmodus) for å sikre en nøyaktig triggersensitivitet.

#### Slik angir du triggertype og innstilling

 I vinduet Innst. > Grunnlegg. trykker du på ønsket Trigger-valgknapp under kontrollen.

Knappene er merket **F** (flowtrigger), **I** (IntelliSync+) og **P** (trykktrigger). Valgt triggertype vises i grønt.

Dersom IntelliSync+ er valgt, blir kontrollen blå og viser teksten **IntelliSync** +, noe som indikerer at respiratoren dynamisk justerer innstillingen i sanntid.

 Dersom flow- eller trykktrigger er valgt, må du justere innstillingen Trigger etter behov.

## 5.5.2.2 Valg av cyclingfunksjonen

Du kan velge cyclingfunksjonen som skal brukes. Tabellen 5-7 beskriver alternativene og atferden. Tabell 5-7. Cycling-funksjoner

| Cycling-alter-<br>nativ                      | Beskrivelse                                                                                                    |
|----------------------------------------------|----------------------------------------------------------------------------------------------------|
| Syklus: ETS (E)                              | Prosentandelen av maksimal<br>inspiratorisk flow der respi-<br>ratoren går fra inspirasjon til<br>ekspirasjon.                                                 |
|                                              | Når kontrollen er valgt, er<br>indikatoren <b>E</b> under kontrol-<br>len grønn.                                                                               |
| Syklus:<br>IntelliSync+<br>(I) <sup>19</sup> | Respiratoren monitorerer<br>innkommende sensorsigna-<br>ler fra pasienten og reagerer<br>dynamisk for å starte inspi-<br>rasjon og ekspirasjon i sann-<br>tid. |
|                                              | Når funksjonen er valgt, er<br>I-indikatoren under kontrol-<br>len grønn, og selve kontrol-<br>len er blå og viser teksten<br>IntelliSync+.                    |

## Slik angir du cyclingfunksjon og -innstilling

1. I vinduet Innst. > Grunnlegg. trykker du på ønsket cyclingvalgknapp under kontrollen.

Knappene er merket **ETS** og I (Intelli-Sync+). Den valgte funksjonen vises i grønt.

Dersom IntelliSync+ er valgt, blir kontrollen blå og viser teksten **IntelliSync** +, noe som indikerer at respiratoren dynamisk justerer innstillingen i sanntid.

2. Dersom ETS er valgt, justerer du the ETS-innstillingen etter behov.

<sup>&</sup>lt;sup>19</sup> Dersom IntelliSync+-funksjonen er installert.

## 5.5.3 Om apné-backupventilering

Før du går videre, må du gjennomgå sikkerhetsinformasjonen i kapittel 1.

HAMILTON-C6 leverer apné-backupventilering, en mekanisme som begrenser eventuell pasientskade på grunn av apné eller pustestans. Apné-backup er tilgjengelig i modusene APVsimv, SIMV+, SPONT, DuoPAP, APRV og NIV.

## Apné-backupventilering aktivert

Apné-backup sikrer ventilering etter at apnétiden har passert uten at noen pusteforsøk er påvist. Apnétiden angis i vinduet Alarmer ved hjelp av kontrollen Apnoe.

Når dette skjer, skifter respiratoren automatisk og umiddelbart til apné-backupventilering.

Det genererer en lavprioritetsalarm, viser alarmen, Apnoeventilasjon og sørger for ventilering ved hjelp av innstillingene i avsnittet 7.1.3.

Når kontrollinnstillingen for apné-backupmodus er satt til Automatisk, avhenger den av pasientens IBW (eller vekt for nyfødte).

## Slik endrer du kontrollinnstillingene for apné-backup

- I vinduet Innst. > Apnoe deaktiverer du boksen Automatisk.
   Innstillingskontrollene er aktivert.
- 2. Endre verdiene som du vil. Endringene brukes umiddelbart.

Figur 5-7. Vinduet Apnoe, knappen Automatisk

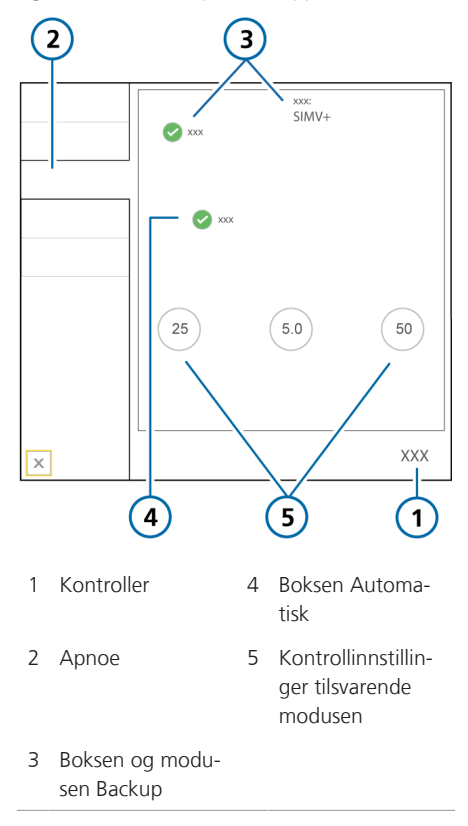

Dersom pasienten trigger to etterfølgende pust, går respiratoren tilbake til ventilering i den opprinnelige støttemodusen og ved de opprinnelige innstillingene, og den viser meldingen Apnoeventilasjon stoppet.

Straks apné-backupventilering er aktivert eller deaktivert, beholdes denne statusen i alle gjeldende moduser. Apné-backupventilering krever ingen klinikerintervensjon, selv om du fritt kan endre modus under apné-backupventilering, enten ved å skifte til en ny modus eller godta backup-modus som ny modus.

## Apné-backupventilering deaktivert

Når apné-backup er deaktivert, genereres høyprioritetsalarmen Apnoe når apné oppstår og det ikke finnes noen pasienttrigger i det brukerangitte intervallet.

## 5.5.4 Om slangemotstandskompensasjon (TRC)

Før du går videre, må du gjennomgå sikkerhetsinformasjonen i kapittel 1.

TRC er indisert for bruk sammen med pasienter med spontane pust.

Slangemotstandskompensasjon (TRC) er flowproporsjonal trykkstøtte for å kompensere flowmotstanden i ventileringstuben (endotrakeal (ET) eller trakeostomi (Trach)).

100 % kompensasjon indikerer at motstand på grunn av selve tuben er kompensert. Legg merke til at intern motstand (f.eks. fra sekresjoner) og ekstern motstand (f.eks. fra slangevridning) ikke kompenseres.

TRC kan aktiveres eller deaktiveres for ekspirasjonsfasen også.

Som standard er TRC deaktivert.

Når TRC er aktivert:

- Det ekstra pustearbeidet på grunn av tuben kan være delvis eller helt kompensert.
- Kurven for trakealtrykk (Ptrachea) (oransje) vises sammen med kurven Paw (gul).
- I begynnelsen av den inspiratoriske fasen vil trykket bli høyere enn uten TRC, og det vil falle under PEEP i begynnelsen av ekspirasjonsfasen for å kompensere den flowavhengige motstanden. Se et eksempel på figuren 5-8.

 Det viste Pmaks kan være høyere enn angitt PEEP/CPAP pluss Trykk kontr / Trykkstøtte, på grunn av det ytterligere trykket som kreves for å jobbe mot tubemotstanden.

Figur 5-8. Kurvene Ptrachea (oransje) og Paw (gul), med TRC aktiv

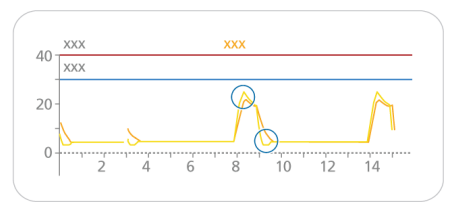

Ptrachea-kurven beregnes på følgende måte:

$$\Delta P_{ETT} = K_{tube} \times \dot{V}$$

der

| $\Delta P_{ett}$  | Flowproporsjonalt trykkfall over<br>tuben. Dette er forskjellen mellom<br>kurvene Ptrachea og Paw.                                 |
|-------------------|----------------------------------------------------------------------------------------------------|
| K <sub>tube</sub> | Slangekoeffisient (k-faktor). Avhen-<br>gig av indre diameter og lengde på<br>tuben, er lik flow/motstand ved en<br>flow på 1 l/s. |
| ý                 | Flow av pusteriass                                                                                                    |

## Slik angir du TRC-innstillinger

- 1. Åpne vinduet Innst. -> TRC.
- For å angi ET-tubekompensasjonsinnstillingene trykker du på knappen ET tube (figur 5-9).

For å angi kompensasjonsinnstillingene for trakeostomituben trykker du på knappen **Trach-tube**.

3. Ved bruk av kontrollene **Tubeinnerdia**. og **Kompenser** må du spesifisere slangediameteren (i mm) og kompensasjonsprosenten (%) som skal brukes (figur 5-9). Dersom tuben forkortes, må kompensasjonsprosenten reduseres.

- 4. Dersom du ønsker det, velger du boksen Ekspirasjon for å aktivere kompensasjon også under ekspirasjon.
- 5. Vil du deaktivere TRC dersom det har blitt aktivert, trykker du på **Slå av TRC**.
- 6. Trykk på **Bruk** for å bekrefte innstillingene.

2 3 4 XXX XXXX XXX XXX XXX ххх х 5 6 1 1 Kontroller 4 Slå av TRC 2 TRC 5 Tube-innerdia.- og Kompenserer-kontroller, Ekspirasjon 3 ET og Trach-6 Bruk

Figur 5-9. Vinduet Innst. > TRC

## 5.6 Innstilling av alarmgrenser

Før du går videre, må du gjennomgå sikkerhetsinformasjonen i kapittel 1.

Du kan få tilgang til vinduet Alarmer og endre alarminnstillingene til enhver tid, uten at det påvirker ventileringen.

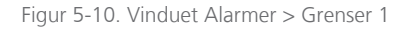

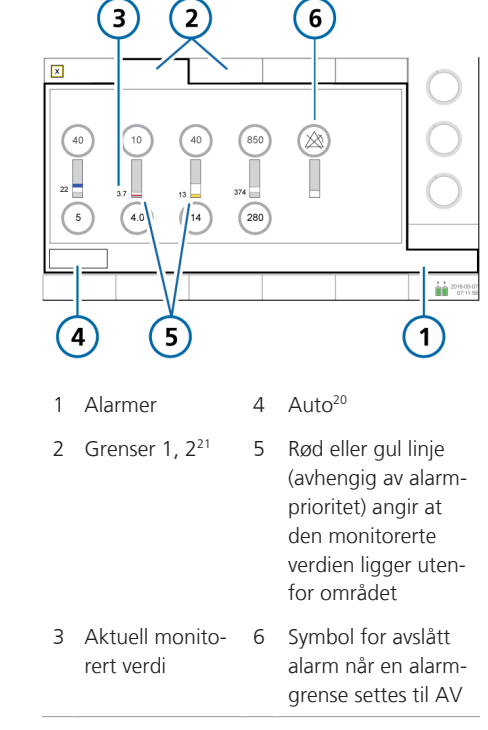

tube

<sup>20</sup> lkke tilgjengelig under nyfødtventilering.

<sup>&</sup>lt;sup>21</sup> Dersom funksjonen Masimo rainbow SET-pulsoksimetri aktiveres, vises relaterte parametere på fanen Grenser 3.

#### Slik gjennomgår og justerer du alarmer

 Trykk enten på knappen Alarmer, eller trykk på en MMP til venstre for displayet.

Vinduet Alarmer > Grenser 1 vises (figur 5-10).

2. Dersom du vil angi en alarmgrense individuelt, trykker du på alarmkontrollen og justerer verdien. Gjenta for andre alarmer.

Ytterligere alarminnstillinger er tilgjengelige i vinduene Grenser 2 og eventuelt Grenser 3.

Merk at når en alarmgrense settes til Av, viser apparatet symbolet for avslått alarm.

Mer informasjon om grenser for alarmen Oksygen, herunder når du angi dem manuelt, finnes i avsnittet 14.3.6.

 Dersom du vil angi alarmgrenser automatisk, velger du knappen Auto<sup>22</sup> i vinduet Grenser 1.

Dersom du velger **Auto**, settes alle alarmgrenser automatisk rundt de aktuelle monitoreringsparameterverdiene, unntatt for Vt- og Apnoe-alarmgrensene<sup>23</sup>. Disse alarmgrensene forblir uendret og må stilles inn manuelt til ønsket nivå.

Merk at visse automatisk innstillinger ikke er relevante under alle klinisk forhold. Kontroller gyldigheten av innstillingene så snart som mulig. 4. Lukk vinduet.

Nedenstående tabell beskriver kort hver av de justerbare respiratoralarmene. Mer informasjon er tilgjengelig i tabellen 16-8.

SpO2-relaterte alarmer er beskrevet i bruksanvisningen for pulsoksymetri.

<sup>&</sup>lt;sup>22</sup> Ikke tilgjengelig under nyfødtventilering.

<sup>23</sup> SpO2-relaterte alarmer er heller ikke automatisk angitt.

## Tabell 5-8. Justerbare alarmer

| Alarm                     | Definisjon                                                                                                    |
|---------------------------|----------------------------------------------------------------------------------------------------|
| Apnoe Tid                 | Lengste tillatt tid fra begynnelsen av én inspirasjon til begynnelsen av neste inspirasjon.                                                                                                    |
|                           | Dersom pasienten ikke utløser et pust i denne perioden:                                                                                                    |
|                           | • En lavprioritetsalarm lyder hvis apné-backup er aktivert. Apnéventile-<br>ring starter.                                                                                                    |
|                           | En høyprioritetsalarm lyder hvis apné-backup er deaktivert                                                                                                    |
|                           | Alarmen Apnoe kan skrus av i nCPAP-PS-modus.                                                                                                    |
| ExpMinVol (lav og<br>høy) | Lavt og høyt ekspiratorisk minuttvolum. Dersom en av grensene nås, utløses en alarm med høy prioritet.                                                                                                    |
| fTotal (lav og høy)       | Lav og høy monitorert pusterate (fTotal), herunder både spontane og<br>obligatoriske pust. Dersom en av grensene nås, utløses en alarm med<br>middels prioritet.                                                 |
| Oksygen (lav og høy)      | Lav og høy monitorert oksygenkonsentrasjon (Oksygen). Dersom en av<br>grensene nås, utløses en alarm med høy prioritet.                                                                                          |
|                           | Du kan bare justere oksygenalarmgrensene når boksen Angi<br>oksygenalarmgrense manuelt er aktivert i Konfigurasjon. Se<br>avsnittet 14.3.6.                                                                      |
| PetCO2 (lav og høy)       | Lav og høy monitorert PetCO2. Dersom en av grensene nås, utløses en alarm med middels prioritet.                                                                                                    |
| Trykk (lavt og høyt)      | Lavt og høyt monitorert trykk ved pasientens luftveier (Pmaks). Dersom<br>grensen for Høyt trykk nås eller apparatet ikke når grensen for Lavt<br>trykk, genereres en høyprioritetsalarm.                        |
|                           | Når trykk når grensen for høyt trykk minus 10 cmH2O, begrenses tryk-<br>ket til denne innstillingen. Trykket økes ikke videre.                                                                                   |
|                           | Dersom det leverte trykket er det samme som angitt grense for alarmen<br>Høyt trykk, avbryter apparatet pustet og reduserer trykket til PEEP-nivå.                                                               |
|                           | Sukk-pust er et unntak fra denne regelen. I dette tilfellet kan respirato-<br>ren anvende et inspiratorisk trykk på 3 cmH2O under grensen for alar-<br>men Høyt trykk.                                           |
| Vt (lav og høy)           | Lavt og høyt ekspiratorisk tidevolum, for to etterfølgende pust. Dersom<br>en av grensene nås, utløses en alarm med middels prioritet.                                                                           |
|                           | Når det leverte Vt er mer enn 1,5 ganger angitt øvre grense for alarmen<br>Vt, genereres alarmen Insp. avbrutt, Vt høy grense. I dette tilfelle avbryter<br>apparatet pustet og reduserer trykket til PEEP-nivå. |
|                           | APV-kontrollene reduserer trykket for det neste pustet med 3 cmH2O.                                                                                                    |

## 5.6.1 Om grensene for alarmen Oksygen

Som standard settes øvre/nedre alarm for Oksygen automatisk sett til den aktuelle innstillingen for Oksygen ±5 %. Grensekontrollene for Oksygen er deaktivert i vinduet Alarmer > Grenser 1.

Dersom funksjonen Angi oksygenalarmgrense manuelt er valgt i Konfigurasjon, aktiveres grensekontrollene for Oksygen i vinduet Alarm > Grenser 1 og kan justeres etter behov. Mer informasjon finnes i avsnittet 14.3.6.

## 5.7 Start av ventilering

Før du starter ventilering, må du gjennomgå pasientinformasjonen i vinduet Standby og påse at det er riktig.

## Slik starter du ventilering

Gjør ett av følgende:

– I standby modus trykker du på **Start ventilering**. Dersom den valgte modusen er HiFlowO2, er knappen merket **Start terapi**.

– Trykk på innstillingshjulet.

Ventilering starter.

Under aktiv ventilering lyser strømtasten hvitt.

## 5.8 Stopp av ventilering

## Slik åpner du standby modus og stopper ventilering

- 1. Trykk på strømtasten.
- 2. I bekreftelsesvinduet trykker du på **Aktiver standby**.

Apparatet åpner standby modus (figuren 5-1). Den gule telleren viser tiden i standby modus.

I standby modus er strømtasten grønn.

## 5.9 Om kontrollparameterne

Tabellen 5-9 beskriver kort hver av respiratorens kontrollparametere.

Tabellen 16-5 viser kontrollparameterområdene og standardinnstillingene, herunder nøyaktighet.

## Tabell 5-9. Kontrollparametere, definert

| Parameter                              | Definisjon                                                                                                    |
|----------------------------------------|----------------------------------------------------------------------------------------------------|
| %MinVol                                | Prosentandel av minuttvolum som skal leveres i ASV-modus. Respirato-<br>ren bruker innstillingene <b>%Min.volum, Pas. høyde</b> og Kjønn til å beregne<br>målminuttventileringen.                                                                                      |
|                                        | Legg til 20 % per grad kroppstemperatur > 38,5 °C                                                                                                    |
| Apné-backup                            | En funksjon som sikrer ventilering etter at den justerbare apnétiden har<br>passert uten at noen pusteforsøk er påvist.                                                                                                    |
|                                        | Dersom Automatisk er aktivert, beregnes kontrollparameterne på grunn-<br>lag av pasientenes IBW.                                                                                                    |
|                                        | Gjelder i modusene APVsimv, SIMV+, SPONT, DuoPAP, APRV og NIV.                                                                                                    |
|                                        | Gjennomgå sikkerhetsinformasjonen i kapittel 1.                                                                                                    |
| Syklus                                 | Respiratoren tilbyr følgende cyclingfunksjoner: ETS og IntelliSync+ <sup>24</sup> , som gjelder alle pust.                                                                                                    |
|                                        | ETS (ekspiratorisk triggersensitivitet) er prosentandelen av maksimal<br>inspiratorisk flow der respiratoren går fra inspirasjon til ekspirasjon.                                                                                                    |
|                                        | Å øke ETS-innstillingen gir en kortere inspiratorisk tid, noe som kan<br>være gunstig for pasienter med obstruktiv lungesykdom. ETS-innstillin-<br>gen gjør det mulig å avstemme den inspiratoriske tiden for trykkstøt-<br>tede pust etter pasientens naturlig rytme. |
|                                        | Med IntelliSync+ monitorerer respiratoren innkommende sensorsignaler<br>fra pasienten og reagerer dynamisk for å starte inspirasjon og ekspira-<br>sjon i sanntid.                                                                                                    |
|                                        | Gjelder for spontane pust.                                                                                                    |
| Flow                                   | l high flow-oksygenterapi er Flow den kontinuerlige og konstante flow<br>av medisinsk gass til pasienten i liter per minutt.                                                                                                    |
| Flowmønster                            | Flowmønster for gasslevering.                                                                                                    |
|                                        | Dette påvirkes ikke av pasienttrykk eller andre begrensninger så lenge<br>største inspiratorisk flow eller trykkgrense ikke overskrides.                                                                                                    |
|                                        | Gjelder for volumstyrte obligatoriske pust.                                                                                                    |
| Flowtrigger                            | Se Trigger.                                                                                                    |
| Kjønn                                  | Pasientens kjønn. Brukes til å beregne idealvekt (IBW) for voksne og<br>barn.                                                                                                    |
| HAMILTON-H900-<br>relaterte parametere | Vises når en HAMILTON-H900 fukter er koblet til. Se tabell 12-5.                                                                                                    |

<sup>&</sup>lt;sup>24</sup> Dersom IntelliSync+-funksjonen er installert.

| Parameter                           | Definisjon                                                                                                    |
|-------------------------------------|----------------------------------------------------------------------------------------------------|
| IntelliCuff-relaterte<br>parametere | Vises når en IntelliCuff cufftrykkregulator er koblet til. Se avsnit-<br>tet 12.2.8.                                                                                                    |
| I:E                                 | Forhold mellom inspiratorisk tid og ekspiratorisk tid.                                                                                                    |
|                                     | Gjelder for obligatoriske pust, og i APVsimv/APVcmv og PCV+.                                                                                                    |
| Oksygen                             | Oksygenkonsentrasjon som skal leveres.                                                                                                    |
|                                     | Gjelder alle ventileringer.                                                                                                    |
| Pasvgrense                          | Det største trykket som kan brukes i ASV-modus.                                                                                                    |
|                                     | For at ASV-regulatoren skal fungerer korrekt, må Pasvgrense være minst<br>15 cmH2O over PEEP/CPAP.                                                                                                    |
|                                     | En endring i Pasvgrense eller alarmgrensen Trykk endrer automatisk den andre: Trykk-alarmgrensen er alltid 10 cmH2O høyere enn Pasvgrense.                                                                            |
| Pas. høyde                          | Pasienthøyde. Den bestemmer idealvekten (IBW), som brukes i bereg-<br>ninger for ASV og ventileringsinnstillinger for voksne/barn.                                                                                    |
| Pause                               | Inspiratorisk pause eller platå, som en prosentandel av total pustesyklustid.                                                                                                    |
|                                     | Etter at nødvendig gass er levert (etter at brukerangitt Vt er nådd), for-<br>blir gass i lungene og ekspirasjon blokkeres under Pause-tiden. Bruken<br>av en Pause øker resistenstiden for gass i pasientens lunger. |
|                                     | Gjelder for volumstyrte obligatoriske pust, når apparatet er konfigurert<br>på denne måten (avsnittet 14.4.1).                                                                                                    |
| Maks. flow                          | Største (maksimale) inspiratoriske flow.                                                                                                    |
|                                     | Gjelder for volumstyrte obligatoriske pust, når apparatet er konfigurert<br>på denne måten (avsnittet 14.4.1).                                                                                                    |
| Trykk kontr                         | Trykket (i tillegg til PEEP/CPAP) som skal anvendes under den inspirato-<br>riske fasen i PCV+- og PSIMV+-modus.                                                                                                    |
| PEEP/CPAP                           | Endeekspiratorisk overtrykk og konstant overtrykk i luftveiene, utgangs-<br>trykk som anvendes under den ekspiratorisk fasen.                                                                                         |
|                                     | Kan brukes på alle pust, med unntak av APRV og med HiFlowO2.                                                                                                    |
| P høy                               | Høytrykksinnstillingen i APRV- og DuoPAP-modus. Absolutt trykk,<br>herunder PEEP.                                                                                                    |
| Pinsp                               | Trykk (i tillegg til PEEP/CPAP) som skal anvendes under den inspirato-<br>riske fasen. Gjelder i PSIMV+ PSync, NIV-ST og nCPAP-PS.                                                                                    |
| P lav                               | Lavtrykksinnstillingen i APRV.                                                                                                    |

| Parameter    | Definisjon                                                                                                    |
|--------------|----------------------------------------------------------------------------------------------------|
| Stigetid     | Trykkstigning. Hastigheten som trykket stiger med for å oppfylle den<br>angitte verdien. Angitt Trykk nås generelt etter ca. 2 x Stigetid.<br>Stigetid-innstillingen gjør det mulig å finjustere den initielle flowen<br>under et trykkstyrt eller trykkstøttet pust for å avpasse respiratorflowen |
|              | etter pasientens behov. Gjelder alle ventileringer.                                                                                                    |
|              | For å forhindre eventuelt trykk som skyter over mål ved bruk på barn,<br>anbefaler vi at <b>Stigetid</b> settes til minst 75 ms.                                                                                                    |
|              | Anmerkninger:                                                                                                    |
|              | <ul> <li>Korte Stigetid-innstillinger (0–50 ms) gir høyere initielle flowrater og<br/>medfører raskere oppnåelse av måltrykket. Dette kan gagne pasienter<br/>med forhøyet respiratorisk drive.</li> </ul>                                                                                          |
|              | • Lavere Stigetid-verdier er korrelert med redusert pustearbeid hos visse pasienter.                                                                                                    |
|              | <ul> <li>Dersom Stigetid settes for lavt, særlig i kombinasjon med en liten ET-<br/>tube (høy motstand), kan det medføre et betydelig trykkoversving tid-<br/>lig i inspirasjonsfasen og generering av en Trykkbegrensning-alarm.</li> </ul>                                                        |
|              | <ul> <li>Dersom Stigetid settes for høyt, kan det forhindre respiratoren i å nå<br/>det innstilte inspiratoriske trykket. En firkantet (rektangulær) trykk-<br/>profil er målet.</li> </ul>                                                                                                    |
| Trykktrigger | Se Trigger.                                                                                                    |
| Trykkstøtte  | Trykkstøtte for spontane pust i SPONT-, NIV-, APVsimv (SIMV+)- og<br>DuoPAP-modus Det er trykket (i tillegg til PEEP/CPAP) som skal anven-<br>des under den inspiratoriske fasen.                                                                                                    |
|              | Trykkstøtte hjelper pasienten med å motvirke flowmotstand i slange-<br>kretsen og endotrakealtuben. Det kompenserer for det synkende tide-<br>volumet og den stigende respirasjonsraten hos en spontant pustende<br>pasient.                                                                        |
| Frekvens     | Respirasjonsfrekvens eller antall pust per minutt.                                                                                                    |
| Sukk         | Når Sukk er aktivert, brukes hvert 50. pust ved hjelp av én av følgende<br>innstillinger:                                                                                                    |
|              | <ul> <li>I trykkstyrte moduser er det leverte trykket &gt; 10 cmH2O over det<br/>aktuelt angitte Trykk kontr eller Pinsp.</li> </ul>                                                                                                    |
|              | • I volumstyrte moduser er det leverte tidevolumet 150 % av innstillin-<br>gen for det aktuelle tidevolumet (Vt).                                                                                                    |
|              | Under sukk-pust fortetter <b>Trykk-</b> og Vt-alarmgrensene å gjelde for å<br>beskytte pasienten mot unødig trykk og volum.                                                                                                    |
|              | Ikke tilgjengelig for nyfødte, eller DuoPAP- eller APRV-modus.                                                                                                    |

| Parameter                      | Definisjon                                                                                                    |
|--------------------------------|----------------------------------------------------------------------------------------------------|
| T høy                          | Varighet ved det høyere trykknivået, <b>Trykk høy</b> , i DuoPAP- og<br>APRV-modus.                                                                                                    |
| TI                             | Inspiratorisk tid, perioden som kreves for å levere gass for inspirasjon<br>ved innstillingen Trykk kontr. Brukes sammen med Frekvens til å angi<br>pustesyklustiden.                                                                                                    |
|                                | Gjelder i PCV+, APVcmv, APVsimv, PSIMV+, NIV-ST, og nCPAP-PS.                                                                                                    |
|                                | I PCV+- og APVcmv-modus kan TI styres av Frekvens og TI eller av<br>I:E-forhold (angis i Konfigurasjon). Alle andre moduser styres av<br>Frekvens og TI.                                                                                                    |
| T lav                          | Varighet ved det lavere trykknivået, P lav, i APRV-modus.                                                                                                    |
| TI maks                        | Største inspiratoriske tid for vekslede pust i NIV, NIV-ST og SPONT i moduser for nyfødte samt modusen for nyfødte, nCPAP-PS.                                                                                                    |
|                                | For alle pasientgrupper styres overgangen fra inspirasjon til ekspirasjon i<br>spontane pust normalt av ETS (ekspiratorisk triggersensitivitet) eller Intel-<br>liSync+ <sup>24</sup> . Dersom gasslekkasjen er vesentlig, er det imidlertid ikke sik-<br>kert at den angitte syklusen vil bli nådd. Innstillingen TI maks har en<br>reserve, slik at inspirasjon kan avsluttes. Respiratoren skifter til ekspira-<br>sjon når den innstilte TI maks nås. |
| Тір                            | Inspiratorisk pause eller platåtid.                                                                                                    |
|                                | Etter at nødvendig gass er levert (etter at brukerangitt Vt er nådd), blir<br>det igjen gass i lungene, og ekspirasjon blokkeres under Tip-tiden.<br>Bruken av en inspiratorisk pause gker oppheldetiden for gass i pasion                                                                                                    |
|                                | tens lunger.                                                                                                    |
|                                | Gjelder for volumstyrte obligatoriske pust, når apparatet er konfigurert på denne måten (avsnittet 14.4.1).                                                                                                    |
| TRC-relaterte<br>innstillinger | Tubemotstandskompensasjon. Reduserer pasientens pustearbeid ved å kompensere for tubemotstand.                                                                                                    |
|                                | Gjennomgå sikkerhetsinformasjonen i kapittel 1.                                                                                                    |
| TRC: Tubetype /<br>Slå av TRC  | Tilleggsfunksjonene er: ET-tube (endotrakealtube), Trach-tube (trakeost-<br>omitube), Slå av TRC (TRC av)                                                                                                    |
| TRC: Tubeinnerdia.             | Indre diameter på slangen, i mm.                                                                                                    |
| TRC: Kompenser                 | Kompensasjonsprosent (%).                                                                                                    |
| TRC: Aspirasjon                | Aktiver kompensasjon under ekspirasjon.                                                                                                    |

| Parameter | Definisjon                                                                                                    |
|-----------|----------------------------------------------------------------------------------------------------|
| Trigger   | Respiratoren tilbyr følgende triggertyper: Flow, Trykk og IntelliSync+ <sup>24</sup> ,<br>som gjelder alle pust. Mer informasjon om valg av hvilken utløser du<br>skal bruke, finnes i avsnittet 5.5.2.                                                                     |
|           | Dersom utløseren er satt høyere enn det pasienten klarer å nå, kan ikke<br>et pust bli utløst. Tilbakestill triggeren til en oppnåelig verdi ved å jus-<br>tere triggerens sensitivitet etter pasientens evner.                                                             |
|           | Flow                                                                                                    |
|           | Pasientens inspiratoriske flow som får respiratoren til å levere et pust.                                                                                                    |
|           | Trykk                                                                                                    |
|           | Fallet i luftveistrykk når pasienten prøver å inspirere, trigger respiratoren<br>til å levere et pust.                                                                                                    |
|           | Dersom innstillingen endres under                                                                                                    |
|           | Inspiratorisk fase påvirker neste pust                                                                                                    |
|           | Ekspiratorisk fase påvirker pustet etter neste                                                                                                    |
|           | Med IntelliSync+ monitorerer respiratoren innkommende sensorsignaler<br>fra pasienten, og ved hjelp av et omfattende sett algoritmer analyserer<br>den disse dataene og justerer innstillingen dynamisk i sanntid for å<br>håndtere skiftende pasient- eller systemforhold. |
| Vt        | Tidevolum levert under inspirasjon i APVcmv- og APVsimv-modus.                                                                                                    |
| Vt/kg     | Tidevolum iht. vekt.                                                                                                    |
| Vekt      | Faktisk kroppsvekt. Brukes bare med nyfødte.                                                                                                    |

# Angivelse av nyfødtinnstillinger

| 6.1 | Konfigurasjon for ventilering av nyfødte                            | .104 |
|-----|---------------------------------------------------------------------|------|
| 6.2 | Utførelse av den preoperative kontrollen, testene og kalibreringene | 106  |
| 6.3 | Valg av ventileringsmodus                                           | .108 |
| 6.4 | Innstilling av pasientens vekt for ventilering                      | .109 |
| 6.5 | Alarmer for ventilering av nyfødte                                  | .109 |
| 6.6 | O2-anriking for nyfødte                                             | .109 |

## 6.1 Konfigurasjon for ventilering av nyfødte

Før du går videre, må du gjennomgå sikkerhetsinformasjonen i kapittel 1.

Konfigurasjon for ventilering av nyfødte omfatter følgende trinn:

| Dersom du vil                                                                                | Kan du se               |
|----------------------------------------------------------------------------------------------|-------------------------|
| Velg pasientgruppe og<br>angi vekt på respiratoren.                                          | Avsnittet 6.1.1         |
| Installer den ekspirato-<br>riske ventilen.                                                  | Avsnittet 3.4.2         |
| Velg og sett sammen<br>egnet slangekrets og<br>komponenter.                                  | Avsnittet 6.1.2         |
| Juster slangekretsens<br>posisjon.                                                           | Avsnittet 6.1.2.5       |
| Koble til eksterne<br>apparater.                                                             | Kapittel 4              |
| Utfør den preoperative<br>kontrollen og eventuelle<br>påkrevde tester og kali-<br>breringer. | Avsnittet 6.2 og<br>5.4 |
| Velg ventileringsmodus.                                                                      | Avsnittet 6.3 og<br>5.5 |
|                                                                                              |                         |

# 6.1.1 Angivelse av pasientgruppe og vekt

## 

Dersom du angir riktige pasientopplysninger, får du sikre ventileringsinnstillinger for oppstart, apné-backup og sikkerhetsventilering.

Du velger pasientgruppe og vekt i vinduet Standby når du konfigurerer respiratoren for pasienten for første gang.

Du kan redigere denne informasjonen under ventilering, om nødvendig, i vinduet Pasient.

Figur 6-1. Vinduet Neonatal Standby:

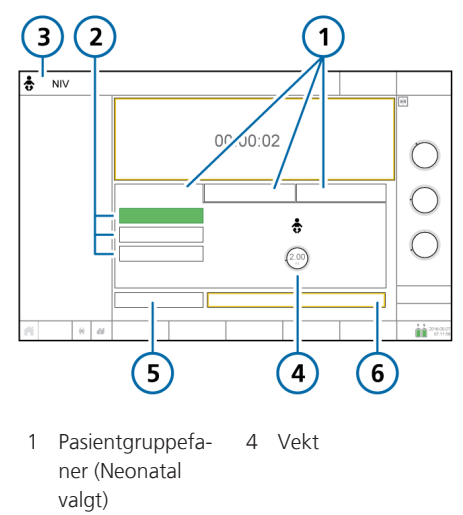

- 2 Hurtigkonfigura- 5 Preop kontroll sjonsknapper
- 3 Valgt modus og 6 Start ventilering pasientgruppe

#### Slik velger du pasientgruppe

- 1. I vinduet Standby trykker du på fanen **Neonatal**. Se figur 6-1.
- Trykk på den relevante hurtigknappen. De er som standard merket Neonatal 1, Neonatal 2 og Neonatal 3. Hurtigkonfigurasjonsnavnene og innstillingene defineres i Konfigurasjon. Mer informasjon finnes i avsnittet 5.2.1.
- 3. Trykk på kontrollen Vekt, og angi pasientens kroppsvekt.

Vekten settes som standard til 2 kg.

Du kan nå velge ventileringsmodus dersom ønsket modus ikke allerede er valgt.

## 6.1.2 Konfigurasjon av pasientslangekretsen

Konfigurasjon av en slangekrets for nyfødte omfatter følgende trinn:

Tabell 6-1. Sette sammen slangekretsen

| Dersom du vil           | Kan du se         |
|-------------------------|-------------------|
| Velge komponentene      | Avsnittet 6.1.2.3 |
| Koble til slangekretsen | Avsnittet 6.1.2.1 |
| Koble til flowsensoren  | Avsnittet 6.1.2.4 |
| Plassere kretsen        | Avsnittet 6.1.2.5 |

## 6.1.2.1 Tilkobling av slangekretsen for nyfødte

Figuren 2-9 – 2-11 i kapittelet 2 viser typiske slangekretskonfigurasjoner for nyfødte.

## 6.1.2.2 Arbeid med den ekspiratoriske ventilen

Prosessen er den samme som for voksne og barn. Se avsnittet 3.4.2.

## 6.1.2.3 Valg av slangekretskomponenter

## Velg de korrekte slangekretsdelene for pasienten i tabell 6-2 og 6-3.

Tabell 6-2. Spesifikasjoner for slangekretsdeler for nyfødte

| Gruppe/komponent                  | Spesifikasjon |
|-----------------------------------|---------------|
| Pasientgruppe                     | Nyfødte       |
| Vekt (kg)                         | 0,2 - 30      |
| Trakealtube-innerdia.<br>(mm)     | ≤ 4           |
| Slangekretstube-innerdia.<br>(mm) | 10 – 12       |
| Flowsensor                        | Nyfødte       |
| CO2-luftveisadapter               | Nyfødte       |

Tabell 6-3. Trakealtuber og CO2

| Trakealtube-<br>innerdia. (mm) | CO2-luftveisadapter |
|--------------------------------|---------------------|
| ≤ 4                            | Nyfødte             |

## 6.1.2.4 Tilkobling av flowsensoren for nyfødte

Bruk en flowsensor for nyfødte fra Hamilton Medical til å ventilere nyfødte. Ikke bruk en flowsensor for voksne/barn. Merk at flowsensoren for nyfødte legger til dødrom på 1,3 ml.

Under kalibrering er flowsensoren *alltid* plassert etter Y-stykket, uavhengig av hvilken respiratormodus som brukes.

#### Slik kobler du til flowsensoren for nyfødte

 For alle moduser med unntak av nCPAP-PS og HiFlowO2 kobler du til en flowsensor mellom slangekretsens Y-stykke og pasienttilkoblingen. Se figur 6-2.

Når du bruker nCPAP-PS-modus, kobler du til flowsensoren mellom enden av den ekspiratoriske grenen og den ekspiratoriske ventilen på respiratoren (figuren 6-3).

Merk at under kalibrering plasserer du flowsensoren proksimalt for pasienten.

High flow-oksygenterapi bruker ikke flowsensor.

2. Koble den blå og lyse slangen til flowsensorkontaktene på respiratoren.

Den blå slangen festes til den blå kontakten. Den lyse slangen festes til den sølvgrå kontakten.

3. Kalibrer flowsensoren, og utfør tetthetstesten. Se avsnittet 6.2.1.

Figur 6-2. Koble til flowsensor mellom Y-stykket og pasientkoblingen

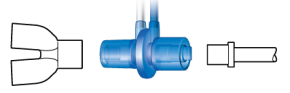

Figur 6-3. Tilkobling av flowsensoren til ekspiratorisk ventil, nCPAP-PS-modus

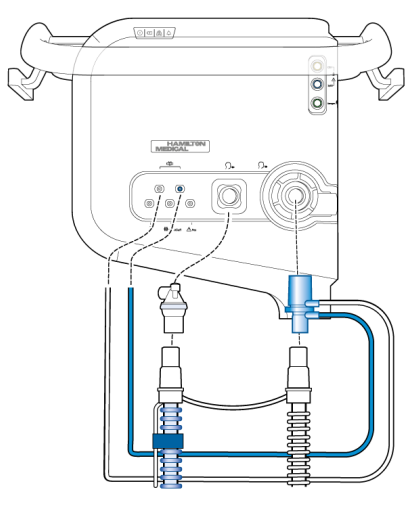

## 6.1.2.5 Posisjonering av slangekretsen

Etter sammensetting plasserer du slangekretsen slik at slangene ikke skyves, trekkes eller bøyes som følge av en pasients bevegelse, transport eller andre aktiviteter, herunder drift av skannerbord og nebulisering.

## 6.2 Utførelse av den preoperative kontrollen, testene og kalibreringene

Før du går videre, må du gjennomgå sikkerhetsinformasjonen i kapittel 1.

Følgende avsnitt i dette kapittelet gir informasjon som er spesifikk for nyfødtventilering og er ment som et supplement til informasjonen i kapittelet 5.

Mer informasjon om når testene skal utføres, og om den fullstendige preoperative kontrollprosessen, finnes i avsnittet 5.4.

## Tidspunkt

Før du kobler en ny pasient til respiratoren.

## Slik utfører du den preoperative kontrollen

 Bruk en konfigurasjon som beskrevet i tabellen 5-3, og utføre alle trinnene i tabellen 5-4.

For å sikre at respiratoren fungerer etter spesifikasjonene på pasienten, anbefaler vi at testkretsen tilsvarer ventileringskretsen.

| Komponent   | Spesifikasjon                                                                                                    |
|-------------|----------------------------------------------------------------------------------------------------|
| Slangekrets | Nyfødte, 10–12 mm ID                                                                                                    |
| Flowsensor  | Nyfødte, med kalibre-<br>ringsadapter                                                                                        |
| Testlunge   | Nyfødte, med ET-tube for<br>nyfødte mellom flowsensor<br>og lungemodell (en IngMar-<br>lungemodell for nyfødte<br>anbefales) |

Tabell 6-4. Teste oppsett av slangekrets

Tabell 6-5. Preoperativ kontroll, oversikt

| Dersom du vil                             | Kan du se                         |
|-------------------------------------------|-----------------------------------|
| Utfør den preoperative kontrollen.        | Avsnittet 5.4 i<br>kapittelet 5   |
| Kalibrer flowsensoren for nyfødte.        | Avsnittet 6.2.1                   |
| Utfør tetthetstesten.                     | Avsnittet 5.4.3 i<br>kapittelet 5 |
| Utfør andre kalibreringer<br>etter behov. | Avsnittet 5.4 i<br>kapittelet 5   |

# 6.2.1 Kalibrering av flowsensoren for nyfødte

Kalibrer flowsensoren når du har koblet til en ny flowsensor, eller når alarmen Flowsensor kalibr. nødvendig utløses.

Under kalibrering er flowsensoren *alltid* plassert etter Y-stykket, uavhengig av hvilken respiratormodus som brukes.

En flowsensor kreves for alle moduser unntatt high flow-oksygenterapi og nCPAP-moduser. Før du går videre, må du påse at du har kalibreringsadapteren tilgjengelig.

## Slik kalibrerer du en flowsensor for nyfødte/barn

- Konfigurer respiratoren for ventilering, komplett med slangekrets og flowsensor for nyfødte/barn.
- 2. I vinduet System -> Tester & kal trykker du på **Flowsensor**.

Dersom du ikke allerede har koblet fra pasienten, vises meldingslinjen Koble fra pasienten.

3. Koble fra pasienten nå.

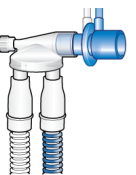

4. Når du blir bedt om det på displayet, fester du kalibreringsadapteren til pasientenden av flowsensoren.

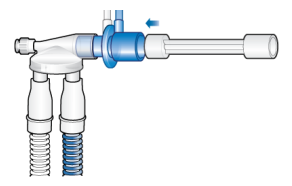

5. Når du får beskjed, snur du flowsensoren rundt som angitt og fester kalibreringsenden til Y-stykket.

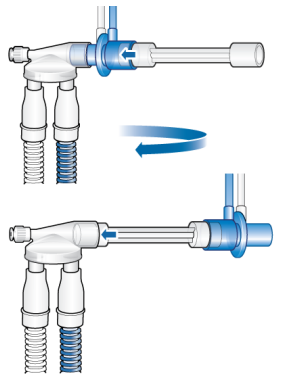

6. Når du bes vende flowsensoren igjen, fjerner du kalibreringsadapteren og setter flowsensoren tilbake til dens utgangsposisjon.

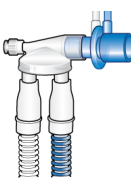

- 7. Når kalibrering er fullført, må du verifisere at det er grønn hake i boksen Flowsensor.
- 8. Når du er ferdig, fortsetter du med andre tester eller ventilering.

## Slik avbryter du en pågående kalibrering

• Trykk på Flowsensor igjen.

## I tilfelle kalibreringen ikke bestås

Dersom kalibreringen ikke bestås, vises en rød **X** i boksen Flowsensor.

Utfør følgende kontroller, og gjenta kalibreringen etter hver kontroll, inntil kalibreringen bestås:

- Påse at flowsensoren er hensiktsmessig for den valgte pasientgruppen.
- Kontroller om slangekretsen har en frakobling mellom respiratoren og flowsensoren, eller andre store lekkasjer (f.eks. slangekrets, fukter).
- Kontroller at korrekt flowsensor er koblet til, og at flowsensoren og den ekspiratoriske ventilen/membranen er korrekt montert.
- Dersom kalibreringen fortsatt ikke bestås, må du bytte flowsensoren.
- Dersom kalibreringen fortsatt ikke bestås, må du bytte den ekspiratoriske ventilmembranen.
- Dersom kalibreringen fortsatt ikke bestås, må du bytte den ekspiratoriske ventilen.

Dersom problemet vedvarer, må du få utført service på respiratoren.

## 6.3 Valg av ventileringsmodus

Modusene for nyfødte som er tilgjengelige på respiratoren, er enten trykkstyrte eller adaptive (trykkstyrte og volumstyrte) moduser.

Merk at respiratoren genererer en kontinuerlig og konstant basisflow fra det inspiratoriske utløpet til det ekspiratoriske utløpet under den senere delen av ekspirasjon.

Listen over støttede moduser og informasjon om hver enkelt finnes i kapittelet 7.

## Slik velger du ventileringsmodus

• Se avsnittet 5.5.
# 6.4 Innstilling av pasientens vekt for ventilering

For nyfødte bruker respiratoren faktisk kroppsvekt (i stedet for en beregnet IBW), angitt i kontrollen Vekt.

Å angi riktig vekt er særlig viktig, siden respiratoren bruker disse dataene som grunnlag for visse beregninger og moduskontrollinnstillinger. Nyfødtvekt settes som standard til 2 kg.

Dersom du vil konfigurere pasienten, kan du se avsnittet 6.1.1.

# 6.5 Alarmer for ventilering av nyfødte

Merk at følgende justerbare alarmer bruker pasientvekt til å stille inn de initielle alarmgrensene:

- Tidevolum, høyt og lavt (Vt)
- Minuttvolum, høyt og lavt (EkspMinVol)

Still inn korrekt pasientvekt i vinduet Standby før du starter ventilering. Se avsnittet 6.1.1.

## 6.6 O2-anriking for nyfødte

Den anvendte oksygenkonsentrasjonen under anrikningsmanøveren økes med 25 % av den siste oksygeninnstillingen.

Mer informasjon om utførelse av O2anrikelse finnes i kapittel 10.

# Ventileringsmoduser

| 7.1 | Oversikt                                     | 112 |
|-----|----------------------------------------------|-----|
| 7.2 | Volumstyrte moduser, flowstyring             | 116 |
| 7.3 | Volumstyrte moduser, adaptiv trykkregulering | 118 |
| 7.4 | Trykkstyrte moduser                          | 122 |
| 7.5 | Intelligent ventilering                      | 128 |
| 7.6 | Non-invasive moduser                         | 131 |
| 7.7 | Særlige forhold                              | 135 |
| 7.8 | Arbeid med non-invasive moduser              | 136 |
| 7.9 | Arbeid med ASV                               | 139 |

## 7.1 Oversikt

HAMILTON-C6 tilbyr et fullt spekter av ventilerings- og behandlingsmoduser som gir full og delvis ventileringsstøtte.

Hovedmålene for mekanisk ventilering er:

- Eliminering av CO2
- Oksygenering
- Redusert pustearbeid
- Pasientsynkronisering

De detaljerte modusbeskrivelsene her i kapittelet illustrerer hvordan kontrollene virker for å oppnå disse målene.

## 7.1.1 Pustetyper og tidsfunksjoner

Hamilton Medical-respiratorer støtter to hovedpustemetoder, obligatorisk pust og spontane pust.

**Obligatoriske pust**. Starten av inspirasjonen (trigging) bestemmes av respiratoren eller pasienten. Slutten av inspirasjonen (cyclingen) bestemmes av respiratoren.

**Spontane pust**. Starten av inspirasjonen (trigging) og slutten av inspirasjonen (cyclingen) bestemmes av pasienten. Pasienten puster uavhengig eller mottar støtte fra respiratoren.

Respiratoren styrer obligatorisk pustetid med en kombinasjon av inspiratorisk tid (TI) og Frekvens.

For visse moduser kan du konfigurere respiratoren til å bruke hvilken som helst av følgende kombinasjoner til å styre pustetid: I:E/Pause, TI/Pause eller Maks. flow/Tip.

Dersom du vil velge pustetiden som skal brukes, må du se avsnittet 14.4.1. Figur 7-1. Pustetidsparametere

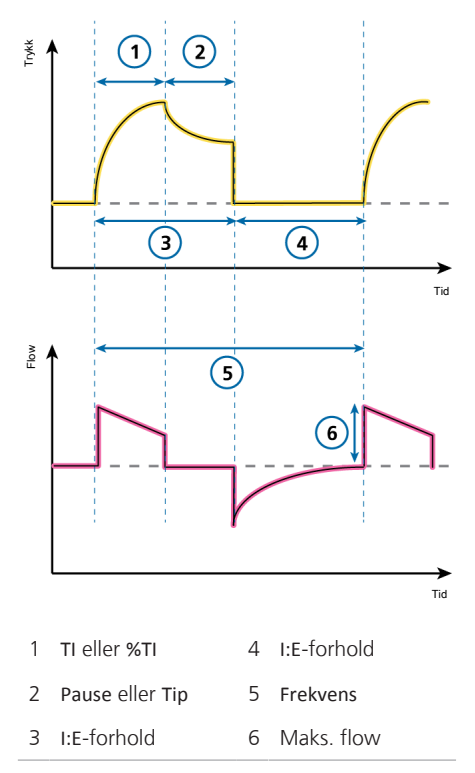

Merk at i de viste pustmønstrene her i kapittelet viser vi I:E. Hva som faktisk vises på apparatet, avhenger av pustetidsvalget på respiratoren.

## 7.1.2 Ventileringsmoduser

Valget av modus er en medisinsk beslutning som avhenger av pasientens CO2eliminering, oksygenering, aktivitet og pustearbeid.

En ventileringsmodus kombinerer pustetype, pustesekvens og kontrollvariabler.

| Modusnavn           | Pasientgruppe        | Modus                                                                                                    |
|---------------------|----------------------|----------------------------------------------------------------------------------------------------|
| Volumstyrte mo      | oduser, flowstyrt    |                                                                                                    |
| (S)CMV              | Voksne/barn          | Pust er volumstyrte og obligatoriske, herunder pasienttriggete pust.                                       |
| SIMV                | Voksne/barn          | Volumstyrte obligatoriske pust kan veksles med trykkstøttede spontane pust.                                |
| Volumstyrte mo      | oduser, adaptiv tryk | kstyrt                                                                                                    |
| APVcmv /<br>(S)CMV+ | Alle                 | Pust er volumstyrte og obligatoriske.                                                                      |
| APVsimv /<br>SIMV+  | Alle                 | Volumstyrte obligatoriske pust kan veksles med trykkstøttede spontane pust.                                |
| Trykkstyrte mo      | duser                |                                                                                                    |
| PCV+                | Alle                 | Alle pust, uansett om de er trigget av pasienten eller respira-<br>toren, er trykkstyrte og obligatoriske. |
| PSIMV+              | Alle                 | Obligatoriske pust er trykkstyrt. Obligatoriske pust kan veksles med trykkstøttede spontane pust.          |
| DuoPAP              | Alle                 | Obligatoriske pust er trykkstyrt. Spontane pust kan trigges ved begge trykknivåer.                         |
| APRV                | Alle                 | Spontane pust kan blir trigget kontinuerlig. Trykkavlastningen mellom nivåene bidrar til ventilering.      |
| SPONT               | Alle                 | Hvert pust er spontant, med eller uten trykkstøttede spontane pust.                                        |
| Intelligent vent    | ilering              |                                                                                                    |
| ASV                 | Voksne/barn          | Bruker angir %MinVol, PEEP og Oksygen. Frekvens, tidevolum,                                                |

Tabell 7-1. HAMILTON-C6 ventilerings- og terapimoduser, beskrivelse og gjeldende pasientgruppe

# trykk og I:E-forhold er basert på fysiologiske inngangsdata fra<br/>pasienten.INTELLIVENT-<br/>ASVVoksne/barnHelautomatisert styring av ventilering og oksygen basert på<br/>fysiologisk inngangsdata fra pasienten. Den underliggende<br/>modusen er ASV.

| Modusnavn      | Pasientgruppe | Modus                                                                                                    |
|----------------|---------------|----------------------------------------------------------------------------------------------------|
| Non-invasive m | oduser        |                                                                                                    |
| NIV            | Alle          | Hvert pust er spontant.                                                                                                    |
| NIV-ST         | Alle          | Alle pust er spontane så lenge pasienten puster over angitt frekvens. En backup-frekvens kan angis for obligatoriske pust. |
| nCPAP-PS       | Nyfødte       | Alle pust er spontane så lenge pasienten puster over angitt frekvens. En backup-frekvens kan angis for obligatoriske pust. |
| HiFlowO2       | Alle          | High flow-oksygenterapi. Ingen støttede pust.                                                                              |

## 7.1.3 Ventileringskontroller og -innstillinger

Tabellen på følgende side viser en oversikt over alle modusene og deres kontrollinnstillinger.

| Modustype                            | Intellige      | nt ventilering         | Volumsty<br>trykko | rt, adaptiv<br>ontroll | Volun                | istyrt          |                    |                 | ŢŢŶ         | kstyrt      |         |             |            | Non      | invasiv        |          |
|--------------------------------------|----------------|------------------------|--------------------|------------------------|----------------------|-----------------|--------------------|-----------------|-------------|-------------|---------|-------------|------------|----------|----------------|----------|
| snpow                                | ASV            | INTELLIVENT-<br>ASV*** | APVcmv             | APVsimv                | (s)CMV               | SIMS<br>1       | PCV+               | PSIMV<br>+PSync | +VMIS4      | DuoPAP      | APRV    | SPONT       | ≥N         | NIV-ST   | nCPAP-<br>PS** | HIFI0WO2 |
| P                                    | I              | I                      | Frekvens           | Frekvens               | Frekvens             | Frekvens        | Frekvens           | Frekvens        | Frekvens    | Frekvens    | T lav   | I           | I          | Frekvens | Frekvens       | I        |
|                                      | 1              | I                      | F                  | F                      | *                    | *               | F                  | F               | F           | T høy       | T høy   | I           | 1          | F        | F              | ı        |
| Obligatoriske pust                   | I              | I                      | Vt                 | Vt                     | vt                   | ٨t              | Trykk kontr        | Pinsp           | Trykk kontr | P høy       | Phøy    | ł           | ł          | Pinsp    | Pinsp          | I        |
| Spontane pust                        | I              | I                      | 1                  | Trykkstøtte            | ı                    | Trykkstøtt      | <b>Frykk kontr</b> | Trykkstøtte     | Trykk kontr | Trykkstøtte | ı       | Trykkstøtte | Trykkstøtt | Pinsp    | Pinsp          | I        |
|                                      | Syklus         | Syklus                 | 1                  | Syklus                 | ı                    | Syklus          | 1                  | Syklus          | Syklus      | Syklus      | 1       | Syklus      | Syklus     | Syklus   | Syklus         | ı        |
|                                      | :              | I                      | 1                  | 1                      | ı                    | ı               | 1                  | 1               | 1           | 1           | 1       | TI maks     | TI maks    | TI maks  | TI maks        | I        |
| Utgangstrykk<br>PEEP/CPAP            | ×              | AUTO                   | ×                  | ×                      | ×                    | ×               | ×                  | ×               | ×           | ×           | P lav   | ×           | ×          | ×        | ×              | I        |
| Trigger                              | ×              | ×                      | ×                  | ×                      | ×                    | ×               | ×                  | ×               | ×           | ×           | ×       | ×           | ×          | ×        | ×              | I        |
| Stigetid                             | ×              | ×                      | ×                  | ×                      | ı                    | ×               | ×                  | ×               | ×           | ×           | ×       | ×           | ×          | ×        | ×              | I        |
| Oksygen                              | ×              | AUTO                   | ×                  | ×                      | ×                    | ×               | ×                  | ×               | ×           | ×           | ×       | ×           | ×          | ×        | ×              | ×        |
| Kjønn                                | ×              | ×                      | ×                  | ×                      | ×                    | ×               | ×                  | ×               | ×           | ×           | ×       | ×           | ×          | ×        | ı              | ×        |
| Pas. høyde                           | ×              | ×                      | ×                  | ×                      | ×                    | ×               | ×                  | ×               | ×           | ×           | ×       | ×           | ×          | ×        |                | ×        |
| Modusspesifikk                       | %MinVol        | AUTO %<br>%Min volum   | 1                  | 1                      | Flowmønst<br>er      | Flowmønst<br>er | ı                  | 1               | 1           | ı           | 1       | I           | 1          | 1        | 1              | Flow     |
|                                      | Pasvgrense     | Pasvgrense             | 1                  | I                      | Pause                | Pause           |                    |                 |             |             | ,       |             |            |          |                |          |
| Sukk                                 | ×              | ×                      | ×                  | ×                      | ×                    | ×               | ×                  | ×               | ×           | I           | I       | ×           | ×          | ×        | I              | I        |
| Apné-backup                          | I              | I                      | APVsimv            | I                      | APVsimv              | (S)CMV          | APVsimv            | I               | I           | APVsimv     | APVsimv | APVsimv     | PCV+       | PCV+     | PCV+           | I        |
| * I:E/Pause, TI/Pau<br>ikke relevant | se eller Maks. | flow/TIP               |                    | ** Kun<br>X gjelder d  | nyfødte<br>enne modu | Ę               | to uny             | sne/barn        |             |             |         |             |            |          |                |          |

## 7.2 Volumstyrte moduser, flowstyring

Følgende moduser er volum kontrollert, med flowkontroll:

- (S)CMV
- SIMV

## 7.2.1 (S)CMV-modus

(S)CMV står for Synchronized Controlled Mandatory Ventilation.

Pust i (S)CMV-modus er volumstyrt og obligatoriske.

Pusten kan trigges av respiratoren eller av pasienten. Dersom pusten er spontan (trigges av pasienten), kan den inspiratoriske frekvensen øke.

Dersom et pust ikke trigges av pasientens pusteforsøk innen en forhåndsinnstilt tidsperiode, leverer respiratoren et angitt tidevolum med en konstant flow eller et brukervalgt flowmønster for en angitt inspiratorisk tid ved en angitt respiratorisk frekvens.

Respiratoren leverer alltid angitt tidevolum, og trykket i luftveiene kan øke eller minske avhengig av motstand og compliance for pasientens lunger.

Det er viktig å angi en øvre trykkgrense nøye for å beskytte pasientens lunger.

- Innstillingen for tidevolum (Vt) definerer det leverte volumet.
- Frekvens og I:E definerer tiden på pustesyklusen.
- Innstillingen Pause (i %) er alltid angitt i forhold til den totale pustetiden.

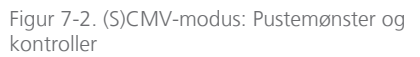

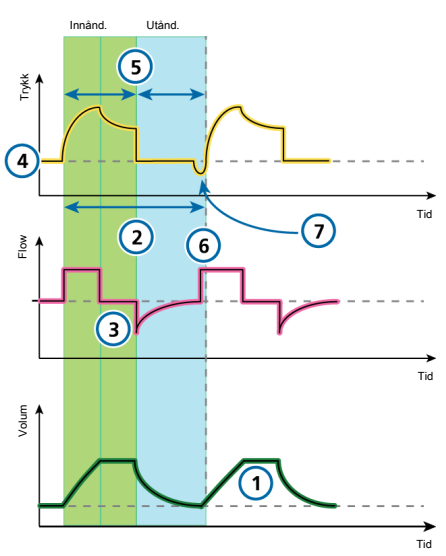

#### Respiratorkontroller

#### CO2-eliminering

- 1 Vt 3 Pause
- 2 Frekvens Sukk (ikke vist)

#### Oksygenering

- 4 PEEP 6 Flowmønster
- 5 I:E<sup>25</sup> Oksygen (ikke vist)

#### Pasientsynkronisering

7 Trigger

<sup>&</sup>lt;sup>25</sup> Avhengig av filosofien bak valgte pustetider.

## 7.2.2 SIMV-modus

SIMV står for Synchronized Intermittent Mandatory Ventilation.

SIMV-modusen kombinerer egenskapene ved (S)CMV- og SPONT-modus og leverer volumstyrte obligatoriske pust eller trykkstøttede spontane (pasientriggete) pust.

SIMV-modus sikrer at det innstilte målvolumet leveres under de obligatoriske pustene. Når det obligatoriske pustet leveres, står pasienten fritt til å ta hvilket som helst antall spontane pust resten av SIMVpusteintervallet.

Hvert SIMV-pusteintervall inkluderer porsjoner med obligatorisk tid (Tmand) og spontan tid (Tspont).

Dersom pasienten trigger et pust under Tmand, leverer respiratoren umiddelbart et obligatorisk pust. Dersom pasienten trigger et pust under Tspont, leverer respiratoren et spontant, trykkstøttet pust.

Dersom pasienten ikke utløser et pust under Tspont, leverer respiratoren automatisk et obligatorisk pust i slutten av Tmand.

I SIMV+-modus angis parametere for både obligatoriske og spontane pustetyper.

- Innstillingen av tidevolumet (Vt) definerer det leverte volumet av obligatoriske pust.
- Frekvens og I:E definerer tiden på pustesyklusen.
- Trykkstøtte definerer trykkstøtten over PEEP. For spontane pust definerer den ekspiratoriske triggersensitiviteten (ETS) prosentandelen av maksimal flow som veksler respiratoren til ekspirasjon.

Figur 7-3. SIMV-modus: Pustemønster og kontroller

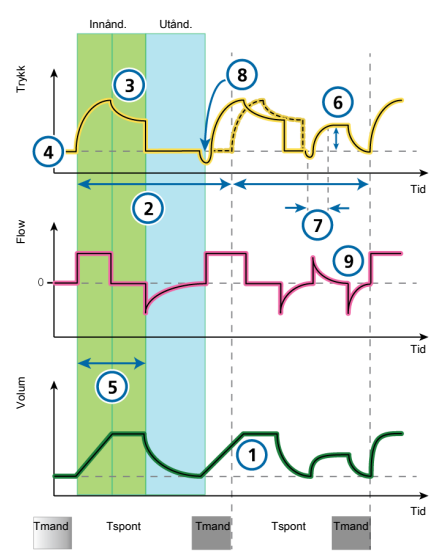

#### Respiratorkontroller

#### CO2-eliminering

| 1 Vt | 3 | Pause |
|------|---|-------|
|------|---|-------|

Sukk (ikke vist)

#### Oksygenering

2 Frekvens

- 4 PEEP 6 Trykkstøtte
- 5 I:E<sup>26</sup> Oksygen (ikke

vist) Flowmønster (ikke vist)

- 7 Stigetid 9 ETS
- 8 Trigger

<sup>&</sup>lt;sup>26</sup> Avhengig av filosofien bak valgte pustetider.

# 7.3 Volumstyrte moduser, adaptiv trykkregulering

Følgende moduser er volumstyrt, med adaptiv trykkontroll:

- APVcmv / (S)CMV+
- APVsimv / SIMV+

Her i veiledningen omtaler vi disse modusene ved hjelp av *APVcmv/APVsimv*nomenklaturet. Du kan velge formatet som skal brukes i Konfigurasjon (avsnittet 14.4.2).

#### OBS!

- Minste inspiratoriske trykk (Pmaks PEEP) i APVcmv- og APVsimv-modus er 5 cmH2O. Merk at et lavt innstilt tidevolum med høy lungecompliance kan føre til høyere enn ventet tidevolum.
- For adaptive moduser, så som APVcmv eller APVsimv, må du påse at alarmen Trykk er riktig angitt. Denne alarmen gir en sikkerhetstrykkgrense for apparatet for korrekt å justere det inspiratoriske trykket som kreves for å oppnå måltidevolumet.

Det største tilgjengelige inspiratoriske trykket er 10 cmH2O under øvre Trykk-grense, angitt med en blå strek på trykkkurvevisningen.

Dersom grensen for Trykk settes for lavt, er det kanskje ikke nok margin til at apparatet kan justere sitt inspiratoriske trykk og levere måltidevolumet.

## 7.3.1 APVcmv / (S)CMV+-modus

APVcmv står for Adaptive Pressure Ventilation med kontrolleret obligatorisk ventilering. Denne modusen kalles også (S)CMV+, som står for *Synchronized Controlled Mandatory Ventilation*.

APVcmv er en volumstyrt, trykkstyrt ventileringsmodus. Den fungerer litt som den alminnelige volumstyrte ventileringsmodusen, (S)CMV, unntatt at trykk er kontrollvariabelen i stedet for flow. Trykk tilpasses mellom pust for å oppnå måltidevolumet.

Pusten kan trigges av respiratoren eller av pasienten. Dersom pusten aktiveres av pasienten, kan den inspiratoriske frekvensen øke.

Respiratoren bruker grensen for alarmen Høyt trykk minus 10 cmH2O som en sikkerhetsgrense for justering av dens inspiratoriske trykk, og overstiger ikke denne verdien. Et unntak er sukk-pust, der respiratoren kan anvende et inspiratorisk trykk på 3 cmH2O under grensen for alarmen Høyt trykk.

Pust i APVcmv-modus er volumstyrte og obligatoriske, levert ved lavest mulig trykk avhengig av lungetilstanden.

Brukeren angir måltidevolumet (Vt).

Respiratoren leverer angitt målvolum (Vt) ved en forhåndsinnstilt frekvens. Pasienten kan aktivere obligatoriske pust mellom forhåndsinnstilte frekvenspust.

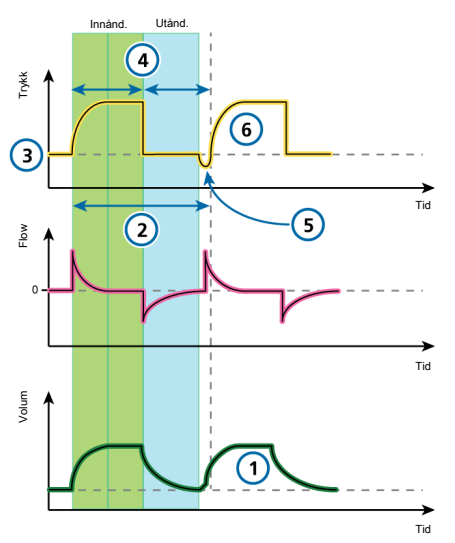

Figur 7-4. APVcmv / (S)CMV+: Pustemønster og kontroller

#### Respiratorkontroller

#### CO2-eliminering

- 1Vt2FrekvensSukk (ikke vist)--Oksygenering4-PEP4-Oksygen (ikke vist)-Pasientsynkronisering-
- 5 Trigger 6 Stigetid

<sup>27</sup> Avhengig av filosofien bak valgte pustetider.

## 7.3.2 APVsimv / SIMV+-modus

APVsimv står for Adaptive Pressure Ventilation med Synchronized Intermittent Mandatory Ventilation. Denne modusen kalles også SIMV+, Synchronized Intermittent Mandatory Ventilation Plus.

APVsimv-modusen kombinerer egenskapene ved APVcmv- og SPONT-modusene, leverer volumstyrte obligatoriske pust eller trykkstyrte, spontane pust (pasienttriggete).

APVsimv-modus sikrer at det innstilte målvolumet leveres under de obligatoriske pustene.

Når det obligatoriske pustet leveres, står pasienten fritt til å ta hvilket som helst antall spontane pust resten av APV-pusteintervallet.

Respiratoren bruker alarmen Høyt trykk minus 10 cmH2O som en sikkerhetsgrense for justeringen av dens inspiratoriske trykk, og overstiger ikke denne verdien. Et unntak er sukk-pust, der respiratoren kan anvende et inspiratorisk trykk på 3 cmH2O under grensen for alarmen Høyt trykk.

Hvert pusteintervall inkluderer obligatorisk tid (Tmand) og spontan tid (Tspont).

- Dersom pasienten trigger et pust under Tmand, leverer respiratoren umiddelbart et obligatorisk pust.
- Dersom pasienten trigger et pust under Tspont, leverer respiratoren et spontant, trykkstøttet pust.

Dersom pasienten ikke utløser et pust under Tspont, leverer respiratoren automatisk et obligatorisk pust i slutten av Tmand.

I denne modusen angis parametere for både obligatoriske og spontane pustetyper.

- Innstillingen av tidevolumet (Vt) definerer det leverte volumet av obligatoriske pust.
- Frekvens og I:E definerer tiden på pustesyklusen for obligatoriske pust.
- For spontane pust definerer Trykkstøtte trykkstøtten over PEEP. ETS definerer den inspiratoriske tiden for pustene.

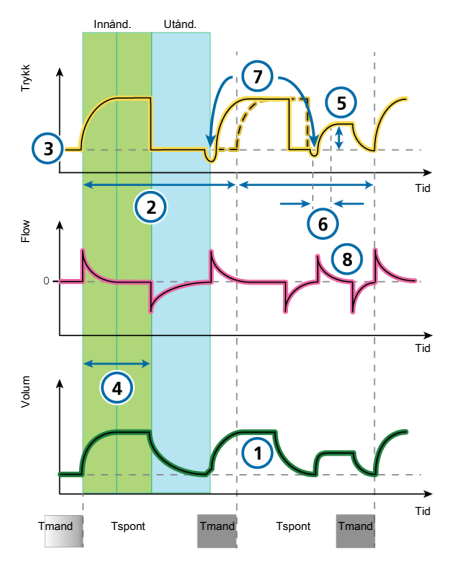

Figur 7-5. APVsimv / SIMV+: Pustemønster og kontroller

#### Respiratorkontroller

#### CO2-eliminering

| 1 | Vt                      | 2 | Frekvens    |
|---|-------------------------|---|-------------|
|   | Sukk <i>(ikke vist)</i> |   |             |
|   | Oksygenering            |   |             |
| 3 | PEEP                    | 5 | Trykkstøtte |
|   | 28                      |   |             |

4 I:E<sup>28</sup> Oksygen *(ikke vist)* 

- 6 Stigetid 8 ETS
- 7 Trigger

<sup>&</sup>lt;sup>28</sup> Avhengig av filosofien bak valgte pustetider.

## 7.4 Trykkstyrte moduser

Følgende moduser er trykkstyrt:

- PCV+:
- PSIMV+
- PSIMV+ med PSync
- DuoPAP
- APRV
- SPONT

## 7.4.1 PCV+-modus

PCV+: representerer *Pressure-Controlled Ventilation*.

Pust i PCV+:-modus er trykkstyrte og obligatoriske.

Respiratoren gir et konstant trykknivå, så volumet vil avhenge av trykkinnstillingene, inspirasjonstiden og motstand og compliance for pasientens lunger.

I PCV+:-modus angis parametere bare for obligatoriske pust.

- Trykkontrollinnstillingen (Trykk kontr) definerer det anvendte trykket over PEEP.
- Frekvens og I:E definerer tiden på pustesyklusen.
- Innstillingen Stigetid styrer hastigheten som respiratoren når ønsket trykk med.

Figur 7-6. PCV+:-modus: Pustemønster og kontroller

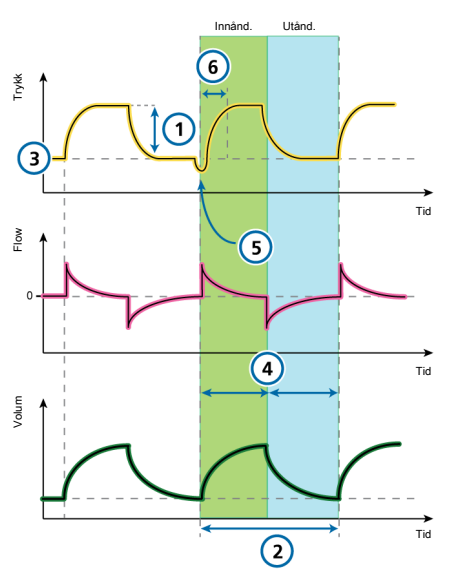

#### Respiratorkontroller

#### CO2-eliminering

1 Trykk kontr 2 Frekvens

Sukk *(ikke vist)* 

#### Oksygenering

3 PEEP 4 I:E<sup>29</sup>

Oksygen (ikke vist)

#### Pasientsynkronisering

5 Trigger 6 Stigetid

<sup>&</sup>lt;sup>29</sup> Avhengig av filosofien bak valgte pustetider.

## 7.4.2 PSIMV+-modus

PSIMV+ står for Pressure-Controlled Synchronized Intermittent Mandatory Ventilation.

PSIMV+-modus har to alternativer: med og uten PSync. En beskrivelse av PSIMV+ med aktiv PSync finnes i avsnittet 7.4.3.

I PSIMV+-modus er de obligatoriske pustene PCV+:-pust. Disse kan veksles med spontane pust.

Hvert SIMV-pusteintervall inkluderer porsjoner med obligatorisk tid (Tmand) og spontan tid (Tspont).

- Dersom pasienten trigger et pust under Tmand, leverer respiratoren umiddelbart et obligatorisk pust.
- Dersom pasienten trigger et pust under Tspont, leverer respiratoren et spontant, trykkstøttet pust.
- Dersom pasienten ikke utløser et pust under Tspont, leverer respiratoren automatisk et obligatorisk pust i slutten av Tmand.

I PSIMV+-modus angis parametere for både obligatoriske og spontane pustetyper.

• Trykkontrollinnstillingen (Trykk kontr) definerer det anvendte trykket over PEEP for obligatoriske pust.

Frekvens og I:E definerer tiden på pustesyklusen.

• For spontane pust definerer Trykkstøtte trykkstøtten over PEEP.

**ETS** definerer den inspiratoriske tiden for pustene.

Figur 7-7. PSIMV+-modus: Pustemønster og kontroller

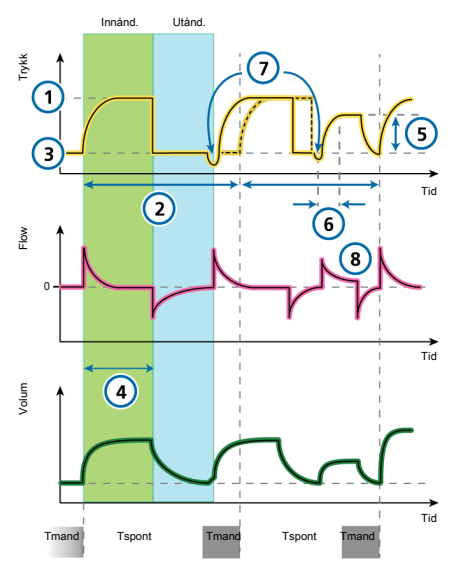

#### Respiratorkontroller

#### CO2-eliminering

1 Trykk kontr 2 Frekvens Sukk *(ikke vist)* 

#### Oksygenering

- 3 PEEP 5 Trykkstøtte
- 4 I:E<sup>30</sup>
- Oksygen (ikke vist)

- 6 Stigetid 8 ETS
- 7 Trigger

<sup>&</sup>lt;sup>30</sup> Avhengig av filosofien bak valgte pustetider.

## 7.4.3 PSIMV+-modus med PSync

PSIMV+ står for Pressure-Controlled Synchronized Intermittent Mandatory Ventilation.

PSIMV+-modus har to alternativer: med og uten PSync. En beskrivelse av PSIMV+ uten aktiv PSync finnes i avsnittet 7.4.2.

Dersom pasienten trigger et pust, leverer respiratoren et pust støttet ved innstillingen Pinsp.

Dersom pasienten ikke utløser et pust, leverer respiratoren automatisk et obligatorisk pust i slutten av innstillingen Pinsp.

I PSIMV+-modus angis parametere for både obligatoriske og spontane puste-typer.

- Innstillingen Pinsp definerer det anvendte trykket over PEEP for obligatoriske og spontane pust.
- Frekvens og TI definerer pustetiden for obligatoriske pust.
- For spontane pust definerer ETS den inspiratoriske tiden for pustene.

Figur 7-8. PSIMV+ med PSync-modus: Pustemønster og kontroller

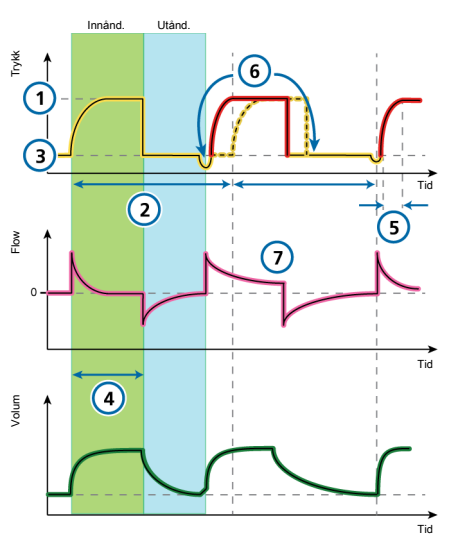

#### Respiratorkontroller

#### CO2-eliminering

1 Pinsp 2 Frekvens

Sukk (ikke vist)

#### Oksygenering

3 PEEP 4 I:E<sup>30</sup>

Oksygen (ikke vist)

- 5 Stigetid 7 ETS
- 6 Trigger

## 7.4.4 DuoPAP-modus

DuoPAP står for *Duo Positive Airway Pressure*.

DuoPAP er en form for trykkventilering der spontan pusting støttes på to veks-lende CPAP-nivåer.

I denne modusen skifter respiratoren regelmessig mellom to brukerdefinerte nivåer av overtrykk i luftveiene eller CPAP.

Cycling mellom nivåene utløses av DuoPAP-tidsinnstillinger eller pasientens pusteforsøk.

I DuoPAP defineres vekslingen mellom de to nivåene av trykkinnstillingene Trykk høy og PEEP/CPAP, og tidsinnstillingene Tid høy og Frekvens.

Merk følgende:

- Ved konvensjonelle innstillinger og i fravær av spontan pusting ligner DuoPAP PCV+:.
- Når du reduserer frekvensen og holder T høy kort i forhold til tiden ved det lavere trykknivået, virker modusen mer som PSIMV+, med spontane pust etter obligatoriske pust.
- Dersom T høy nesten er satt til en pustesyklustid med akkurat nok tid ved det laveste nivået til å tillate full eller nesten full ekspirasjon, ligner denne modusen APRV (avsnittet 7.4.5).

Trykkstøtte kan angis for å bistå spontane pust i DuoPAP, enten det forekommer på PEEP/CPAP- eller Trykk høy-nivået.

Trykkstøtte settes i forhold til (over) PEEP/ CPAP, noe som betyr at spontane pust ved Trykk høy-nivået støttes bare når dette måltrykket er høyere enn Trykk høy.

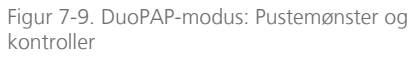

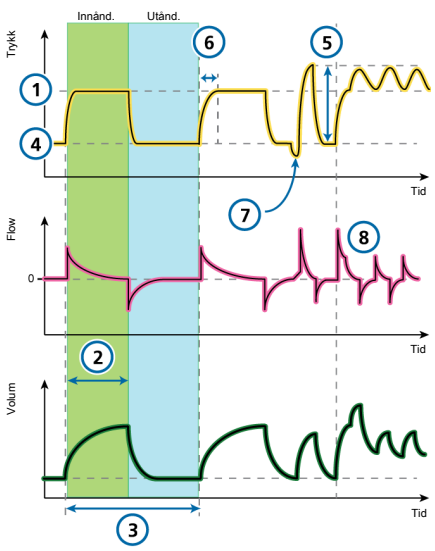

#### Respiratorkontroller

#### CO2-eliminering

- 1 P høy 3 Frekvens
- 2 Thøy

#### Oksygenering

4 PEEP/CPAP 5 Trykkstøtte Oksygen *(ikke vist)* 

- 6 Trykk rampe<sup>31</sup> 8 ETS
- 7 Trigger

<sup>&</sup>lt;sup>31</sup> Trykkstigningstid til P høy og Trykkstøtte

## 7.4.5 APRV-modus

APRV står for Airway Pressure Release Ventilation.

Det innstilte luftveistrykket **Trykk høy** slippes kort ut til et lavere nivå **P lav**, hvoretter det raskt gjenopprettes for å fylle lungene igjen.

For en pasient som har ingen spontane pusteforsøk, ligner APRV trykkstyrt ventilering med omvendt forhold.

APRV tillater spontan pusting når som helst under respirasjonssyklusen.

APRV er en uavhengig modus. Når du endrer moduser, overføres ikke trykk- og tidsinnstillingene fra andre moduser til APRV, og omvendt. Når du skifter til APRV for første gang, foreslås tids- og trykkinnstillingene på grunnlag av tabellen 7-2.

Tabell 7-2. Standardinnstillinger for APRV

| ldealvekt<br>(kg) | P høy /<br>P lav<br>(cmH2O) | T høy (s) | T lav<br>(s) |
|-------------------|-----------------------------|-----------|--------------|
| 0,2 - 3           | 20/5                        | 1,4       | 0,2          |
| 3 – 5             | 20/5                        | 1,7       | 0,3          |
| 6 - 8             | 20/5                        | 2,1       | 0,3          |
| 9 – 20            | 20/5                        | 2,6       | 0,4          |
| 21 – 39           | 20/5                        | 3,5       | 0,5          |
| 40 – 59           | 20/5                        | 4,4       | 0,6          |
| 60 - 89           | 20/5                        | 5,4       | 0,6          |
| 90 – 99           | 23/5                        | 5,4       | 0,6          |
| 100               | 23/5                        | 5,4       | 0,6          |

Figur 7-10. APRV-modus: Pustemønster og kontroller

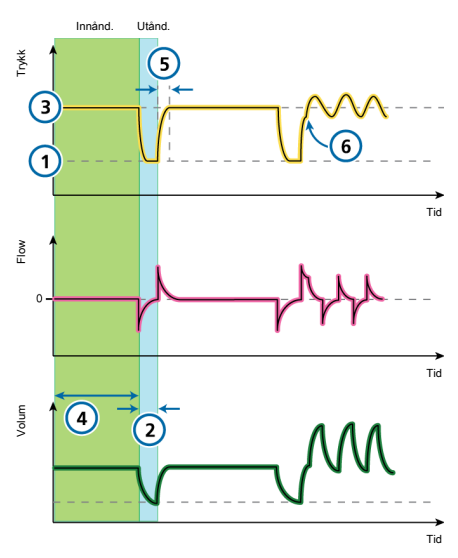

#### Respiratorkontroller

CO2-eliminering

1 Plav 2 Tlav

#### Oksygenering

3 Trykk høy<sup>32</sup> 4 T høy

Oksygen (ikke vist)

#### Pasientsynkronisering

5 Stigetid (til P høy) 6 Trigger

<sup>32</sup> Med lange T høy-innstillinger og korte T lav-innstillinger, blir P høy-innstillingen PEEP-nivået.

## 7.4.6 SPONT-modus

SPONT er spontan modus.

SPONT leverer spontane pust og brukerstartede manuelle, obligatoriske pust.

Når trykkstøtten er satt til null, fungerer respiratoren som et konvensjonelt CPAPsystem.

- Trykkstøtteinnstillingen (Trykkstøtte) definerer det anvendte trykket under inspirasjon.
- ETS definerer den inspiratoriske tiden for pustene.

Når respiratoren ikke oppdager en ekspiratorisk trigger (for eksempel på grunn av en lekkasje), er inspiratorisk tid begrenset til TI maks.

• PEEP-innstillingen definerer PEEP under ekspirasjon.

Figur 7-11. SPONT-modus Pustemønster og kontroller

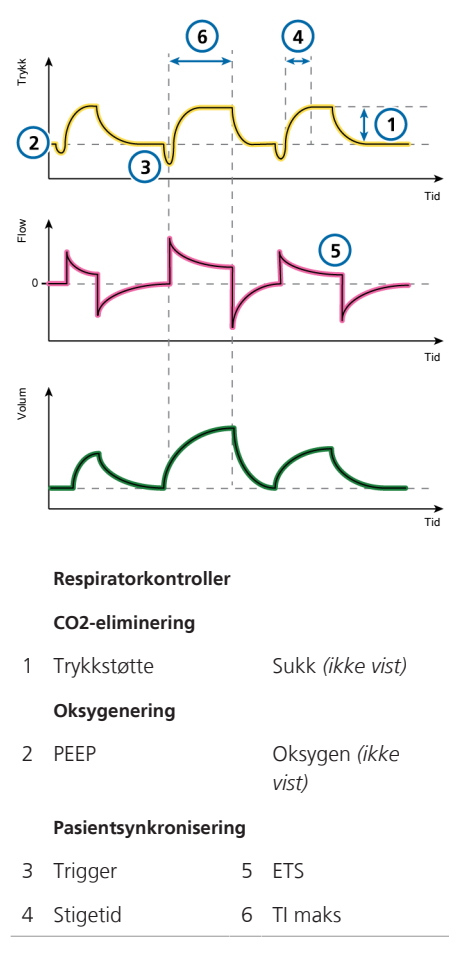

## 7.5 Intelligent ventilering

Følgende er volumstyrte, smarte ventileringsmoduser:

- ASV
- INTELLIVENT-ASV

ASV og INTELLiVENT-ASV er ikke tilgjengelig for nyfødte.

## 7.5.1 ASV-modus

ASV står for Adaptive Support Ventilation.

ASV opprettholder en brukerdefinert, minste minuttventilering uavhengig av pasientens pusteaktivitet.

Målpustemønsteret (tidevolum og inspirasjonsfrekvens) beregnes av respiratoren, ut fra den formodning at det optimale pustemønsteret medfører minst pustearbeid, og minste pustekraft resulterer også i den minste mengden av respiratortilført inspiratorisk trykk når det ikke finne noe pusteforsøk fra pasienten. Initielle innstillinger er beskrevet i tabellen 7-3.

ASV justerer inspiratorisk trykk og maskinfrekvens pust for pust, idet det tas hensyn til det endrende pasienttilstanden (motstand, compliance, **RCeksp**) og bruker lungebeskyttende strategier for å imøtekomme målene.

En reduksjon i trykkbegrensning vil følge med en reduksjon i tidevolum (Vt) og en økning i Frekvens. Figur 7-12. ASV-modus: Pustemønster og kontroller

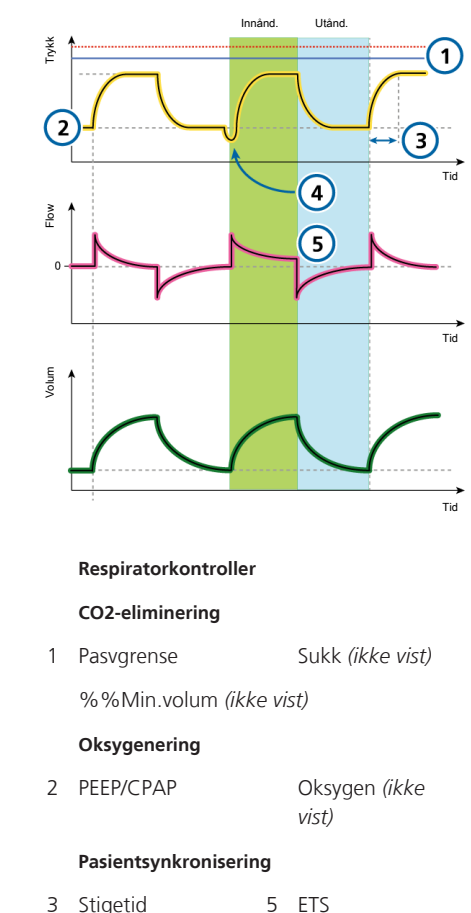

4 Trigger

#### ASV opprettholder en **forhåndsinnstilt minste minuttventilering**:

- Justerer automatisk og smidig for skiftende pasienttilstander mellom aktive og passive tilstander
- Obligatoriske pust er trykkstyrt
- Spontane pust er trykkstøttet
- Forebygger takypné
- Forebygger AutoPEEP
- Forebygger dødromsventilering
- Overskrider ikke et Pinsp-trykk på 10 cmH2O under øvre trykkgrense

| Tabell 7-3. | Innstillinger | for | initielt | pustemønster |
|-------------|---------------|-----|----------|--------------|

Brukeren angir %Min.volum, PEEPog Oksygen.

Mer informasjon om arbeid med ASV finnes i avsnittet 7.9.

| Pasientgruppe | ldealvekt<br>(kg) | Pinsp<br>(cmH2O) | TI (s) | Initiell<br>målfrekvens<br>(b/min) | Min.<br>målfrekvens<br>(b/min) |
|---------------|-------------------|------------------|--------|------------------------------------|--------------------------------|
| Barn          | 3 – 5             | 15               | 0,4    | 30                                 | 15                             |
|               | 6 – 8             | 15               | 0,6    | 25                                 | 12                             |
|               | 9 – 11            | 15               | 0,6    | 20                                 | 10                             |
|               | 12 – 14           | 15               | 0,7    | 20                                 | 10                             |
|               | 15 – 20           | 15               | 0,8    | 20                                 | 10                             |
|               | 21 – 23           | 15               | 0,9    | 15                                 | 7                              |
|               | 24 – 29           | 15               | 1      | 15                                 | 7                              |
|               | > 30              | 15               | 1      | 15                                 | 7                              |
| Voksne        | 30 – 39           | 15               | 1      | 14                                 | 7                              |
|               | 40 – 59           | 15               | 1      | 12                                 | 6                              |
|               | 60 – 89           | 15               | 1      | 10                                 | 5                              |
|               | 90 – 99           | 18               | 1,5    | 10                                 | 5                              |
|               | > 100             | 20               | 1,5    | 10                                 | 5                              |

## 7.5.1.1 ASV og ASV 1.1

ASV 1.1 er standardinnstillingen for ASVmodus. 1.0-versjonen av ASV er også tilgjengelig på apparatet og kan velges i Konfigurasjon.

ASV 1.1 utvider bruken av ASV med følgende tilleggsfunksjoner og endringer:

- Økt målfrekvens og reduserte tidevolumer for størstedelen av pasienter sammenlignet med standard ASV.
- I tilfeller med høye tidskonstaner og høye minuttvolumer er VTmax begrenset til 15 ml/kg.

Mer informasjon om arbeid med ASV finnes i avsnittet 7.9.

## 7.5.2 INTELLiVENT-ASV-modus

INTELLiVENT-ASV<sup>§</sup> er tilgjengelig som en tilleggsfunksjon <sup>33</sup> på HAMILTON-C6 for voksne og barn.

INTELLIVENT-ASV er en avansert ventileringsmodus, basert på den utprøvde ASVmodusen (ventilering med adaptiv støtte, for automatisk å regulere CO2-eliminering og oksygenering for både passive og aktive pasienter, basert på både fysiologiske data fra pasienten og klinikerangitte mål.

I denne modusen angir klinikeren mål for PetCO2 og SpO2 for pasienten. INTELLi-VENT-ASV automatiserer deretter administrering av kontrollene for CO2-eliminering (%MinVol og oksygenering (PEEP og Oksygen basert på disse målene og på fysiologiske inndata fra pasienten (PetCO2 og SpO2.

INTELLIVENT-ASV overvåker kontinuerlig pasienttilstander og justerer automatisk og sikkert parametere for å holde pasienten innenfor målområdene, med minimal klinisk interaksjon, fra intubasjon til ekstubasjon.

Mer informasjon om drift finnes i brukerveiledningen for INTELLiVENT-ASV.

<sup>33</sup> Ikke tilgjengelig i alle markeder, herunder USA.

## 7.6 Non-invasive moduser

Følgende moduser er non-invasive:

- NIV
- NIV-ST
- nCPAP-PS
- High flow-oksygenterapi

NIV- og NIV-ST-modus er implementeringer av non-invasiv overtrykksventilering (NPPV.

nCPAP-PS er en nyfødtmodus som gir konstant overtrykk i luftveiene og intermittent overtrykkstøtte via en nesekobling (maske eller nesekanyle for spedbarn og nyfødte.

Hi Flow O2 er en behandling der en kontinuerlig flow av oppvarmet og fuktet luft og oksygen leveres til pasienten.

Mer informasjon om arbeid med noninvasive moduser finnes i avsnittet 7.8.

## 7.6.1 NIV-modus

NIV står for Non-Invasive Ventilation.

I NIV-modus leveres spontane pust.

NIV er utviklet for bruk sammen med en maske eller en annen non-invasiv pasient-kobling.

Når trykkstøtten er satt til null, fungerer respiratoren som et konvensjonelt CPAP-system.

- Trykkstøtteinnstillingen (Trykkstøtte) definerer det anvendte trykket under inspirasjon.
- ETS definerer den inspiratoriske tiden for pustene.

Dersom respiratoren ikke oppdager en ekspiratorisk trigger (for eksempel på grunn av en lekkasje), er inspiratorisk tid begrenset til TI maks.

• PEEP-innstillingen definerer PEEP under ekspirasjon.

Mer informasjon om arbeid med noninvasive moduser finnes i avsnittet 7.8.

Figur 7-13. NIV-modus: Pustemønster og kontroller

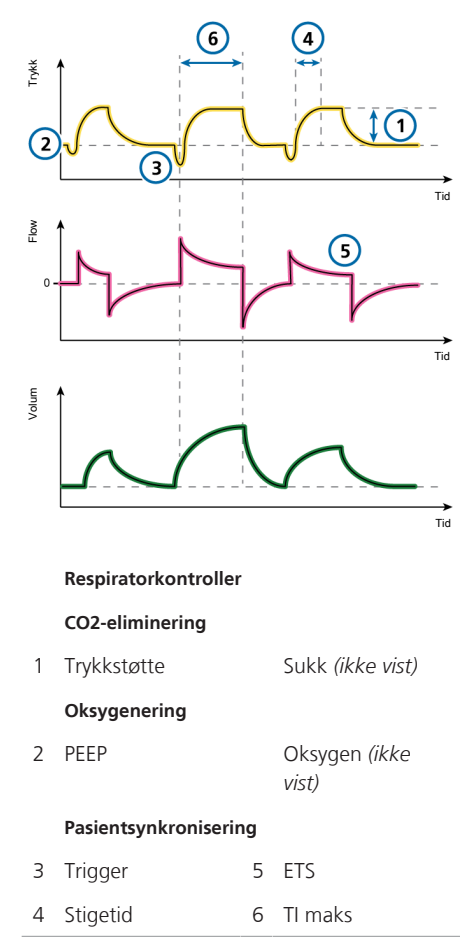

## 7.6.2 NIV-ST-modus

NIV-ST står for Spontaneous/Timed Noninvasive Ventilation.

NIV-ST-modus gir tidsvekslede eller flowvekslede pust. Enhver pasienttrigger resulterer i en flowvekslet, trykkstøttet pust.

Dersom frekvensen av pasienttriggete pust faller under angitt obligatorisk Frekvens, vil tidsvekslede pust leveres ved angitt Frekvens og tid.

Dersom pasienten utløser et pust under pusteintervallet timv, leverer respiratoren umiddelbart et spontant pust. Dersom pasienten ikke trigger en inspirasjon i denne perioden, initierer respiratoren et obligatorisk pust i slutten av timv.

Når trykkstøtten er satt til null, fungerer respiratoren som et konvensjonelt CPAP-system.

Denne modusen krever at du angir nødvendige parametere for både obligatoriske og spontane pustetyper.

- Innstillingen for det inspiratoriske trykket, Pinsp, definerer det anvendte trykket for både obligatoriske og spontane pust.
- Kontrollinnstillingene Frekvens og TI (inspiratorisk tid) definerer pustetiden.
- For spontane pust definerer innstillingen ETS prosentandelen av største flow som veksler apparatet til ekspirasjon.

Dersom respiratoren ikke oppdager en ekspiratorisk trigger (for eksempel på grunn av en lekkasje), er inspiratorisk tid begrenset til TI maks. Figur 7-14. NIV-ST-modus: Pustemønster og kontroller

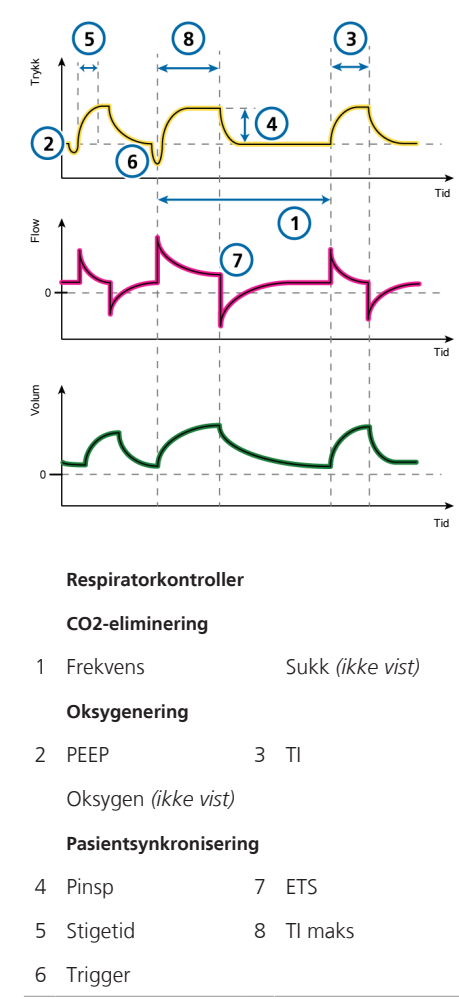

## 7.6.3 nCPAP-PS-modus

nCPAP-PS står for nasal continuous Positive Airway Pressure.

nCPAP-PS er en neonatal modus som gir konstant overtrykk i luftveiene og intermittent positiv trykkstøtte via en nesekobling (maske eller nesekanyle for spedbarn og nyfødte. Den er konstruert for å bruke CPAP ved hjelp av en nesekobling (maske eller kanyler.

Når Trykkstøtte er satt til null, fungerer respiratoren som et konvensjonelt nCPAPsystem. Minste PEEP-innstilling er 2 cmH2O.

Dersom pasienten utløser et pust under pusteintervallet timv, leverer respiratoren umiddelbart et spontant pust. Dersom pasienten ikke trigger en inspirasjon i denne perioden, initierer respiratoren et obligatorisk pust i slutten av timv.

Denne modusen krever at du angir nødvendige parametere for både obligatoriske og spontane pustetyper.

- Innstillingen for det inspiratoriske trykket, Pinsp, definerer det anvendte trykket for både obligatoriske og spontane pust.
- Kontrollinnstillingene Frekvens og TI (inspiratorisk tid) definerer pustetiden.
- For spontane pust definerer innstillingen ETS prosentandelen av største flow som veksler apparatet til ekspirasjon.
   Dersom respiratoren ikke oppdager en ekspiratorisk trigger (for eksempel på grunn av en lekkasje), er inspiratorisk tid begrenset til TI maks.
- Innstillingen TI maks gir et alternativ: Når inspirasjon varer lenger enn TI maks, går respiratoren over til ekspirasjon.

# Merk at volum ikke monitoreres i denne modusen.

Figur 7-15. nCPAP-PS-modus: Pustemønster og kontroller

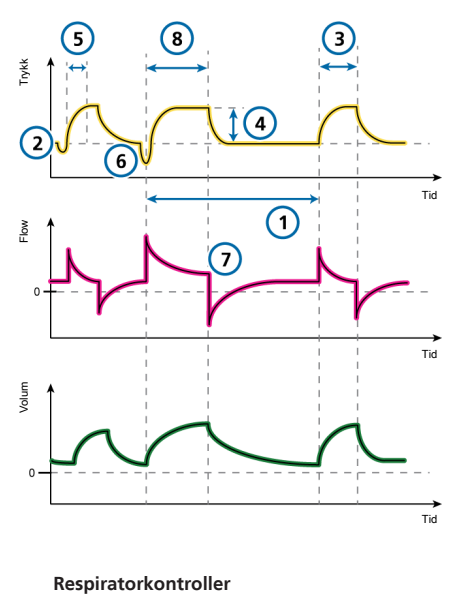

#### CO2-eliminering

1 Frekvens

#### Oksygenering

2 PEEP 3 TI

Oksygen (ikke vist)

- 4 Pinsp 7 ETS
- 5 Stigetid 8 TI maks
- 6 Trigger

## 7.6.4 High flow-oksygenterapi

High flow-oksygenterapi (HiFlowO2) er indisert for voksne, barn og nyfødte som kan inspirere og ekspirere spontant.

HiFlowO2 er en valgfri terapi der en kontinuerlig flow av oppvarmede og fuktede respirasjonsgasser leveres til pasienten. Angitt flow kan variere fra 2 til 80 l/min avhengig av pasientkoblingen. Det kreves en fungerende fukter.

Brukeren stiller inn oksygen- og flowraten. Det er også viktig å kontrollere temperaturen og fuktigheten på gassen levert til pasienten.

Trykk måles ved respiratorens trykkavlastningsventil. Flow slutter i minst 1 sekund dersom trykket overstiger 50 cmH2O. Terapi gjenopptas når trykket slippes ut.

Denne respiratoriske støtten gis vanligvis gjennom en nesekanyle, og flowen overstiger pasientens største inspiratorisk flow for å gi inspirert oksygen på opp til 100 %.

High flow-oksygenterapi kan leveres ved hjelp av slangekretser med enkle eller doble deler, og ved å bruke en high flownesekanyle eller en trakealadapter/trakealmaske for å la pasienten ekspirere.

Merk at under high flow-oksygenterapi er frakoblings- og apnéalarmer inaktive.

# 7.6.4.1 Levering av high flow-oksygenbehandling

Merk at du må være i standby modus for å endre modus.

#### Slik leverer du high flow-oksygenterapi

- 1. Konfigurer pasienten med en korrekt slangekrets. Figuren 2-8 og 2-11 viser et non-invasivt kretssett.
- 2. Plasser respiratoren i standby modus, og åpne vinduet Modus.
- Trykk på HiFlowO2-modusknappen, og trykk på **Bekreft**.

Vinduet Innst. > Grunnlegg. åpnes. Les også nøye gjennom sikkerhetsinformasjonen som vises i vinduet:

# <u>(</u>

Bruk bare grensesnitt beregnet på HiFlowO2. Bruk av uegnede grensesnitt utgjør en risiko for pasienten. Aktiv befuktning er obligatorisk.

 Angi ønskede verdier for Oksygen og Flow, og trykk deretter på Bekreft.
 Du kan når som helst endre disse innstillingene.

Vinduet Standby vises og viser knappen **Start terapi**.

- Utfør de preoperative kontrollene, spesielt tetthetstesten. Se avsnittet 5.4.
- I vinduet Standby trykker du på Start terapi for å begynne oksygenterapien. Hoveddisplayet endres til å vise følgende sikkerhetsinformasjon om oksygenterapi, foruten grafikk -og parameterverdier knyttet til terapien.

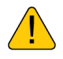

Hi Flow O2-behandling. Apné ikke påvist! Frakobling ikke påvist!

#### 7.6.4.2 Parametere monitorert i HiFlowO2-modus

Når high flow-oksygenbehandling pågår, monitoreres følgende parametere: Oksygen, SpO2-relatert (når det er aktivert) og Kontroll Flow (i trend og som MMP).

## 7.7 Særlige forhold

Dersom respiratoren møter visse feiltilstander, kan den skifte til sikkerhetsventilasjon eller annen særlig tilstand til situasjonen er løst.

Dersom disse forholdene påmøtes når det gis high flow-oksygenterapi, kan respiratoren skifte til Sikkerhetsterapi.

## 7.7.1 Sikkerhetsmodus/-terapi

I tilfelle visse tekniske feil går respiratoren over til sikkerhetsmodus/-terapi. Dette gir deg tid til å sørge for avhjelpende tiltak, herunder skaffe til veie en ny respirator. Følgende forhold gjelder ventilering i sikkerhetsmodus-/terapi:

- Respiratoren overvåker ikke pasientinndata under sikkerhetsmodus/-terapi.
- I sikkerhetsmodus går viften konstant for å skape inspiratorisk trykk (Pinsp) (tabellen 7-4).

Under sikkerhetsterapi skaper viften et konstant trykk på 5 cmH2O ved den inspiratoriske porten.

- I sikkerhetsmodus veksler den ekspiratoriske ventilen systemtrykknivåer mellom PEEP og inspiratorisk trykk.
- Du må skru av respiratorstrømmen for å gå ut av sikkerhetsmodus/-terapi.

Tabell 7-4. Innstillinger for sikkerhetsmodus

| ldealvekt<br>(kg) | Pinsp<br>(cmH2O) | Frekvens<br>(b/min) | Oksygen |
|-------------------|------------------|---------------------|---------|
| < 3               | 15               | ≤ 35                | > 21 %  |
| 3 – 5             | 15               | 30                  | > 21 %  |
| 6 – 8             | 15               | 25                  | > 21 %  |
| 9 – 20            | 15               | 20                  | > 21 %  |
| 21 – 29           | 15               | 15                  | > 21 %  |
| 30 – 39           | 15               | 14                  | > 21 %  |
| 40 – 59           | 15               | 12                  | > 21 %  |
| 60 – 89           | 15               | 10                  | > 21 %  |
| 90 – 99           | 18               | 10                  | > 21 %  |
| ≥ 100             | 20               | 10                  | > 21 %  |

For alle pasienter settes PEEP til PEEP for forrige modus, og I:E-forholdet er 1:4 (voksne/ barn) og 1:3 (nyfødte).

## 7.7.2 Omgivelsesmodus

Dersom alarmen Teknisk feil er alvorlig nok til eventuelt å sette sikker ventilering i fare, går respiratoren over til omgivelsesmodus.

Følgende forhold gjelder ventilering i omgivelsesmodus:

- Den inspiratoriske kanalen og de ekspiratoriske ventilene åpnes og lar pasienten puste inn romluft uten hjelp.
- Skaff alternativ ventilering umiddelbart.
- Du må skru av respiratorstrømmen for å gå ut av omgivelsestilstanden.

#### 7.7.3 Display- og kommunikasjonsfeiltilstander

Når det oppstår et problem enten med monitoren og displayet eller med kommunikasjon mellom monitoren og respiratorenheten, angir respiratoren display-/tilkoblingsfeiltilstanden.

Hvis dette skjer, må du først kontrollere om kabeltilkoblingene mellom monitoren og respiratoren sitter godt på plass. Dersom problemet ikke løses, må du skaffe alternativ ventilering og få utført service på respiratoren.

Følgende forhold gjelder ventilering i display-/tilkoblingsfeiltilstand:

- Det er et merkbart displayproblem, med en av følgende situasjoner:
  - Displayet er helt mørk (virker ikke)

 Displayet viser ikke data, og én av følgende feil genereres: Intern panelforbindelse tapt eller Visningsfeil. • Kontroller umiddelbart statusindikatorene på forsiden av respiratoren (avsnittet 2.2.1.1).

– Dersom lungeikonet er grønt og blinker, fortsetter ventileringen.

 Dersom lungeikonet er mørkt, har ventilering stoppet eller skiftet til omgivelsesmodus. Skaff alternativ ventilering umiddelbart.

• Avhengig av feilens art lyder summeren umiddelbart eller etter en 30 sekunders forsinkelse.

Summeren kan ikke avstilles. Du må slå av respiratoren for å forlate denne tilstanden.

- Genererte alarmer logges i hendelsesloggen og alarmbufferen, selv om du ikke kan gjennomgå dem på grunn av visningsproblemer.
- Skaff alternativ ventilering.
- Få service utført på respiratoren.

# 7.8 Arbeid med non-invasive moduser

Dette avsnittet inneholder en oversikt over non-invasive ventileringskrav, kontraindikasjoner og viktig informasjon om innstillinger og alarmer.

Når du bruker NPPV, kan du bruke maske, munnstykke eller pasientkobling av hjelmtypen i stedet for en invasiv kanal så som en endotrakealtube.

## 7.8.1 Påkrevde bruksvilkår

Før du går videre, må du gjennomgå sikkerhetsinformasjonen i kapittel 1.

Følgende krav **må oppfylles** for å bruke non-invasiv ventilering:

• Pasienten må kunne trigge respiratoren og ha regelmessige spontane pust.

Non-invasiv ventilering er ment å tilveiebringe supplerende ventileringsstøtte for pasienter med regelmessige spontane pust.

- Pasienten må være ved bevissthet.
- Pasienten må kunne holde fri luftvei.
- Intubasjon må til enhver tid være mulig.
- Masken eller grensesnittet har god passform.

## 7.8.2 Kontraindikasjoner

## 🕂 ADVARSEL

Ikke plasser en HMEF mellom flowsensoren og pasienten siden det begrenser respiratorenes evne til å identifisere frakobling ved pasienten, herunder fortrengning av en maske eller nesekobling.

## 🕂 FORSIKTIG

- For å forhindre eventuell pasientskade må du IKKE bruke non-invasiv ventilering på pasienter uten eller med uregelmessige spontane pust. Noninvasiv ventilering er ment å tilveiebringe supplerende ventileringsstøtte for pasienter med regelmessige spontane pust.
- For å forhindre eventuell pasientskade må du IKKE forsøke å bruke noninvasiv ventilering på intuberte pasienter.

Bruk av non-invasiv ventilering er kontraindisert dersom **noen** av følgende forhold gjelder:

- Pasienten har ikke drive til å puste
- Partiell eller fullstendig luftveisobstruksjon
- Gastrointestinal blødning
- Anatomisk eller subjektiv intoleranse for NIV-grensesnitt

#### 7.8.3 Potensielle uønskede reaksjoner

Følgende reaksjoner på non-invasiv ventilering er mulig:

- Aspirasjon, luft i ventrikkel
- Økning i intrakranielt trykk (ICP)
- Senkning av arterielt trykk
- CO2-gjenpusting
- Klaustrofobi
- Ubehag
- Dyssynkroni
- Hud- eller bindehinnelesjoner

#### 7.8.4 Kontrollinnstillinger ved noninvasiv ventilering

## ADVARSEL

- Det ekspirerte volumet fra pasienten kan avvike fra det målte, ekspirerte volumet på grunn av lekkasjer rundt masken.
- Maksimalt trykk over 33 cmH2O kan øke risikoen for aspirasjon på grunn av gastrisk insufflasjon. Ved ventilering med slikt trykk må du vurdere å bruke en invasiv modus.

Når det oppstår en vesentlig lekkasje, kan den inspiratoriske flowen aldri falle under ETS, slik at respiratoren ikke går over til ekspirasjon og medfører endeløs inspirasjon. Innstillingen TI maks gir en alternativ måte å gå over til ekspirasjon på. Når inspirasjonen varer lenger enn TI maks, går respiratoren over til ekspirasjon.

Påse at innstillingen TI maks er tilstrekkelig lang til å gi ETS sjansen til å justere respiratoren. Dersom innstillingen TI maks justeres, øker eller synker den tillatte inspiratoriske tiden. Dersom ETS øker over standard 25 %, kan respiratoren justeres for å avslutte inspirasjonen ved en høyere flow og ta høyde for større lekkasjer.

Andre kontroller krever særlig oppmerksomhet:

- Følg nøye med på interaksjonen mellom pasient og respirator.
- Juster Trykkstøtte eller Pinsp for å oppnå tilstrekkelige tidevolumer.
- Lekkasjen i non-invasive moduser kan redusere den faktiske anvendte PEEP og medføre automatisk trigging.
- Juster PEEP videre, og vurder oksygenering og AutoPEEP.

## 7.8.5 Alarmer ved non-invasiv ventilering

På grunn av den skiftende og uberegnelige mengden lekkasje er volumalarmer mindre betydningsfulle i non-invasive enn i andre moduser. Alarmer er basert på det returnerte ekspiratoriske gassvolumet målt ved flowsensoren. Denne verdien kan være vesentlig lavere enn det leverte tidevolumet, siden det leverte tidevolumet er summen av vist VTE og lekkasjevolumet. For å unngå alarmer med høyt volum må du sette nedre grense for alarmene Vt og EkspMinVol til et lavt nivå.

Siden de non-invasive modusene er trykkmoduser, må du imidlertid være oppmerksom på de trykkrelaterte modusene. Dersom det definerte PEEP og inspiratoriske trykket kan fastholdes, kompenserer respiratoren tilstrekkelig for gasslekkasjen.

#### 7.8.6 Monitorerte parametere i noninvasiv ventilering

#### OBS!

- Følgende tallmonitoreringsparameterne kan ikke brukes til pålitelig analyse av pasienttilstander: EkspMinVol, RCeksp, Rinsp, Insp.flow, AutoPEEP og Cstat.
- Kontinuerlig monitorering av de kliniske parameterne og pasientkomfort er kritisk viktig.
- Parameterne VTE NIV, MinVol NIV, MV spont NIV og MV lekkasje er lekkasjekompensert og brukes i non-invasive modus. Parameterne er anslag og gjenspeiler ikke nødvendigvis nøyaktige verdier.

På grunn av lekkasje i pasientkoblingen kan de viste ekspirerte volumene i noninvasive moduser være vesentlig lavere enn de leverte volumene.

Flowsensoren måler det leverte volumet og det ekspirerte tidevolumet. Respiratoren viser forskjellen som V lekkasje i prosent (%) og som MV lekkasje i l/min. Bruk V lekkasje og MV lekkasje til å vurdere maskens eller en annen non-invasiv pasientkoblings passform. Mens en lekkasje i pasientkoblingen påvirker tidevolummålingen, påvirker ikke lekkasjer i selve slangekretsen tidevolummålingen.

Foruten andre kliniske parameterne kan TI, Pmaks, PEEP/CPAP, I:E, fTotal, Pmean og fSpont brukes til å vurdere pasientens ventileringsstatus.

# 7.8.7 Ytterligere anmerkninger om bruk av non-invasiv ventilering

På grunn av unike egenskaper må du vurdere følgende punkter før du bruker noninvasiv ventilering.

#### funksjonen IntelliTrig (smart trigger)

For å synkronisere kompenserer IntelliTrig for lekkasjer og motstand mellom respiratoren og pasienten, og med hvert pust måler den lekkasjen ved pasientkoblingen (masken).

Med denne informasjonen tilpasser IntelliTrig seg triggermekanismen slik at lekkasje og skiftende pustemønster ikke påvirker den brukerdefinerte triggersensitiviteten.

## Fastholdelse av PEEP og forebygging av automatisk trigging

Vesentlig lekkasje kan være til stede ved non-invasiv ventilering, noe som kan bidra til å redusere faktisk anvendt PEEP/CPAP og medføre automatisk trigging. Dersom du ikke kan nå angitt PEEP/CPAP, må du kontrollere maskens passform.

Alarmen Tap av PEEP varsler deg om ukompenserte lekkasjer (dvs. når målt PEEP/CPAP er 3 cmH2O lavere enn angitt PEEP/CPAP).

#### Inspiser maskens passform og posisjon

Inspiser maskens posisjon jevnlig, og juster etter behov. Reager raskt og korrekt på eventuelle alarmer.

Respiratorens parameter V lekkasje er én indikator for maskens passform.

For å verifisere at masken passer, må du påse at lekkasjeverdien som vises i vinduet Overvåking > 1 (V lekkasje, MV lekkasje), er akseptabel. For å overvåke lekkasje under ventilasjon må du sette nedre grense for alarmen Trykk til en verdi nær settet angitt trykk for ventilasjon (PEEP/CPAP + Pinsp/ Trykstøtte). Når unødige lekkasjer er til stede, er det ikke sikkert at respiratoren når angitt trykk, og genererer en alarm.

## 7.9 Arbeid med ASV

#### OBS!

Vi anbefaler å konfigurere grensen for alarmen Høyt trykk minst 25 cmH2O over PEEP/CPAP.

#### Slik konfigurerer du respiratoren ved hjelp av ASV

- Åpne vinduet Modus, og trykk på ASV og deretter på Bekreft.
- 2. Angi kontrollene etter behov:

 - %Min.volum: Angi en verdi som gir samme minuttvolum som en tidligere modus, dersom det er relevant.

PEEP, Oksygen, Trigger, ETS, Stigetid:
 Still inn ifølge klinisk krav og pasientens tilstand.

 Gjennomgå og juster alarmgrenser.
 Sett grensen for alarmen høyt Trykk til en hensiktsmessig verdi.

Største topptrykk som leveres i ASV (Pasvgrense), er 10 cmH2O under

grensen for alarmen Høyt trykk eller likt øvre Pasvgrense-innstilling.

Det største topptrykket for ASV kan også stilles inn ved hjelp av kontrollen Pasvgrense i vinduet Innst.

Dersom Pasvgrense-verdien endres, endres også grensen for alarmen Høyt trykk.

4. Koble pasienten til respiratoren, og start ventilering.

Respiratoren starter tre testpust.

Apparatet velger automatisk verdiene for respirasjonsfrekvens (fTotal), inspiratorisk tid (TI) og inspiratorisk trykk (Pinsp) basert på beregnet IBW og som angitt i tabellen 7-3.

## 7.9.1 Klinisk arbeidsflyt med ASV

Figuren 7-16 gir en oversikt over ASVs kliniske arbeidsflyt.

Tekniske spesifikasjoner finnes i avsnittet 16.9.

Figur 7-16. Klinisk bruk av ASV

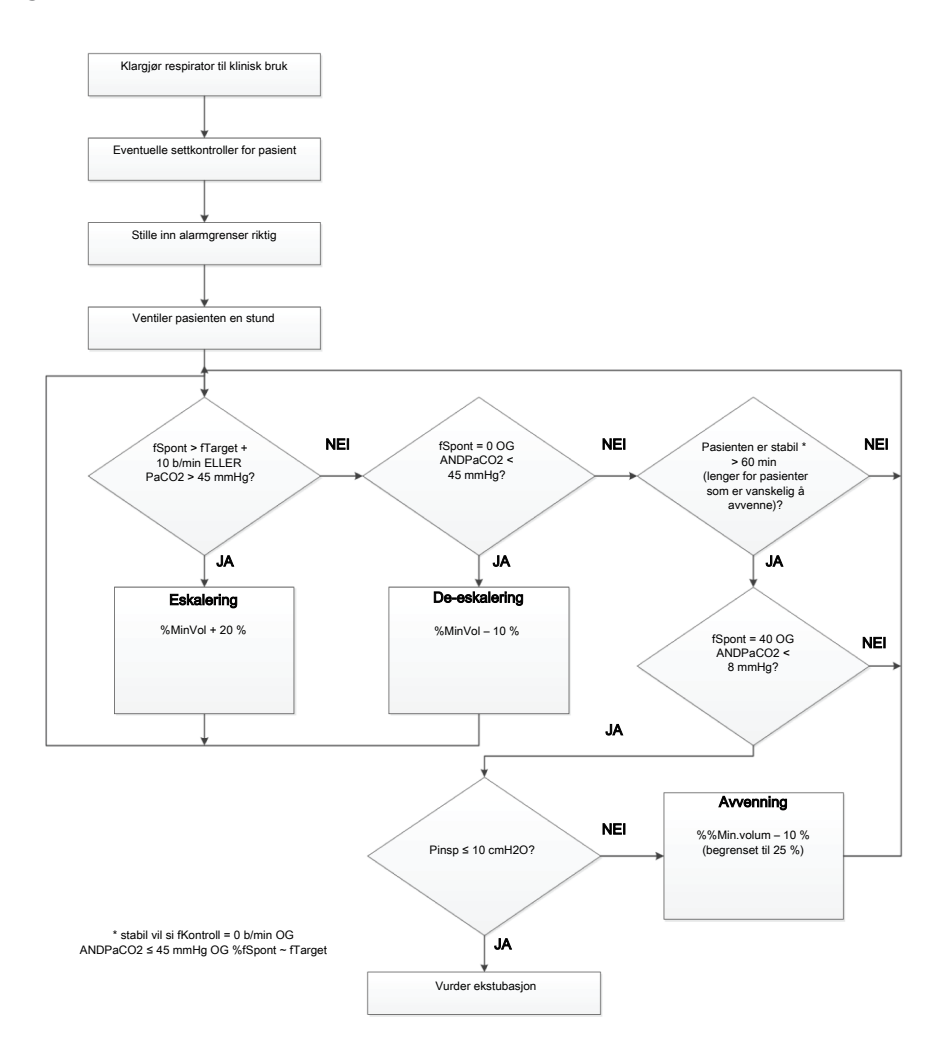

# 7.9.2 Opprettholdelse av tilstrekkelig ventilering

## 🕂 ADVARSEL

Slik endrer du minuttvoluminnstillingen, bruk alltid kontrollen **%Min.volum**. *Ikke* manipuler pasienthøydeinnstillingen for å oppnå ønsket IBW for å styre minuttvolum.

Straks ASV er startet, beregner respiratoren et optimalt pustemønster og tilknyttede målverdier for tidevolum og frekvens ifølge reglene i ASV, og angir **%Min.volum** for å nå målene. Avhengig av om pasienten er passiv eller puster aktivt, leverer respiratoren trykkstyrte eller trykkstøttede pust i samsvar med en lungebeskyttelsesstrategi. Mer informasjon finnes i avsnittet 7.9.6.4.

Straks de beregnede målene er nådd, må resultatene av ventileringen vurderes. Alle monitorerte parametere kan brukes til dette formålet. Men for å vurdere respiratorisk syre/base-status anbefales det at arterielle blodgasser måles, og at minuttventilering justeres deretter. Tabell 7-5 gir eksempler på hvordan du justerer %Min. volum-innstillingen.

Tabell 7-5. Blodgass- og pasientilstander og eventuelle justeringer for ASV

| Tilstand                           | %MinVol-endring                                           |
|------------------------------------|-----------------------------------------------------------|
| Normale arteri-<br>elle blodgasser | Ingen                                                     |
| Høy PetCO2<br>eller PaCO2          | Øk %Min.volum<br>Vær oppmerksom på<br>inspiratorisk trykk |

| Tilstand                   | %MinVol-endring                                                      |
|----------------------------|----------------------------------------------------------------------|
| Lav PaCO2                  | Senk MinVol                                                          |
|                            | Vær oppmerksom på<br>gjennomsnittlig trykk og<br>oksygeneringsstatus |
| Høy respira-<br>sjonsdrive | Vurder økning i %Min.<br>volum                                       |
|                            | Vurder sedasjon, analgesi<br>eller andre behandlinger                |
| Lav O2-metning             | Ingen                                                                |
|                            | Vurder økning i PEEP/<br>CPAP og/eller Oksygen                       |

## 7.9.3 Gjennomgåelse av alarminnstillingene

Det er *ikke* mulig å velge en %Min.volum som er inkomaptibel med lungebeskyttelsesreglene som styrer ASV (en detaljert beskrivelse finnes i avsnittet 7.9.6.4). Som en konsekvens prøver ASV å oppnå størst mulig ventilering og aktiverer alarmen ASV: Alarmen Cannot meet target.

Figur 7-17. Eksempel på høy %MinVol-innstilling som er inkompatibel med strategien med lungebeskyttelsesregler

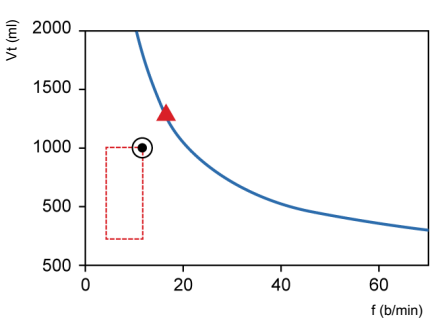

## 7.9.4 Monitorering av ASV

ASV interagerer løpende med pasienten. Når pasientens respirasjonsmekanikk endrer seg, tilpasser ASV seg denne endringen. Når pasientens pusteaktivitet endrer seg, tilpasser ASV innstillingene.

ASV-grafen, som vises på figuren 7-18, leverer en grafisk visning av pasientstatus i forhold til angitt mål. For å monitorere fremdriften over tid bør du legge inn trender for Pinsp, fTotal og fSpont. Gjennomgå disse trendene sammen med innstillingen %Min.volum for å vinne innsyn i pasientens respiratoriske status. Tabellen 7-6 inneholder en tolkning av typiske respiratoriske mønstre.

Mer informasjon om visning av ASV-graf finnes i avsnittet 8.4.

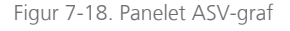

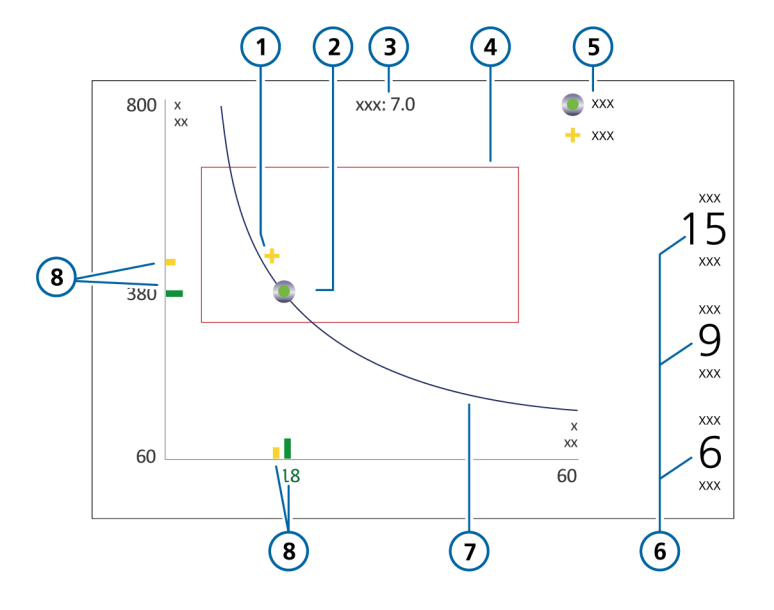

- 1 Aktuelt målt punkt: Skjæringspunkt mellom målt tidevolum og frekvens
- 2 Målpunkt: Skjæringspunkt mellom måltidevolum og målfrekvens
- 3 Målminuttvolum
- 4 Sikkerhetsramme

- 5 Forklaring
- 6 Pinsp: Inspiratorisk trykk angitt av respirator
  fKontroll: Maskinfrekvens
  fSpont: Spontan pustefrekvens
  7 Minuttvolumkurve
  8 Aktuelt målt punkt (i gult) og målverdi (i grønt)

## 7.9.5 Avvenning

Å avvenne pasienter fra respiratoren er en klinisk oppgave som krever erfaring, og omfatter mer enn bare ventileringsspørsmål. Formålet med dette avsnittet er ikke å gi annen klinisk informasjon enn nødvendig for å bruke respiratoren med ASV.

ASV lar alltid pasienter ta spontane pust. Episoder med spontan pusting kan forekomme og støttes av ASV også innenfor en periode med helstyrt ventilering. Avvenning kan med andre ord starte med ASV så tidlig at det går klinisk upåaktet hen. Det er derfor viktig å monitorere pasientens spontane pusteforsøk over tid. Avvenningsprogresjonen kan overvåkes i trenddisplayet når inspiratorisk trykk (Pinsp), total frekvens (fTotal) og spontan frekvens (fSpont) legges inn.

Det kan være nødvendig å redusere innstillingen %Min.volum til 70 % eller enda lavere for å «motivere» pasienten til å gjenoppta spontan pusting. Dersom en pasient kan klare flere minutter eller også timer med en lav %Min.volum-innstilling, betyr ikke det at avvenning er fullført. Innstillingen %MinVol må faktisk alltid tolkes i forbindelse med det Pinsp-nivået som trengs for å oppnå den innstilte minuttventileringen. Bare dersom Pinsp og fKontroll er ved sine minsteverdier, kan avvenning antas å være fullført.

| Pinsp | fKontroll | fSpont     | Tolkning                                                                                                    |
|-------|-----------|------------|----------------------------------------------------------------------------------------------------|
| > 10  | > 10      | 0          | Fare for hypoventilering. Kontroller arterielle blod-<br>gasser, og vurder å øke %Min.volum.                                                     |
| > 10  | 0         | Akseptabel | Forsterket avvenningsmønster. Kontroller arterielle<br>blodgasser og pasientens pustearbeid. Vurder å<br>redusere eller øke %Min.volum deretter. |
| < 8   | 0         | Akseptabel | Pusting uten hjelp. Vurder ekstubasjon.                                                                                                    |
| > 10  | 0         | Нøу        | Dyspné. Vurder å øke <b>%Min.volum</b> og andre kli-<br>niske behandlinger. Kontroller for automatisk trig-<br>ging.                             |

Tabell 7-6. Tolkning av pustemønster ved lavere enn 100 %Min.vol-innstilling
#### 7.9.6 Funksjonell oversikt

Følgende avsnitt gir en kort oversikt over hvordan ASV håndterer ventileringen.

#### 7.9.6.1 Normal minuttventilering

## ASV definerer normal minuttventilering iht. grafen på figur 7-19.

Figur 7-19. Normal minuttventilering som funksjon av idealvekt (IBW)

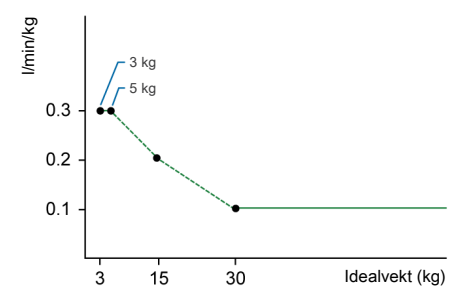

For pasienter med en IBW  $\geq$  30 kg beregnes minuttventilering som 0,1 l/kg \* IBW (sammenhengende linje). For pasienter med en IBW < 30 kg angis verdien av den stiplede linjen.

Minuttventilering for en 15 kg pasient beregnes som

#### 0,2 l/kg \* 15 kg = 3 l/min

For en IBW på 70 kg tilsvarer normal minuttventilering for eksempel 7 l/min.

## 7.9.6.2 Kompensasjon for endringer i apparatdødrom

Dødrom beregnes som 2,2 ml per kg. Dette dødrommet er en nominell verdi som i gjennomsnitt er gyldig for intuberte pasienter dersom endotrakealtuben er koblet til respiratorens Y-stykke med et standard kateterfeste. Endringer i alveolært dødrom på grunn av uoverensstemmelse mellom ventilering og perfusjon må kompenseres ved hjelp av kontrollen %MinVol.

Dersom dødrommet endres av en kunstig luftveiskonfigurasjon så som bruk av et varme- og fuktutvekslingsfilter (HMEF) eller en ikke-standard slange, må du endre innstillingen for **%Min.volum** for å ta hensyn til det innsatte eller fjernede dødrommet.

#### 7.9.6.3 Styrt minuttventilering

Når du velger ASV, må du velge en egnet minuttventilering for pasienten. Minuttventilering stilles inn med kontrollen %MinVolum, som sammen med kontrollen for pasienthøyde bestemmer total minuttventilering i liter per minutt.

En %Min.volum-innstilling på 100 % tilsvarer en normal minuttventilering (avsnittet 7.9.6.1). En innstilling under eller over 100 % tilsvarer en lavere eller høyere minuttventilering enn normalt.

På grunnlag av %Min.volum beregnes målminuttventileringen (i l/min) som:

## Idealvekt (i kg) x NormMinVent (i l/kg/min) x (%Min.volum/100)

der NormMinVent er den normale minuttventileringen. Se figur 7-19.

Med et %Min.volum = 100 og en IBW = 70 kg beregnes for eksempel et mål-Min-Vol på 7 l/min. Dette målet kan nås med et antall kombinasjoner av tidevolum (Vt) og respiratorisk frekvens (f). Figuren 7-20 viser dette, der alle mulige kombinasjoner av Vt og f ligger på den halvfete streken, kurven for målminuttvolum.

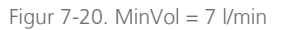

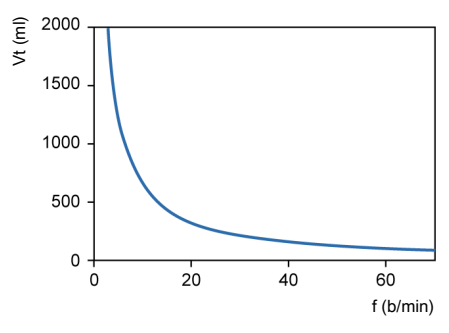

#### 7.9.6.4 Lungebeskyttelsesstrategi

Ikke alle kombinasjoner av Vt og f på figur 7-20 er trygge for pasienten. De høye tidevolumene vil spile ut lungene for mye, og de mindre tidevolumene kan ikke produsere alveolær ventilering i det hele tatt.

En annen risiko ligger i utilstrekkelige respiratoriske frekvenser. Høye frekvenser kan medføre dynamisk hyperinflajon eller «breath stacking», og dermed utilsiktet PEEP. Lave frekvenser kan føre til hyperventilering og apné. Det er derfor nødvendig å begrense antallet mulige kombinasjoner av Vt og f.

Når det legges grenser på de mulige kombinasjonene av Vt og f, bruker ASV en dobbelt strategi:

- Inndata fra operatøren for ASV bestemmer de absolutte grensene.
- Interne beregninger basert på pasientmålinger snevrer ytterligere inn grensene for å motvirke mulige operatørfeil og følge endringene i respirasjonssystemets mekanikk.

## Figur 7-21 viser effekten av strategien, og dette forklares i de neste punktene.

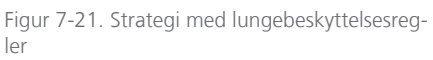

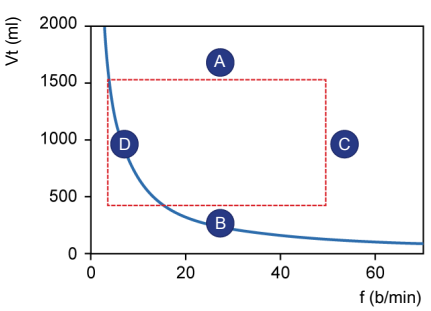

#### A: Øvre grense for tidevolum

Tidevolumet i ASV begrenses (se A på figur 7-21) av tre brukerinnstillinger: grense for alarmen Høyt trykk, grense for alarmen Vt høy og Pasienthøyde.

Merk følgende:

- Du må angi grense for alarmen Høyt trykk før en pasient kobles til respiratoren. Største trykk som brukes i ASVmodus, er 10 cmH2O under grensen for alarmen Høyt trykk.
- Målvolumet er i tillegg begrenset til 1,5 \* øvre Vt-alarmgrense, og trykkstøtten er begrenset slik at det inspirerte volumet ikke overstiger øvre grense for alarmen Vt i mekaniske pust i mer enn noen få pust.
- Dersom du setter alarmgrensen Trykk til et svært høyt trykk, f.eks. 60 cmH2O, begrenses målvolumet av det andre kriteriet: 15 ml/kg.

#### **B: Nedre grense for tidevolum**

Du må være forsiktig med lave tidevolumer for å unngå utilstrekkelig alveolær ventilering.

Den avgjørende parameteren for alveolær ventilering er dødrom (VDaw). Tidevolumverdien må alltid være større enn VDawverdien. Det er allment akseptert at en første tilnærming til dødrom kan oppnås ved følgende enkle ligning (Radford 1954):

#### VDaw = 2,2 \* IBW (1)

ASV beregner nedre grense for tidevolum basert på følgende ligning: IBW \* 4,4 ml/kg. Multipliseringsfaktoren beregnes å være minst to ganger dødrommet.

#### C: Grense for øvre frekvens

Du kan avlede den maksimale frekvensen (C på figur 7-21) fra den brukerdefinerte parameteren %Min.volum og den beregnede parameteren IBW, som beregnes på grunnlag av den brukerdefinerte parameteren Pasienthøyde. Ligningen som brukes til å beregne maksimal frekvens, er:

fmax = mål-MinVol / minste Vt (2)

Men dersom du imidlertid velger et for høyt %Min.volum på 350 %, blir den største frekvensen 77 b/min. For å beskytte pasienten mot slike høye frekvenser benytter ASV en ytterligere sikkerhetsmekanisme som tar hensyn til pasientens ekspirasjonsevne.

Et mål på ekspirasjonsevnen er den ekspiratoriske tidskonstanten (RCeksp). For å oppnå en nesten komplett ekspirasjon til respirasjonssystemets likevektspunkt (90 % av maksimal potensiell volumendring) kreves teoretisk en ekspiratorisk tid på minst 2\* x RCeksp. ASV beregner følgelig maksimal frekvens basert på prinsippet om å gi en minste inspiratorisk tid tilsvarende 1 \* RCexp og en minste ekspiratorisk tid tilsvarende 2 \* RCeksp, noe som resulterer i disse ligningene:

fmax = 60 / (3 x RCeksp) = 20 / RCeksp fmax  $\leq$  60 b/min (3)

Denne grensen gjelder bare for respiratorens respiratoriske frekvens, *ikke* for pasientens respiratoriske frekvens.

#### D: Grense for nedre frekvens

Den laveste målfrekvensen (se D på figur 7-21) er forhåndsdefinert i henhold til IBW. Se tabell 7-3.

#### 7.9.6.5 Optimalt pustemønster

Selv om strategien med lungebeskyttelsesregler begrenser mulige kombinasjoner av Vt og f, foreskriver ASV en eksplisitt målkombinasjon. Ved hjelp av eksempelet på figur 7-21 viser dette betydelig rom for valg innenfor det stiplede rektangelet. Valgprosessen er et unikt trekk ved ASV.

Apparatet fungerer under den antagelse at det optimale pustemønsteret er identisk med det mønsteret en pasient helt uten støtte vil velge naturlig (forutsatt at pasienten kan fastholde mønsteret).

Det er allment kjent at valget av pustemønster styres enten av pustearbeid eller den kraften som trengs for å fastholde et mønster. ASV beregner den optimale frekvensen på grunnlag av den brukerdefinerte **%Min.volum** og beregnet IBW og målingen av RCeksp (avsnittet 7.5.1).

Straks den optimale frekvensen er bestemt, beregnes mål-Vt som:

Vt = mål-MinVol / optimal rate (4)

Figuren 7-22 viser målpustemønsterets posisjon og sikkerhetsgrensene fastsatt av strategien med lungebeskyttelsesregler. Rektangelet viser sikkerhetsgrensene. Sirkelen viser målpustemønsteret.

Figur 7-22. Anatomi for vinduet for ASV-målgrafikk

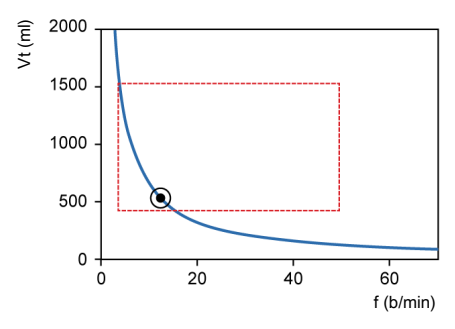

#### 7.9.6.6 Initielle pust: Hvordan ASV starter

Hvordan oppnår du målverdiene for en gitt pasient dersom du ikke vet om pasienten kan puste spontant? For dette formålet bruker ASV en forhåndsdefinert frekvens i henhold til den beregnede IBW. Mer informasjon finnes i tabellen 7-3.

Pasienttriggete pust er trykkstøttet og flowvekslet, eller overgangen til ekspirasjon gjøres basert på IntelliSync+, dersom slik er valgt. Dersom pasienten ikke trigger pustet, er leveringen av pustet derimot trykkstyrt og tidsvekslet.

Følgende kontroller er brukerdefinerte (manuelt):

- PEEP/CPAP
- Oksygen
- Stigetid
- ETS
- Triggertype og sensitivitet

Denne listen over kontroller justeres automatisk av ASV og kan ikke justeres av brukeren:

- Obligatorisk pustefrekvens: for å endre total respiratorisk frekvens
- Inspiratorisk trykknivå: for å endre inspiratorisk volum
- Inspiratorisk tid: for å la gass strømme inn i lungene
- Utgangspustemønster

Dersom du vil starte ASV i all sikkerhet, angir du Pasienthøyde, som deretter brukes til å regne ut IBW.

Ved start av ventilering leveres tre initielle testpust. Frekvensen og tidevolumet som følger, måles og sammenlignes med målverdiene. ASV reagerer da på forskjellene mellom de aktuelle og ønskede tidevolumene samt aktuelle og ønskede frekvenser.

#### 7.9.6.7 Nærme seg målet

Figuren 7-23 viser et mulig scenario etter de tre initielle testpustene. Det aktuelle pustemønsteret, som legges inn som pasientsymbol, viser klart avvik fra målet. Oppgaven til ASV er å flytte pasientsymbolet så nær sirkelen som mulig.

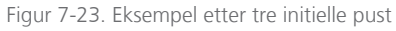

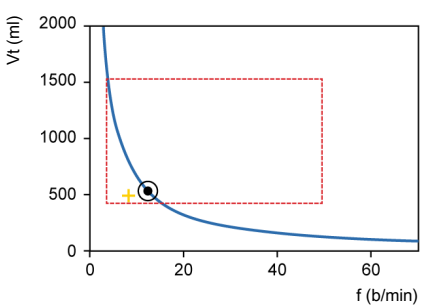

Pasientsymbolet markerer de faktiske målte verdiene for Vt og Frekvens.

For å nå målet bruker ASV følgende strategi:

- Dersom faktisk Vt < mål-Vt, økes det inspiratoriske trykket.
- Dersom faktisk Vt > mål-Vt, reduseres det inspiratoriske trykket.
- Dersom faktisk Vt = mål-Vt, holdes det inspiratoriske trykket uendret.
- Dersom faktisk frekvens < målfrekvens, økes fKontroll-frekvensen.
- Dersom faktisk frekvens > målfrekvens, reduseres fKontroll-frekvensen.
- Dersom faktisk frekvens = målfrekvens, holdes fKontroll-frekvensen uendret.

Pasientsymbolet på figur 7-23 beveger seg følgelig mot sirkelen. Aktuelt Vt beregnes som gjennomsnitt av inspiratoriske og ekspiratoriske volumer de 5 siste pustene. Denne definisjonen kompenserer delvis for lekkasjer i slangekretsen, herunder endotrakealtuben.

#### 7.9.6.8 Dynamisk justering av lungebeskyttelse

De operatørdefinerte verdiene endres ikke av ASV, og de tilsvarende sikkerhetsgrensene forblir som definert i foregående avsnitt. Men dersom mekanikken i respirasjonssystemet forandrer seg, forandrer sikkerhetsgrensene seg tilsvarende som definert i avsnittet 7.9.6.4. Sikkerhetsgrensene oppdateres pust for pust.

Dersom lungene stivner, senkes grensen for Vt høy proporsjonalt, og grensen for øvre frekvens økes. Denne dynamiske justeringen sikrer at ASV anvender et sikkert pustemønster hele tiden. Grafisk sett forandrer det stiplede rektangelet seg slik figur 7-24 viser.

Figur 7-24. Lungebeskyttelsesgrenser

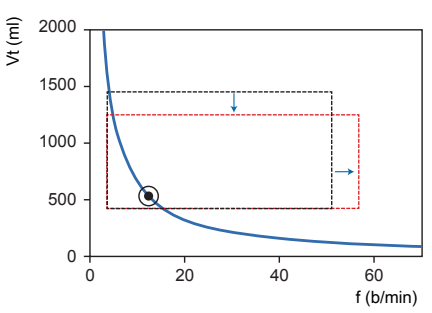

Lungebeskyttelsesgrenser endres dynamisk og ifølge respirasjonssystemets mekanikk.

Men grensene som settes av operatøren, overskrides aldri.

## 7.9.6.9 Dynamisk justering av optimalt pustemønster

Når det beregnes, revideres det optimale pustemønsteret for hvert pust ifølge målingene av RCeksp. Et nytt målpustemønster beregnes ved hjelp av ASV-algoritmer. Målene endrer seg ikke under stasjonære forhold. Men dersom mekanikken i pasientens respirasjonssystem forandrer seg, forandrer også målverdiene seg.

## Ventileringsmonitorering

| 8.1 | Oversikt                                       | 152 |
|-----|------------------------------------------------|-----|
| 8.2 | Visning av pasientdata i tallformat            | 152 |
| 8.3 | Visning av grafiske pasientdata                | 155 |
| 8.4 | Arbeid med Intelligent-paneler                 | 163 |
| 8.5 | Monitorering av transpulmonal/øsofagealt trykk | 167 |
| 8.6 | Om de overvåkede parameterne                   | 168 |
| 8.7 | Visning av pasientventileringstid              | 176 |
| 8.8 | Visning av informasjon om apparatet            | 176 |

#### 8.1 Oversikt

Under ventilering kan du se pasientdata på respiratordisplayet (figur 8-1). Du kan konfigurere layouten med forskjellige kurver, looper eller trender, eller med smartpanelgrafikk som passer institusjonens behov.

Ytterligere monitoreringsdata er tilgjengelige i vinduet Overvåking, som du har tilgang til når som helst uten å påvirke pusteleveringen.

Listen over monitorerte parametere finnes i avsnittet 8.6.

Figur 8-1. Hoveddisplay

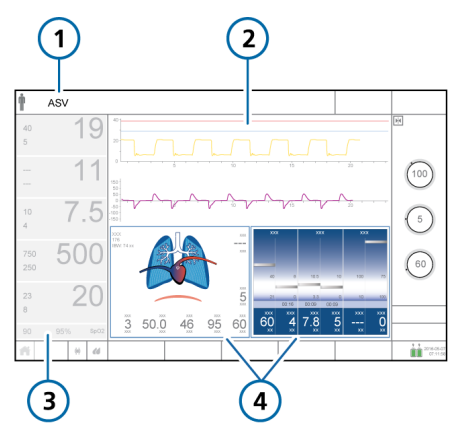

- 1 Aktuell modus
- 3 Hovedmonitoreringsparametere (MMP) (avsnittet 8.2.1)
- 2 Fullskjerm-kurver

4 Grafikkdisplay, konfigurerbart (avsnittet 8.3)

> Tilgjengelige funksjoner avhenger av valgt layout.

#### 8.2 Visning av pasientdata i tallformat

Pasientdata i tallformat er lett tilgjengelige på følgende steder:

- Hoveddisplayet viser hovedsakelig de konfigurerte hovedmonitoreringsparameterne (MMP-er). Se avsnittet 8.2.1.
- Panelet Overvåking, når det vises, viser sekundære monitoreringsparametere (SMP-er) Se avsnittet 8.2.2.
- Vinduet Overvåking gir tilgang til alle parameterdataene. Se avsnittet 8.2.3.

#### 8.2.1 Om hovedmonitoreringsparameterne (MMP)

MMP-ene er monitoreringsparameterne i tallformat på venstre side av displayet. Hver vist parameter viser følgende elementer: aktuell verdi, navn og enhet for monitoreringsparameteren, og angitte alarmgrenser når dette er relevant (figuren 8-2).

MMP-ene som vises, og deres rekkefølge på displayet, kan endres i Konfigurasjon (kapittelet 14).

Dersom Oksygen er valgt som MMP, gir øvre og nedre alarmgrense på displayet følgende informasjon:

- Dersom oksygengrensene er automatisk angitt, settes grensene til 5 % (absolutt) over og under kontrollinnstillingen Oksygen.
- Dersom boksen Angi oksygenalarmgrense manuelt er valgt i Konfigurasjon, vises de øvre og nedre grensene valgt i vinduet Alarmer > Grenser 2.

En MMP vises normalt i hvit. Den kan også vises i gult eller rødt dersom den er direkte knyttet til en aktiv alarm. Fargen på MMPen tilsvarer alarmprioriteten. I tillegg vises en farget linje til høyre for den berørte MMP (figuren 8-2). Når alarmen er stilt tilbake, går den aktuelle MMP-en tilbake til hvitt.

De fleste av de monitorerte parameterne kan vises som en MMP. Siden displayet er konfigurerbart, kan MMP-er følgelig variere mellom forskjellige respiratorer. Merk at Pmaks alltid vises.

**Tip.** Trykk på eventuell MMP for å vise vinduet Alarmer og justere grensene.

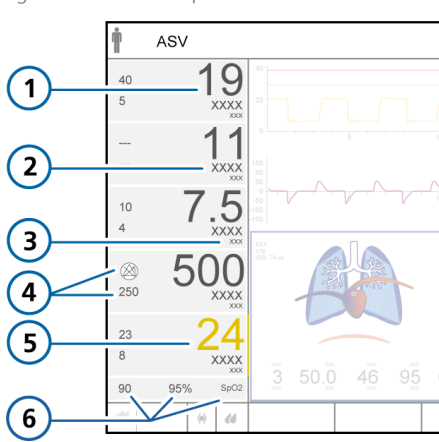

Figur 8-2. MMP-komponenter

- MMP-verdi
   Øvre og nedre alarmgrenser
   Her er øvre grense deaktivert (AV), og symbolet for avslått alarm vises.
   Navn på parameter
   Parameter tilknyttet en aktiv alarm
- 3 Målenhet 6 Nedre alarmgrense for SpO2 og aktuell SpO2-verdi (når SpO2 er aktivert)

#### 8.2.2 Om sekundære monitoreringsparametere (SMP-er)

I tillegg til MMP-ene vises vanligvis gjennomgåtte data, kjent som sekundære monitoreringsparametere (SMP-er) i panelet Overvåking.

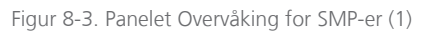

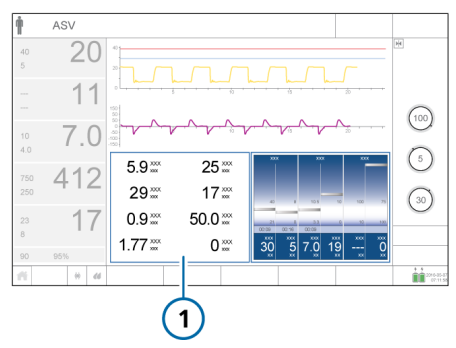

Parameterne i dette panelet er konfigurerbare, se avsnittet 14.5.

Følgende parametere vises som SMP-er som standard: Vt/IBW (voksne/barn) / Vt/vekt (nyfødte), P platå., RCeksp, Insp. tid TI, Drivtrykk (ΔP), Pmean, Cstat, og %fSpont.

#### 8.2.2.1 Visning av sekundære monitoreringsparametere (SMP-er)

Panelet Overvåking som viser SMP-er, kan vises ved hjelp av grafikklayoutene 2 og 3 (tabellen 8-2).

Figur 8-4. Vinduet Grafikkvalg > Grafikk

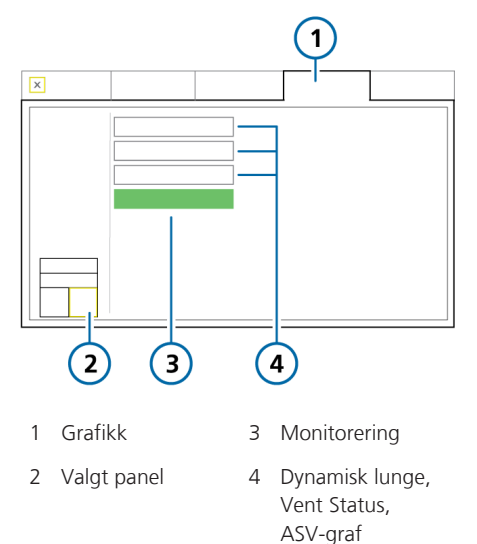

#### Slik viser du panelet Overvåking

- Trykk på området på displayet der du ønsker å vise SMP-ene (avsnittet 8.3.2).
- 2. I grafikkvalgvinduet trykker du på fanen **Grafikk**.
- 3. Trykk på knappen **Overvåking**.

Panelet for sekundære overvåkingsparametere vises (figuren 8-3).

#### 8.2.3 Visning av pasientdata i vinduet Overvåking

Vinduet Overvåking gir tilgang til alle parameterdataene, herunder CO2- og SpO2-verdier (når de er aktivert), og verdier relatert til øsofagealt og transpulmonalt trykk når et øsofagealt kateter er koblet til Pes-porten, se avsnittet 8.5.

Figur 8-5. Vinduet Overvåking > Generell

|   |         | 2         | ) (     | 4                                  | 5               |
|---|---------|-----------|---------|------------------------------------|-----------------|
| x |         |           |         |                                    |                 |
|   | 29 ***  | 50.5 ***  | 18 xxx  | 9 xxx                              | XXX             |
|   | 27 ***  | 7.4 ***   | 0 ***   | 19.4 xxx                           | XXXX            |
|   | 16 🛛    | 430 🐹     | 1.56 💥  | 0.27 ***                           |                 |
| Ę | 5.0 ××× | 432 💥     | 1.54 💥  | 0 ***                              |                 |
| ( | 0.0 *** | XXX       | 1:1 xxx | 0.32 ***                           |                 |
|   | xxx     | 7.3 💥     | 6.2 *** | 30 ***                             |                 |
|   | XXX     | 0.00 ***  | 1       |                                    |                 |
|   | , [     |           |         |                                    |                 |
|   |         |           |         |                                    |                 |
|   | ·       |           | U       |                                    |                 |
| 1 | Monit   | orering   | 4       | CO2 og S<br>(dersom o<br>aktivert) | pO2<br>dette er |
| 2 | Gene    | rell      | 5       | Pes                                |                 |
| 3 | Param   | neterverd | ier     |                                    |                 |

#### Slik viser du vinduet Overvåking > Generell

- 1. Trykk på knappen **Overvåking**.
- 2. Dersom det ikke allerede vises, trykker du på fanen **Generell**.

Vinduet Overvåking > Generell (figuren 8-5) viser ventileringsparameterverdier.

Fanene **CO2** og **SpO2** viser, når de er tilgjengelige, henholdsvis CO2- og SpO2relaterte parameterverdier. I tillegg vises verdien PetCO2 og SpO2 også i vinduet Overvåking > Generell for å være lett tilgjengelig. Fanen **Pes** viser øsofageale og transpulmonale trykkparametere.

#### 8.3 Visning av grafiske pasientdata

I tillegg til talldata viser respiratoren brukervalgbare grafiske visninger av pasientdata i sanntid.

#### 8.3.1 Om grafikktyper og -layout

HAMILTON-C6 tilbyr en rekke grafiske områder på displayet som kan vise hel- og halvskjerm-kurver samt grafiske paneler og informasjonspaneler.

Tabellen 8-1 viser funksjonene for hver grafikktype.

| Tabell 8-1. Alternativer for grafikkvisning | ell 8-1. Alternativer for g | grafikkvisning |  |
|---------------------------------------------|-----------------------------|----------------|--|
|---------------------------------------------|-----------------------------|----------------|--|

| Grafikk-<br>type               | Tilleggsfunksjo                                                                                        |                                                                                                    |
|--------------------------------|----------------------------------------------------------------------------------------------------|----------------------------------------------------------------------------------------------------|
| Kurver                         | <ul><li>Trykk</li><li>Flow</li><li>Volum</li><li>AV</li></ul>                                          | <ul> <li>PCO2<sup>34</sup></li> <li>FCO2<sup>34</sup></li> <li>Pletysmo-<br/>gram<sup>35</sup></li> <li>Pes<sup>36</sup></li> <li>Ptranspulm<sup>36</sup></li> </ul> |
| Grafikk<br>(smart-<br>paneler) | <ul> <li>Dynamisk<br/>lunge<sup>37</sup></li> <li>Vent Sta-<br/>tus</li> </ul>                         | <ul> <li>ASV-graf<sup>38</sup></li> <li>Monitorering<br/>(SMP-er)</li> </ul>                                                                                         |
| Trender                        | 1-, 6-, 12-, 24- eller 72-h trend-<br>data for en valgt parameter eller<br>kombinasjoner av parametere |                                                                                                    |

| Grafikk-<br>type | Tilleggsfunksj                                                                    | oner                                                                                                    |
|------------------|-----------------------------------------------------------------------------------|----------------------------------------------------------------------------------------------------|
| Looper           | <ul> <li>Trykk/<br/>volum</li> <li>Trykk/flow</li> <li>Volum/<br/>flow</li> </ul> | <ul> <li>Volum/PCO2<sup>34</sup></li> <li>Volum/FCO2<sup>34</sup></li> <li>Pes/volum<sup>36</sup></li> <li>Ptranspulm /<br/>Volum<sup>36</sup></li> </ul> |

I tillegg til de forskjellige grafiske visningene av dataene, er flere forskjellige visningslayouter tilgjengelige (tabellen 8-2).

Du velger layout i vinduet Grafikk (figuren 8-6). Visningsvalgen du foretar for hver layout, forblir konfigurert for den aktuelle pasienten til de blir endret manuelt. Samme innstillinger gjelder også når innstillingen Siste pasient brukes.

**Tip.** For den aktuelle pasienten kan du følgelig konfigurere en foretrukket visningskonfigurasjon for hver av de tre layoutene, og veksle mellom dem når som helst ved å velge ønsket layout.

Når du konfigurerer en ny pasient, går visningsvalget tilbake til standarden spesifisert for valgt hurtigkonfigurasjon.

Du kan definere en standardlayout for hver av de tilgjengelige hurtigkonfigurasjonene i Konfigurasjon. Mer informasjon finnes i avsnittet 14.6.2. Når en ny pasient konfigureres, anvendes standard layout.

<sup>&</sup>lt;sup>34</sup> CO2-alternativ påkrevd.

<sup>35</sup> SpO2-alternativ påkrevd.

<sup>&</sup>lt;sup>36</sup> Data er tilgjengelige bare når et øsofagealt kateter er koblet til Pes-port-en på respiratoren.

<sup>&</sup>lt;sup>37</sup> Bare for voksne/barn.

<sup>&</sup>lt;sup>38</sup> Bare i ASV-modus.

Figur 8-6. vinduet Grafikk, layoutfunksjoner

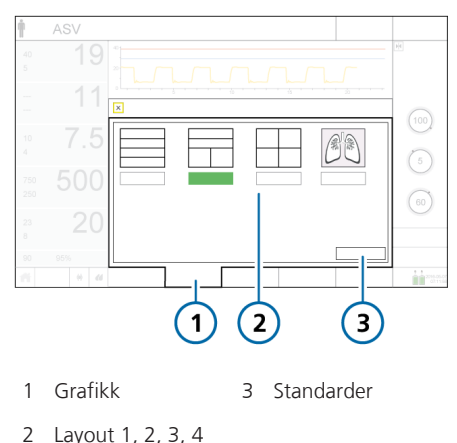

2 2ajoat 1, 2, 0, 1

Tabell 8-2. Alternativer for grafikklayout

| Layout 1. Fire fullskjerm-kurver |                                  |
|----------------------------------|----------------------------------|
|                                  | Layout 1. Fire fullskjerm-kurver |

Layout 2. To halvskjerm-kurver og enhver kombinasjon av grafiske paneler og halvskjermkurver

*Layout 3.* Alle kombinasjoner av halvskjerm-kurver og grafiske paneler

*Layout 4.* Dynamisk lunge over hele displayet

#### 8.3.2 Valg av visningsfunksjoner

Du kan endre layouten og grafikken når som helst. Du kan også gå tilbake til standard layout.

#### Slik endrer du layouten på visningsgrafikken

- 1. Trykk på knappen **Grafikk** nede på displayet (figuren 8-6).
- 2. Trykk på den ønskede layoutfunksjonen.

Du kan også gå tilbake til standard layout ved å trykk på knappen **Standarder** i dette vinduet.

Merk at du når som helst under ventilasjon kan trykke på knappen **Hjem** (tabellen 2-4) nederst til venstre på hoveddisplayet for å tilbakestille displayet til standardlayout spesifisert for den valgte hurtigkonfigurasjonen.

Vinduet lukkes automatisk, og displayet tilpasses det nye valget.

#### Slik endrer du innholdet på et grafisk panel eller en kurve

1. Trykk på området for displayet som skal konfigureres.

For eksempel dersom du bruker Layout 3 og ønsker å velge eller endre innhold i panelet nede til høyre, trykker du nederst til høyre på displayet. Valat panel er merket i gult.

algt parler er merket i

#### Endre en grafikk

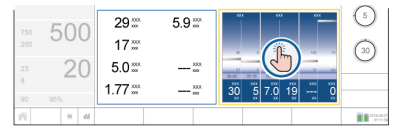

#### Legg til eller endre kurve

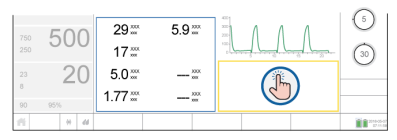

Norsk | 624945/01

Grafikkvalgvinduet vises (figuren 8-7), og det aktuelle alternativet vises.

Vinduet viser også et miniatyrbilde av den valgte layouten, med området du endrer merket i gult.

 Trykk på ønsket alternativ for å velge det, eller trykk på en fane (Trender, Looper, Grafikk, Kurver) for å få tilgang til ytterligere alternativer.

Etter å ha gjort et valg lukkes vinduet automatisk, og displayet justerer seg etter det nye valget.

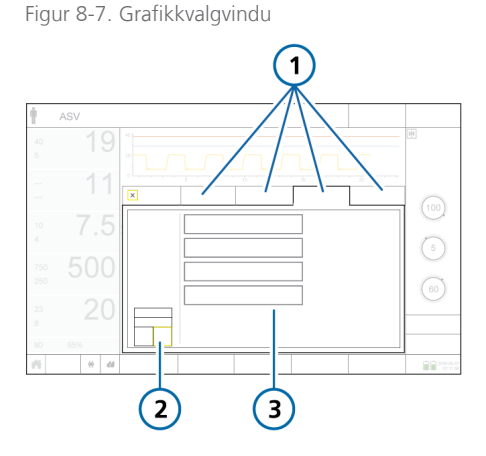

- 1 Trender, Looper, 3 Tilgjengelige Grafikk (vist), funksjoner Kurver
- 2 Valgt panel

#### 8.3.3 Arbeid med kurver

Respiratoren kan angi trykk, volum og flow mot tid, i tillegg til andre data angitt i tabellen 8-1.

#### 8.3.3.1 Kurvevisninger

Du kan vise én eller flere kurver på displayet, avhengig av hvilket layoutalternativ du velger.

Tabell 8-3. Alternativer for kurvelayout

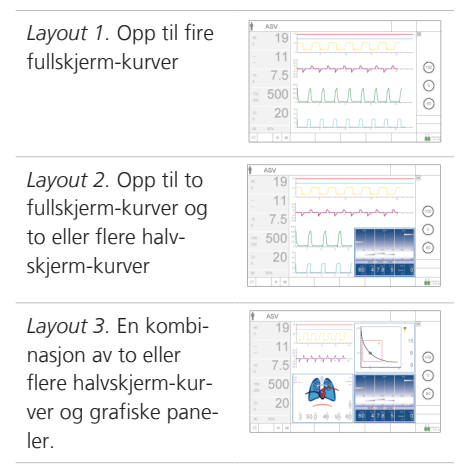

#### 8.3.3.2 Visning av kurver

Som angitt i tabellen 8-2 kan du vise halvog fullskjerm-kurver avhengig av den valgte layouten.

Du velger kurvefunksjoner i vinduet Kurver.

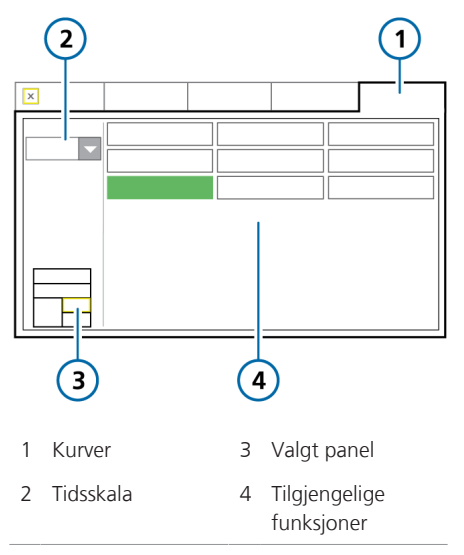

#### Figur 8-8. Vinduet Grafikkvalg > Kurver

#### Slik legger du til eller endrer halvskjermkurver

1. Trykk i området på displayet der du ønsker å vise en kurve, eller trykk på kurven som skal endres.

Grafikkvalgvinduet åpnes (figuren 8-7).

- Dersom det ikke allerede vises, trykker du på fanen Kurver (figuren 8-8).
   Layouten til venstre angi hvilken kurve du konfigurerer (øvre eller nedre).
- 3. Om nødvendig kan du endre tidsskalaen slik at den gjelder alle kurver.
- Trykk på kurvetypen som skal vises. Dersom du vil la området stå tomt, velger du Av.<sup>39</sup>

Når du har foretatt ditt valg, skjer ett av følgende:

 Dersom du legger til eller endrer en enkelt kurve, lukkes vinduet, og den valgte kurve vises. - Dersom du bytter et grafisk panel med kurver, viser vinduet funksjonene for den andre kurve.

5. For en andre kurve velger du kurvetype som skal vises.

Når valget er tatt, lukkes vinduet, og den valgte kurven vises.

Figur 8-9. To halvskjerm-kurver

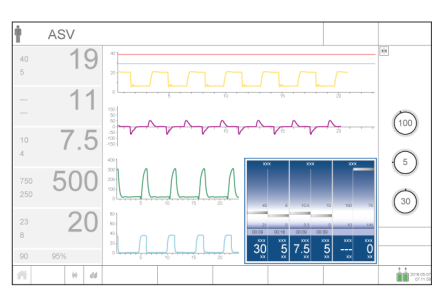

#### Slik legger du til eller endrer fullskjermkurver

 Trykk i området på displayet der du ønsker å vise en kurve, eller trykk på kurven som skal endres.

Hvis du for eksempel vil vise en tredje fullskjerm-kurve, må du påse at Layout 1 er valgt og trykke på et tomt område på displayet.

Grafikkvalgvinduet vises, med fanen **Kurver** valgt.

- 2. Om nødvendig kan du endre tidsskalaen slik at den gjelder alle kurver.
- Trykk på kurvetypen som skal vises. Dersom du vil la området stå tomt, trykker du på Av.<sup>39</sup>

Når valget er tatt, lukkes vinduet, og den valgte kurven vises.

4. Gjenta disse trinnene etter behov.

<sup>&</sup>lt;sup>39</sup> Funksjonen Av er deaktivert for øverste fullskjerm-kurvei Layout 1 og 2.

Figur 8-10. Fire fullskjerm-kurver

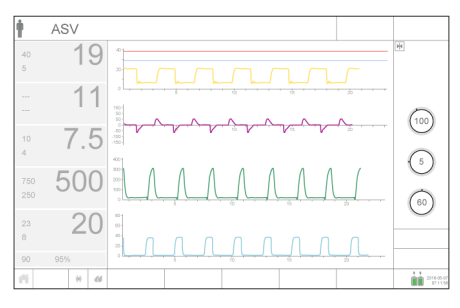

#### 8.3.3.3 Om trykk/tid-grafen

Som standard vises trykk/tidsgrafen øverst på displayet.

Den blå trykkbegrensningsstreken viser største trykk som respiratoren vil bruke, som er 10 cmH2O under den innstilte grensen for alarmen Høyt trykk. Grensen for alarmen Høyt trykk vises som en rød strek.

#### 8.3.3.4 Endre kurvens tidsskala

*Skala* henviser til de viste verdiene for kurvens tidsakse (x-akse).

X-aksen representerer tid, mens y-aksen kan representere en rekke parametere, så som tidevolum, trykk, flow osv. Du kan endre kurvenes skala. Valget gjelder for alle viste kurver.

En skalaverdi henviser til lengden på xaksen. For eksempel betyr en skalaverdi på 22 at x-aksen viser kurven fra 0 til 22 sekunder.

Når du bytter layouter, endres kurvene automatisk til neste høyere eller lavere tidsskala (dersom slik er tilgjengelig) avhengig av det nye layoutvalget. Følgende tabell inneholder noen eksempler.

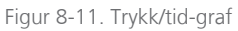

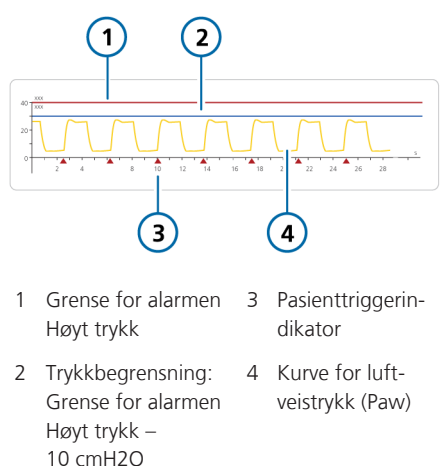

Tabell 8-4. Eksempel på tidsskalaendringer mellom layout

| Opprinnelig layout/<br>tidsskala | Ny layout/<br>tidsskala    |
|----------------------------------|----------------------------|
| Layout 1 eller 2 / 22 s          | Layout 3 / 11 s            |
| Layout 1 eller 2 / 11 s          | Layout 3 / 5,5 s           |
| Layout 3 / 22 s                  | Layout 1 eller 2 /<br>33 s |

Respiratoren tilbyr følgende skaleringsalternativer, i sekunder:

- Fullskjerm-kurver: 11, 22, 33, 66 Standarden for pasientgruppen voksne/ barn er 22. For nyfødte er den 11.
- Halvskjerm-kurver: 5.5, 11, 22, 33

#### Slik endrer du tidsskala

 I vinduet Kurver trykker du på pilen Tidsskala (figuren 8-8) og velger skalaen som skal brukes.

Valget gjelder alle viste kurver.

## 8.3.3.5 Frysing og gjennomgåelse av kurver og trender

Du kan midlertidig fryse visningen av kurver og trender. Etter 30 sekunders inaktivitet avfryses de.

Når Frys er aktivert, fryses alle de viste kurvene (og Trendgraf, dersom denne vises) slik at du kan rulle gjennom dem for en detaljert gjennomgåelse. Frys-funksjonen er tidssynkronisert over alle de viste grafikkene.

Frysfunksjonen er særlig nyttig når du utfører en inspiratorisk holdmanøver. Displayet fryses automatisk etter en vellykket inspiratorisk manøver.

#### Slik fryser du kurver

1. Trykk på knappen **Fryse** (**1** på figuren 8-12).

Alle de viste kurvene (og trendgrafen, hvis slik vises) fryses og markørlinjene vises.

2. Slik ruller du gjennom grafikken for analyse:

– Før fingeren langs kurven eller trenden. Markøren beveger seg dit fingeren din er.

Vri innstillingshjulet med- eller moturs.

Markørlinjene beveger seg til høyre og til venstre etter hvert som du skyver fingeren eller vrir innstillingshjulet. Strekene vises ved samme tidspunkt over alle grafikkene.

 Dersom du vil avfryse displayet og gå tilbake til å vise bølger og trender i sanntid, trykker du på knappen Frys igjen eller trykker på innstillingshjulet.

Figur 8-12. Frysing av kurver

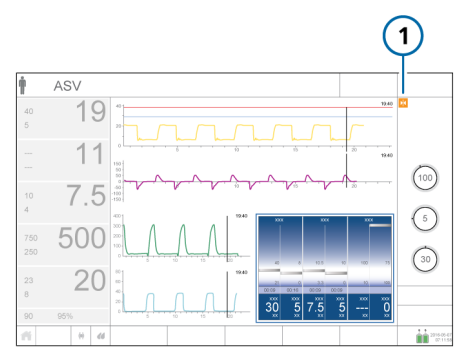

#### 8.3.4 Arbeid med trendgrafer

Trenddata inkluderer alle data for en valgt parameter siden du skrudde på respiratoren de 1, 6, 12, 24 eller 72 siste timene.

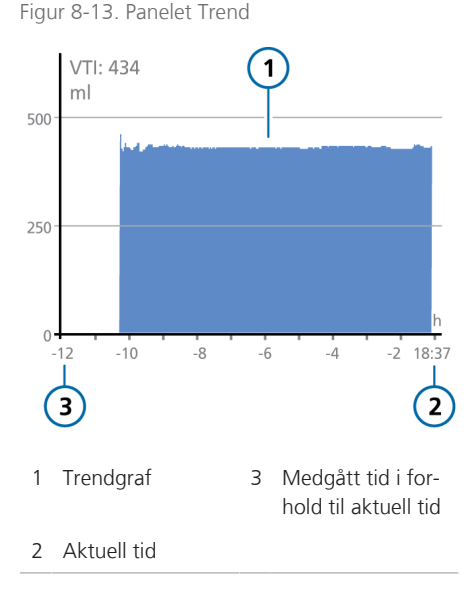

Fra respiratoren slås på, lagrer den kontinuerlig opp til 72 timer med monitorerte parameterdata i minnet, herunder også i standby modus. Disse dataene slettes ved konfigurasjon av ny pasient.

Du kan også fryse trendgrafer og undersøke dem nærmere. Når trender er fryst, viser tidsaksen medgått tid i forhold til den aktuelle og tilsvarende verdien for den monitorerte parameteren.

De fleste monitoreringsparametere kan trendes. Følgende parametere trendes sammen: Pmaks/PEEP, MV spont/EkspMin-Vol, fTotal/fKontroll og Vtalv/VTE.

#### 8.3.4.1 Visning av trender

Trendgrafikk kan vises ved hjelp av grafikklayoutene 2 og 3 (tabell 8-2).

Figur 8-14. Vinduet Grafikkvalg > Trender

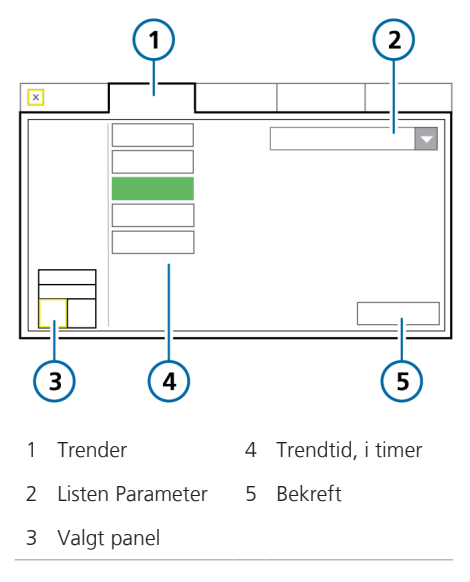

#### Slik viser du trender

- Trykk på området på displayet der du ønsker å vise en trendgraf (avsnittet 8.3.2).
- 2. I grafikkvalgvinduet trykker du på fanen **Trender** (figur 8-14).
- 3. Velg parameter(ne) som skal trendes.
- 4. Trykk på ønsket trendtid.
- 5. Trykk på Bekreft.

Den valgte trendinformasjonen vises (figur 8-13).

#### 8.3.5 Arbeid med looper

HAMILTON-C6 kan vise en dynamisk sløyfe på grunnlag av parameterkombinasjonene angitt i tabellen 8-1.

Figur 8-15. Panelet Looper

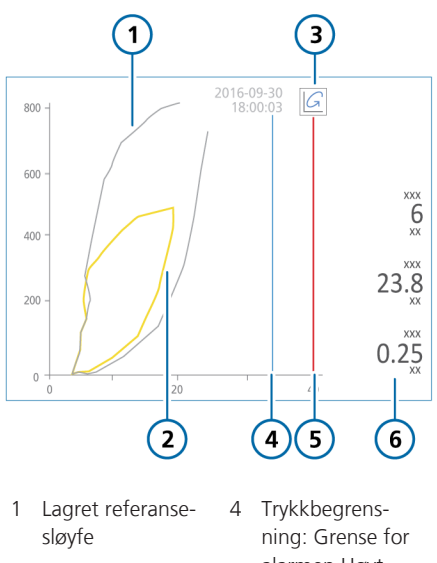

- 2 Aktuell sløyfe
- 3 Knappen Loop 6 Hovedparamereference tere: Rinsp, Cstat, RCexp

5 Grense for alarmen Høyt trykk

#### 8.3.5.1 Visning av looper

Looper kan vises i layoutene 2 og 3 (tabellen 8-2).

Figur 8-16. Vinduet Grafikkvalg > Looper

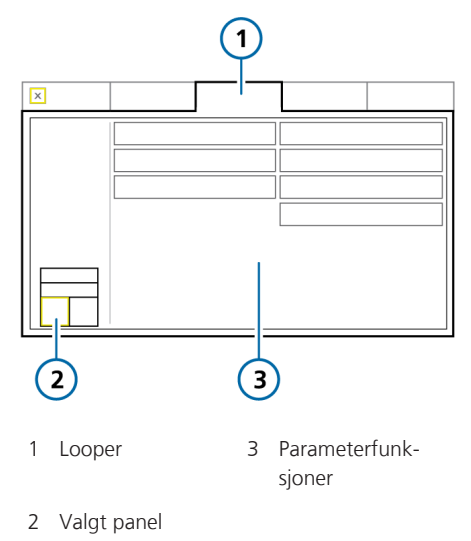

#### Slik viser du sløyfer

- Trykk på området på displayet der du ønsker å vise en sløyfe (avsnittet 8.3.2).
- 2. I grafikkvalgvinduet trykker du på fanen **Looper**.
- 3. Trykk på parameterkombinasjonen som skal vises.

Den valgte kombinasjonen vises (figur 8-15).

#### 8.3.5.2 Lagring av looper

Du kan lagre en sløyfe til å bruke som referanse, for sammenligningsformål.

#### Slik lagrer du en ny sløyfe

 I sløyfedisplayet (figuren 8-15) trykker du på knappen Loop reference for å lagre sløyfekurven med gjeldende dato og klokkeslett.

Tidligere og aktuelle egenskaper vises. Eventuell tidligere lagret sløyfe forkastes.

#### 8.4 Arbeid med Intelligentpaneler

Du kan konfigurere respiratordisplayet til å vise noen av smartpanelene:

- Dynamisk lunge
- Vent Status
- ASV-graf
- Monitorering (SMP) (avsnittet 8.2.2)

Alle smartpanelene vises ved hjelp av fanen **Grafikk** i grafikkvalgvinduet.

#### 8.4.1 Panelet Dynamisk lunge: sanntidspustestatus

Panelet Dynamisk lunge<sup>40</sup> visualiserer tidevolum, lungecompliance, pasienttrigging, motstand og cufftrykk i sanntid. Lungene utvider og trekker seg sammen synkront med pasientens faktiske pust.

Når SpO2-funksjonen er aktivert, utvider panelet Dynamisk lunge seg og viser blodomløpet gjennom hjertet, over lungenes pusting. Mer informasjon finnes i *bruksanvisningen for pulsoksymetri*. Panelet viser tallverdier for motstand (Rinsp) og compliance (Cstat), foruten andre nøkkelverdier. Lungenes og bronkialtreets form er dessuten også knyttet til compliance- og motstandsverdier. Dersom alle verdiene ligger i et normalområde, er panelet innrammet i grønt.

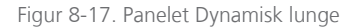

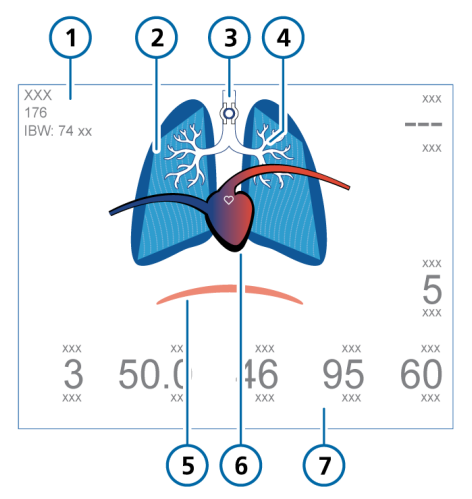

- 1 Kjønn, høyde, IBW
- 2 Sanntidsrepresentasjon av lungecompliance
- 3 Cuffindikator (når IntelliCuff er koblet til)
- 5 Pasienttrigger (mellomgulv)
- 6 Hjerte- og lungedisplay (når SpO2sensor er aktivert og tilkoblet)
- Monitorerte parameterverdier:
   Rinsp, Cstat,
   PetCO2, SpO2, Puls,
   PVI (bare Masimo),
   Pcuff
- 4 Sanntidsrepresentasjon av luftveismotstand

<sup>40</sup> Bare for voksne/barn.

#### 8.4.1.1 Visning av panelet Dynamisk lunge

Panelet Dynamisk lunge kan vises i layoutene 2 og 3, og i full displaymodus i layouten Dynamisk lunge (tabellen 8-2).

#### Slik viser du panelet Dynamisk lunge

- Trykk på området på displayet der du ønsker å vise panelet Dynamisk lunge (avsnittet 8.3.2).
- 2. I grafikkvalgvinduet trykker du på fanen **Grafikk** (figuren 8-7).
- 3. Trykk på knappen Dynamisk lunge.

Vinduet lukkes, og dynamisk lunge vises.

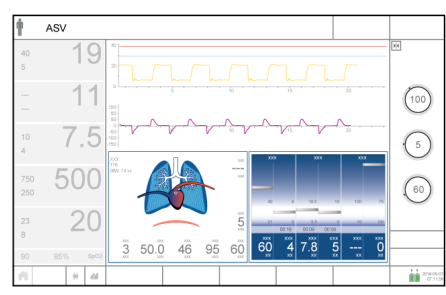

Figur 8-18. Dynamisk lunge på display

## Slik velger du Dynamisk lunge over hele displayet

 Trykk på knappen Grafikk, og velg Dyn. Lunge (figuren 8-6).

Vinduet lukkes, og Dynamisk lunge fyller displayet (figuren 8-19).

Figur 8-19. Dynamisk lunge, hele skjermen

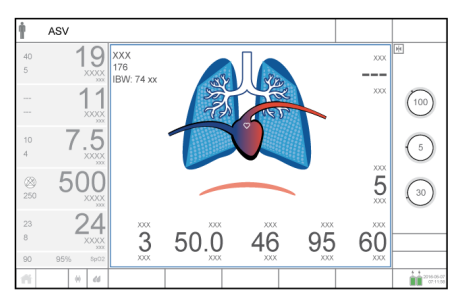

#### 8.4.1.2 Tidevolum (Vt)

Panelet Dynamisk lunge utvider og trekker seg sammen for å vise tidevolum (Vt) i sanntid. Det beveger seg synkront med faktiske pust på grunnlag av det proksimale flowsensorsignalet. Den viste lungestørrelsen er i forhold til «normal» størrelse for pasientens høyde.

En alarm av typen frakobling indikeres med en deflatert lunge. En Ekspirasjon blokkertalarm indikeres med en overinflatert lunge.

#### 8.4.1.3 Compliance (Cstat)

Panelet Dynamisk lunge viser compliance (Cstat) pust for pust i forhold til «normale» verdier for pasientens høyde. Slik figuren 8-20viser, forandrer lungenes form seg med compliance. Tallverdien vises også.

Figur 8-20. Eksempler på lungecompliance (Cstat) illustrert i Dynamisk lunge

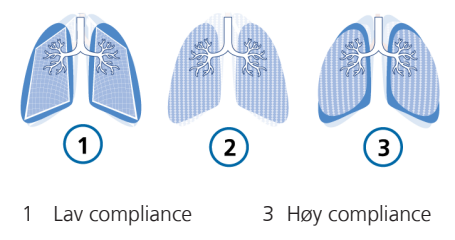

2 Normal compliance

#### 8.4.1.4 Motstand (Rinsp)

Bronkialtreet i panelet Dynamisk lunge viser motstand (Rinsp) pust for pust i forhold til «normale» verdier for pasientens høyde. Tallverdien vises også. Den grå delen av bildet viser den relative motstandsgraden.

Figur 8-21. Eksempler på motstand vist med bronkialtreet i panelet Dynamisk lunge

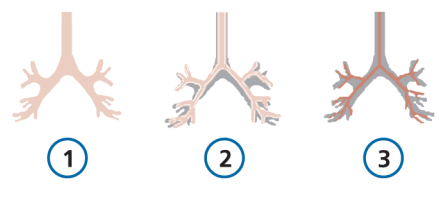

- 1 Normal motstand 3 Høy motstand
- 2 Moderat høy motstand

#### 8.4.1.5 Pasienttrigging

Muskelen i panelet Dynamisk lunge viser pasienttrigging.

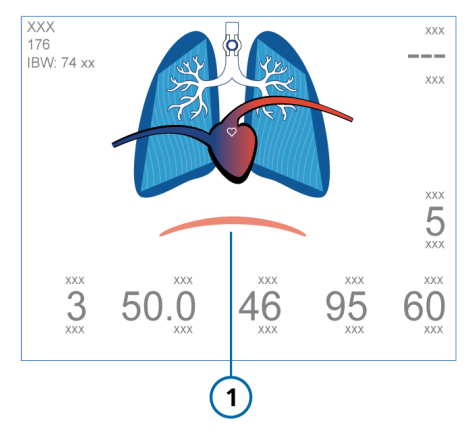

Figur 8-22. Pasienttrigging (1) i Dynamisk lunge

#### 8.4.2 Panelet Vent Status: sanntidsstatus for respiratoravhengighet

Panelet Vent Status (figur 8-23) viser seks parametere knyttet til pasientens respiratoravhengighet, i områdene for oksygenering, CO2-eliminering og pasientaktivitet.

En flytende indikator (flottør) som går opp og ned inne i søylen, viser verdien for en bestemt parameter.

Når indikatoren befinner seg i den lyseblå (avvennings)sonen, starter en timer som viser hvor lenge verdien har befunnet seg i avvenningssonen. Når alle verdiene befinner seg i avvenningssonen, er panelet Vent Status rammet inn i grønt, noe som angir at avvenning bør vurderes. En timer vises. Den registrerer hvor lenge alle verdier har vært i avvenningssonen (figuren 8-23).

Panelet oppdateres pust for pust.

Tabellen 8-5 beskriver parameterne i panelet Vent Status.

Du kan konfigurere avvenningssoneområdene for disse parameterne i konfigurasjonen. Dersom du vil angi verdiene, kan du se avsnittet 14.6.1.

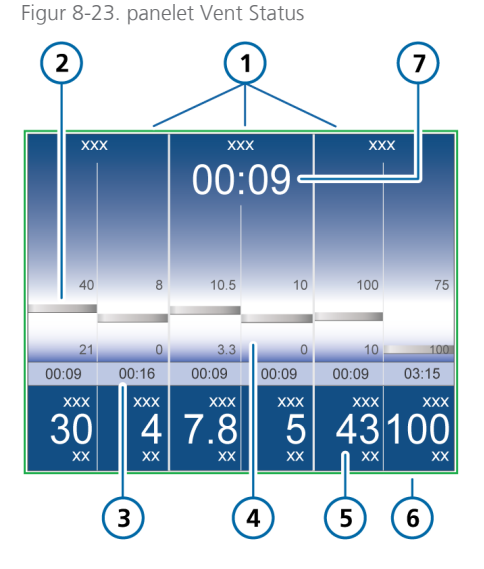

- 1 Gruppetittel
- 2 Monitorert verdi, grafisk (flottør)
- 3 Verdien for medgått tid har befunnet seg i avvenningssonen
- 4 Avvenningssone med brukerkonfigurerbare grenser

- 5 Monitorert verdi, numerisk
- 6 Grønt omriss angir at alle verdier er i avvenningssonen
- 7 Alle verdier for medgått tid har vært i avvenningssonen

Tabell 8-5. Vent Status-parametere

| Parameter<br>(enhet)                   | Definisjon                                                                                                    |
|----------------------------------------|----------------------------------------------------------------------------------------------------|
| Mer informasjon,<br>nøyaktighet, finne | herunder områder og<br>es i tabellen 16-5.                                                                                    |
| Oksygen (%)                            | Oksygeninnstilling.                                                                                                    |
| PEEP (cmH2O)                           | PEEP/CPAP-innstilling.                                                                                                    |
| MinVol (I/min)                         | Normal minuttventilering (se avsnittet 7.9).                                                                                  |
| Pinsp (cmH2O)                          | Inspiratorisk trykk, mål-<br>trykket (i tillegg til PEEP/<br>CPAP) under den inspira-<br>toriske fasen.                       |
| RSB (1/(I*min)) <sup>41</sup>          | Indeks for hurtig grunn<br>pusting. Samlet pustefre-<br>kvens (fTotal) delt på<br>ekspirert tidevolum (VTE).                  |
| %fSpont (%)                            | Prosentandel spontane<br>pust. Bevegelig gjennom-<br>snitt for prosentandelen<br>spontane pust de 10 siste<br>totale pustene. |

#### 8.4.2.1 Visning av panelet Vent Status

Panelet Vent Status kan vises i layoutene 2 og 3 (tabellen 8-2).

#### Slik viser du panelet Vent Status

- Trykk på området på displayet hvor du ønsker å vise panelet Vent Status (avsnittet 8.3.2).
- 2. I grafikkvalgvinduet trykker du på fanen **Grafikk** (figuren 8-7).
- 3. Trykk på knappen Vent Status.

Panelet Vent Status vises (figur 8-23).

<sup>&</sup>lt;sup>41</sup> Standarder for avvenningssonen er basert på normale verdier < 100/(I\*min) for voksne. Standardverdier kan endres i Konfigurasjon.

#### 8.4.3 Panelet ASV-graf: sanntidspasienttilstand og -mål

ASV-graf er tilgjengelig i ASV<sup>42</sup>-modus og viser hvordan den adaptive lungeregulatoren beveger seg mot sine mål. Grafen viser både mål- og sanntidspasientdata for tidevolum, frekvens, trykk og minuttventilering.

Figuren 7-18 i kapittelet 7 beskriver grafen detaljert.

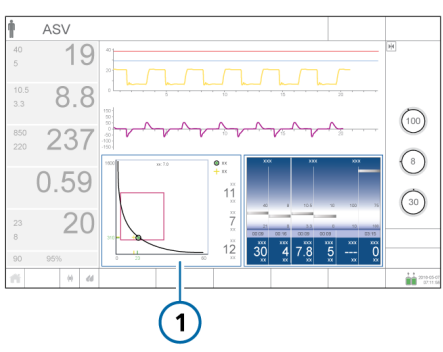

Figur 8-24. Panelet ASV-graf (1)

#### 8.4.3.1 Visning av panelet ASV-graf

Panelet ASV-graf kan vises i layoutene 2 og 3 (tabellen 8-2).

#### Slik viser du panelet ASV-graf

- 1. Trykk på området på displayet der du ønsker å vise panelet ASV-graf (avsnittet 8.3.2).
- 2. I grafikkvalgvinduet trykker du på fanen **Grafikk** (figuren 8-7).
- 3. Trykk på knappen ASV-graf.

ASV-målgrafikken vises (figur 8-24).

#### 8.5 Monitorering av transpulmonal/øsofagealt trykk

Pes-porten gjør det mulig å bruke andre trykkavlesninger enn luftveistrykk (Paw), for eksempel, fra et øsofagealt ballongkateter for monitoreringsformål. Transpulmonalt trykk beregnes også ved hjelp av en kombinasjon av Paw- og Pes-trykk.

Mer informasjon om tilkobling finnes i avsnittet 3.5.

Straks du er koblet til, vises følgende parameterverdier i vinduet Overvåking > Pes: Pes maks., Pes-platå, Pes min., Pes P0.1, Pes PTP, Ptrans I, og Ptrans E (se beskrivelser i tabellen 8-6).

Pes- og Ptranspulm-verdier kan også vises som kurver (avsnittet 8.3.3), sløyfer (avsnittet 8.3.5), og Grafer i P/V Tool (avsnittet 11.6).

Figur 8-25. Vinduet Overvåking > Pes

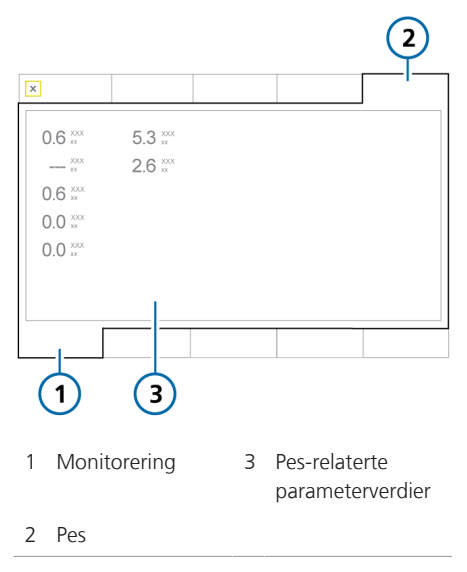

<sup>42</sup> Bare for voksne/barn.

#### 8.6 Om de overvåkede parameterne

Følgende tabell er en alfabetisk liste over respiratorens monitorerte parametere.

Du kan vise alle parameterverdiene i vinduet Overvåking (figuren 8.2.3). Visningen av monitorerte parametere oppdateres for hvert pust eller er tidsdrevet. Parameterspesifikasjoner er beskrevet i avsnittet 16.6. Mer informasjon om SPO2relaterte parametere finnes i *bruksanvisningen for pulsoksymetri*.

Tabell 8-6. Monitorerte parametere

| Parameter (enhet)         | Definisjon                                                                                                    |
|---------------------------|----------------------------------------------------------------------------------------------------|
| AutoPEEP                  | Forskjellen mellom innstilt PEEP og beregnet totalt PEEP i lungene.                                                                                                    |
| (cmH2O)                   | AutoPEEP er det unormale trykket som genereres av luft som er «fanget» i<br>alveolene på grunn av utilstrekkelig lungetømming. Det bør ideelt sett være<br>null. AutoPEEP beregnes ved hjelp av LSF-metoden som anvendes på hele<br>pustet. |
|                           | Aktivt pustende pasienter kan skape artefakter eller støy, noe som kan<br>påvirke disse målingenes nøyaktighet.                                                                                                    |
|                           | Når AutoPEEP er til stede, kan volutraume eller barotraume utvikle seg. Hos<br>aktive pasienter kan AutoPEEP utgjøre en ekstra arbeidsbyrde for pasien-<br>ten.                                                                             |
|                           | AutoPEEP eller luftinnfanging kan skyldes en ekspiratorisk fase som er for kort, noe som kan observeres under følgende betingelser:                                                                                                    |
|                           | for stort levert tidevolum                                                                                                    |
|                           | for kort ekspiratorisk tid eller for høy respirasjonsrate                                                                                                    |
|                           | for høy kretsimpedans eller ekspiratorisk luftveisobstruksjon                                                                                                    |
|                           | for lav maksimal ekspiratorisk flow                                                                                                    |
| Kontroll Flow (l/<br>min) | Angitt gassflow til pasienten i HiFlowO2-modus.                                                                                                    |
| Cstat (ml/cmH2O)          | Statisk compliance i respirasjonssystemet, herunder lunge- og brystvegg-<br>compliance, beregnet ved bruk av LSF-metoden. Cstat kan bidra til å dia-<br>gnostisere endringer i de elastiske egenskapene i pasientens lunger.                |
|                           | Aktivt pustende pasienter kan skape artefakter eller støy, noe som kan<br>påvirke disse målingenes nøyaktighet.                                                                                                    |
| Drivtrykk, ΔP<br>(cmH2O)  | En beregnet verdi viser forholdet mellom tidevolum og statisk compliance, noe som gjenspeiler forskjellen mellom P platå og PEEP.                                                                                                    |
| Eksp.flow (I/min)         | Maksimal ekspiratorisk flow.                                                                                                    |

| Parameter (enhet)                   | Definisjon                                                                                                    |
|-------------------------------------|----------------------------------------------------------------------------------------------------|
| EkspMinVol<br>MinVol NIV<br>(I/min) | Ekspiratorisk minuttvolum. Bevegelig gjennomsnitt for det monitorerte<br>ekspiratoriske volumet per minutt de 8 siste pustene. EkspMinVol skifter til<br>MinVol NIV i non-invasive moduser. MinVol NIV er en justert parameter som<br>tar hensyn til lekkasjen.                                 |
| fKontroll (b/min)                   | Obligatorisk pustefrekvens. Bevegelig gjennomsnitt for maskinleverte pust<br>per minutt de 8 siste pustene.                                                                                                    |
| FetCO2 (%)                          | Fraksjonell endetidal CO2-konsentrasjon.                                                                                                    |
|                                     | Tillater vurdering av PaCO2 (arteriell CO2). Merk at den er unøyaktig ved<br>lungeembolisme.                                                                                                    |
|                                     | Tilgjengelig når en CO2-sensor er tilkoblet og aktivert.                                                                                                    |
| fSpont (b/min)                      | Spontan pustefrekvens.                                                                                                    |
|                                     | Bevegelig gjennomsnitt for spontane pust per minutt de 8 siste pustene.                                                                                                    |
| fTotal (b/min)                      | Total pustefrekvens.                                                                                                    |
|                                     | Bevegelig gjennomsnitt for pasientens totale pustefrekvens de 8 siste pus-<br>tene, herunder både obligatoriske og spontane pust. Når pasienten trigger<br>et pust eller brukeren initierer et pust, kan fTotal være høyere enn innstillin-<br>gen Frekvens.                                    |
| I:E                                 | Inspiratorisk:ekspiratorisk forhold.                                                                                                    |
|                                     | Forhold mellom pasientens inspiratoriske tid og ekspiratoriske tid for hver<br>pustesyklus. Dette inkluderer både obligatoriske og spontane pust. I:E kan<br>avvike fra det innstilte I:E-forholdet dersom pasienten puster spontant.                                                           |
| IBW (kg)                            | ldealvekt. En beregnet verdi ved hjelp av høyde og kjønn, til voksne og<br>barn.                                                                                                    |
| Insp.flow (I/min)                   | Maksimal inspiratorisk flow, spontan eller obligatorisk. Måles hver pust.                                                                                                    |
| MV spont                            | Spontant ekspiratorisk minuttvolum.                                                                                                    |
| MV spont NIV (l/<br>min)            | Bevegelig gjennomsnitt for det monitorerte ekspiratoriske volumet per<br>minutt for spontane pust de 8 siste obligatoriske og spontane pustene.<br>I non-invasive ventileringsmoduser erstattes MV spont av MV spont NIV. MV<br>spont NIV er en justert parameter som tar hensyn til lekkasjen. |
| Oksygen (%)                         | Den leverte gassens oksygenkonsentrasjon. Det måles av en O2-sensor i<br>den inspiratoriske pneumatikken.                                                                                                    |
|                                     | Denne parameteren vises ikke dersom O2-sensor ikke er installert, er defekt<br>eller ikke er en originaldel fra Hamilton Medical, eller dersom oksygenmoni-<br>torering er deaktivert.                                                                                                    |

| Parameter (enhet) | Definisjon                                                                                                    |
|-------------------|----------------------------------------------------------------------------------------------------|
| P0.1 (cmH2O)      | Luftveisokklusjonstrykk. Trykket faller under de første 100 ms når et pust<br>trigges. P0.1 indikerer pasientens respiratoriske drive og pasientens inspira-<br>toriske anstrengelse.                                                                                                    |
|                   | P0.1 brukes bare på pasienttriggete pust.                                                                                                    |
|                   | En P0.1-verdi på -3 cmH2O tyder på et sterkt inspiratorisk pusteforsøk, og<br>en verdi på -5 cmH2O, et unødig pusteforsøk, eventuelt fordi pasienten er<br>«tørst etter luft» (maksimal inspiratorisk flow eller total respiratorisk støtte<br>er utilstrekkelig) eller har en unødig drive.               |
|                   | Dersom P0.1 er under -3 cmH20:                                                                                                    |
|                   | • øker du trykk- eller voluminnstillingene (avhengig av modus)                                                                                                    |
|                   | • Øk %%Min.volum (bare ASV-modus)                                                                                                    |
|                   | Forkort Stigetid                                                                                                    |
| Pcuff (cmH2O)     | Kun for IntelliCuff. Se avsnittet 12.2.8.                                                                                                    |
| PEEP/CPAP         | Monitorert PEEP/CPAP. Luftveistrykket ved ekspirasjonens slutt.                                                                                                    |
| (cmH2O)           | Målt PEEP/CPAP kan avvike litt fra angitt PEEP/CPAP, særlig hos spontant pustende pasienter.                                                                                                    |
| PetCO2 (mmHg)     | Endetidalt CO2-trykk.                                                                                                    |
|                   | Største CO2-partialtrykk ekspirert under et tidepust (like før inspirasjons-<br>start). Det representerer sluttdelen av luft som var involvert i utvekslingen<br>av gasser i det alveolære området, og gir således en pålitelig indeks for<br>CO2-partialtrykk i arterieblodet under visse omstendigheter. |
|                   | PetCO2 gjenspeiler ikke PACO2 i tilfelle lungeemboli.                                                                                                    |
|                   | Tilgjengelig når en CO2-sensor er tilkoblet og aktivert.                                                                                                    |
| Pinsp (cmH2O)     | Inspiratorisk trykk, det automatisk beregnede måltrykket (i tillegg til PEEP/<br>CPAP) under den inspiratoriske fasen.                                                                                                    |
|                   | Vises også i panelet Vent Status.                                                                                                    |
|                   | Parameteren Pinsp brukes ikke i alle moduser. I stedet er dette måltrykket<br>angitt ved hjelp av følgende parametere, avhengig av valgt modus:                                                                                                    |
|                   | APVcmv, APVsimv, ASV: Automatisk beregnet måltrykk                                                                                                    |
|                   | PCV+: innstillingen Trykk kontr                                                                                                    |
|                   | <ul> <li>PSIMV+, NIV-ST, nCPAP-PS: innstillingen Pinsp</li> </ul>                                                                                                    |
|                   | SPONT, NIV: innstillingen Trykkstøtte                                                                                                    |
|                   | APRV, DuoPAP: innstillingen Trykk høy                                                                                                    |

| Parameter (enhet)     | Definisjon                                                                                                    |
|-----------------------|----------------------------------------------------------------------------------------------------|
| Pmean (cmH2O)         | Gjennomsnittlig luftveistrykk. Absolutt trykk, som gjennomsnitt over pustesyklusen.                                                                                           |
|                       | Pmean er en viktig indikator for den mulige innvirkningen av anvendt<br>overtrykk på hemodynamikk og omkringliggende organer.                                                 |
| Pmaks (cmH2O)         | Maksimalt luftveistrykk. Det høyeste trykket under den forrige pustesyklu-<br>sen.                                                                                            |
|                       | Det påvirkes av luftveismotstand og -compliance. Pmaks kan avvike betyde-<br>lig fra det alveolære trykket dersom luftveismotstanden er høy. Denne ver-<br>dien vises alltid. |
|                       | Pmaks anvendes også av IntelliCuff til å kontrollere cufftrykk i automatisk modus. Mer informasjon finnes i avsnittet 12.2.3.                                                 |
| P platå (cmH2O)       | Platå eller endeinspiratorisk trykk. Trykket målt ved inspirasjonens slutt når<br>flowen er ved eller nær null.                                                               |
|                       | Brukes som en grov gjengivelse av det alveolare trykket. P platå vises for obligatoriske og tidsvekslede pust.                                                                |
| PTP (cmH2O*s)         | Inspiratorisk trykktidsprodukt.                                                                                                    |
|                       | Det målte trykkfallet som kreves for å trigge pustet multiplisert med tidsintervallet til PEEP/CPAP-nivået, nås ved inspirasjonens begynnelse.                                |
|                       | PTP er gyldig bare for pust initiert av pasienten og indikerer pasientens<br>arbeid for å trigge pustet. Arbeidet avhenger av:                                                |
|                       | <ul> <li>intensiteten i pasientens pusteforsøk</li> </ul>                                                                                                    |
|                       | triggersensitiviteten                                                                                                    |
|                       | Slangekretsens volum og motstand                                                                                                    |
|                       | PTP indikerer ikke totalt pasientarbeid, men er en god indikator for hvor<br>godt respiratoren er tilpasset pasienten.                                                        |
|                       | Dersom PTP-verdier øker, gjør du følgende:                                                                                                    |
|                       | øker du triggersensitiviteten                                                                                                    |
|                       | Senk Stigetid                                                                                                    |
| Pes maks. 43          | Se Pmaks. Trykket måles gjennom Pes-porten i stedet for ved hjelp av<br>luftveitrykk.                                                                                         |
| Pes min <sup>43</sup> | Se PEEP. Trykket måles gjennom Pes-porten i stedet for ved hjelp av<br>luftveitrykk.                                                                                          |

<sup>&</sup>lt;sup>43</sup> Data er tilgjengelige bare når et øsofagealt kateter er koblet til Pes-port-en på respiratoren.

| Parameter (enhet)                                                                                                    | Definisjon                                                                                                    |  |  |  |  |  |
|----------------------------------------------------------------------------------------------------|----------------------------------------------------------------------------------------------------|--|--|--|--|--|
| Pes P0.1 43                                                                                                    | Se P0.1. Trykket måles gjennom Pes-porten i stedet for ved hjelp av<br>luftveitrykk.                                                        |  |  |  |  |  |
| Pes PTP 43                                                                                                    | Se PTP. Trykket måles gjennom Pes-porten i stedet for ved hjelp av luftveitrykk.                                                            |  |  |  |  |  |
| P platå <sup>43</sup>                                                                                                    | Se P platå. Trykket måles gjennom Pes-porten i stedet for ved hjelp av<br>luftveitrykk.                                                     |  |  |  |  |  |
| Ptrans E <sup>43</sup>                                                                                                    | Beregnet fra Ptranspulm-kurven. Den aritmetiske gjennomsnittsverdien av<br>Ptranspulm over siste 100 ms av siste ekspirasjon.               |  |  |  |  |  |
| Ptrans I <sup>43</sup>                                                                                                    | Beregnet fra Ptranspulm-kurven. Den aritmetiske gjennomsnittsverdien for<br>Ptranspulm siste 100 ms av siste inspirasjon.                   |  |  |  |  |  |
| RCeksp (s)                                                                                                    | Ekspiratorisk tidskonstant. Raten som lungene tømmes med på følgende<br>måte:                                                               |  |  |  |  |  |
|                                                                                                    | Faktisk TE % tømming                                                                                                    |  |  |  |  |  |
|                                                                                                    | 1 x RCeksp 63 %                                                                                                    |  |  |  |  |  |
|                                                                                                    | 2 x RCeksp 86,5 %                                                                                                    |  |  |  |  |  |
|                                                                                                    | 3 x RCeksp 95%                                                                                                    |  |  |  |  |  |
|                                                                                                    | 4 x RCeksp 98%                                                                                                    |  |  |  |  |  |
|                                                                                                    | RCeksp beregnes som forholdet mellom VTE og ved 75 % av VTE.                                                                                |  |  |  |  |  |
|                                                                                                    | Normale verdier hos intuberte voksne:                                                                                                    |  |  |  |  |  |
|                                                                                                    | <ul> <li>Kort, &lt; 0,6 sekunder: begrensende sykdom (ARDS, atelektase, bryst-<br/>veggstivhet)</li> </ul>                                  |  |  |  |  |  |
| <ul> <li>Normal, 0,6–0,9 sekunder: normal compliance og motstand, e<br/>nert redusert compliance og økt motstand</li> </ul> |                                                                                                    |  |  |  |  |  |
|                                                                                                    | <ul> <li>Lang, &gt; 0,9 sekunder: obstruktiv sykdom (KOLS, astma), bronkospasme,<br/>ET-tubeobstruksjon eller uriktig plassering</li> </ul> |  |  |  |  |  |
|                                                                                                    | Bruk RCeksp til å angi optimal TE (Mål: TE ≥ 3 x RCexp):                                                                                    |  |  |  |  |  |
|                                                                                                    | Med passive pasienter: Juster Frekvens og I:E                                                                                               |  |  |  |  |  |
|                                                                                                    | <ul> <li>Med aktive pasienter: Øk Trykkstøtte og/eller ETS for å oppnå en lengre<br/>TE</li> </ul>                                          |  |  |  |  |  |
|                                                                                                    | Disse tiltakene kan begrense innvirkningen av AutoPEEP.                                                                                     |  |  |  |  |  |

| Parameter (enhet)      | Definisjon                                                                                                    |
|------------------------|----------------------------------------------------------------------------------------------------|
| Rinsp<br>(cmH2O/(l/s)) | Motstand mot inspiratorisk flow forårsaket av endotrakealtuben og pasien-<br>tens luftveier under inspirasjon.                                                                                                    |
|                        | Den beregnes ved hjelp av LSF-metoden som anvendes på den inspirato-<br>riske fasen. Vises også i panelet Dynamisk lunge.                                                                                                 |
|                        | Aktivt pustende pasienter kan skape artefakter eller støy, noe som kan<br>påvirke disse målingenes nøyaktighet.                                                                                                    |
| RSB (1/I*min)          | Indeks for hurtig grunn pusting.                                                                                                    |
|                        | Samlet pustefrekvens (fTotal) delt på ekspirert tidevolum (VTE).                                                                                                    |
|                        | Siden en pasient med dyspné vanligvis tar raskere, grunnere pust enn en pasient uten dyspné, er RSB høy hos pasienten med dyspné og lav hos pasi-<br>enten uten dyspné.                                                   |
|                        | RSB brukes ofte klinisk som en indikator på om en ventilert pasient er klar<br>til avvenning.                                                                                                    |
|                        | RSB har bare betydning for pasienter som puster spontant, og som veier > 40 kg og vises bare dersom 80 % av de siste 25 pustene var spontane.                                                                             |
| slopeCO2<br>(%CO2/l)   | Helling av det alveolære platået i PetCO2-kurven, noe som indikerer lunge-<br>nes volum/flowstatus.                                                                                                    |
|                        | Tillater vurdering av kronisk hyperkapni, astma og ineffektiv ventilering.                                                                                                    |
|                        | Tilgjengelig når en CO2-mainstreamsensor er tilkoblet og aktivert.                                                                                                    |
| TE (s)                 | Ekspiratorisk tid.                                                                                                    |
|                        | l obligatoriske pust måles TE fra ekspirasjonens start til den angitte tiden<br>har gått for overgangen til inspirasjon.                                                                                                  |
|                        | l spontane pust måles TE fra ekspirasjonens start, slik ETS-innstillingen dik-<br>terer, til pasienten trigger neste inspirasjon. TE kan avvike fra den angitte<br>ekspiratoriske tiden dersom pasienten puster spontant. |
| T Y-stykke (°C)        | Kun for HAMILTON-H900 fukter. Se tabell 12-5.                                                                                                    |
| T fukter (°C)          | Kun for HAMILTON-H900 fukter. Se tabell 12-5.                                                                                                    |
| TI (s)                 | Inspiratorisk tid.                                                                                                    |
|                        | l obligatoriske pust måles TI fra pusteleveringens start til den innstilte tiden<br>har gått for overgangen til ekspirasjon.                                                                                              |
|                        | l spontane pust måles TI fra pasienttriggeren til flowen faller til ETS-innstil-<br>lingen for overgangen til ekspirasjon. TI kan avvike fra den innstilte inspira-<br>toriske tiden dersom pasienten puster spontant.    |

| Parameter (enhet)                     | Definisjon                                                                                                    |
|---------------------------------------|----------------------------------------------------------------------------------------------------|
| V'alv (ml/min)                        | Alveolær minuttventilering.<br>Tillater vurdering av faktisk alveolar ventilering (i motsetning til minuttventi-<br>lering).<br>Valv * f (normalisert til 1 min)                                                                                                    |
|                                       | ligjengelig nar en CO2-mainstreamsensor er tilkoblet og aktivert.                                                                                                    |
| V'CO2 (ml/min)                        | CO2-eliminering.<br>Netto ekspirert CO2-volum per minutt. Tillater vurdering av metabolsk rate<br>(f.eks. er den høy ved sepsis) og behandlingsprogresjon.                                                                                                    |
|                                       | ligjengelig har en CO2-mainstreamsensor er tilkoblet og aktivert.                                                                                                    |
| VDaw (ml)                             | Dødrom i luftveiene.<br>Gir en effektiv, in vivo-måling av tapt volum i de ledende luftveiene. En<br>relativ økning i dødrom peker mot en økning i respiratorisk svikt og kan<br>anses som en indikator på den aktuelle pasientens situasjon. Pasienter med<br>høye dødromverdier er spesielt utsatte dersom muskelen også viser tegn på<br>tretthet.                                                                                                    |
|                                       | Tilgjengelig når en CO2-mainstreamsensor er tilkoblet og aktivert.                                                                                                    |
| VDaw/VTE (%)                          | Dødromsfraksjon i luftveiene ved luftveisåpningen.<br>Tilgjengelig når en CO2-mainstreamsensor er tilkoblet og aktivert.                                                                                                    |
| VeCO2 (ml)                            | Ekspirert CO2-volum, oppdatert pust for pust.<br>Tilgjengelig når en CO2-mainstreamsensor er tilkoblet og aktivert.                                                                                                    |
| ViCO2 (ml)                            | Inspirert CO2-volum, oppdatert pust for pust.<br>Tilgjengelig når en CO2-mainstreamsensor er tilkoblet og aktivert.                                                                                                    |
| Vtalv (ml)                            | Alveolær tideventilering.<br>VTE – VDaw<br>Tilgjengelig når en CO2-mainstreamsensor er tilkoblet og aktivert.                                                                                                    |
| V lekkasje (%)<br>MV lekkasje (l/min) | <ul> <li>På grunn av lekkasje i pasientkoblingen kan de viste ekspirerte volumene i non-invasive moduser være vesentlig lavere enn de leverte volumene.</li> <li>Flowsensoren måler det leverte volumet og det ekspirerte tidevolumet.</li> <li>Respiratoren viser forskjellen som V lekkasje i % og som MV lekkasje i l/min, som et gjennomsnitt de 8 siste pustene.</li> <li>V lekkasje / MV lekkasje kan tyde på lekkasjer på pasientsiden av flowsensoren. De inkluderer ikke lekkasje mellom respiratoren og flowsensoren.</li> <li>Bruk V lekkasje og MV lekkasje til å vurdere maskens eller en annen non-invasiv pasientkoblings passform.</li> </ul> |

| Parameter (enhet)      | Definisjon                                                                                                    |
|------------------------|----------------------------------------------------------------------------------------------------|
| VTE<br>VTE NIV (ml)    | Ekspiratorisk tidevolum, pasientens ekspirerte volum.                                                                                                    |
|                        | Det bestemmes på grunnlag av flowsensormålingen, så det viser ikke<br>volum lagt til på grunn av kompresjon eller mistet på grunn av lekkasjer i<br>slangekretsen.  |
|                        | Dersom det er en gasslekkasje på pasientsiden, kan det viste VTE være<br>mindre enn det tidevolumet pasienten faktisk mottar.                                       |
|                        | l non-invasive ventileringsmoduser erstattes VTE med VTE NIV. VTE NIV er en justert parameter som tar hensyn til lekkasjen.                                         |
| VTE spont (ml)         | Spontant ekspiratorisk tidevolum, pasientens ekspirerte volum.                                                                                                    |
|                        | Dersom det er en gasslekkasje på pasientsiden, kan det viste VTEspont være<br>mindre enn det tidevolumet pasienten faktisk mottar.<br>Vises bare for spontane pust. |
| VTI (ml)               | Inspiratorisk tidevolum, volumet som leveres til pasienten, bestemt ut fra                                                                                          |
|                        | flowsensormålingen.                                                                                                    |
|                        | Dersom det er en gasslekkasje på pasientsiden, kan det viste VTI være<br>mindre enn det viste VTE.                                                                  |
| Vt/IBW<br>Vt/vekt (kg) | Tidevolum beregnes i henhold til idealvekt (IBW) for voksne/barn og i<br>henhold til faktisk kroppsvekt for nyfødte.                                                |
| Ventileringstimer      | Vist i vinduet Innst. > Pasient, viser hvor lenge pasienten er blitt ventilert.<br>Mer informasjon finnes i avsnittet 8.7.                                          |

#### 8.7 Visning av pasientventileringstid

Vinduet Innst. > Pasient viser en timer som viser hvor lenge pasienten er blitt ventilert.

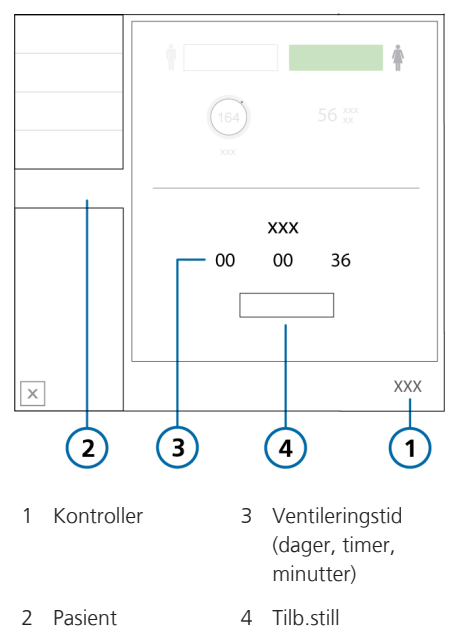

Figur 8-26. Ventileringstimer

Timeren registrerer tid som følger:

- Timeren starter når du starter ventileringen.
- Når du går inn i standby modus, settes timeren på pause. Den starter opp igjen fra den siste verdien når du går ut av standby modus og går tilbake til aktiv ventilering.
- Når du konfigurerer en ny pasient i vinduet Standby og starter ventilering, tilbakestilles timeren til 0.

- Når du velger **Siste pasient** i vinduet Standby, fortsetter timeren fra den siste registrerte totale tiden.
- Når du trykker på knappen **Tilb.still**, tilbakestilles timeren til 0.

Når timeren tilbakestilles, registreres en hendelse i hendelsesloggen der tiden for tilbakestillingen registreres, og hvor lenge respiratoren hadde vært i drift før tilbakestillingen.

#### Slik tilbakestiller du timeren til 0

- 1. Åpne vinduet Innst. > Pasient.
- 2. Trykk på knappen Tilb.still.

Timeren starter igjen på 00d 00h 00min.

## 8.8 Visning av informasjon om apparatet

Åpne vinduet System > Info 1 for å vise apparatspesifikk informasjon, herunder serienummer, modell, programvareversjon, driftstimer, timer siden oppstart og batteristatus.

Vinduet System > Info 2 viser informasjon om kommunikasjonskortet og om tilkoblede apparater.

Vinduet System > Info 3 viser de installerte funksjonene.

# Reaksjon på alarmer

| 9.1 | Oversikt                          | 178 |
|-----|-----------------------------------|-----|
| 9.2 | Om alarmbufferen                  | 183 |
| 9.3 | Justering av alarmlydnivå (volum) | 185 |
| 9.4 | Feilsøking av alarmer             | 186 |

#### 9.1 Oversikt

Brukerjusterbare og ikke-justerbare alarmer sammen med en visuell alarmindikator bidrar til å ivareta pasientens sikkerhet. Disse alarmene varsler deg om forhold som krever din oppmerksomhet.

Disse alarmene kan kategoriseres som høy, middels eller lav prioritet, slik tabellen 9-1 beskriver. Figuren 9-1 viser respiratorens lysalarmangivelser.

Andre alarmtilstander er forbundet med alarmer for tekniske feil og tekniske merknader samt informasjonsmeldinger.

Du kan vise aktive alarmer i alarmbufferen (figuren 9-2). Informasjon om alarmen lagres også i en hendelseslogg.

Alarmer angis i den fargen som er knyttet til alarmprioritet på følgende måte:

- Alarmlampen oppå monitoren lyser og blinker.
- Alarmteksten vises i farge på meldingslinjen på respiratordisplayet.
- En MMP tilknyttet en aktiv alarm vises i farge sammen med en farget linje til høyre for den berørte parameteren.
- I vinduet Overvåking vises en parameter med en aktiv alarm i tilknyttet farge.
- Eventuell påvirket parameter i Dynamisk lunge vises i farge.
- Hurtigtilgangsikonene IntelliCuff og Fukter vises i tilknyttet farge når en relatert alarm er aktiv.
- Alarmteksten vises i alarmbufferen.
- Alarmstatusindikatoren på forsiden av respiratorlegemet blinker rødt når en alarm genereres. Se avsnittet 2.2.1.1.

Når en alarmtilstand er alvorlig nok til eventuelt å sette sikker ventilering i fare, settes apparatet i omgivelsesmodus som standard (avsnittet 7.7). Den inspiratoriske ventilen lukkes, og den omgivende og ekspiratoriske ventilen åpnes, slik at pasienten kan puste omgivelsesluft uten hjelp.

Dersom kommunikasjonen mellom respiratormonitoren (kalt *interaksjonspanelet* i alarmmeldinger) og respiratorenheten brytes, gir statusindikatorene på forsiden av respiratorlegemet en visuell indikasjon på respiratorstatusen. Mer informasjon om indikatorene finnes i tabellen 2-3.

Når du gjennomgår alarmer, kan du åpne den elektroniske alarmfeilsøkingshjelpen i vinduet Alarmer > Buffer. Se avsnittet 9.2.1.

Mer informasjon om innstilling av alarmgrenser finnes i avsnittet 5.6.

Tabellen 9-1 beskriver lyd- og lysegenskapene for denne slags alarmer og gir deg veiledning om hvordan du skal reagere.

| Alarm-<br>type       | Meldingslinje            | Alarmlampe /<br>alarmstatus-<br>indikator                                                                  | Lyd                                                                                                    | Nødvendig tiltak                                                                                                    |
|----------------------|--------------------------|----------------------------------------------------------------------------------------------------|----------------------------------------------------------------------------------------------------|----------------------------------------------------------------------------------------------------|
| Høy<br>prioritet     | Rød, med<br>alarmmelding | Rød, blin-<br>kende<br>Alarmstatus-<br>indikatoren<br>på forsiden av<br>respiratorle-<br>gemet blinker     | En sekvens av 5<br>pip, gjentatt til<br>alarmen er stilt til-<br>bake. Dersom lyd-<br>alarmen ikke<br>avstilles i løpet av<br>det første minut-<br>tet, høres også en<br>summer med<br>kontinuerlig tone. | Pasientens sikkerhet set-<br>tes i fare. Problemet<br>trenger umiddelbar<br>oppmerksomhet.                                                                                                    |
| Middels<br>prioritet | Gul, med<br>alarmmelding | Gul, blin-<br>kende<br>Alarmstatus-<br>indikatoren<br>på forsiden av<br>respiratorle-<br>gemet blinker     | En sekvens av 3<br>pip, gjentatt<br>periodisk. Dersom<br>lydalarmen ikke<br>avstilles i løpet av<br>det første minut-<br>tet, høres også en<br>summer med<br>kontinuerlig tone.                           | Pasienten trenger raskt<br>tilsyn.<br>For de fleste alarmer<br>trykker du på lyd-<br>pausetasten for å til-<br>bakestille alarmen. For<br>visse alarmer må du til-<br>bakestille alarmen ved å<br>åpne alarmbufferen<br>(trykk på meldingslinjen<br>eller lydpauseindikatoren<br>nede til høyre på dis-<br>playet). |
| Lav<br>prioritet     | Gul, med<br>alarmmelding | Gul, ikke-<br>blinkende<br>Alarmstatus-<br>indikatoren<br>på forsiden av<br>respiratorle-<br>gemet blinker | To sekvenser av<br>pip. Dette gjentas<br>ikke.                                                                                                    | For de fleste alarmer<br>trykker du på lyd-<br>pausetasten for å til-<br>bakestille alarmen. For<br>visse alarmer må du til-<br>bakestille alarmen ved å<br>åpne alarmbufferen<br>(trykk på meldingslinjen<br>eller lydpauseindikatoren<br>nede til høyre på dis-<br>playet).                                       |

#### Tabell 9-1. Alarmindikatorer

| Alarm-<br>type                          | Meldingslinje                                                                                                    | Alarmlampe /<br>alarmstatus-<br>indikator                                       | Lyd                                                                                                    | Nødvendig tiltak                                                                                                    |
|-----------------------------------------|----------------------------------------------------------------------------------------------------|---------------------------------------------------------------------------------|----------------------------------------------------------------------------------------------------|----------------------------------------------------------------------------------------------------|
| Panel-<br>kommu-<br>nikasjons-<br>feil  | Kommunikasjons-<br>feil mellom respi-<br>ratormonitor og<br>enhet. Ingen mel-<br>ding kan vises.<br>Mer informasjon<br>finnes i avsnit-<br>tet 7.7.3.                                      | Alarmstatus-<br>indikatoren<br>på forsiden av<br>respiratorle-<br>gemet blinker | Kontinuerlig sum-<br>mertone etter en<br>30 sekunders for-<br>sinkelse.<br>Summeren kan<br>ikke avstilles. | Kontroller lungestatus-<br>indikatoren på forsiden<br>av respiratorlegemet<br>(avsnittet 2.2.1.1).<br>Dersom det blinker,<br>fortsetter ventilering til<br>du slår av apparatet.<br>Dersom det ikke blinker,<br>leveres ingen ventile-<br>ring.<br>• Skaff alternativ venti-<br>lering umiddelbart.<br>• Slå av respiratoren<br>ved å holde strøm-<br>knappen på baksiden<br>av apparatet inne i<br>10 sekunder.<br>• Få service utført på<br>respiratoren.                                                          |
| Intern<br>panelfor-<br>bindelse<br>tapt | Det oppsto en feil<br>med respirator-<br>monitoren.<br>Dersom displayet<br>fortsatt er synlig,<br>vises panelets feil-<br>modusvindu.<br>Mer informasjon<br>finnes i avsnit-<br>tet 7.7.3. | Alarmstatus-<br>indikatoren<br>på forsiden av<br>respiratorle-<br>gemet blinker | Kontinuerlig sum-<br>mertone.<br>Summeren kan<br>ikke avstilles.                                           | <ul> <li>Kontroller lungestatus-<br/>indikatoren på forsiden<br/>av respiratorlegemet<br/>(avsnittet 2.2.1.1).</li> <li>Dersom det blinker,<br/>fortsetter ventilering til<br/>du slår av apparatet.</li> <li>Dersom det ikke blinker,<br/>leveres ingen ventile-<br/>ring.</li> <li>Skaff alternativ venti-<br/>lering umiddelbart.</li> <li>Slå av respiratoren<br/>ved å holde strøm-<br/>knappen på baksiden<br/>av apparatet inne i<br/>10 sekunder.</li> <li>Få service utført på<br/>respiratoren.</li> </ul> |
| Alarm-<br>type      | Meldingslinje                                                                                                    | Alarmlampe /<br>alarmstatus-<br>indikator                                                              | Lyd                                                                                                    | Nødvendig tiltak                                                                                                    |
|---------------------|----------------------------------------------------------------------------------------------------|----------------------------------------------------------------------------------------------------|----------------------------------------------------------------------------------------------------|----------------------------------------------------------------------------------------------------|
| Teknisk<br>feil     | Rød, med teksten<br>Sikkerhetsventile-<br>ring, Sikkerhetste-<br>rapi eller Teknisk<br>feil: xxxxx                             | Rød, blin-<br>kende<br>Alarmstatus-<br>indikatoren<br>på forsiden av<br>respiratorle-<br>gemet blinker | Samme som for<br>alarm med høy<br>prioritet, dersom<br>det er teknisk<br>mulig. Minst en<br>kontinuerlig sum-<br>mertone. Summe-<br>ren kan ikke<br>avstilles. | <ul> <li>Respiratoren går over til<br/>sikkerhetsmodus, eller<br/>omgivelsesmodus der-<br/>som den ikke kan venti-<br/>lere i all sikkerhet.</li> <li>Skaff alternativ venti-<br/>lering.</li> <li>Skru av respiratoren.</li> <li>Få service utført på<br/>respiratoren.</li> </ul> |
| Teknisk<br>hendelse | Avhenger av hen-<br>delsens alvorlig-<br>hetsgrad. Kan<br>være lav, middels<br>eller høy.                                      | Samme som<br>det tilknyt-<br>tede alarmni-<br>vået                                                     | Samme som det<br>tilknyttede alarm-<br>nivået.                                                                                                    | En teknisk alarm kan<br>vanligvis ikke utbedres<br>av brukeren. Ventilering<br>fortsetter.<br>Få service utført på<br>respiratoren.                                                                                                    |
| Teknisk<br>merknad  | Gir teknisk infor-<br>masjon om et<br>problem med<br>maskin- eller pro-<br>gramvaren, og<br>vises bare i hen-<br>delsesloggen. | -                                                                                                    | -                                                                                                    | lngen tiltak er nødven-<br>dig.                                                                                                    |

Figur 9-1. Lysalarmindikasjoner

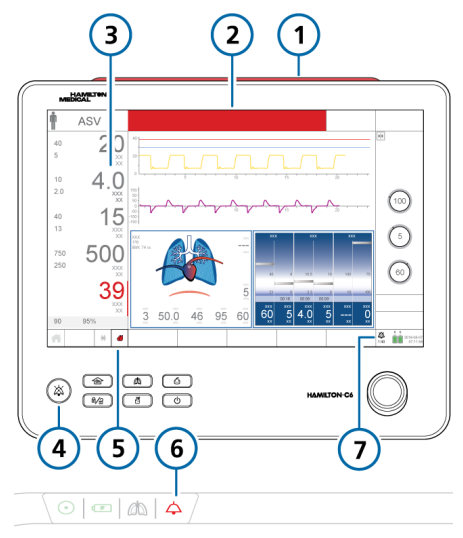

- 1 Alarmlampe 5 Fukteriko
- 5 Fukterikon med tilknyttet alarm
- 2 Meldingslinje
- 6 Alarmstatusindikator blinker
- 3 MMP og farget linje med tilknyttet alarm
- 7 Lydpauseindikator og nedtelling
- 4 Lydpausetast

### 9.1.1 Alarmgrenseindikatorer

Alarmgrenser vises:

- I vinduene Alarmer > Grenser
- På hoveddisplayet til venstre for MMP-ene, når det er relevant

Når en alarmgrense er deaktivert, dvs. ingen grense gjelder, apparatet viser følgende symbol for avslått alarm:

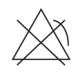

## 9.1.2 Reaksjon på en alarm

## <u> A</u>DVARSEL

Når en lydpause er aktiv, genererer følgende kritiske alarmer fortsatt en lydalarm:

- Apnoe
- Eksternt strømtap
- Svikt i oksygentilførsel
- Tekniske hendelser: 231003, 243001, 243002, 283007, 284003 og 285003
- Alle tekniske feil

## 

Angi alarmgrenser forsiktig ifølge pasientens tilstand. Settes grensene for høyt eller for lavt, forsvinner formålet med alarmsystemet.

Alarmer kan skyldes enten en klinisk tilstand eller et utstyrsproblem. I tillegg kan en enkelt alarmtilstand generere flere alarmer.

Søket etter årsakene til alarmtilstanden bør bistås av, men ikke begrenses til, de viste alarmmeldingene.

#### Slik reagerer du på en alarm

- 1. Gå til pasienten umiddelbart.
- 2. Sikre tilstrekkelig og effektiv ventilering for pasienten.

Du kan pause lydalarmen, dersom det er nødvendig og tilgjengelig.

3. Avhjelp alarmtilstanden på grunnlag av alarmmeldingene.

For de fleste alarmer stiller respiratoren automatisk tilbake alarmen når alarmaktiveringstilstanden er avhjulpet. For visse alarmer kreves det ett trinn til: Du må åpne alarmbufferen (trykk på meldingslinjen eller lydpauseindikatoren nede til høyre på displayet) for å tilbakestille alarmen.

Ved teknisk feil tar du respiratoren ut av bruk, merker deg feilkoden og får utført service på respiratoren.

4. Etterjuster alarmgrensen om nødvendig.

#### 9.1.3 Midlertidig avstilling av alarm

Én komponent av en alarm er lydalarmenlyden. Med de fleste alarmer kan du pause (avstille) alarmlyden i 2 minutter om gangen.

#### Slik avstiller du en alarm midlertidig

 Trykk på lydpausetasten på forsiden av respiratormonitoren (figuren 10-2).
 Respiratorens lydalarm dempes i 2 minutter. Dersom du trykker på tasten en gang til, avbrytes lydpausen.

Lydpausetasten lyser konstant rødt mens en lydpause er aktiv. Displayet indikerer også at en lydpause aktiveres på følgende måte (figuren 9-1):

- Lydpauseindikatoren vises.
- Et nedtellingsur på hoveddisplayet viser gjenværende avstillingstid for lydpausen.

Når tiden utløper og problemet ennå ikke er løst, lyder alarmen igjen.

## 9.2 Om alarmbufferen

Alarmbufferen viser opp til sju alarmmeldinger:

- Alarmbufferen viser aktive alarmer etter hvert som de genereres (figuren 9-2).
   Alarmmeldingene veksler også på meldingslinjen. Aktive alarmer vises med tykke fargekodede bokser.
- Dersom ingen alarmer er aktive, viser alarmbufferen de nyligste aktive alarmene (figur 9-3). Inaktive alarmer vises i tynne fargekodede bokser. I tillegg er i-ikonet synlig på displayet.
- Trykk på en alarmoppføring for å vise feilsøkingshjelp direkte på displayet.

#### Slik viser du alarmer

 Åpne vinduet Alarmer > Buffer ved å gjøre ett av følgende:

– Trykk på en aktiv alarm på meldingslinjen oppe på displayet (figuren 9-2).

– Trykk på den inaktive alarmindikatoren (i-ikonet) (figur 9-3)

– Trykk på lydpauseindikatoren nede til høyre på displayet (figuren 9-1).

Den nyligste alarmen står øverst på listen.

#### Slik tømmer du listen over inaktive alarmer

Trykk på knappen Tilb.still (figuren 9-3).

Selv om du stenger bufferen, slettes ikke innholdet.

Figur 9-2. Alarmbuffer med aktive alarmer

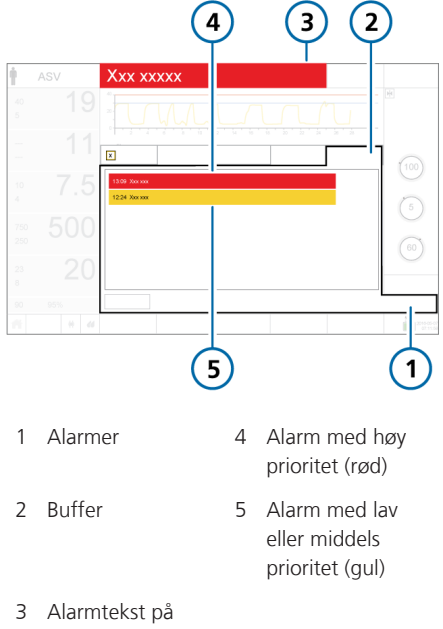

meldingslinje

Figur 9-3. Alarmbuffer med inaktive alarmer

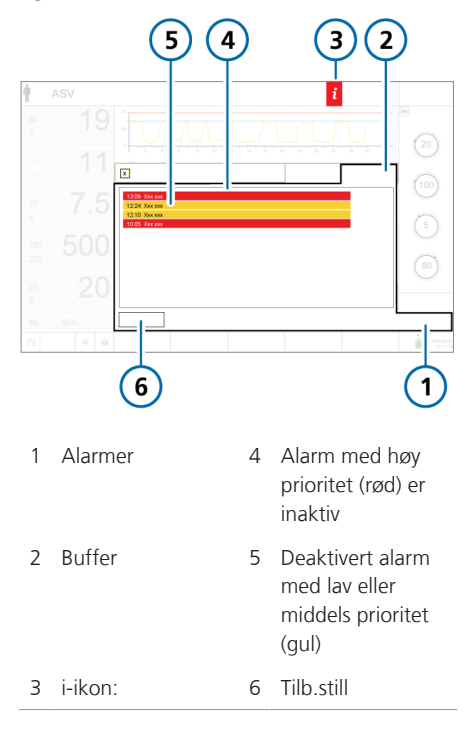

### 9.2.1 Åpne feilsøkingshjelp på skjermen

Feilsøkingshjelp er tilgjengelig for alarmer.

#### Slik viser du hjelp for en alarm

- Trykk på alarmmeldingen i bufferen. Et hjelpevindu vises i bufferen og gir informasjon om feilsøking for valgt alarm.
- 2. Trykk på neste alarmmelding for å vise hjelp for en annen alarm.

Innholdet i hjelpevinduet oppdateres med den nye informasjonen.

Alarmen vises så lenge vinduet er åpent selv om alarmen er deaktivert.

3. Trykk på **X** for å lukke hjelpevinduet.

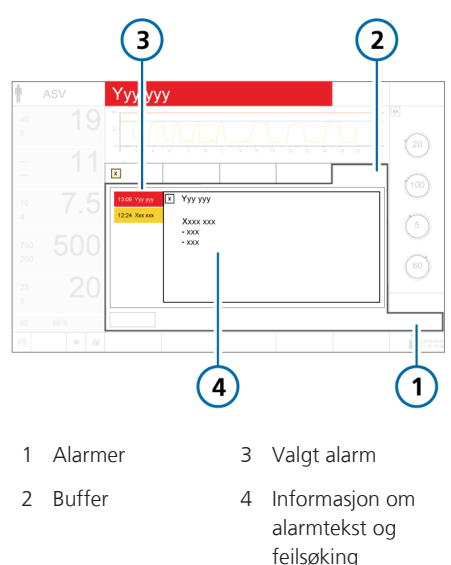

#### Figur 9-4. Vinduet for hjelp på skjermen

## 9.3 Justering av alarmlydnivå (volum)

## ADVARSEL

Still alarmlydnivået høyere enn omgivelseslydnivået. Dersom du ikke gjør dette, kan det hende du ikke hører eller gjenkjenner alarmtilstander.

Du kan angi lydvolum for lydalarmen.

Som standard settes lydvolumet til 5 (voksne/barn) eller 3 (nyfødte). Dersom du angir lydvolumet under standard, vil lydvolumet tilbakestilles til standardverdien neste gang du slå på respiratoren.

Du kan ikke sette lydvolumet under minstenivået konfigurert for apparatet (kapittelet 14).

#### Slik justerer du alarmlydnivået

- Åpne vinduet System -> Innstillinger, og trykk på knappen Lydvolum dersom vinduet Lydvolum ikke allerede vises.
- 2. Aktiver og juster kontrollen **Lydvolum** etter behov.
- 3. Trykk på **Test** for å kontrollere lydvolumnivået.

Påse at lydvolumnivået ligger over omgivelseslydnivået.

4. Gjenta prosessen etter behov, og lukk vinduet.

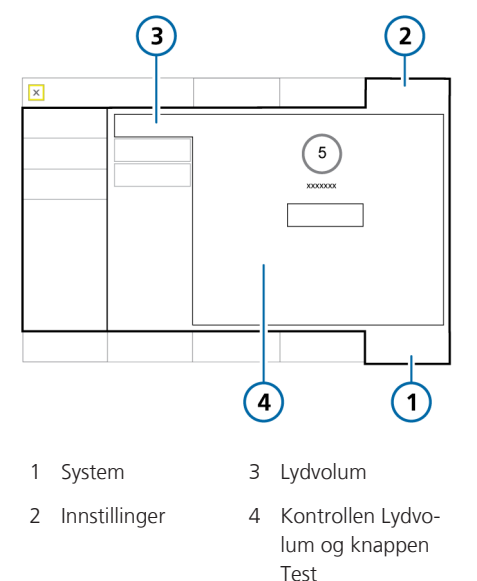

Figur 9-5. Kontrollen for alarmlydvolum

## 9.4 Feilsøking av alarmer

Tabellen 9-2 er en alfabetisk liste over alarmmeldingene HAMILTON-C6 viser. Den inneholder også definisjoner og foreslåtte avhjelpende tiltak.

Disse tiltakene er stilt opp for å avhjelpe det sannsynligste problemet eller fremlegge det mest effektive tiltaket først. Men de foreslåtte tiltakene avhjelper ikke nødvendigvis det aktuelle problemet. Dersom problemet ikke er løst etter at du har utført de anbefalte oppgavene, må du kontakte autorisert servicepersonale fra Hamilton Medical.

Alarmer relatert til eksterne apparater er beskrevet i:

- SpO2-relaterte alarmer er beskrevet i bruksanvisningen for pulsoksymetri.
- INTELLIVENT-ASV-relaterte alarmer er beskrevet i brukerveiledningen for INTELLIVENT-ASV.
- HAMILTON-H900-relaterte alarmer er beskrevet i avsnittet 12.1.6 og bruksanvisningen for HAMILTON-H900.
- IntelliCuff-relaterte alarmer er beskrevet i avsnittet 12.2.7 og bruksanvisningen for IntelliCuff.

| Alarm                              | Definisjon                                                                                                    | Nødvendig tiltak                                                                                                    |
|------------------------------------|----------------------------------------------------------------------------------------------------|----------------------------------------------------------------------------------------------------|
| Aerogen-nebulisa-<br>tor frakoblet | <ul> <li>Middels prioritet. Noen av<br/>følgende forhold gjelder under<br/>aktiv ventilering og nebulisering:</li> <li>Aerogen er den valgte<br/>nebulisatortypen, og<br/>nedtellingsuret går, men:</li> <li>En nebulisator er ikke koblet</li> </ul> | <ul> <li>Verifiser at en Aerogen nebulisator<br/>er koblet til slangekretssettet.</li> <li>Kontroller tilkoblingen av nebulisa-<br/>toren til Aerogen-porten på respira-<br/>toren.</li> <li>Dersom problemet vedvarer, må du<br/>få utført service på respiratoren.</li> </ul> |
|                                    | til<br>• Nebulisatoren er ikke riktig<br>koblet til og er ikke forsynt<br>med strøm                                                                                                    |                                                                                                    |
| Omgivelsesmodus                    | Den inspiratoriske og ekspirato-<br>riske kanalen åpnes og lar pasi-<br>enten puste inn romluft uten<br>hjelp. Se avsnittet 7.7.                                                                                                    | Skaff alternativ ventilering umiddel-<br>bart.                                                                                                    |
| Apnoe                              | Høy prioritet. Ingen pasienttrig-<br>ger innenfor den brukerdefinerte<br>apnétiden i modusene APVsimv,<br>SIMV, SPONT, DuoPAP, APRV<br>eller NIV. Apné-backupn er slått<br>av.                                                                        | <ul> <li>Kontroller pasienttilstand.</li> <li>Kontroller triggersensitivitet.</li> <li>Vurder å skifte modus.</li> </ul>                                                                                                    |
| Apnoeventilasjon                   | Lav prioritet. Apné-backupntile-<br>ring har startet. Ingen pust leve-<br>res for den brukerdefinerte<br>apnétiden. Apné-backupventile-<br>ring er på.                                                                                                | <ul> <li>Sjekk pasienttilstand.</li> <li>Kontroller triggersensitivitet.</li> <li>Sjekk kontrollinnstillingene for<br/>backup-modus.</li> <li>Vurder å skifte modus.</li> </ul>                                                                                                 |
| Apnoeventilasjon<br>stoppet        | Lav prioritet. Backup-modus ble<br>stilt tilbake, og respiratoren ven-<br>tilerer igjen i sin opprinnelige<br>støttemodus (modus før apné).                                                                                                    | lngen tiltak er nødvendig.                                                                                                    |
| ASV: Cannot meet<br>the target     | <i>Lav prioritet</i> . Den brukerdefi-<br>nerte <b>%Min.volum</b> kan ikke leve-<br>res, eventuelt på grunn av inn-<br>stillingskonflikter eller lungebe-<br>skyttelsesregler.                                                                        | <ul> <li>Sjekk pasienttilstand.</li> <li>Sjekk innstillingene Pasvgrense, og<br/>juster om nødvendig.</li> <li>Vurder en modusendring. Vær imid-<br/>lertid oppmerksom på at andre<br/>moduser ikke nødvendigvis forster-<br/>ker lungebeskyttelsesregler.</li> </ul>           |

Tabell 9-2. Alarmer og andre meldinger

| Alarm                                     | Definisjon                                                                                                    | Nødvendig tiltak                                                                                                    |
|-------------------------------------------|----------------------------------------------------------------------------------------------------|----------------------------------------------------------------------------------------------------|
| Batteri 1, 2:<br>Kalibrering<br>nødvendig | <i>Lav prioritet.</i> Batteriet må kali-<br>breres. Du kan fortsette å bruke<br>batteriet.                                                                                                    | Erstatt batteriet med et riktig kalibrert<br>batteri for å fortsette ventilering.                                                                                                    |
| Batterikommunika-<br>sjonsfeil            | <i>Høy prioritet.</i> Batteridata er ikke<br>tilgjengelige. Ventilering fortset-<br>ter.                                                                                                    | <ul> <li>Kontroller batterikontaktene og at<br/>batteriet er korrekt satt inn.</li> <li>Påse at batterilåsen er korrekt luk-<br/>ket.</li> <li>Dersom problemet vedvarer, må du<br/>bytte batteriet.</li> <li>Dersom problemet vedvarer, må du<br/>få utført service på respiratoren.</li> </ul> |
| Batteri 1, 2:<br>Defective                | <i>Høy prioritet</i> . Defekt batteri.<br>Ventilering fortsetter dersom en<br>alternativ strømkilde er tilkoblet.                                                                                                    | <ul> <li>Bytt batteri.</li> <li>Klargjør alternativ ventilering.</li> <li>Dersom problemet vedvarer, må du<br/>få utført service på respiratoren.</li> </ul>                                                                                                    |
| Batteri lavt                              | Alarmen for lavt batterinivå har<br>forskjellige prioritetsnivåer,<br>avhengig av hvor mye batteri<br>som er igjen, og hvilken strømtil-<br>førsel som er i bruk.<br>Ved 20 % batterilading kan<br>respiratoren generelt fortsette å<br>gå i ca. 10 min, avhengig av bat-<br>teriet og driftsbetingelsene.<br><b>Høy prioritet</b> . Respiratoren går på<br>batteristrøm, total batterilading<br>er under 15 %.<br><b>Middels prioritet</b> . Respiratoren<br>går på batteristrøm, total batteri-<br>lading er under 20%.<br><b>Lav prioritet</b> . Respiratoren går på<br>primærstrøm, og den totale bat-<br>teriladingen er under 20 %. | <ul> <li>Koble respiratoren til en primær-<br/>kilde.</li> <li>Sett inn fulladet batteri.</li> <li>Vær forberedt på å skaffe alternativ<br/>ventilering om nødvendig.</li> </ul>                                                                                                    |
| Tap av strøm<br>fra batteri               | <i>Høy prioritet.</i> Intet batteri er til stede.                                                                                                    | <ul><li>Koble respiratoren til primærkilde<br/>(AC).</li><li>Sett inn et batteri.</li></ul>                                                                                                    |

| Alarm                                 | Definisjon                                                                                                    | Nødvendig tiltak                                                                                                    |
|---------------------------------------|----------------------------------------------------------------------------------------------------|----------------------------------------------------------------------------------------------------|
| Batteri 1, 2:<br>Må byttes            | <i>Lav prioritet</i> . Batterikapasiteten<br>er utilstrekkelig til å sikre pålitelig<br>drift, og batteriet må byttes<br>umiddelbart.                                    | <ul> <li>Koble respiratoren til primærkilde<br/>(AC).</li> <li>Bytt batteriet.</li> <li>Skaff alternativ ventilering til proble-<br/>met er løst dersom en erstatning<br/>ikke er tilgjengelig.</li> <li>Dersom problemet vedvarer, må du<br/>få utført service på respiratoren.</li> </ul> |
| Batteri 1, 2:<br>Temperature high     | <i>Høy prioritet</i> . Batteritemperaturen er høyere enn forventet.                                                                                                    | <ul> <li>Fjern respiratoren fra solen eller<br/>annen varmekilde.</li> <li>Bytt batteriet.</li> <li>Skaff alternativ ventilering til proble-<br/>met er løst.</li> <li>Dersom problemet vedvarer, må du<br/>få utført service på respiratoren.</li> </ul>                                   |
| Batteri 1, 2: Wrong<br>battery        | <i>Lav prioritet</i> . Det anvendte batte-<br>riet er ikke det korrekte batteriet<br>for denne respiratoren.                                                             | <ul> <li>Bytt batteriet med det korrekte Li-<br/>ion-batteriet.</li> <li>Koble respiratoren til primærkilde<br/>(AC).</li> <li>Skaff alternativ ventilering til proble-<br/>met er løst.</li> </ul>                                                                                         |
| Batteriet er fullsten-<br>dig utladet | <i>Høy prioritet</i> . Batteriets ladenivå<br>er under 5 %. Respiratoren går<br>over til omgivelsesmodus.                                                                | <ul> <li>Koble respiratoren til primærkilde<br/>(AC). Tilkobling til primærstrøm<br/>lader også batteriet.</li> <li>Skaff umiddelbart alternativ ventile-<br/>ring til problemet er løst.</li> <li>Dersom problemet vedvarer, må du<br/>få utført service på respiratoren.</li> </ul>       |
| Viftefeil                             | <i>Høy prioritet</i> . En viftefeil ble opp-<br>daget. En teknisk alarm kan van-<br>ligvis ikke utbedres av brukeren.<br>Respiratoren går over til omgivel-<br>sesmodus. | <ul> <li>Skaff alternativ ventilering umiddel-<br/>bart.</li> <li>Få service utført på respiratoren.</li> </ul>                                                                                                    |
| Signal defekt                         | <i>Høy prioritet</i> . En summerfeil ble<br>oppdaget. En teknisk alarm kan<br>vanligvis ikke utbedres av bruke-<br>ren.                                                  | <ul> <li>Start apparatet på nytt.</li> <li>Skaff alternativ ventilering til problemet er løst.</li> <li>Dersom problemet vedvarer, må du få utført service på respiratoren.</li> </ul>                                                                                                    |

| Alarm                               | Definisjon                                                                                                    | Nødvendig tiltak                                                                                                    |
|-------------------------------------|----------------------------------------------------------------------------------------------------|----------------------------------------------------------------------------------------------------|
| Check CO2 sensor<br>airway adapter  | <i>Lav prioritet</i> . Frakobling av adap-<br>ter, optisk blokkering eller adap-<br>tertype endret.                                                                                                    | <ul> <li>Sjekk pasienttilstand.</li> <li>Kontroller luftveisadapteren for stor<br/>oppsamling av fukt / kontaminering<br/>fra utsondringer.</li> <li>Bytt/utfør nullkalibrering på luftvei-<br/>sadapter.</li> </ul>              |
| Check CO2 sensor sampling line      | Lav prioritet. CO2-sidestream-<br>sensorens prøvetakingsledning<br>okkludert av vann.                                                                                                    | <ul><li>Sjekk pasienttilstand.</li><li>Bytt prøvetakingsledning.</li></ul>                                                                                                    |
| Sjekk flowsensor                    | Høy prioritet. Flowsensormålin-<br>gene ligger utenfor forventet<br>område.<br>Respiratoren går over til PCV+-<br>modus og viser det interne respi-<br>ratortrykket (Pvent) i stedet for<br>luftveistrykk (Paw).<br>Respiratoren går tilbake til for-<br>rige modus når målingene ligger<br>innenfor forventet område. | <ul> <li>Påse at flowsensoren er korrekt type<br/>for pasienten (Voksne/barn mot<br/>Nyfødte).</li> <li>Kontroller flowsensortilkoblingen til<br/>respiratoren.</li> <li>Koble til og kalibrer en ny flowsen-<br/>sor.</li> </ul> |
| Sjekk flow-<br>sensoren<br>for vann | Middels prioritet. Bare for<br>nyfødte. Flowsensormålinger<br>påvirkes av vann inne i sensoren.<br>Du må bekrefte denne alarm ved<br>å trykke på lydpausetasten. Der-<br>som alarmen ikke bekreftes<br>innen 90 sekunder, oppgraderes<br>den til en alarm med høy priori-<br>tet.                                      | <ul> <li>Fjern alt vann fra flowsensoren og<br/>flowsensorslange.</li> <li>Du må plassere flowsensoren i en<br/>≥ 45° vinkel for å unngå at det sam-<br/>ler seg opp vann.</li> </ul>                                             |
| Sjekk flow-<br>sensorslanger        | Høy prioritet. Flowsensorslan-<br>gene er koblet fra eller okklu-<br>dert.<br>Respiratoren går over til PCV+-<br>modus og viser det interne respi-<br>ratortrykket (Pvent) i stedet for<br>luftveistrykk (Paw).<br>Respiratoren går tilbake til for-<br>rige modus når målingene ligger<br>innenfor forventet område.  | <ul> <li>Kontroller flowsensortilkoblingen til<br/>respiratoren.</li> <li>Koble til og kalibrer en ny flowsen-<br/>sor.</li> </ul>                                                                                                |

| Alarm                       | Definisjon                                                                                                    | Nødvendig tiltak                                                                                                    |
|-----------------------------|----------------------------------------------------------------------------------------------------|----------------------------------------------------------------------------------------------------|
| Sjekk pasient-<br>interface | <i>Høy prioritet</i> . Internt trykk for<br>høyt under high flow-oksygente-<br>rapi. Flow kan ikke leveres til<br>pasienten.           | <ul> <li>Sjekk pasienttilstand.</li> <li>Sjekk pasientkobling og/eller reduser flow.</li> <li>Sjekk om pasientkrets har slått knute.</li> </ul>                                                                                                    |
| Sjekk innstillinger         | <i>Lav prioritet</i> . En endring i en<br>kontroll- eller alarminnstilling ble<br>ikke lagret.                                         | Kontroller og bekreft innstillinger,<br>herunder alarmer.                                                                                                    |
| CO2 kalibr.<br>nødvendig    | <i>Lav prioritet</i> . En tidligere sensor-<br>nullkalibrering mislyktes.                                                              | <ul> <li>Utfør følgende kontroller, og gjenta<br/>kalibreringen etter hver kontroll, inntil<br/>kalibreringen bestås:</li> <li>Rengjør eller bytt luftveisadapter.</li> <li>Utfør en nullkalibrering av sensoren,<br/>og påse at ingen CO2-kilde befinner<br/>seg nær luftveisadapteren.</li> <li>Bytt luftveisadapteren.</li> <li>Bytt CO2-sensoren.</li> <li>Dersom problemet vedvarer, må du<br/>få utført service på respiratoren.</li> </ul> |
| CO2-sensor<br>frakoblet     | <i>Lav prioritet</i> . CO2-modulen er<br>installert, men det er ikke noe<br>signal fra CO2-sensoren. CO2-<br>monitorering er aktivert. | <ul> <li>Påse at en CO2-sensor er tilkoblet.</li> <li>Sjekk CO2-sensortilkoblingene<br/>(CO2-sensorkabel til modus, CO2-<br/>modul til respirator).</li> <li>Dersom problemet vedvarer, må du<br/>få utført service på respiratoren.</li> </ul>                                                                                                    |
| CO2-sensor defekt           | <i>Lav prioritet</i> . CO2-sensorsignalet<br>indikerer en maskinvarefeil eller<br>en installert tredjepartssensor.                     | <ul> <li>Koble sensoren fra CO2-modulen.<br/>Vent et par sekunder, og koble til<br/>igjen.</li> <li>Utfør en nullkalibrering av sensoren.<br/>Påse at sensoren er festet til luftvei-<br/>sadapteren under nullkalibrering.</li> <li>Bytt CO2-sensoren. Påse at senso-<br/>ren er en originaldel fra Hamilton<br/>Medical.</li> </ul>                                                                                                    |

| Alarm                         | Definisjon                                                                                                    | Nødvendig tiltak                                                                                                    |
|-------------------------------|----------------------------------------------------------------------------------------------------|----------------------------------------------------------------------------------------------------|
| CO2-sensor over<br>temperatur | <i>Lav prioritet</i> . For høy temperatur ved CO2-sensor.                                                                                                    | <ul> <li>Kontroller om sensoren er påvirket<br/>av en ekstern varmekilde.</li> <li>Fjern sensoren fra luftveien, og<br/>koble sensoren fra CO2-modulen.<br/>Koble til igjen.</li> </ul>                              |
|                               |                                                                                                    | <ul> <li>Verifiser at systemet går innenfor de<br/>spesifiserte miljøbetingelsene. Se<br/>etter for høy luftveistemperatur som<br/>kan være på grunn av defekt fukter,<br/>varmetråd eller sonde.</li> </ul>         |
| Oppvarming CO2-<br>sensor     | <i>Lav prioritet</i> . CO2-driftstempera-<br>tur ennå ikke nådd eller ustabil.                                                                                                    | Vent til sensoren varmes opp.                                                                                                    |
| Apparat<br>temperatur for høy | <i>Høy prioritet</i> . Respiratorens<br>interne temperatur er høyere<br>enn forventet.                                                                                                    | <ul> <li>Fjern respiratoren fra solen eller<br/>annen varmekilde.</li> <li>Kontroller kjøleviftefilteret og viften.</li> <li>Klargjør alternativ ventilering.</li> <li>Få service utført på respiratoren.</li> </ul> |
| Frakobling<br>pasientside     | Høy prioritet. VTE er mindre enn<br>én åttendedel av det leverte VTI,<br>og det leverte VTI overstiger<br>50 ml.<br>Gjelder i invasive moduser. For<br>APRV/DuoPAP, bare under trykk-<br>fase. | <ul> <li>Sjekk pasienttilstand.</li> <li>Kontroller om slangekretsen har en<br/>frakobling mellom pasienten og<br/>flowsensoren, eller andre store lek-<br/>kasjer (f.eks. ET-slange).</li> </ul>                    |

| Alarm                        | Definisjon                                                                                                    | Nødvendig tiltak                                                                                                    |
|------------------------------|----------------------------------------------------------------------------------------------------|----------------------------------------------------------------------------------------------------|
| Frakobling<br>respiratorside | <i>Høy prioritet</i> . Målt VTI ved flows-<br>ensoren er mindre enn halvpar-<br>ten av den leverte VTI, og levert<br>VTI overstiger 50 ml.                                                                                                    | <ul> <li>Kontroller den ekspiratoriske ventilen: <ul> <li>Kontroller tilstanden til det ekspiratoriske ventilsettet. Dersom noe er ødelagt, må dette erstattes.</li> <li>Sjekk om den ekspiratoriske ventilen er påvirket av nebuliseringsstoffer.</li> <li>Kontroller at den ekspiratoriske ventilen er korrekt installert.</li> <li>Kontroller om noe er frakoblet ved den ekspiratoriske ventilen.</li> </ul> </li> <li>Bytt den ekspiratoriske ventilen.</li> <li>Sjekk flowsensoren. Bytt flowsensoren om nødvendig.</li> </ul> |
| Ekspirasjon<br>blokkert      | Høy prioritet. Enten er det ende-<br>ekspiratoriske trykket for høyt,<br>eller så er den endeekspiratoriske<br>flowen for lav.<br>Merk at du må bruke et inspira-<br>torisk filter for å forhindre konta-<br>minering. Respiratoren kan være<br>kontaminert dersom det ikke<br>brukes noe inspiratorisk filter.<br>Ikke aktiv i HiFlowO2-modus. | <ul> <li>Sjekk pasienttilstand.</li> <li>Sjekk den ekspiratoriske grenen for<br/>okklusjon.</li> <li>Kontroller det ekspiratoriske ventil-<br/>settet: Bytt om nødvendig.</li> <li>Kontroller om flowsensorslangene<br/>er okkludert.</li> <li>Juster pustetidskontrollene for å øke<br/>den ekspiratoriske tiden.</li> <li>Skaff alternativ ventilering til proble-<br/>met er løst.</li> <li>Få service utført på respiratoren.</li> </ul>                                                                                         |
| Ekstern Flowsensor<br>feilet | <i>Høy prioritet</i> . Den eksterne flow-<br>sensoren virker ikke tilfredsstil-<br>lende.                                                                                                    | <ul> <li>Kontroller flowsensor for mye<br/>utsondringer og/eller oppsamlet<br/>vann.</li> <li>Skaff alternativ ventilering og ren-<br/>gjør flowsensoren med sterilt vann.</li> <li>Koble til og kalibrer en ny flowsen-<br/>sor.</li> </ul>                                                                                                    |

| Alarm                            | Definisjon                                                                                                    | Nødvendig tiltak                                                                                                    |
|----------------------------------|----------------------------------------------------------------------------------------------------|----------------------------------------------------------------------------------------------------|
| Feil på vifte                    | <i>Middels prioritet</i> . Det er et pro-<br>blem med kjøleviften.                                                                                                    | <ul> <li>Skaff alternativ ventilering til problemet er løst.</li> <li>Koble respiratoren fra pasienten.</li> <li>Få service utført på respiratoren.</li> </ul>                                                                                                    |
| Flowsensor kalibr.<br>nødvendig  | <i>Høy prioritet.</i> Respiratoren har<br>ikke korrekte kalibreringsdata,<br>eller automatisk rekalibrering av<br>flowsensoren er umulig.                                                                                                    | <ul> <li>Kalibrer flowsensoren så raskt som<br/>mulig.</li> <li>Flow-, volum- og trykkmålinger er<br/>mindre nøyaktige dersom flowsen-<br/>soren ikke er kalibrert.</li> </ul>                                                                                                    |
| Funksjonstast ikke<br>fungerende | <i>Middels prioritet</i> . Defekt funk-<br>sjonstast. Ventilering fortsetter.                                                                                                    | <ul> <li>Slå av respiratoren ved hjelp av<br/>strømknappen på baksiden av appa-<br/>ratet.</li> <li>Få service utført på respiratoren.</li> </ul>                                                                                                    |
| Høy frekvens                     | <i>Middels prioritet</i> . Den målte<br>f <b>Tota</b> l overskrider den angitte<br>alarmgrensen.                                                                                                    | <ul> <li>Sjekk at pasienten har tilstrekkelig<br/>ventilering (VTE).</li> <li>Kontroller alarmgrenser.</li> <li>Triggersensitiviteten</li> <li>Dersom respiratoren er i ASV<br/>modus, kan du se avsnittet 7.9.</li> </ul>                                                               |
| Høyt minuttvolum                 | <i>Høy prioritet.</i> Den målte Eksp-<br>MinVol overskrider den angitte<br>alarmgrensen.                                                                                                    | <ul> <li>Sjekk pasienttilstand.</li> <li>Kontroller og bekreft innstillinger,<br/>herunder alarmer.</li> </ul>                                                                                                    |
| Høy Oksygen                      | <ul> <li>Høy prioritet.</li> <li>Ett av følgende har skjedd:</li> <li>Dersom oksygengrensene<br/>angis automatisk, er det målte<br/>oksygenet mer enn 5 %<br/>(absolutt) over den aktuelle<br/>kontrollinnstillingen Oksygen.</li> <li>Dersom boksen Angi oksygen-<br/>alarmgrense manuelt er valgt i<br/>Konfigurasjon, er det målte<br/>oksygenet over angitt øvre<br/>grense.</li> </ul> | <ul> <li>Kalibrer O2-sensoren.</li> <li>Sett inn en ny CO2-sensor.</li> <li>Kontroller alarmgrenser (hvis de er<br/>stilt inn manuelt).</li> <li>Dersom du bruker en paramagne-<br/>tisk O2-sensor, må sensoren kalibre-<br/>res eller respiratoren sendes til ser-<br/>vice.</li> </ul> |

| Alarm                                                         | Definisjon                                                                                                    | Nødvendig tiltak                                                                                                    |
|---------------------------------------------------------------|----------------------------------------------------------------------------------------------------|----------------------------------------------------------------------------------------------------|
| Høyt PEEP                                                     | Middels prioritet. Monitorert<br>PEEP overskrider (angitt PEEP +<br>5 cmH20) for to etterfølgende<br>pust.<br>Bare for DuoPAP og APRV:<br>Alarm gjelder for både P høy- og<br>P lav-innstillinger. Alarmen lyder<br>når den monitorerte Trykk høy<br>overskrider (angitt Trykk høy<br>+5 cmH20) eller monitorerte<br>Trykk lav overskrider (angitt Trykk<br>lav +5 cmH20) for to etterføl-<br>gende pust.<br>Dersom T lav er satt til < 3 s,<br>deaktiveres alarmen Høyt PEEP<br>for Trykk lav-innstillinger. Dette<br>reduserer innvirkningen av falske<br>positive alarmer.                              | <ul> <li>Sjekk pasienttilstand.</li> <li>Kontroller og bekreft innstillinger,<br/>herunder alarmer.</li> <li>Kontroller det ekspiratoriske ventil-<br/>settet for mulige hindringer.</li> <li>Kontroller hindringene i den ekspi-<br/>ratoriske grenen.</li> </ul>                                                                             |
| Høyt trykk<br>Lydpause er<br>deaktivert for<br>denne alarmen. | <ul> <li>Høy prioritet. Det målte inspiratoriske trykket overskrider den angitte grensen for alarmen høyt</li> <li>Trykk. Respiratoren lukker den inspiratoriske ventilen umiddelbart for å stoppe gassflowen til pasienten og åpner den ekspiratoriske ventilen for å redusere trykket til PEEP/CPAP-nivå.</li> <li>Dersom trykket når 15 cmH2O over den angitte grensen for alarmen Høyt trykk i mer enn 5 s, åpner respiratoren utslippsventilen.</li> <li>Dersom trykket når 15 cmH2O over den angitte grensen for alarmen Høyt trykk i mer enn 7 s, går respiratoren inn i omgivelsesmodus</li> </ul> | <ul> <li>Sjekk pasienttilstand.</li> <li>Juster trykkalarmgrensen.</li> <li>Kontroller pasientens kunstige luftvei for knuter eller hindringer.</li> <li>Kontroller om slangekretsen og flowsensorslangene har slått knute og er okkludert.</li> <li>Skaff alternativ ventilering straks respiratoren går over til omgivelsesmodus.</li> </ul> |

| Alarm                           | Definisjon                                                                                                    | Nødvendig tiltak                                                                                                    |
|---------------------------------|----------------------------------------------------------------------------------------------------|----------------------------------------------------------------------------------------------------|
| Høyt trykk under<br>sukk        | <i>Høy prioritet.</i> Et sukk kan ikke<br>leveres fullt ut fordi for høyt<br>inspiratorisk trykk ville kreves.<br>Sukket leveres delvis.                                                                                                    | <ul> <li>Sjekk pasienttilstand.</li> <li>Kontroller pasientens kunstige luft-<br/>vei for knuter eller hindringer.</li> <li>Kontroller om slangekretsen og<br/>flowsensorslangene har slått knute<br/>og er okkludert.</li> <li>Vurder å deaktivere Sukk-funksjo-<br/>nen.</li> </ul> |
| Insp. avbrutt,<br>Vt høy grense | Middels prioritet. Det leverte Vt<br>er mer enn 1,5 ganger angitt<br>øvre grense for alarmen Vt. Tryk-<br>ket reduseres til PEEP-nivå.<br>APV-kontrollene reduserer tryk-<br>ket for det neste pustet med<br>3 cmH2O.<br>Deaktivert i non-invasive modu-<br>ser. | <ul> <li>Reduser innstillingen Trykkstøtte.</li> <li>Juster øvre grense for alarmen Vt.</li> </ul>                                                                                                    |
| IRV                             | <i>Lav prioritet</i> . Det angitte I:E-for-<br>holdet er over 1:1, noe som<br>medfører ventilering med<br>omvendt forhold.<br>Gjelder ikke i APRV.                                                                                                    | Kontroller tidskontrollinnstillingene.                                                                                                    |
| Ugyldig kommuni-<br>kasjonskort | <i>Lav prioritet</i> . Installert kommuni-<br>kasjonskort er ugyldig.                                                                                                    | <ul><li>Ta kontakt med din tekniske representant fra Hamilton Medical.</li><li>Få service utført på respiratoren.</li></ul>                                                                                                    |
| Språk ikke lastet<br>innr       | <i>Lav prioritet</i> . Valgte språkdata<br>kan ikke lastes inn.                                                                                                    | <ul> <li>Start apparatet på nytt.</li> <li>Dersom problemet vedvarer, må du<br/>få utført service på respiratoren.</li> </ul>                                                                                                    |
| Feil i<br>strømforsyning        | <i>Lav prioritet</i> . Respiratoren går på<br>batteristrøm fordi en primær-<br>kilde er blitt borte.                                                                                                    | <ul> <li>Avstill alarmen.</li> <li>Kontroller integriteten i tilkoblingen<br/>til primærkilden.</li> <li>Kontroller batteristatus.</li> <li>Gjør klar til at strømmen eventuelt<br/>blir borte.</li> <li>Skaff alternativ ventilering til proble-<br/>met er løst.</li> </ul>         |

| Alarm            | Definisjon                                                                                                    | Nødvendig tiltak                                                                                                    |
|------------------|----------------------------------------------------------------------------------------------------|----------------------------------------------------------------------------------------------------|
| Tap av PEEP      | <ul> <li>Middels prioritet. Ett av følgende<br/>forhold påvirkes:</li> <li>Trykk under ekspirasjon er<br/>under (angi PEEP/CPAP –<br/>3 cmH2O) i mer enn 10 sekun-<br/>der</li> <li>Målt endeekspiratorisk trykk<br/>er under (angitt PEEP/CPAP –<br/>3 cmH2O) i to etterfølgende<br/>pust</li> </ul>                                                                                          | <ul> <li>Sjekk pasienttilstand.</li> <li>Sjekk slangekretsen for lekkasjer.<br/>Bytt slangekretsen dersom det er<br/>nødvendig.</li> <li>Kontroller tilstanden til det ekspira-<br/>toriske ventilsettet. Dersom noe er<br/>ødelagt, må dette erstattes.</li> </ul>                                                                                                    |
| Høyttaler defekt | <i>Høy prioritet</i> . En høyttalerfeil ble<br>oppdaget. En teknisk alarm kan<br>vanligvis ikke utbedres av bruke-<br>ren. Ventilering fortsetter.                                                                                                    | <ul> <li>Sjekk pasienttilstand.</li> <li>Skaff alternativ ventilering til problemet er løst.</li> <li>Få service utført på respiratoren.</li> </ul>                                                                                                    |
| Lav frekvens     | <i>Middels prioritet.</i> Målt fTotal er<br>under den angitte alarmgrensen.                                                                                                    | <ul><li>Sjekk pasienttilstand.</li><li>Juster den nedre grensen for alar-<br/>men fTotal.</li></ul>                                                                                                    |
| Lavt minuttvolum | Høy prioritet. Målt EkspMinVol er<br>under den angitte alarmgrensen.                                                                                                    | <ul> <li>Sjekk pasienttilstand.</li> <li>Kontroller pasientens slangekrets og<br/>kunstige luftveier for lekkasjer og/<br/>eller frakobling.</li> <li>Kontroller og bekreft innstillinger,<br/>herunder alarmer.</li> </ul>                                                                                                    |
| Lav Oksygen      | <ul> <li>Høy prioritet.</li> <li>Ett av følgende har skjedd:</li> <li>Dersom oksygengrensene<br/>angis automatisk, er det målte<br/>oksygenet mer enn 5 %<br/>(absolutt) under den aktuelle<br/>kontrollinnstillingen Oksygen.</li> <li>Dersom boksen Angi oksygen-<br/>alarmgrense manuelt er valgt i<br/>Konfigurasjon, er det målte<br/>oksygenet under angitt nedre<br/>grense.</li> </ul> | <ul> <li>Sjekk pasienttilstand.</li> <li>Kontroller oksygentilførselen. Skaff<br/>en alternativ oksygenkilde dersom<br/>det er nødvendig.</li> <li>Kalibrer O2-sensoren.</li> <li>Skaff alternativ ventilering og sett<br/>inn en ny O2-sensor.</li> <li>Dersom du bruker en paramagne-<br/>tisk O2-sensor, må sensoren kalibre-<br/>res eller respiratoren sendes til ser-<br/>vice.</li> </ul> |

| Alarm                                 | Definisjon                                                                                                    | Nødvendig tiltak                                                                                                    |  |
|---------------------------------------|----------------------------------------------------------------------------------------------------|----------------------------------------------------------------------------------------------------|--|
| Lavt trykk                            | <i>Høy prioritet</i> . Angitt trykk under inspirasjon er ikke nådd.                                                                         | <ul> <li>Sjekk pasienttilstand.</li> <li>Kontroller om slangekretsen har en<br/>frakobling mellom pasienten og<br/>flowsensoren, eller andre store lek-<br/>kasjer.</li> </ul>                                                                                                    |  |
| Maks lekkasjekom-<br>pensering        | <i>Lav prioritet</i> . En lekkasje kan ikke<br>kompenseres i sin helhet.<br>Bare i APVsimv- og APVcmv-<br>modus.                            | <ul> <li>Inspiser systemet for lekkasjer.</li> <li>Utfør sug på pasienten om nødvendig.</li> <li>Påse at grensen for Høyt trykk er passende.</li> <li>Skift til en annen ventileringsmodus.</li> </ul>                                                                                                    |  |
| Ingen ventilering<br>etter strømbrudd | <i>Høy prioritet.</i> Det oppsto en feil<br>på grunn av et strømbrudd. Ven-<br>tilering er ikke mulig                                       | <ul> <li>Skaff alternativ ventilering.</li> <li>Kontakt din tekniske representant<br/>fra Hamilton Medical.</li> <li>Få service utført på respiratoren.</li> </ul>                                                                                                    |  |
| O2-sensor kalibre-<br>ring nødvendig  | Lav prioritet. Kalibreringsdataene<br>for O2-sensor ligger ikke innen-<br>for forventet område, eller sen-<br>soren er ny og må kalibreres. | <ul> <li>Kalibrer O2-sensoren.</li> <li>Verifiser at temperaturinnstillinger<br/>er innenfor miljøspesifikasjoner.</li> <li>Bytt O2-sensor om nødvendig.</li> <li>Få service utført på respiratoren.</li> <li>Dersom du bruker en paramagne-<br/>tisk O2-sensor, må sensoren kalibre-<br/>res eller respiratoren sendes til ser-<br/>vice.</li> </ul> |  |
| O2-sensor defekt                      | <i>Lav prioritet</i> . O2-sensoren er depletert.                                                                                            | <ul> <li>Sett inn en ny CO2-sensor.</li> <li>Dersom du bruker en paramagne-<br/>tisk O2-sensor, må sensoren kalibre-<br/>res eller respiratoren sendes til ser-<br/>vice.</li> </ul>                                                                                                    |  |
| O2-sensor mangle                      | <i>Lav prioritet</i> . Det er ikke noe sig-<br>nal fra O2-sensoren.                                                                         | <ul> <li>Sett inn en O2-sensor, eller bruk en ekstern monitor ifølge ISO 80601-2-55.</li> <li>Dersom du bruker en paramagnetisk O2-sensor, må sensoren kalibreres eller respiratoren sendes til service.</li> </ul>                                                                                                    |  |

| Alarm                               | Definisjon                                                                                                    | Nødvendig tiltak                                                                                                    |  |
|-------------------------------------|----------------------------------------------------------------------------------------------------|----------------------------------------------------------------------------------------------------|--|
| O2-sensor ikke<br>komp. med apparat | <i>Lav prioritet</i> . Uriktig type O2-<br>sensor er installert.                                                                                                    | Påse at en Hamilton Medical O2-<br>sensor brukes, og at den er korrekt<br>installert.                                                                                                    |  |
| Funksjoner ikke<br>funnet           | <i>Høy prioritet</i> . Funksjonene ble ikke funnet under oppstart.                                                                                                    | <ul> <li>Start apparatet på nytt.</li> <li>Dersom problemet vedvarer, må du<br/>få utført service på respiratoren.</li> </ul>                                                                                                    |  |
| Svikt i<br>oksygentilførsel         | <i>Høy prioritet</i> . Oksygenkilde-<br>flowen er lavere enn forventet.                                                                                                    | <ul> <li>Sjekk pasienttilstand.</li> <li>Kontroller oksygentilførselen. Skaff<br/>en alternativ oksygenkilde dersom<br/>det er nødvendig.</li> <li>Kontroller oksygenkilden/tilførselen<br/>for potensiell lekkasje.</li> <li>Skaff alternativ ventilering til proble-<br/>met er løst.</li> </ul> |  |
| Intern panelforbin-<br>delse tapt   | <i>Høy prioritet.</i> Det oppsto et pro-<br>blem enten med monitoren og<br>displayet eller med kommunika-<br>sjonen mellom monitoren og<br>respiratorenheten.                                            | <ul> <li>Skaff alternativ ventilering umiddelbart.</li> <li>Slå av respiratoren ved å holde inn strømknappen på baksiden av apparatet i 19 sekunder.</li> <li>Få service utført på respiratoren.</li> </ul>                                                                                        |  |
| Feil i panelinnstil-<br>lingsfil    | <i>Lav prioritet</i> . Det oppsto en feil med monitoren.                                                                                                    | <ul> <li>Kontroller ventileringsinnstillingene,<br/>og avvis alarmen. Ventilering fort-<br/>setter normalt.</li> <li>Start apparatet på nytt.</li> <li>Dersom problemet vedvarer, må du<br/>få utført service på respiratoren.</li> </ul>                                                          |  |
| Ytelsen begrenset<br>av stor høyde  | Middels prioritet, lav etter avstil-<br>ling. Luftveistrykket kan ikke nås<br>ved den aktuelle høyden.<br>Så lenge apparatet forblir over<br>høydegrensen, kan ikke trykket<br>nås, og alarmen er aktiv. | <ul> <li>Sjekk pasienttilstand.</li> <li>Dersom det er mulig, vurderer du å<br/>senke høyden for å nå målytelsen.</li> <li>Skaff alternativ ventilering til proble-<br/>met er løst.</li> </ul>                                                                                                    |  |
| PetCO2 høy                          | <i>Middels prioritet</i> . <b>PetCO2</b> over-<br>skrider den angitte alarmgren-<br>sen.                                                                                                    | <ul> <li>Sjekk pasienttilstand.</li> <li>Kontroller og bekreft innstillinger,<br/>herunder alarmer.</li> </ul>                                                                                                    |  |

| Alarm                        | Definisjon                                                                                                    | Nødvendig tiltak                                                                                                    |
|------------------------------|----------------------------------------------------------------------------------------------------|----------------------------------------------------------------------------------------------------|
| PetCO2 lav                   | <i>Middels prioritet</i> . <b>PetCO2</b> er<br>under den angitte alarmgrensen.                                                                                                    | <ul> <li>Sjekk pasienttilstand.</li> <li>Kontroller pasientens slangekrets og<br/>flowsensor/kunstige luftvei for lek-<br/>kasjer.</li> <li>Kontroller og bekreft innstillinger,<br/>herunder alarmer.</li> </ul> |
| Trykk grense er<br>endret    | Lav prioritet. Gjelder i ASV. Pas-<br>vgrense ble endret manuelt. Når<br>denne innstillingen endres, juste-<br>rer apparatet automatisk gren-<br>sen for alarmen Høyt trykk til<br>10 cmH20 over innstillingen for<br>Pasvgrense-grense.                | Påse at trykkgrensen er høy nok til at<br>det kan anvendes tilstrekkelig trykk for<br>tilførsel av adekvat pust.                                                                                                  |
| Trykkbegrensning             | Middels prioritet, lav etter avstil-<br>ling. Inspiratorisk trykk, herunder<br>PEEP/CPAP, er 10 cmH2O under<br>Trykk. Respiratoren begrenser<br>anvendt trykk, slik at måltrykket<br>eller -volumet ikke kan nås.                                       | <ul> <li>Kontroller at pasienten har tilstrek-<br/>kelig ventilering.</li> <li>Kontroller og bekreft innstillinger,<br/>herunder alarmer.</li> </ul>                                                              |
| Trykk ikke utløst            | <i>Høy prioritet</i> . Luftveistrykket har<br>oversteget grensen for Trykk, og<br>trykket ble ikke sluppet ut via<br>den ekspiratoriske ventilen etter<br>5 sekunder. Respiratoren går<br>over til omgivelsesmodus.                                     | <ul> <li>Kontroller den ekspiratoriske ventilen og slangekretsen for knuter eller hindringer.</li> <li>Skaff alternativ ventilering til problemet er løst.</li> <li>Få service utført på respiratoren.</li> </ul> |
| Sanntidsklokkefeil           | <i>Middels prioritet</i> . Dato og<br>klokkeslett er ikke angitt.                                                                                                    | Slik angir du dato og klokkeslett (vin-<br>duet System > Innstillinger).                                                                                                    |
| Defekt overtrykks-<br>ventil | Lav prioritet. Ventilen ble funnet<br>å være defekt under rutinekon-<br>trollen av omgivelsesventilen<br>under en tetthetstest.<br>Alarmen tilbakestilles når en tett-<br>hetstest er fullført korrekt.<br>Ventilering påvirkes ikke nødven-<br>digvis. | Dersom problemet vedvarer, må du få<br>utført service på respiratoren så snart<br>som mulig.                                                                                                    |
| Bytt HEPA filter             | <i>Lav prioritet.</i> HEPA-filteret i luft-<br>inntaket viser økt motstand.                                                                                                    | Bytt HEPA-filter så raskt som mulig.                                                                                                    |

| Alarm                      | Definisjon                                                                                                    | Nødvendig tiltak                                                                                                    |
|----------------------------|----------------------------------------------------------------------------------------------------|----------------------------------------------------------------------------------------------------|
| Bytt O2-sensor             | Høy prioritet. Kommunikasjons-<br>feil, O2-sensor er defekt.<br>Ventilering påvirkes ikke nødven-<br>digvis. Oksygenkonsentrasjon<br>bør ikke påvirkes av dette pro-<br>blemet. Ventilering kan fortsette.                                                                             | <ul> <li>Bytt O2-sensor.</li> <li>Dersom du ikke kan bytte O2-sensoren, må du vurdere å deaktivere den.</li> <li>Dersom du bruker en paramagnetisk O2-sensor, må sensoren kalibreres eller respiratoren sendes til service.</li> </ul>                                          |
| Sikkerhetsterapi           | <i>Teknisk feil</i> . Det ble oppdaget et<br>maskin- eller programvarepro-<br>blem. Respiratoren går over til<br>sikkerhetsterapi.                                                                                                    | <ul> <li>Skaff alternativ terapi til problemet<br/>er løst.</li> <li>Få service utført på respiratoren.</li> </ul>                                                                                                    |
| Sikkerhetsventile-<br>ring | <i>Teknisk feil.</i> Det ble oppdaget et<br>maskin- eller programvarepro-<br>blem. Respiratoren går over til<br>sikkerhetsmodus.                                                                                                    | <ul> <li>Skaff alternativ ventilering til problemet er løst.</li> <li>Få service utført på respiratoren.</li> </ul>                                                                                                    |
| Selvtest mislyktes         | Høy prioritet. Selvtesten ble ikke<br>bestått under oppstart. Knappen<br><b>Start ventilering</b> er utilgjengelig.<br>Merk at dersom denne feilen<br>inntreffer når apparatet startes<br>på nytt etter at strømmen er blitt<br>helt borte, går apparatet over til<br>omgivelsesmodus. | <ul> <li>Start apparatet på nytt.</li> <li>Dersom problemet vedvarer, må du<br/>få utført service på respiratoren.</li> <li>Dersom apparatet går over til omgi-<br/>velsesmodus, må du skaffe alterna-<br/>tiv ventilering og få utført service på<br/>respiratoren.</li> </ul> |
| Feil i innstillingsfil     | <i>Lav prioritet</i> . Informasjon om<br>respiratorens innstillinger kan<br>ikke lastes inn.                                                                                                    | <ul> <li>Kontroller ventileringsinnstillingene,<br/>og avvis alarmen. Ventilering fort-<br/>setter normalt.</li> <li>Start apparatet på nytt.</li> <li>Dersom problemet vedvarer, må du<br/>få utført service på respiratoren.</li> </ul>                                       |
| Sugemanøver                | <i>Lav prioritet</i> . Ventileringsunder-<br>trykkelse er aktivert, og respira-<br>torinnstillingene fastholdes, selv<br>om respiratoren ikke leverer<br>pust.                                                                                                    | Gjenoppta ventilering når du ønsker<br>det ved først å koble til pasienten<br>igjen.                                                                                                    |

| Alarm                          | Definisjon                                                                                                    | Nødvendig tiltak                                                                                                    |
|--------------------------------|----------------------------------------------------------------------------------------------------|----------------------------------------------------------------------------------------------------|
| Teknisk hendelse:<br>xxxxx     | Lav, middels eller høy prioritet.<br>Det ble oppdaget et maskin-<br>eller programvareproblem. En<br>teknisk alarm kan vanligvis ikke<br>utbedres av brukeren. Ventile-<br>ring fortsetter.                                                           | Få service utført på respiratoren.                                                                                                    |
| Teknisk feil: xxxxx            | <i>Teknisk feil.</i> Det ble oppdaget et<br>maskin- eller programvarepro-<br>blem. Respiratoren går over til<br>omgivelsesmodus eller sikker-<br>hetsmodus.                                                                                          | <ul> <li>Skaff alternativ ventilering til proble-<br/>met er løst.</li> <li>Få service utført på respiratoren.</li> </ul>                                                                                                    |
| Teknisk status mis-<br>lykket  | Det er et problem med maskin-<br>varekonfigurasjonen. Ventilering<br>er ikke mulig.                                                                                                    | Få service utført på respiratoren.                                                                                                    |
| Touchskjerm fun-<br>gerer ikke | <i>Lav prioritet</i> . Trykkskjermen er<br>defekt.                                                                                                    | <ul> <li>Slå respiratoren av og på igjen.</li> <li>Dersom problemet vedvarer, må du<br/>få utført service på respiratoren.</li> </ul>                                                                                                    |
| Vend flow-<br>sensoren         | <i>Middels prioritet</i> . Enten er flows-<br>ensoren koblet til slangekretsen<br>feil vei, eller så er flowsensorkon-<br>taktene til respiratoren feil vei.<br>Ventilering fortsetter, men respi-<br>ratoren korrigerer for det snudde<br>signalet. | <ul> <li>Sjekk flowsensoren. Siden markert<br/>PASIENT vender mot pasienten.</li> <li>Snu flowsensorslangens tilkoblinger<br/>på respiratoren.</li> <li>Den blå slangen festes til den blå<br/>kontakten. Den lyse slangen festes<br/>til den sølvgrå kontakten.</li> </ul> |
| Ukjent partnummer              | <i>Teknisk feil.</i> Det ble oppdaget et<br>maskin- eller programvarepro-<br>blem. Respiratoren går over til<br>omgivelsesmodus.                                                                                                    | <ul> <li>Skaff alternativ ventilering til problemet er løst.</li> <li>Få service utført på respiratoren.</li> </ul>                                                                                                    |
| Ventilering avbrutt            | <i>Teknisk feil.</i> Det ble oppdaget et<br>maskin- eller programvarepro-<br>blem. Respiratoren går over til<br>omgivelsesmodus.                                                                                                    | <ul> <li>Skaff alternativ ventilering til problemet er løst.</li> <li>Ta kontakt med Hamilton Medicalrepresentanten.</li> <li>Få service utført på respiratoren.</li> </ul>                                                                                                 |

| Alarm                               | Definisjon                                                                                                    | Nødvendig tiltak                                                                                                    |
|-------------------------------------|----------------------------------------------------------------------------------------------------|----------------------------------------------------------------------------------------------------|
| Vent utgangs-<br>temperatur for høy | <i>Høy prioritet</i> . Den inspiratoriske<br>temperaturen er for høy.<br>Ventilering fortsetter, men der-<br>som temperaturen forblir høy,<br>kan respiratoren gå over i omgi-<br>velsesmodus.                                                                                                    | <ul> <li>Kontroller om romtemperaturen<br/>overstiger respiratorens driftstempe-<br/>raturgrense.</li> <li>Kontroller at luftinntaket på appara-<br/>tet ikke er blokkert.</li> <li>Skaff alternativ ventilering til proble-<br/>met er løst.</li> <li>Få service utført på respiratoren der-<br/>som temperaturen ikke kan reduse-<br/>res.</li> </ul> |
| Vt høy                              | Middels prioritet. Målt VTE over-<br>skrider den angitte grensen for 2<br>etterfølgende pust.<br>I invasive moduser, dersom det<br>leverte tidevolumet overskrider<br>øvre grense for Vt med 1,5 gan-<br>ger<br>(Vt > 1,5 * øvre V-grense), genere-<br>res alarmen Insp. avbrutt, Vt høy<br>grense. | <ul> <li>Kontroller trykk- og voluminnstillingene for potensielle lekkasjer og/<br/>eller frakoblinger.</li> <li>Kontroller og bekreft innstillinger,<br/>herunder alarmer.</li> </ul>                                                                                                    |
| Vt lav                              | <i>Middels prioritet</i> . Målt VTE er<br>under den angitte grensen for 2<br>etterfølgende pust.                                                                                                    | <ul> <li>Sjekk pasienttilstand.</li> <li>Kontroller og bekreft innstillinger,<br/>herunder alarmer.</li> <li>Kontroller pasientens slangekrets og<br/>kunstige luftveier for lekkasjer, bøyd<br/>slange og/eller frakobling.</li> </ul>                                                                                                    |
| Feil flowsensor                     | <i>Høy prioritet</i> . Den tilkoblede<br>typen flowsensor samsvarer ikke<br>med den valgte pasientgruppen.                                                                                                    | <ul><li>Kontroller pasientgruppeutvalget.</li><li>Koble til og kalibrer korrekt flows-<br/>ensor.</li></ul>                                                                                                    |

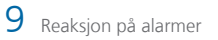

# 10 Ventileringsinnstillinger og funksjoner

| 10.1  | Oversikt                                    | .206 |
|-------|---------------------------------------------|------|
| 10.2  | Tilgang til innstillinger under ventilering | .206 |
| 10.3  | Åpne/lukke standby modus                    | .207 |
| 10.4  | O2-anriking                                 | .209 |
| 10.5  | Inspiratorisk og ekspiratorisk hold         | .210 |
| 10.6  | Arbeid med nebulisator                      | .211 |
| 10.7  | Låsing og opplåsing av trykkskjermen        | .212 |
| 10.8  | Skjermbildetaking                           | .212 |
| 10.9  | Om hendelsesloggen                          | .213 |
| 10.10 | Innstilling av visningsfunksjoner           | .214 |

## 10.1 Oversikt

Dette kapittelet beskriver endring av ventileringsinnstillinger under aktiv ventilering, i tillegg til hvordan du utfører spesialfunksjoner på respiratoren.

Før du går videre, må du gjennomgå sikkerhetsinformasjonen i kapittel 1.

# 10.2 Tilgang til innstillinger under ventilering

Du kan endre pasientopplysninger og ventileringskontrollinnstillinger under ventilering etter behov.

## 10.2.1 Tilgang til pasientopplysninger under ventilering

#### OBS!

Dersom pasienthøyden endres, justeres automatisk følgende innstillinger basert på ny beregnet IBW. Andre kontroller og alarmgrenser justeres ikke:

- Innstillinger for apné-backup (dersom apné-backup er angitt som Automatisk)
- Startverdier i sikkerhetsmodus

Under ventilering viser vinduet Innst. > Pasient den grunnleggende pasientprofilen, herunder kjønn, høyde og tid på respiratoren (avsnittet 5.2).

Når respiratoren er i standby modus, er pasientkontrollene tilgjengelige i vinduet Standby.

Merk at dersom du ventilerer når du bruker konfigurasjonen **Siste pasient**, er disse kontrollene nedtonet og utilgjengelige.

#### Slik endrer du pasientdata under ventilering

• Gjør ett av følgende:

 Trykk på ikonet Pasient oppe til venstre på displayet, ved siden av modusnavnet (figuren 5-1).

 – I vinduet Innst. trykker du på knappen **Pasient** og justerer innstillinger etter behov.

Figur 10-1. Vinduet Innst. > Pasient (voksne/ barn vist)

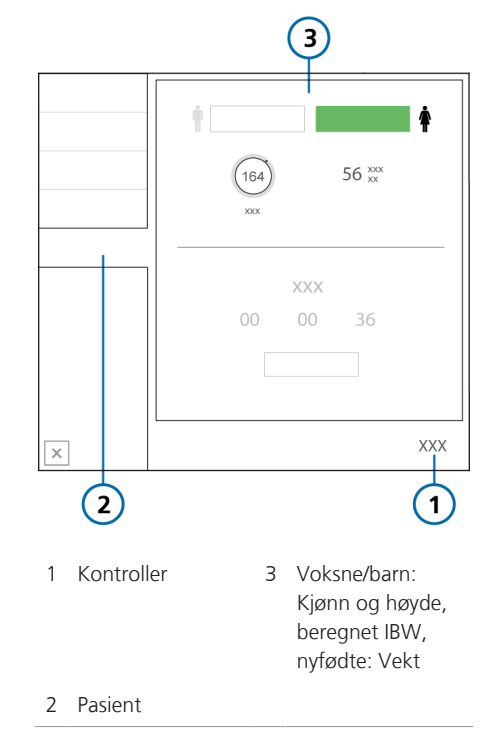

## 10.2.2 Tilgang til innstillinger under ventilering

Når som helst under ventilering kan du justere innstillinger etter behov. Endringer brukes umiddelbart.

- Trykk på eventuell MMP, SpO2-parameteren under MMP eller knappen
   Alarmer for å åpne alarmgrensekontrollene.
- Trykk på Innst. for å åpne moduskontrollene. Visse kontroller er også tilgjengelige på høyre side av hoveddisplayet.
- Trykk på modusnavnet oppe til venstre på displayet (figuren 5-1) eller knappen **Modus** for å endre valgt ventileringsmodus.

Merk at du bare kan velge HiFlowO2 og nCPAP-PS-modus i standby modus.

- Trykk på ikonet Pasient, eller åpne vinduet Innst. > Pasient for å åpne pasientinnstillingene.
- Trykk på ikonet **Hjem** for å tilbakestille displayet til standardkonfigurasjonssettet for den valgte hurtigkonfigurasjonen.
- Trykk på ikonet IntelliCuff eller Fukter for å åpne respektive innstillingsvinduer.

Respiratormonitoren gir også tilgang til nøkkelfunksjoner.

Tastene på forsiden av respiratoren gir tilgang til viktige funksjoner, herunder aktivering av standby modus og pausing av alarmlyden.

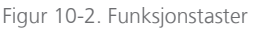

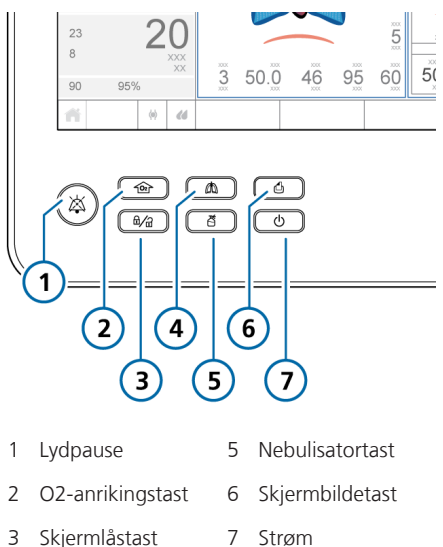

4 Manuelt pust

# 10.3 Åpne/lukke standby modus

## ADVARSEL

Når respiratoren står i standby modus, gjenopptar *ikke* respiratoren automatisk ventilering når pasienten kobles til igjen. Du må starte ventileringen om igjen manuelt.

#### OBS

- Pasientalarmer blir undertrykt i standby modus.
- Pasientlydalarmer undertrykkes i 1 minutt etter at ventilering har startet fra standby modus.

Standby modus er en ventemodus der du kan fastholde respiratorinnstillinger mens respiratoren ikke utfører noen ventileringsfunksjoner.

#### Slik setter du respiratoren i standby modus

 Trykk på strømtasten og slipp den raskt mens respiratoren er skrudd på (figuren 10-2).

Vinduet Aktiver standby (1) åpnes.

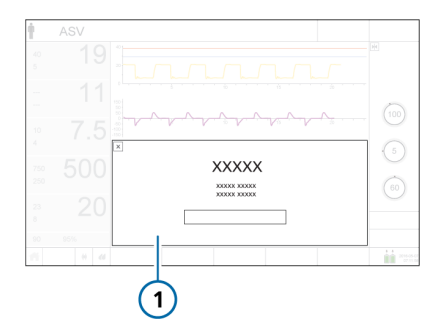

#### 2. Trykk på Aktiver standby.

Vinduet Standby åpnes (figuren 10-3). Når apparatet er i standby modus, er lyset på strømtasten grønn.

I standby modus viser vinduet den medgåtte tiden siden respiratoren var i standby modus.

Merk at dersom et annet vindu er åpent på displayet, vises den medgåtte tiden i en liten gul boks på venstre side av vinduet Standby.

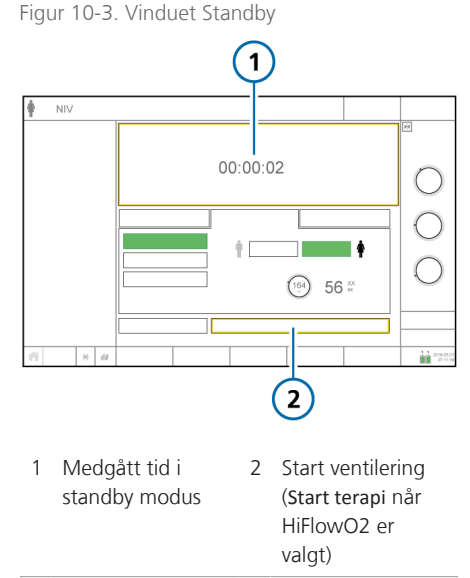

## Slik lukker du standby modus og starter ventilering

• Gjør ett av følgende:

Trykk på knappen Start ventilering.
 Dersom den valgte modusen er
 HiFlowO2, er knappen merket Start terapi.

– Trykk på **strømtasten** og slipp den raskt.

Ventilering gjenopptas med de forrige innstillingene. Under aktiv ventilering lyser strømtasten hvitt.

## 10.4 O2-anriking

#### OBS!

Oksygenalarmer undertrykkes mens O2anriking er aktivt.

Oksygenanriking er nyttig for pre- eller postoksygenering før eller etter trakealt/ endotrakealt sug eller for andre kliniske bruksområder.

Apparatet leverer følgende oksygenkonsentrasjon i 2 minutter avhengig av valgt pasient gruppe:

Voksne/barn 100 % oksygen
 Nyfødte. Aktuell Oksygen-innstilling
 +25 % av den aktuelle innstillingen

Når O2-anriking er aktiv, lyser strømtasten grønt og kontrollen Oksygen blir grønn.

#### Slik starter du oksygenanriking

 Trykk på O2-anrikingstasten (figur 10-2).

Etter kort tid begynner respiratoren å levere økt oksygen (se over).

Kontrollen Oksygen, som nå er grønn, viser den aktuelt anvendte konsentrasjon, med et nedtellingsur.

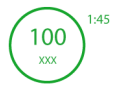

Når du er ferdig, tilbakestiller respiratoren konsentrasjonen til den forrige brukerdefinerte verdien.

#### Slik stopper du O2-anriking manuelt

- Gjør ett av følgende:
  - Trykk på tasten igjen.
  - Med kontrollen Oksygen endrer du innstillingen.

Respiratoren gjenopptar ventilering ved den angitte konsentrasjonen.

#### 10.4.1 Sugemanøver

Sugmanøveren er beregnet på å suge ut et overskudd av trakeale og/eller bronkiale utsondringer i pasientens luftveier og samtidig beskytte brukeren mot eventuell kontaminering, og ivareta pasientens sikkerhet under sugmanøveren. Dette avsnittet beskriver en åpen sugmanøver.<sup>44</sup>

Sug kan påvirke målte verdier.

Merk at sug er deaktivert under high flowoksygenterapi.

#### Slik utfører du sugmanøveren

- 1. Trykk på O2-anrikingstasten (figuren 10-2) for preoksygenering.
- 2. Koble fra pasienten.

Frakobling av pasienten stopper ventileringen slik at ingen gasser blåses gjennom slangekretsen. Alle alarmer undertrykkes i ett minutt.

- 3. Bruk et sugekateter (medfølger ikke) til å suge alle utsondringer ut av pasientens luftveier.
- 4. Koble pasienten til respiratoren igjen. Post-oksygenering starter, og alle lydalarmer undertrykkes igjen i ett minutt. Alarmmeldingene og -lampen er fremdeles aktive.

<sup>&</sup>lt;sup>44</sup> En lukket sugemanøver er ikke beskrevet her siden det ikke er noen pustesystemfrakobling.

#### Slik stopper du manøveren manuelt

• Trykk på O2-anrikingstasten igjen.

#### 10.4.2 Manuelt pust

Du kan forlenge inspirasjonen og levere et manuelt trigget pust. Se figur 10-2.

Lyset på tasten er grønt når den er aktiv.

Merk at manuelt pust er deaktivert under high flow-oksygenterapi.

#### Slik leverer du manuelt pust

 Trykk på og slipp tasten for manuelt pust under ekspirasjon.

Det manuelle pustet bruker innstillingene for obligatoriske pust (standard eller brukerdefinert).

Dersom du prøver å initiere et manuelt pust tidlig i inspirasjonsfasen eller tidlig i ekspirasjonsfasen, vil pustet ikke bli levert.

#### Slik leverer du forlenget inspirasjon

 Hold inne tasten for manuelt pust (figuren 10-2) under hvilken som helst pustefase.

Dersom respiratoren er i ekspirasjon, bruker apparatet en minste ekspirasjonsfase og skifter deretter til inspirasjon. Apparatet opprettholder inspirasjonstrykket til du slipper opp tasten, eller i høyst 15 sekunder.

## 10.5 Inspiratorisk og ekspiratorisk hold

Respiratoren støtter både inspiratoriske og ekspiratoriske opphold.

Merk at opphold deaktiveres under high flow-oksygenterapi.

#### 10.5.1 Inspiratorisk hold

Et inspiratorisk opphold lukker de inspiratoriske og ekspiratoriske ventilene en kort tid. Utfør denne manøveren for å beregne ekte platåtrykk i luftveiene.

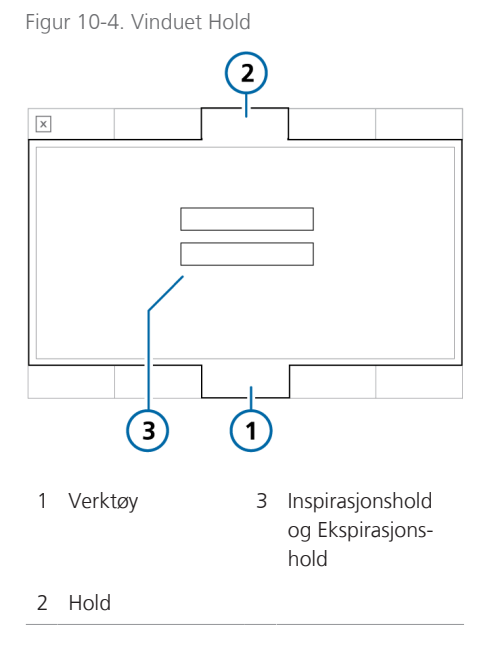

#### Slik utfører du et inspiratorisk hold

- 1. Åpen vinduet Verktøy > Hold.
- 2. Trykk på Inspirasjonshold.

Respiratoren utfører et inspiratorisk hold som følger:

- Voksne/barn 10-sekunders hold

#### - Nyfødte 3-sekunders hold

Hvis du vil stoppe det inspiratoriske oppholdet, trykker du på knappen **Inspirasjonshold** igjen.

En fremdriftsviser ses langs oppholdets lengde.

På slutten av oppholdet lukkes vinduet. Kurvene fryses på displayet.

- 3. Gjennomgå kurvene etter behov.
- 4. Trykk på knappen **Frys** eller innstillingshjulet for å avfryse displayet.

#### 10.5.2 Ekspiratorisk hold

Utfør denne manøveren for å måle trykket i pasientens luftveier og pasientens anstrengelse og styrke for inspirasjon. Dette brukes til å beregne indre PEEP.

Respiratorens omgivelsesventil åpnes ved 3 cmH2O under omgivelsestrykk. Merk at trykkverdier under -3 cmH2O ikke vises.

#### Slik utfører du et ekspiratorisk hold

- 1. Åpen vinduet Verktøy > Hold.
- 2. Trykk på Ekspirasjonshold.

Respiratoren utfører et ekspiratorisk hold som følger:

- Voksne/barn 10-sekunders hold
- Nyfødte 3-sekunders hold

Hvis du vil stoppe det ekspiratoriske oppholdet trykker du på knappen **Ekspirasjonshold** igjen.

En fremdriftsviser ses langs oppholdets lengde.

På slutten av oppholdet lukkes vinduet. Kurvene fryses på displayet.

- 3. Gjennomgå kurvene etter behov.
- 4. Trykk på knappen **Frys** eller innstillingshjulet for å avfryse displayet.

## 10.6 Arbeid med nebulisator

Respiratoren støtter bruken av både pneumatiske nebulisatorer og Aerogen-nebulisatorer. Mer informasjon om konfigurasjon finnes i avsnittet 4.7.

#### 10.6.1 Pneumatisk nebulisering

Før du går videre, må du gjennomgå sikkerhetsinformasjonen i kapittel 1.

Du kan bruke en standard innebygd nebulisator for levering av foreskrevne legemidler i respiratorkretsen. Respiratoren gir en stabil trykkilde til å drive en pneumatisk nebulisator koblet til nebulisatorporten, optimalt spesifisert for en flow på ca. 8 l/min. Respiratoren kompenserer automatisk det ytterligere volumet levert av den pneumatiske nebulisatoren for å levere det angitte tidevolumet.

Nebulisering kan aktiveres i alle ventileringsmoduser unntatt HiFlowO2 og under nyfødtventilering. Lyset på tasten er grønt når den er aktiv.

For effektiv nebulisering kan du bruke en pneumatisk nebulisatorkrukke.

Mer informasjon om tilkobling finnes i avsnittet 4.7.

#### Slik starter og stopper du nebulisering

 Trykk på nebulisatortasten (figuren 10-2).

Når den er aktiv, synkroniseres den faste nebulisatorflowen ved hjelp av 100 % O2 med den inspiratoriske fasen til hvert pust i 30 minutter.

### 10.6.2 Arbeid med Aerogen-nebulisatoren

Før du går videre, må du gjennomgå sikkerhetsinformasjonen i kapittel 1 og bruksanvisningen for Aerogen Solo/ Aerogen Pro.

Aerogen-nebulisatorsystemet er tilgjengelig som tilleggsutstyr.

Du kan bruke en Aerogen-nebulisator til å levere foreskrevne legemidler i respiratorkretsen. Nebulisatoren virker integrert med standard respiratorslangekretser for å aerosolisere foreskrevne legemidler for inhalasjon uten å endre pasientens respiratorinnstillinger. Den kan etterfylles uten å forstyrre ventileringen.

Nebulisering kan aktiveres i alle ventileringsmoduser<sup>45</sup>. Lyset på tasten er grønt når den er aktiv.

Mer informasjon om aktivering og konfigurasjon finnes i avsnittet 4.7 og bruksanvisningen for Aerogen Solo/Aerogen Pro.

#### Slik starter og stopper du nebulisering

 Trykk på nebulisatortasten (figuren 10-2).

Når den er aktiv, leverer Aerogen-aerosolen nebulisering kontinuerlig i 30 minutter.

Under ventilering kan respiratoren generere alarmen Aerogen nebulizer disconnected. Mer informasjon finnes i avsnittet 9.4.

# 10.7 Låsing og opplåsing av trykkskjermen

Du kan låse trykkskjermen for å hindre utilsiktede angivelser.

Når skjermlåsen er aktiv:

- Lyset på tasten er grønt.
- Dersom du trykker på skjermen, genereres et pip, og meldingen Skjermen er låst! vises.
- Noen apparatkontroller forblir tilgjengelige, mens andre er deaktivert:

– **Aktive kontroller.** Lydpause, Manuelt pust, O2-anriking, Nebulisator

– **Inaktive kontroller.** Trykkskjerm, Strøm, Skjermbilde, Innstillingshjul

#### Slik låser eller låser du opp skjermen

• Trykk på skjermlåstasten (figur 10-2).

## 10.8 Skjermbildetaking

Før du bruker en USB-minnepinne med respiratoren, må du gjennomgå sikkerhetsinformasjonen i kapittel 1.

Med skjermbildetasten lagrer du en JPG-fil av det aktuelle respiratordisplayet på en USB-minnepinne.

#### Slik tar du et skjermbilde av displayet

- 1. Sett en USB-minnepinne inn i USBporten.
- 2. Trykk på skjermbildetasten (figuren 10-2) mens ønsket display vises.

Bildet lagres i mappen, skjermbilde, på minnepinnen.. Lyset på tasten er grønt mens apparatet lagrer bildet.

<sup>&</sup>lt;sup>45</sup> I USA, ikke tilgjengelig under nyfødtventilering.

Filnavnet bruker følgende format:

screenshot\_yyyy-mm-dd\_hh-mm-ss.jpg der:

åååå er år mm er måned dd er dato tt er time (i 24-timersformat) mm er minutt ss er sekund

## 10.9 Om hendelsesloggen

Straks respiratoren er skrudd på, samler hendelseslogger data om klinisk relevante respiratoraktiviteter, herunder alarmer, tekniske merknader, innstillingsendringer, kalibreringer, manøvrer og spesialfunksjoner.

Datoen, klokkeslettet og en unik identifikasjonsreferanse (ID) for hendelsesklassifisering er inkludert.

Alarmer vises i farger, avhengig av prioritetsnivå (gul for lav eller middels, rød for høy).

En mer omfattende logg med tekniske opplysninger og konfigurasjonsdetaljer er tilgjengelig for serviceteknikerne.

Når du konfigurerer en ny pasient:

- Data legges til den eksisterende hendelsesloggen når du velger fanen Siste pasient.
- Hendelsesloggen tømmes og starter på nytt når du velger en annen pasientgruppefane (Voksen/pedi. eller Neonatal).

Hendelsesloggdata vedvarer etter at respiratoren er skrudd av, eller dersom det oppstår strømbrudd. Når en loggbuffer er full, overskriver nye hendelser de eldre loggoppføringene. Du kan kopiere hendelsesloggdata. Se avsnittet 10.9.1.

#### Slik viser du hendelsesloggen

#### • Trykk på knappen Hendelser.

Figur 10-5. Vinduet Hendelser

(qul)

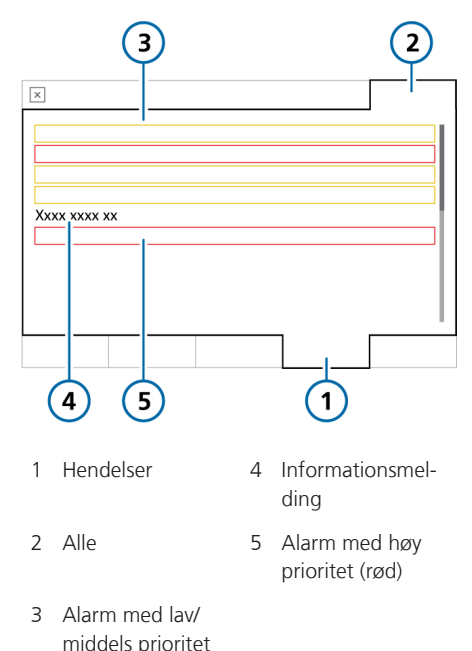

### 10.9.1 Kopiering av hendelsesloggdata

Før du bruker en USB-minnepinne med respiratoren, gjennomgår du sikkerhetsinformasjonen i avsnittet 1.4.4.

Du kan lagre hendelses- og serviceloggene på en USB-minnepinne. Apparatet må ha et FAT- eller FAT32-format, og det må *ikke* ha et operativsystem eller et sikkerhetssystem installert.

#### Slik kopierer du loggen

- 1. Sett respiratoren i standby modus, og sett en minnepinne i USB-porten på monitoren (figuren 2-5).
- Åpne vinduet Verktøy -> Verktøy (figuren 10-6), og velg Export logs.
- 3. Fjern minnepinnen når File transfer successful vises.

En mappe kalt C6\_sn<serial number> opprettes på minnepinnen med alle hendelses- og serviceloggfiler.

Figur 10-6. Vinduet Dataoverfør.

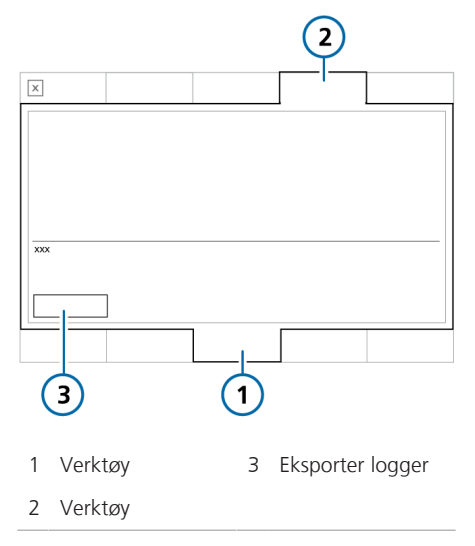

## 10.10 Innstilling av visningsfunksjoner

Du kan angi displaylysstyrke for dag og natt, så vel som apparatets dato og klokkeslett.

#### 10.10.1 Innstilling av dato og klokkeslett

Du angir dato og klokkeslett for respiratoren i vinduet System > Innstillinger. Påse at datoen og klokkeslettet er korrekt stilt inn, slik at hendelsesloggen har nøyaktige klokkeslett- og datostempler.

#### Slik angir du dato og klokkeslett

1. Gjør ett av følgende:

– Trykk på dato-/klokkeslettindikatoren nede til høyre på displayet.

– Trykk på **System** og deretter på **Inn**stillinger.

- 2. Trykk på Dato og tid (figuren 10-7).
- Juster dato og klokkeslett, og trykk deretter på Bruk for å lagre endringene.

3 2 2016 05 07 XXX XXXXXXX XXX XXXXXX 4 5 4 Innstillinger for 1 System dato og klokkeslett 2 Innstillinger 5 Bruk 3 Dato og tid

#### Figur 10-7. Innstillinger for dato og klokkeslett

## 10.10.2 Displayets lysstyrke for dag og natt

Bruk disse innstillingene til å stille inn displayets lysstyrke til bruk om dagen og natten.

#### Slik angir du displayets lysstyrke

- Åpne vinduet System -> Innstillinger (figur 10-8).
- 2. Trykk på Dag og natt.
- Dersom du vil velge dagmodus med lyst display, trykker du på knappen Dag.

Dersom du vil velge nattmodus med nedtonet display, trykker du på knappen Natt.

 Juster displayets lysstyrke i hver modus med kontrollen Lysstyrke. Den innstillingen du velger, blir den nye standardinnstillingen for den modusen. 5. Dersom du vil at apparatet skal styre lysstyrken på grunnlag av omgivelseslyset, trykker du på knappen **Automatisk**.

Apparatet registrerer kontinuerlig det tilgjengelige lyset og justerer displayets lysstyrkeinnstillinger dynamisk.

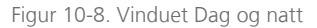

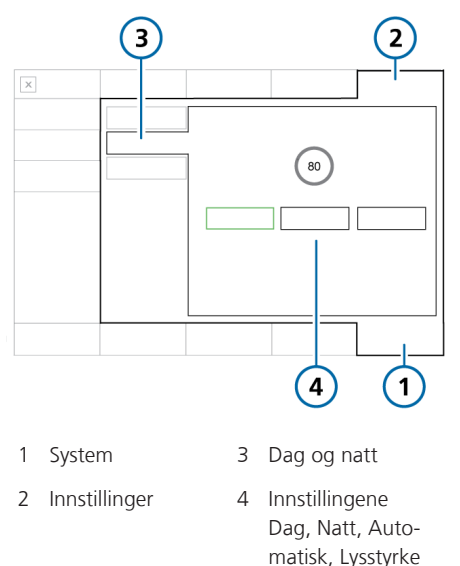

Tabell 10-1. Innstillinger for dag og natt

| Innstilling | Lysstyrkeområde | Standard |
|-------------|-----------------|----------|
| Dag         | 10-100 %        | 80%      |
| Natt        | 10–100 %        | 40%      |
# Arbeid med P/V Tool

| 11.1 | Oversikt                             | 218 |
|------|--------------------------------------|-----|
| 11.2 | Bruk av P/V Tool                     | 219 |
| 11.3 | Åpning av P/V Tool                   | 219 |
| 11.4 | Justering av kontrollinnstillinger   | 221 |
| 11.5 | Utførelse av en P/V Tool-manøver     | 222 |
| 11.6 | Analyse av data                      | 225 |
| 11.7 | Bruk av referansekurver              | 225 |
| 11.8 | Utførelse av en rekrutteringsmanøver | 226 |

# 11.1 Oversikt

P/V Tool™ Pro (betegnet P/V Tool) er et diagnose- og rekrutteringsverktøy. Det gir deg mulighet til å utføre en manøver for å vurdere den totale compliancen for hele respirasjonssystemet, herunder lungene og brystveggen. Lungecompliance registreres i en kvasistatistisk trykkvolumkurve.

P/V Tool hjelper klinikeren med følgende:

- Bestem pasientens lungeegenskaper og lungecompliance.
- Definere høyeste platåtrykk for ventilering
- Bestemme det endeekspiratoriske overtrykket (PEEP) som vil forbedre oksygenering, redusere endetidal CO2, unngå alveolkollaps etter en rekrutteringsmanøver og forbedre lungecompliance
- Utføre en P/V Tool-manøver for å vurdere den totale compliancen for hele respirasjonssystemet, herunder lungene og brystveggen; lungecompliance registreres i en kvasistatistisk trykkvolumkurve
- Utføre en rekrutteringsmanøver for å åpne eller fylle opp kollapsede alveoler i lungene
- Definere rekruttert volum og beregn når det ikke lenger er ekstra lunge å rekruttere

# 11.1.1 Bruksvilkår

Følgende vilkår må oppfylles før en P/V Tool-manøver utføres:

- Pasienten er intubert og passiv, dvs. puster *ikke* spontant.
- Slangekretsen er gasstett.
   Det må ikke lekke gass gjennom hele respiratorsystemet, slangekretsene eller den ventilerte pasienten.
- Nebulisering er deaktivert.
   P/V Tool er deaktivert under nebulisering, og i fem pust etter nebulisering.
- Flowsensoren må yte optimalt. Kvaliteten på informasjonen avhenger av tilstanden til flowsensoren. P/V Tool er deaktivert når alarmen Flowsensor kalibr. nødvendig er aktiv.
- P/V Tool er aktivert i følgende moduser: (S)CMV, SIMV, APVcmv, APVsimv, PCV+, PSIMV+, DuoPAP, APRV, ASV og INTELLiVENT-ASV.
- P/V Tool er deaktivert i følgende moduser: SPONT, NIV, NIV-ST, nCPAP-PS, Apnoe-backup-moduser og HiFlowO2terapi.
- Pasienten har mottatt minst fem pust mellom P/V Tool-manøvre.
- P/V Tool-funksjonen aktiveres på respiratoren.

# 11.1.2 Indikasjoner

P/V Tool er indisert for voksne, barn og nyfødte, forutsatt at nødvendige vilkår er oppfylt som beskrevet i avsnittet 11.1.1.

# 11.1.3 Kontraindikasjoner

Bruk av P/V Tool er kontraindisert dersom noen av følgende forhold gjelder:

- Pasienter med ustabil kardiovaskulær dynamikk
- Pasienter med bekreftet eller antatt interkraniell hypertensjon
- Pasienter som ikke kan tolerere høyt intrapulmonelt trykk
- Pasienter som er sårbare for barotraume eller volutraume

# 11.2 Bruk av P/V Tool

Før du går videre, må du gjennomgå informasjonen i avsnittene 11.1.1 – 11.1.3.

Bruk av P/V Tool involverer følgende trinn:

| Dersom du vil                      | Kan du se        |
|------------------------------------|------------------|
| Åpne P/V Tool                      | Avsnittet 11.3   |
| Justere kontroll-<br>innstillinger | Avsnittet 11.4   |
| Utfør en P/V Tool-<br>manøver      | Avsnittet 11.5   |
| Vise dataene                       | Avsnittet 11.5.1 |
| Bruke referansekurver              | Avsnittet 11.7   |
| Utfør en rekrutterings-<br>manøver | Avsnittet 11.8   |

Bruk av P/V Tool krever ingen frakobling av slangekretsen eller bytte til ventileringsinnstillinger.

Du kan bruke P/V Tool under aktiv ventile-ring.

# 11.3 Åpning av P/V Tool

# Slik åpner du P/V Tool

- 1. Trykk på Verktøy og deretter på P/V Tool.
- Gjennomgå sikkerhetsinformasjonen, og trykk deretter på **Bekreft** for å fortsette.

Vinduet P/V Tool åpnes (figur 11-1).

#### Figur 11-1. Vinduet P/V Tool

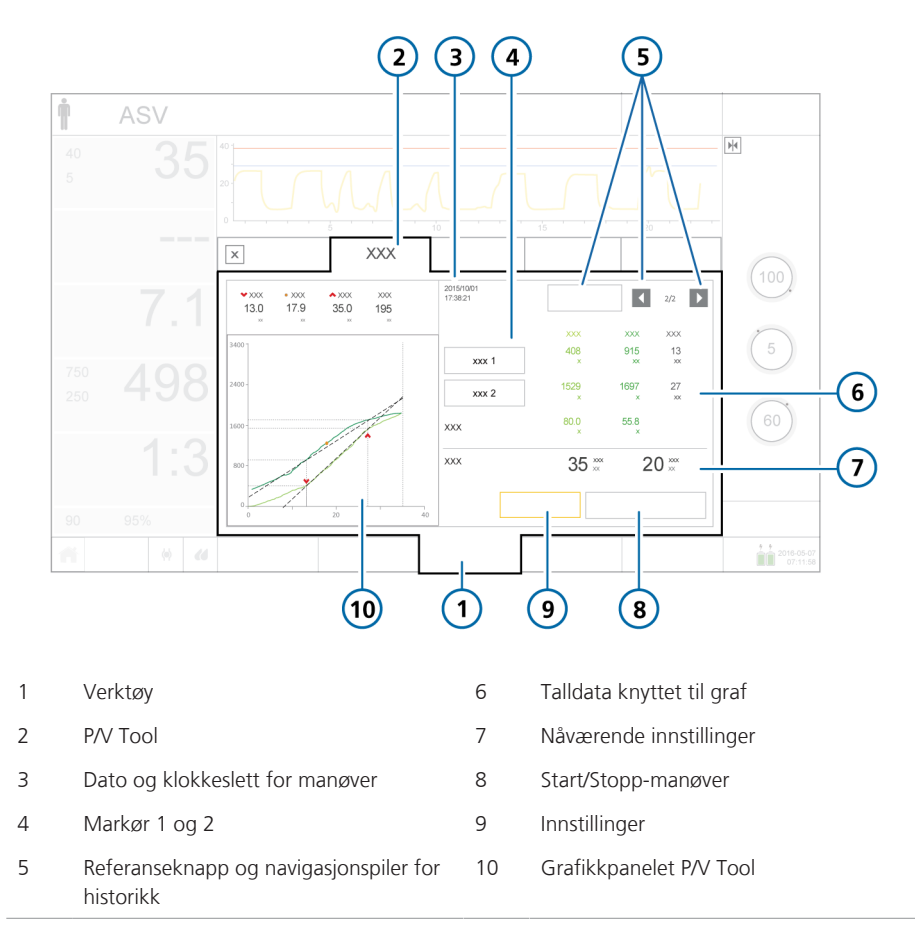

Neste trinn er å justere kontrollinnstillingene.

# 11.4 Justering av kontrollinnstillinger

### OBS!

- Angi Topptrykk til en lav verdi for å forhindre generering av store volumer når du utfører en manøver på en pasient med lidelser som innebærer obstruktive «myke lunger», f.eks. KOLS.
- Angi en lav stigetid for å sikre nøyaktige data når du utfører en P/V Tool-manøver. Stigetiden dikterer også manøverens lengde.

Du kan konfigurere kontrollparameterne i tabellen 11-1 for en P/V Tool-manøver.

#### Slik justerer du kontrollinnstillinger

1. I vinduet P/V Tool trykker du på knappen **Innstillinger**.

Vinduet Innstillinger åpnes (figuren 11-2).

2. Gjennomgå og eventuelt juster innstillingene.

Kontrollene **Topptrykk**, **Tpause** og **End PEEP** kan kreve ekstra trinn når du justerer dem, som beskrevet i følgende avsnitt. Tabell 11-1. P/V Tool-kontrollinnstillinger

| Kontroll              | Beskrivelse                                                                                                    |
|-----------------------|----------------------------------------------------------------------------------------------------|
| Pstart<br>(cmH2O)     | Starttrykk.<br>Standardverdi: Aktuell PEEP                                                                                            |
| Topptrykk<br>(cmH2O)  | Målhøytrykk under manøve-<br>ren.<br>Standardverdi: 35                                                                                |
| End PEEP<br>(cmH2O)   | Sluttrykk og -PEEP som skal<br>anvendes etter manøveren.<br>Standardverdi: Aktuell PEEP                                               |
| Stigetid<br>(cmH2O/s) | Frekvens for trykkendring;<br>tiden som behøves for å nå<br>måltrykket.<br>Standardverdi: 3                                           |
| Tpause (s)            | Pausens lengde under P/V<br>Tool-manøveren; tid der<br>måltrykket påføres<br>Standardverdi: 0                                         |
| T manøver (s)         | Manøverens lengde. Dette<br>er en beregnet verdi basert<br>på innstillingene for kontrol-<br>lene angitt ovenfor.<br>Standardverdi: – |

#### Slik angir du Topptrykk > 40 cmH2O eller Tpause > 5 s

- Trykk på riktig kontroll for å aktivere den og stille den inn på største tillatte verdi (40 for Topptrykk, 5 for Tpause).
- 2. Trykk på innstillingshjulet for å godkjenne innstillingen.
- For å angi parametere over denne grensen trykker du på kontrollen igjen og vrir innstillingshjulet for å angi ønsket verdi.
- 4. Trykk på innstillingshjulet for å godkjenne den endrede verdien.

#### Slik setter du End PEEP til en annen innstilling enn PEEP/CPAP

Dersom du setter End PEEP til en annen innstilling enn PEEP/CPAP, ber apparatet deg bekrefte den nye innstillingen.

 Dersom det er nødvendig, trykker du på Ja eller Nei for å bekrefte PEEPinnstillingen.

Neste trinn er å utføre en P/V Toolmanøver. Se avsnittet 11.5.

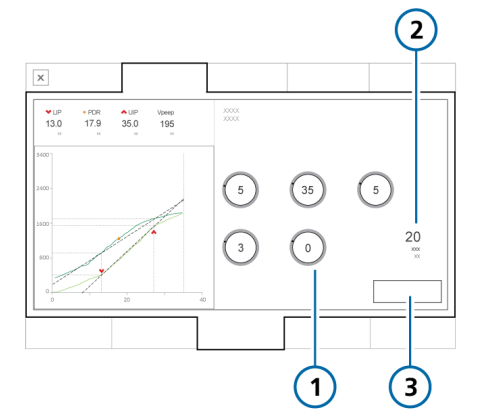

Figur 11-2. P/V Tool-kontrollinnstillinger

1 Kontrollinnstillin- 3 Lukk ger (tabellen 11-1)

2 Beregnet T manøver-verdi

# 11.5 Utførelse av en P/V Toolmanøver

# OBS!

For å unngå faren for infeksjon må du, dersom IntelliCuff kobles til og brukes, og før du utfører rekrutteringsmanøveren, fylle opp cufftrykket for å holde luftveien tett.

#### Slik utfører du en P/V Tool-manøver

1. Trykk på knappen Start/Stopp-manøver.

Apparatet utfører en rekrutteringsmanøver i tidsperioden definert i innstillingene.

 Hvis du vil stoppe P/V Tool-manøveren tidlig, trykker du på knappen Start/ Stopp-manøver.

Ved avsluttet P/V Tool-manøver fortsetter ventilering, og resultatene av manøveren vises. Se figur 11-1.

Neste trinn er å gjennomgå de resulterende dataene.

# 11.5.1 Visning av data

Data innsamlet under P/V Tool-manøver vises både som grafikk og tall.

| Dersom du vil                                                   | Kan du se          |
|-----------------------------------------------------------------|--------------------|
| Velg data som skal<br>vises                                     | Avsnittet 11.5.2   |
| Vise talldata                                                   | Avsnittet 11.5.2.1 |
| Analyser kurvene                                                | Avsnittet 11.6     |
| Bruk en tidligere kurve<br>som referanse for sam-<br>menligning | Avsnittet 11.7     |

# 11.5.2 Valg av data som skal vises

# Du kan velge fra følgende graftyper.

Tabell 11-2. Graftyper for P/V Tool

| Grafikktype           | Beskrivelse                                                                                                    |
|-----------------------|----------------------------------------------------------------------------------------------------|
| Paw/V                 | Luftveistrykk til luftveisvo-<br>lum.                                                                                                    |
|                       | Luftveistrykket i forhold til<br>lungevolumet. Det viser hvor<br>mye trykk som kreves for å<br>fylle lungen ved hvert<br>volumtrinn.      |
|                       | Se figur 11-3.                                                                                                    |
| Paw/V +<br>Paw/dV     | Lufttrykk til luftvolum, og<br>forskjellen i luftvolum mel-<br>lom den inspiratoriske og<br>ekspiratoriske grenen.                        |
|                       | Når denne visningen velges,<br>vises forskjellen i luftveis-<br>volumverdier i oransje til<br>høyre i vinduet P/V Tool.<br>Se figur 11-4. |
| Paw/Flow              | Luftveistrykk til luftveisflow.<br>Se figur 11-5.                                                                                         |
| Pes/volum             | Trykk målt gjennom Pes-<br>porten til luftveisvolum.<br>Se figur 11-6.                                                                    |
| Ptranspulm /<br>Volum | Transpulmonalt trykk<br>(Paw – Pes) til luftveisvolum.<br>Se figur 11-7.                                                                  |

#### Slik velger du en graf

- Trykk på grafikkpanelet P/V Tool. Vinduet for valg av graf åpnes og viser knapper for hvert av de tilgjengelige alternativene (tabellen 11-2).
- 2. Trykk på ønsket knapp.

Vinduet lukkes, og valgt graf vises.

Figur 11-3. PAW/V-graf

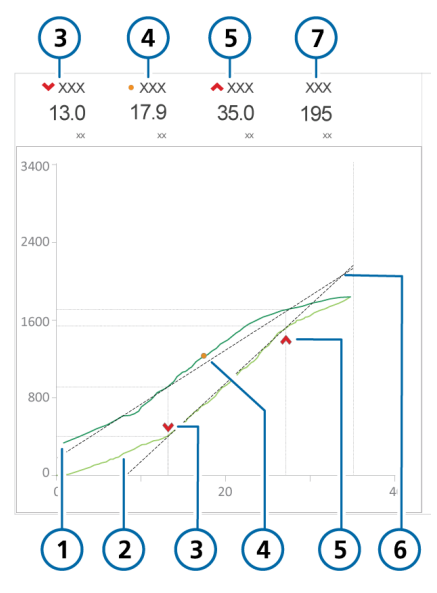

- 1 Eksp. del (mørk grønn)
- 2 Infl. del (lys grønn)
- 3 🐱 Nedre infleksjonspunkt (LIP)
- 4 🔺 Derekrutteringspunkt (PDR)
- 5 Øvre infleksjonspunkt (UIP)
- 6 Retningslinjer mellom punkter
- 7 Vpeep (inflatert lungevolum når angitt PEEP nås)

Figur 11-4. Paw/V + Paw/dV (1)-graf

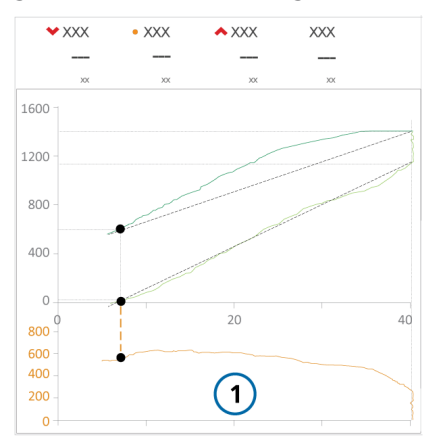

Figur 11-5. PAW/Flow-graf

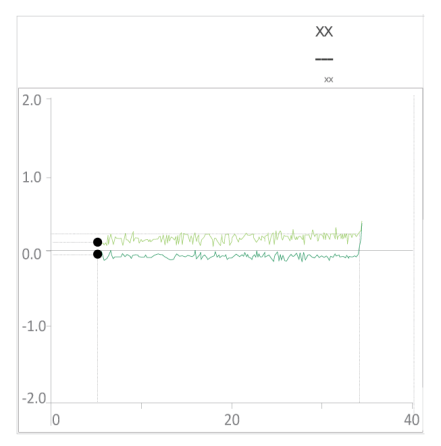

Figur 11-6. Pes/volum-graf

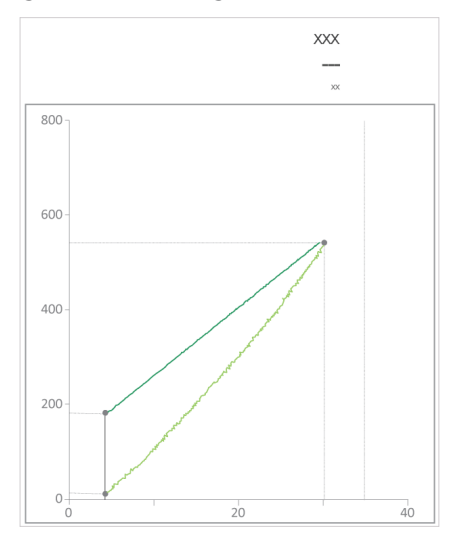

Figur 11-7. Ptranspulm / Volum-graf

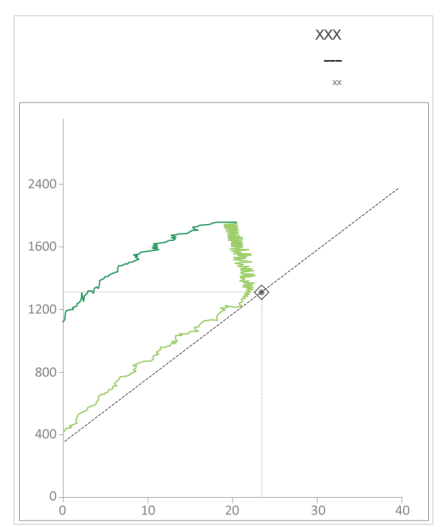

# 11.5.2.1 Talldata

Data vises også numerisk (figuren 11-8).

Dataene er dynamiske. Avhengig av hva du velger i vinduet P/V Tool, vil verdiene endres slik at du kan analysere data basert på nøyaktige verdier.

Parameterspesifikasjoner, herunder områder og nøyaktighet, finnes i tabellen 16-5 og 16-6.

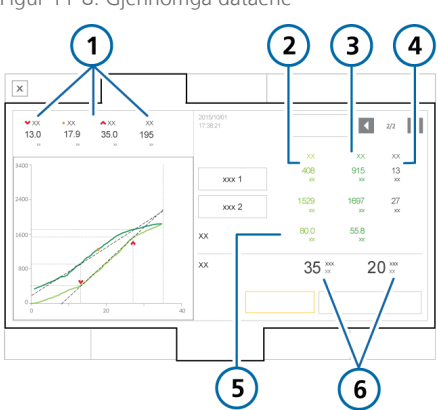

Figur 11-8. Gjennomgå dataene

- 1 LIP-, UIP-, PDR-, 4 Luftveistrykkdata vPEEP-verdier Omfatter dv når visningen Paw/V + Paw/dV er valgt.
- 2 Data for infl. del 5 Compliance (lys grønn)
- 3 Data for eksp. del 6 Aktuelle innstillin-(mørk grønn) ger for Topptrykk og T manøver

# 11.6 Analyse av data

Straks P/V Tool-manøveren er fullført, vises inflasjons- og deflasjonsgrenene av manøveren i grafikkpanelet P/V Tool.

Bruk markøren til å flytte opp og ned i de registrerte kurvene for å analysere i nøyaktig detalj de registrerte verdiene på inflasjons- og deflasjonsgrenene.

### Slik flytter du markøren

- 1. Trykk på knappen Markør 1 eller Markør 2 (figuren 11-1).
- 2. Flytt markøren ved hjelp av innstillingshjulet.

De viste dataene oppdateres automatisk når du beveger markøren.

3. Trykk på knappen igjen for å deaktivere markøren.

# 11.7 Bruk av referansekurver

Referansekurven brukes til å sammenligne en pasients fremgang over tid eller før og etter en rekrutteringsmanøver.

Mellom 3 og 20 kurver kan lagres avhengig av lengden på de lagrede manøvrene. De eldste kurvene slettes etter hvert som nye rekrutteringsmanøvere utføres.

Du kan velge én inflasjons-/deflasjonskurve som referansekurve, og du kan endre denne når som helst. Denne kurven er lagt over i grafikkpanelet P/V Tool.

Lagrede innstillinger, referansekurver og data slettes når apparatet startes på nytt eller ventilering med en ny pasient startes. Figur 11-9. Visning av en referansekurve

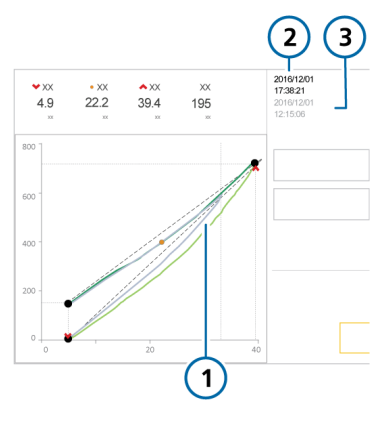

- 1 Referansekurve 3 Klokkeslett og (grå) dato knyttet til referansekurven
- 2 Aktuell kurve

### Slik viser du en referansekurve

 Trykk på venstre eller høyre piltast (figuren 11-1) for å bla gjennom de lagrede kurvene.

Etter hvert som du blar gjennom de lagrede kurvene, vises hver kurve i grått i grafikkpanelet P/V Tool (figur 11-9).

2. Trykk på knappen **Referanse** for å angi den viste kurven som referansen.

Referansekurven vises i grått. Den aktuelle inflasjonsgrenen, deflasjonsgrenen og tilknyttede verdier vises i grønt.

### Slik deaktiverer du en referansekurve

 Trykk på knappen Referanse igjen for å deaktivere en referansekurve.

# 11.8 Utførelse av en rekrutteringsmanøver

P/V Tool kan også brukes til å utføre en rekrutteringsmanøver. Mer informasjon finnes i avsnittet 11.5.

Angi Topptrykk til ønsket trykk for å utføre en rekrutteringsmanøver. Manøverens varighet avgjøres av Tpause og Stigetid.

Etter fullført rekrutteringsmanøver viser den resulterende grafen lungens volum som er rekruttert.

# Arbeid med eksterne apparater

| 12.1 | Arbeid med HAMILTON-H900 fukter | 228 |
|------|---------------------------------|-----|
| 12.2 | Arbeid med IntelliCuff          | 236 |

# 12.1 Arbeid med HAMILTON-H900 fukter

Før du går videre, må du gjennomgå sikkerhetsinformasjonen i kapittel 1.

Bruk av HAMILTON-H900 fukter med respiratoren gir full integrering av fuktermonitoreringsdata og -kontroller direkte fra respiratordisplayet.<sup>46,47</sup> In addition, functions between the devices are synchronized.

Du kan styre fukteren både fra respiratoren og fra selve fukteren.

Dette avsnittet beskriver bruk av respiratoren til å håndtere og overvåke fukterinnstillinger.

Mer informasjon om innstillinger, spesifikasjoner, pasientkonfigurasjon, fukterdrift, fukterkonfigurasjon og viktig sikkerhetsinformasjon finnes i *bruksanvisningen for HAMILTON-H900*.

Tabell 12-1. Driftsoversikt

| Mer informasjon om                                      | Kan du se        |
|---------------------------------------------------------|------------------|
| Tilgang til fukterkontroller<br>på respiratoren         | Avsnittet 12.1.1 |
| Fuktermoduser                                           | Avsnittet 12.1.2 |
| Endring av gasstemperatur<br>og fuktighetsinnstillinger | Avsnittet 12.1.3 |
| Aktivering av standby                                   | Avsnittet 12.1.4 |
| Aktivering/deaktivering av<br>fukteren                  | Avsnittet 12.1.5 |
| Fukterrelaterte alarmer                                 | Avsnittet 12.1.6 |
| Fukterrelaterte parametere                              | Avsnittet 12.1.7 |

# 12.1.1 Tilgang til fukterkontroller på respiratoren

Vinduet System > Fukter viser en visuell representasjon av slangekretsen, noe som klart indikerer den inspiratoriske gasstemperaturen ved vannkammerutløpet og ved pasienten. Det gir også tilgang til operasjonene angitt i tabellen 12-1.

#### Slik åpner du vinduet Fukter

- Gjør ett av følgende (figur 12-1):
  - Trykk på ikonet Fukter.
  - Trykk på System > Fukter.

Hvis kommunikasjon mellom fukteren og respiratoren er tapt, blir vinduet deaktivert.

<sup>&</sup>lt;sup>46</sup> Støttes for HAMILTON-H900 versjon 0.1.0.5b og nyere.

<sup>47</sup> Ikke tilgjengelig i alle markeder.

# Figur 12-1. Vinduet System > Fukter

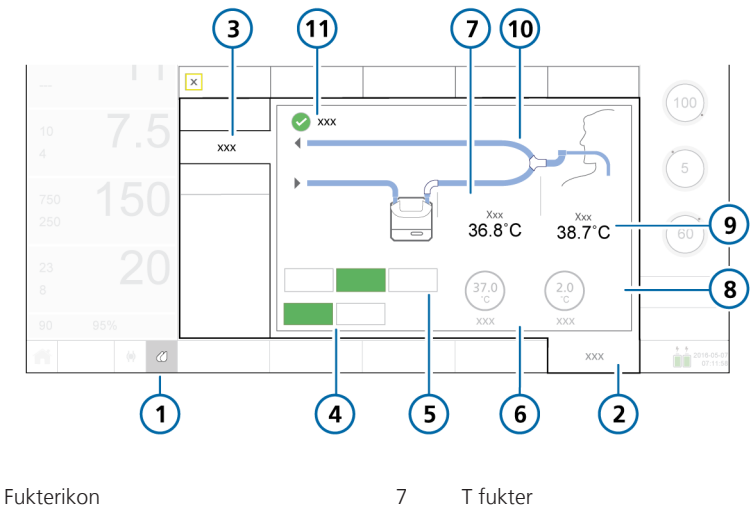

2 System

1

- 3 Fukter
- 4 Invasiv, NIV (non-invasiv)
- 5 Av, Auto, Manuell
- 6 Sett temp-kontroll

- 8 T gradient-kontroll
- 9 T Y-stykke
- 10 Slangekrets
- 11 Boksen Exp.-temperatur stiger

# 12.1.1.1 Om fukterknappen

Knappen **Fukter** nede til venstre på displayet gir hurtigtilgang til vinduet Fukter og angir fukterens tilstand, herunder om eventuelle alarmer er aktive.

Tabell 12-2. Ikonstatus for knappen Fukter

|                   | Beskrivelse                                                                                           |
|-------------------|----------------------------------------------------------------------------------------------------|
|                   | <i>Nedtonet.</i> Fukteren er ikke<br>koblet til.                                                      |
|                   | Dersom det ikke vises noe<br>ikon, er ikke denne funksjonen<br>tilgjengelig i ditt land.              |
| $\langle \rangle$ | <i>Bare skisse.</i> Fukteren er koblet<br>til, men slått av.                                          |
| ••                | <i>Full, hvit</i> . Fukter er koblet til og slått på.                                                 |
|                   | <i>Gul.</i> Fukteren er koblet til, og<br>en fukteralarm med lav eller<br>middels prioritet er aktiv. |
|                   | <i>Rød.</i> Fukteren er koblet til, og<br>en høyprioritetsalarm for fuk-<br>teren er aktiv.           |

# 12.1.2 Om fukterens driftsmoduser

Vinduet Fukter tilbyr følgende moduser: Invasiv og non-invasiv (NIV), som du kan bruke enten automatiske (Auto) eller manuelle innstillinger for.

Videre er fukteren forenlig med respiratorens driftsstatus. Dersom ventileringen er aktiv, kjører fukteren. Dersom respiratoren er i standby modus, går fukteren automatisk i standby modus.

# 12.1.2.1 Invasiv modus og NIV-modus

Dette modusvalget bestemmer de initielle temperaturinnstillingene, både ved vannkammerutløpet (Sett temp) og ved Y-stykket (T gradient), så vel som de tillatte temperaturområdene for hver av disse kontrollene.

Invasiv modus gir mulighet for et høyere temperaturområde enn NIV-modus. Mer informasjon om fukterinnstillinger og områder finnes i *bruksanvisningen for HAMILTON-H900*.

Når fukteren er tilkoblet respiratoren, er den *automatisk* forenlig med modusvalget til typen ventilasjonsmodus valgt på respiratoren. Når modusen på respiratoren for eksempel er invasiv, så som ASV, settes fukteren automatisk til **Invasiv** modus.

Merk imidlertid at når du behandler pasienten ved hjelp av den non-invasive HiFlowO2-terapimodusen, bruker fukteren samme temperatur- og fuktighetsspesifikasjoner som fukterens Invasiv-modus.

Vinduet System > Fukter viser et slangekretsdiagram som gjenspeiler den valgte fuktermodusen, og viser den valgte modusknappen i grønt.

Figuren 12-2 viser valgt invasiv modus. Figuren 12-3 viser valgt NIV-modus.

Du kan endre fuktermodus når som helst.

Merk at når fukteren bytter fra én modus til en annen, bytter den også automatisk til innstillingene Auto og laster inn de konfigurerte standardinnstillingene for den nylig valgte fuktermodusen.

### 12.1.2.2 Automatiske og manuelle kontrollinnstillinger

Vannkammerutløpets temperatur og temperaturgradient defineres med en av følgende metoder:

- Lastet fra de konfigurerte standardinnstillingene på fukteren (automatisk modus)
- Angis manuelt av brukeren (Manuell modus)

Når innstillingen er satt til Auto, er temperaturkontrollene i vinduet System > Fukter deaktivert. Du må først aktivere Manuell modus for å endre eventuelle innstillinger.

I begge tilfeller styrer fukteren automatisk temperaturene for å nå de spesifiserte innstillingene.

### Automatiske innstillinger (auto)

Når Auto er angitt, laster fukteren inn de tilknyttede standardinnstillingene spesifisert for den valgte fuktermodusen i dens konfigurasjon og bruker dem til å regulere gasstemperaturen.

I modusen Auto er temperaturkontrollene i respiratorens vindu System > Fukter grå (deaktivert), men de viser de konfigurerte innstillingene Auto (figuren 12-2).

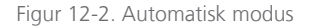

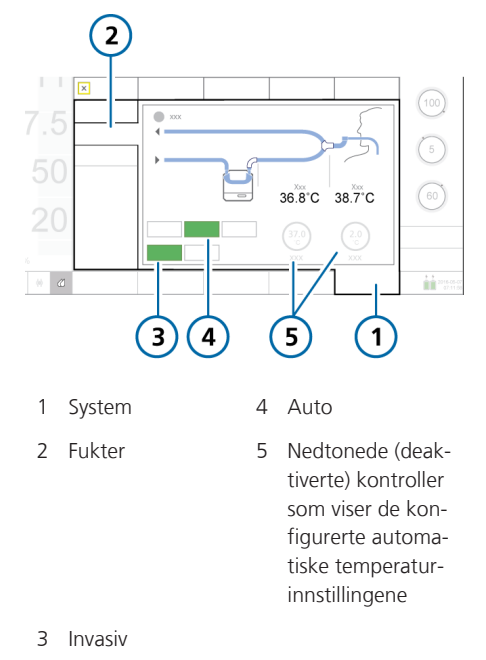

Mer informasjon om disse innstillingene finnes i *bruksanvisningen for HAMILTON-H900*.

#### Manuelle innstillinger

Når Manuell er angitt, kan du angi kammerutløpstemperaturen (Sett temp) og temperaturgradientverdiene (T gradient) innenfor de tillatte områdene for hver modus (Invasiv eller NIV).

Temperaturkontrollene i respiratorens vindu System > Fukter er aktivert (figuren 12-3).

Du kan endre innstillinger både i vinduet System > Fukter så vel som direkte på fukteren. Når du endrer verdier på fukteren, gjenspeiles verdiene også på kontrollene i vinduet System > Fukter. Merk at dersom modusen skiftes mellom Invasiv og NIV eller omvendt, skifter kontrollinnstillingene automatisk til modusen Auto.

Figur 12-3. Manuell modus

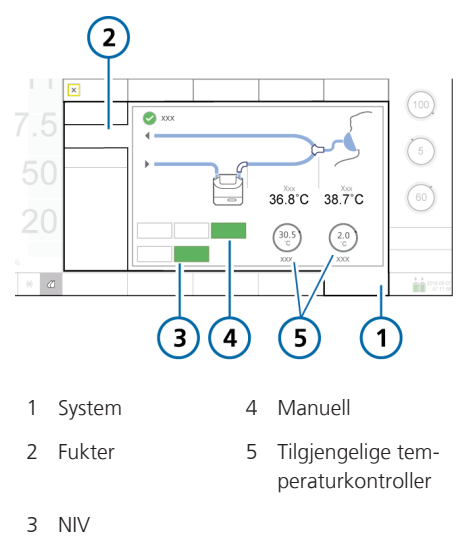

# 12.1.3 Endring av fuktighet ved hjelp av temperaturkontroller

Du kan justere følgende kontroller på begge apparater:

Tabell 12-3. Justerbare fukterkontroller

| Kontroll  | Beskrivelse                                                                                                    |
|-----------|----------------------------------------------------------------------------------------------------|
| Sett temp | Temperatur ved vannkam-<br>merutløpet.                                                                                                    |
|           | Det mulige området av verdier<br>for denne kontrollen avhenger<br>av den valgte fukterens drifts-<br>modus: Invasiv eller non-<br>invasiv (NIV). |
|           | Høyere verdier fører til høyere<br>absolutt fuktighet.                                                                                           |

|  | Kontroll                       | Beskrivelse                                                                                                    |  |  |
|--|--------------------------------|----------------------------------------------------------------------------------------------------|--|--|
|  | T gradient                     | Forskjellen mellom temperatu-<br>ren ved vannkammerutløpet.<br>og ved Y-stykket.<br>En høyere verdi reduserer kon-<br>dens. |  |  |
|  | Exptem-<br>peratur sti-<br>ger | Når denne kontrollen er valgt,<br>gir fukteren ytterligere varme i<br>den ekspiratoriske grenen for å<br>redusere kondens.  |  |  |
|  |                                |                                                                                                    |  |  |

På en måte er parameterne Sett temp og T gradient knyttet sammen. Høyeste tillatte temperatur ved pasienten (Y-stykke) er 42 °C. Kombinasjonen av verdiene angitt for disse to parameterne kan ikke overskride denne grensen.

Dersom for eksempel T gradient settes til 2 °C, er høyeste mulige innstilling for Sett temp i invasiv modus 40 °C.

Merk imidlertid at innstillingen T gradient gjelder foran verdien Sett temp. Dersom for eksempel Sett temp settes til 40 °C, kan du sette T gradient til 3 °C selv om kombinasjonen overstiger 42 °C. Når innstillingen av T gradient er godkjent, tilbakestilles verdien Sett temp automatisk til 39 °C.

### Slik angir du fukterinnstillinger manuelt

Gjør ett av følgende:

- I vinduet System > Fukter på respiratoren trykker du på knappen **Manuell**, deretter velger du ønskede verdier for Sett temp og T gradient.

- Endre kammerutgangstemperaturen eller temperaturgradienten direkte på fukteren.

Endringene brukes umiddelbart.

#### Slik reduserer du kondens i den ekspiratoriske grenen

 Øk den ekspiratoriske grenens temperatur ved å trykke på knappen
 Exp.-temperatur stiger.

En hake angir at det er valgt.

Mer informasjon om arbeid direkte på fukteren finnes i *bruksanvisningen for HAMILTON-H900*.

# 12.1.4 Aktivering av standby

Fukteren går automatisk i standby modus når respiratoren går i standby modus.

# 12.1.5 Aktivering/deaktivering av fukteren

Du kan slå fukteren av eller på både fra respiratoren og fra apparatet.

Når du kobler fukteren til respiratoren, fortsetter fukteren i samme tilstand som respiratoren.

Det vil si at dersom respiratoren er i Standby, er fukteren det også. Dersom respiratoren er i aktiv ventilering, starter fukteren drift umiddelbart.

### Slik slår du av fukteren fra respiratoren

 I vinduet System > Fukter trykker du på knappen Av (figuren 12-1).

Knappen **Av** blir grønn, og alle kontrollene i vinduet blir deaktivert.

Knappene **Auto** og **Manuell** forblir tilgjengelige.

#### Slik slår du fukteren IntelliCuff fra respiratoren

 I vinduet System > Fukter trykker du på knappen Manuell eller Auto for å slå på fukteren. 2. Kontroller innstillingene, og juster om nødvendig.

Når du starter ventilering, starter fukteren automatisk.

# 12.1.6 Om fukterrelaterte alarmer

Fukterrelaterte alarmmeldinger vises på følgende steder:

- På fukteren, grafisk
- Alarmmelding på respiratorens hoveddisplay
- Ikonet **Fukter** skifter farge (tabellen 12-2)

Alarmene angitt her er ikke nødvendigvis uttømmende. Les gjennom den generelle informasjonen og feilsøkingsinformasjonen i *bruksanvisningen for HAMILTON-H900*.

Figur 12-4. Fukterrelaterte alarmindikatorer på respirator (viser høyprioritetsalarm)

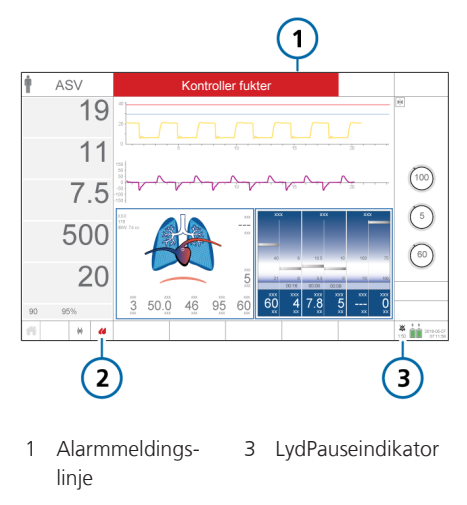

2 Fukterikon

# Slik pauser du fukterens lydalarm

► Trykk på lydpausetasten på enten respiratoren eller fukteren.

Merk at dersom du trykker på **Iydpausetasten** på respiratoren, avstilles alarmen på fukteren også midlertidig. Tabellen 12-4 angir de fukterrelaterte alarmene på respiratoren og den tilknyttede grafiske presentasjonen på fukteren.

Tabell 12-4. Fukteralarmer

| Alarmtekst på respirator                                                           | Alarmikon på<br>HAMILTON-<br>H900                                                                                           | Beskrivelse                                                                                                    |  |  |
|------------------------------------------------------------------------------------|----------------------------------------------------------------------------------------------------|----------------------------------------------------------------------------------------------------|--|--|
| Mer informasjon om hver alarm HAMILTON-H900 fukter.                                | Mer informasjon om hver alarm og tiltak for å løse hver alarm finnes i <i>bruksanvisningen for</i><br>HAMILTON-H900 fukter. |                                                                                                    |  |  |
| Fukter vippet<br><i>Høy prioritet.</i>                                             |                                                                                                    | Fukter i farlig vinkel.<br>Fukteren er i en 10° vinkel eller høyere i<br>forhold til gulvet.                                                                                                    |  |  |
| Høy temp fukterkammer<br>Høy temp Y-stykke fukter<br>Høy prioritet.                |                                                                                                    | Temperatur for høy.<br>Gasstemperaturen ved vannkammerutløpet<br>eller ved Y-stykket er over angitt verdi                                                                                                    |  |  |
| Fukter vann høyt<br>Høy prioritet.                                                 |                                                                                                    | Høyt vannivå i vannkammeret.<br>Vannivået i vannkammeret er over øvre<br>nivåmerke.                                                                                                    |  |  |
| Fukterfeil<br><i>Høy prioritet.</i>                                                | _                                                                                                    | <ul> <li>Sjekk fukterdrift og alle tilkoblinger.</li> <li>Bytt fukteren og få utført service.</li> <li>Dersom et teknisk feilnummer vises, må du<br/>skrive en merknad om det og levere det når<br/>det er utført service på fukteren.</li> </ul> |  |  |
| Kontroller fukter<br>Høy, middels og lav prioritet.<br>Vises bare på respiratoren. | _                                                                                                    | Når alarmen er relatert til noe annet enn fukte-<br>ralarmene angitt i denne tabellen, viser respira-<br>toren denne teksten.<br>Sjekk fukterdrift og alle tilkoblinger.                                                                          |  |  |

| Alarmtekst på respirator                                                                                                    | Alarmikon på<br>HAMILTON-<br>H900                            | Beskrivelse                                                                                                    |
|----------------------------------------------------------------------------------------------------|--------------------------------------------------------------|----------------------------------------------------------------------------------------------------|
| Check humidifier communica-<br>tion<br>Lav prioritet.<br>Kun på respiratoren.<br>Merk at fukterinformasjonen i<br>respiratorens vindu System ><br>Info 2 mangler, og fukterens<br>hurtigtilgangsknapp er grå. | Symbolet Til-<br>kobling til<br>respirator er<br>fraværende. | Det er et problem med tilkoblingen mellom<br>fukteren og respiratoren.<br>Påse at kommunikasjonskabelen til fukteren er<br>sikkert koblet til fukteren og til den konfigu-<br>rerte COM-porten på respiratoren.<br>Åpne alarmbufferen ved å trykke på meldings-<br>linjen eller i-ikonet, dersom det vises, for å null-<br>stille alarmen. |
| Lav temp fukterkammer<br>Lav temp Y-stykke fukter<br><i>Middels prioritet.</i>                                                                                                    |                                                              | Temperatur for lav.<br>Gasstemperaturen ved vannkammerutløpet<br>eller ved Y-stykket er under angitt verdi                                                                                                    |
| Fukter vann lav<br>Middels prioritet.                                                                                                    |                                                              | Lavt vannivå i vannkammeret.<br>Vannivået i kammeret er under lavnivåmerket.<br>Vannivået i kammeret er lavt.                                                                                                    |
| Sjekk fukterkammer<br><i>Middels prioritet.</i>                                                                                                    |                                                              | Intet kammer eller ugyldig vannkammer satt<br>inn.<br>Kammeret er enten borte, uriktig satt inn eller<br>uforenlig.                                                                                                    |
| Fukter sjekk venstre slange<br>Fukter sjekk høyre slange<br><i>Middels prioritet.</i>                                                                                                    |                                                              | Ingen tube eller defekt tube koblet til.<br>En kretsgren er ikke koblet riktig til.                                                                                                    |

# 12.1.7 Om fukterrelaterte parametere

Fukterdata vises på følgende steder:

- Vinduet Overvåking > Generell
- Vinduet System > Fukter
- Som en MMP (dersom dette er konfigurert)
- Som en SMP (dersom dette er konfigurert)
- Vinduet System > Info 2

Følgende parametere er knyttet til fukterdrift.

Tabell 12-5. HAMILTON-H900-relaterte parametere

| Parameter         | Beskrivelse                                                                                                    |
|-------------------|----------------------------------------------------------------------------------------------------|
| HAMILTON-<br>H900 | Viser at fukteren er koblet<br>til, og viser den aktuelle pro-<br>gramvareversjonen.                                     |
|                   | Vises i vinduet System ><br>Info 2                                                                                       |
| Sett temp         | Kontrollparameter. Se<br>tabell 12-3.                                                                                    |
| T fukter          | Monitorert parameter.                                                                                                    |
|                   |                                                                                                    |
|                   | Målt temperatur ved vann-<br>kammerutløpet.                                                                              |
|                   | Målt temperatur ved vann-<br>kammerutløpet.<br>Vises i vinduet Overvåking ><br>Generell og i vinduet System<br>> Fukter. |

| Parameter                 | Beskrivelse                                                          |
|---------------------------|----------------------------------------------------------------------|
| T gradient                | Kontrollparameter. Se<br>tabell 12-3.                                |
| T Y-stykke                | Monitorert parameter.                                                |
|                           | Målt temperatur ved<br>Y-stykket.                                    |
|                           | Vises i vinduet System ><br>Fukter                                   |
|                           | l Konfigurasjon kan denne<br>parameteren angis som<br>MMP eller SMP. |
| Exptempera-<br>tur stiger | Kontrollparameter. Se<br>tabell 12-3.                                |

# 12.2 Arbeid med IntelliCuff

Respiratoren gir integrert monitorering og kontroll av IntelliCuff<sup>48</sup>, både når apparatet er innbygd i respiratoren, og når det brukes som et frittstående apparat. En oversikt over tilkoblingsmetodene finnes i avsnittet 4.3.

Denne integreringen gjør det mulig å vise nøkkelmonitoreringsdata og styre Intelli-Cuff-drift og -innstillinger direkte fra IntelliCuff-vinduet på respiratordisplayet.

Mer informasjon om tiltenkt bruk, konfigurasjon, drift og spesifikasjoner for Intelli-Cuff finnes i *bruksanvisningen for Intelli-Cuff*.

<sup>&</sup>lt;sup>48</sup> Støttes for IntelliCuff versjon 1.0.2.2 og nyere.

# Følgende avsnitt beskriver hvordan du styrer IntelliCuff fra respiratoren.

Tabell 12-6. IntelliCuff-operasjoner som er tilgjengelige på respiratoren

| Innstilling                                                 | Kan du se        |
|-------------------------------------------------------------|------------------|
| Åpne IntelliCuff-kontroller<br>på respiratoren              | Avsnittet 12.2.1 |
| Slå IntelliCuff av eller på                                 | Avsnittet 12.2.2 |
| Velg kontrollmodus for<br>innstillingene (Auto/<br>manuell) | Avsnittet 12.2.3 |
| Juster trykket                                              | Avsnittet 12.2.4 |
| Utfør en oppholds-<br>manøver                               | Avsnittet 12.2.5 |
| Tøm cuffen.                                                 | Avsnittet 12.2.6 |

# 12.2.1 Tilgang til IntelliCuff-kontroller på respiratoren

Vinduet IntelliCuff viser cufftrykkinnstillingen og aktuell verdi. Det gir også tilgang til operasjonene angitt i tabellen 12-6.

#### Slik åpner du vinduet IntelliCuff

1. Koble til IntelliCuff, herunder cuffslangen.

IntelliCuff-vinduet er tilgjengelig når apparatet er koblet til, uavhengig av om IntelliCuff er på eller av.

2. Gjør ett av følgende:

– Trykk på ikonet **IntelliCuff** (avsnittet 12.2.1.1)

– Trykk på System > IntelliCuff.

Figur 12-5. Vinduet System > IntelliCuff

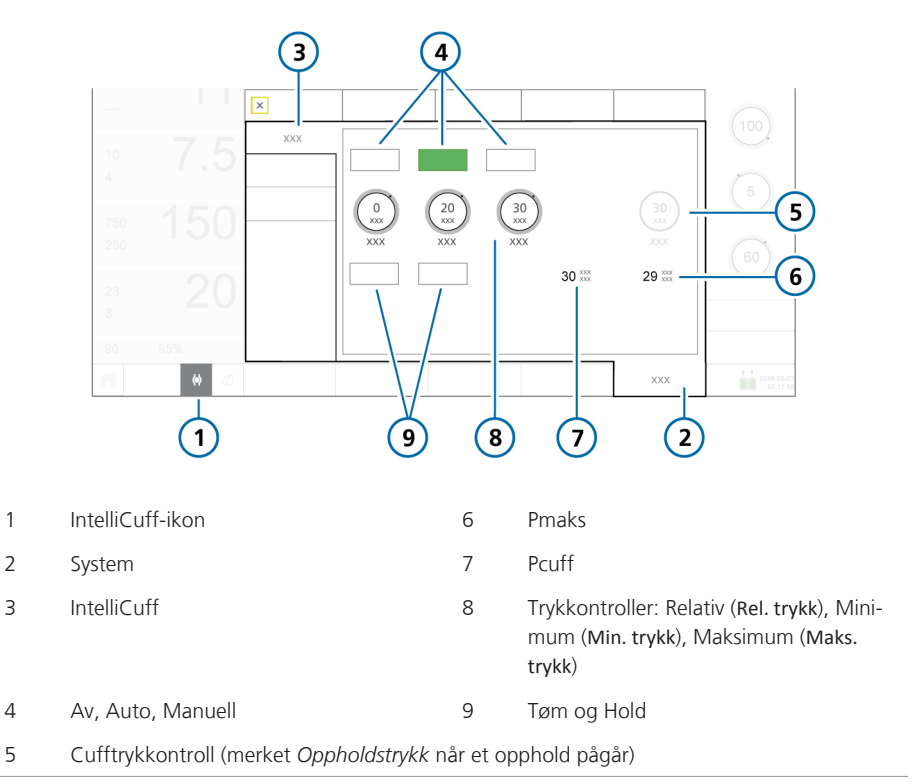

# 12.2.1.1 Om IntelliCuff-knappen

Knappen IntelliCuff nede til venstre på displayet gir hurtigtilgang til vinduet Intelli-Cuff og angir regulatorens tilstand, herunder om eventuelle alarmer er aktive.

| lkon-til-<br>stand     | Beskrivelse                                                                                                    |
|------------------------|----------------------------------------------------------------------------------------------------|
| <>                     | <i>Nedtonet.</i> IntelliCuff er ikke<br>koblet til.                                                                                                    |
| < >                    | <i>Cuff er tom.</i> IntelliCuff er kob-<br>let til, slått av.<br>Dersom IntelliCuff er avslått<br>eller deflatert og en alarm med<br>høy eller middels prioritet fore-<br>kommer, vises dette ikonet i<br>samme farge som alarmpriori-<br>teten (rød eller gul). |
| $\langle \phi \rangle$ | <i>Hvit</i> . IntelliCuff er koblet til,<br>driftsklar.                                                                                                    |
| $\langle \phi \rangle$ | <i>Gul.</i> IntelliCuff er tilkoblet, og<br>en IntelliCuff-relatert alarm<br>med lav eller middels prioritet<br>er aktiv.                                                                                                    |
| Ø                      | <i>Rød.</i> IntelliCuff er koblet til, og<br>en IntelliCuff-relatert alarm<br>med høy prioritet er aktiv.                                                                                                    |

Tabell 12-7. Ikonstatus for knappen IntelliCuff

# 12.2.2 Aktivering/deaktivering av IntelliCuff

#### Innebygd IntelliCuff

Den inne bygde IntelliCuff er alltid koblet til, men må slås av eller på fra IntelliCuffvinduet på respiratoren.

Som standard er apparatet AV når du starter respiratoren og konfigurerer en ny pasient<sup>49</sup>.

Når du velger innstillingen Siste pasient i standby modus, settes alle IntelliCuff-kontrollene (Cufftrykk, Rel. trykk, Min. trykk, Maks. trykk og valgt modus) til det siste brukte valget. Merk at dersom IntelliCuff er slått av og startet på nytt, brukes standardinnstillingene i stedet.

Før du slår av respiratoren, må du deflatere cuffen og slå av IntelliCuff.

#### Frittstående IntelliCuff

Du kan slå det frittstående IntelliCuffapparatet av og på både fra apparatet selv og fra respiratoren.

### Slik slår du på IntelliCuff fra respiratoren

 I vinduet System > IntelliCuff trykker du på Auto eller Manuell (avsnittet 12.2.3).

IntelliCuff starter med innstillingene som spesifisert.

<sup>&</sup>lt;sup>49</sup> Unntak. Dersom du konfigurerer en ny pasient uten først å slå av IntelliCuff fra tidligere bruk, genererer respiratoren alarmen Kan ikke slå av IntelliCuff når du trykker på Voksen/pedi. eller Neonatal i vinduet Standby. Deflater og slå av IntelliCuff før du konfigurerer en ny pasient.

#### Slik slår du av IntelliCuff fra respiratoren

 I vinduet System > IntelliCuff trykker du på Tøm cuff (avsnittet 12.2.6) eller kobler fra cuffslangen.

Forsøk på å slå av IntelliCuff før deflatering eller frakobling av cuffen genererer alarmen Kan ikke slå av IntelliCuff.

2. Innen 1 minutt etter cuffdeflasjon trykker du på Av.

Dersom cuffen er deflatert eller frakoblet, slår IntelliCuff seg av.

Dersom du ikke slår av apparatet innen 1 minutt av deflasjon, genererer respiratoren alarmen Cuff tømt.

I dette tilfellet trykker du enten på **Av** eller reinflaterer cuffen ved å trykke på **Auto** eller **Manuell** for å fortsette å bruke den.

# 12.2.3 Om IntelliCuff-moduser

HAMILTON-C6-respiratoren gir deg mulighet til å regulere cufftrykket manuelt eller automatisk, beskrevet i de følgende avsnittene.<sup>50</sup>

### Slik velger du modusen som skal brukes

 I vinduet System > IntelliCuff trykker du på Auto eller Manuell (figuren 12-5).

# 12.2.3.1 Manuell modus

I manuell modus angir du ønsket cufftrykk direkte (avsnittet 12.2.4). IntelliCuff opprettholder dette trykket ved en konstant frekvens uavhengig av det aktuelle luftveistrykket.

Figur 12-6. Vinduet System > IntelliCuff, manuell modus

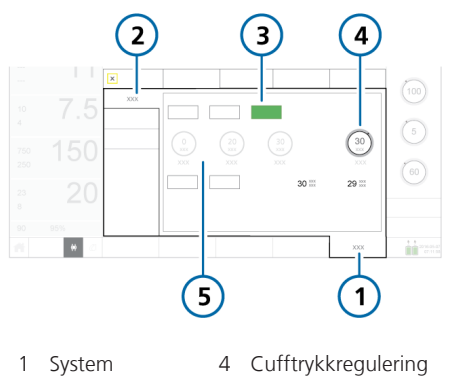

2 IntelliCuff

5 Nedtonede (deaktiverte) kontroller som viser de konfigurerte automatiske trykkinnstillingene

3 Manuell

<sup>&</sup>lt;sup>50</sup> Automatisk kontroll er bare tilgjengelig fra respiratorens vinduet IntelliCuff, det er ikke tilgjengelig direkte på IntelliCuff-apparatet.

# 12.2.3.2 Automatisk modus

l automatisk modus<sup>51</sup> justerer apparatet cufftrykk dynamisk for å forbli på ønsket trykk innenfor angitte grenser.

Du spesifiserer ønsket cufftrykk i forhold til det monitorerte topptrykket (Pmaks). Verdien du anga, legges til i Pmaks for å definere det ønskede cufftrykket.

Cufftrykk = Pmaks + Rel. trykk.

Du angir også største og minste trykkgrenser, slik det beskrives i det følgende.

Figur 12-7. Vinduet System > IntelliCuff, automatisk modus

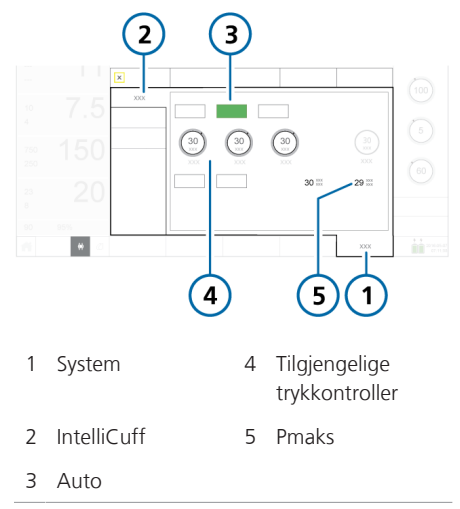

# 12.2.4 Innstilling av cufftrykket

Prosessen for innstilling av cufftrykket avviker mellom manuell og automatisk modus.

#### Slik angir du cufftrykk fra respiratoren i MANUELL modus

 I vinduet System > IntelliCuff trykker du på kontrollen Cufftrykk (figur 12-6) og setter den til ønsket verdi.

IntelliCuff begynner umiddelbart å justere trykket til denne innstillingen og holde det på et konstant nivå.

#### Slik angir du cufftrykk fra respiratoren i AUTOMATISK modus

 I vinduet System > IntelliCuff trykker du på kontrollen **Rel. trykk**. og angir den til ønsket verdi.

Angitt verdi legges til i innstillingen Pmaks og gir det leverte cufftrykket.

For eksempel dersom du setter **Rel**. **Trykk** til 5 cmH2O med en **Pmaks**-innstilling på 20 cmH2O, er det opprettholdte cufftrykket (**Pcuff**) 25 cmH2O.

 Trykk på kontrollen Min. trykk og Maks. trykk for å angi henholdsvis minste og største trykk som skal gjelde.

IntelliCuff begynner umiddelbart å justere trykket til disse innstillingene.

<sup>&</sup>lt;sup>51</sup> Automatisk modus er ikke tilgjengelig under HiFlowO2-terapi.

# 12.2.4.1 Cufftrykk under en rekrutteringsmanøver

#### OBS!

- Rekrutteringsmanøvre er bare mulig når IntelliCuff er i automatisk modus.
- Når du utfører en rekrutteringsmanøver, angis cufftrykket automatisk for så lenge hendelsen varer.

Under en rekrutteringsmanøver, enten ved hjelp av P/V Tool eller som del av automatisk rekruttering i INTELLIVENT-ASV, er cufftrykket angitt slik det fremgår av tabellen 12-8.

Tabell 12-8. Cufftrykk under rekrutteringsmanøver

| Rekrutterings-<br>manøver utført<br>i           | Cuffttrykkinnstilling<br>(angitt av apparat, ikke-<br>justerbar)                                                  |
|-------------------------------------------------|----------------------------------------------------------------------------------------------------|
| P/V Tool                                        | Det høyeste av:                                                                                                   |
|                                                 | <ul> <li>Topptrykk + 5 cmH2O <sup>52</sup></li> <li>IntelliCuff cufftrykk-<br/>innstilling</li> </ul>             |
| Automatisk<br>rekruttering i<br>INTELLiVENT-ASV | Det høyeste av:<br>• Autorekrutteringstrykk<br>+ 5 cmH2O <sup>52</sup><br>• IntelliCuff cufftrykk-<br>innstilling |

# 12.2.5 Utførelse av et opphold

Et opphold øker midlertidig cufftrykket med en spesifisert mengde for en angitt tidsperiode for å fullstendig forsegle luftveien og hindre aspirasjon.

Som standard er oppholdet aktivt i 5 minutter, og gjelder 5 cmH2Os over det aktuelt angitte trykket. Denne innstillingen er definert i Konfigurasjon i IntelliCuff.

52 Største tillatte trykk er definert i Konfigurasjon i IntelliCuff.

Mer informasjon finnes i *bruksanvisningen* for IntelliCuff.

#### Slik utfører du et opphold fra respiratoren

 I vinduet System > IntelliCuff trykker du på knappen Hold.

Trykket øker til den forhåndsinnstilte verdien vist i kontrollen **Oppholdstrykk**. Oppholdstimerlinjen i vinduet viser hele oppholdstiden, og en fremdriftsviser teller ned tiden som er igjen.

Oppholdet fortsetter i den definerte perioden selv om vinduet System > IntelliCuff er lukket. Straks oppholdet er fullført, går IntelliCuff tilbake til den tidligere angitte modusen (Auto eller Manuell).

#### Figur 12-8. IntelliCuff-opphold

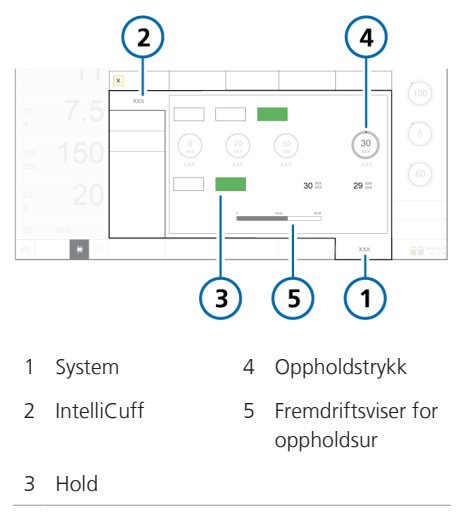

# Slik avbryter du et aktuelt opphold fra respiratoren

 I vinduet System > IntelliCuff trykker du på Auto eller Manuell for å gå tilbake til normal drift.

#### I slutten av den konfigurerte tiden

- Intellicuff-apparatet piper
- Knappen **Hold** på respiratoren blir grå, og oppholdslinjen tømmes
- Trykket går tilbake til måltrykket før opphold

#### Frittstående IntelliCuff

Dersom du endret trykkinnstillingen på IntelliCuff-apparatet under oppholdsmanøveren, angis cufftrykket til den nye verdien etter at oppholdet er fullført.

# 12.2.6 Deflatere cuffen

Før du slår av IntelliCuff eller respiratoren, må du først deflatere cuffen. Straks det er deflatert, kan du slå av apparatet.

#### Slik deflaterer du cuffen fra respiratoren

- 1. I vinduet System > IntelliCuff trykker du på **Tøm cuff** (figuren 12-5).
- 2. Når du blir bedt om å bekrefte deflasjon, trykker du på **Ja**.

Trykket i cuffen slippes ut. Når cuffen er helt deflatert, er Pcuff-verdien 0.

Dersom du vil slå av IntelliCuff, kan du se avsnittet 12.2.2.

# 12.2.7 Om IntelliCuff-relaterte alarmer

Aktive IntelliCuff-relaterte alarmer er angitt på følgende steder:

• På IntelliCuff-apparatet (frittstående)

- Alarmmelding på respiratorens hoveddisplay
- Ikonet IntelliCuff endrer farge (tabellen 12-7)

Figur 12-9. IntelliCuff-relaterte alarmindikatorer på respirator (viser alarm med middels prioritet)

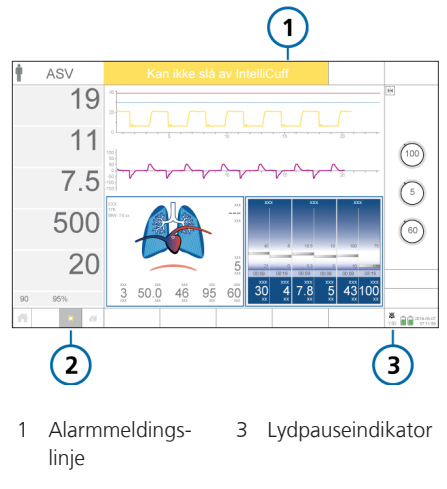

2 IntelliCuff-ikon

#### Slik avstiller du en IntelliCuff-alarm

 Trykk på lydpausetasten på enten respiratoren (figuren 10-2) eller cuffregulatoren (bare frittstående).

Merk at dersom du trykker på lydpausetasten på respiratoren, avstilles også den aktuelle alarm på IntelliCuff midlertidig.

Tabellen 12-9 angir de IntelliCuff-relaterte alarmene på respiratoren og den tilknyttede grafiske presentasjonen på regulatoren (frittstående).

# Tabell 12-9. IntelliCuff-alarmer

| Alarmtekst på<br>respirator | Alarmikon<br>på IntelliCuff<br>(frittstående) | Beskrivelse/tiltak |
|-----------------------------|-----------------------------------------------|--------------------|
|-----------------------------|-----------------------------------------------|--------------------|

Detaljert informasjon om hver alarm og tiltak for å løse hver alarm finnes i bruksanvisningen for IntelliCuff.

| Cufflekkasje<br>Høy prioritet.                                | <ul> <li>Cuffen mister trykk eller er ikke riktig koblet til.</li> <li>Tiltak Innebygd og frittstående IntelliCuff: <ul> <li>Kontroller cufftilkoblingene på respiratoren.</li> <li>Kontroller cufftrykkslangen, ET-slangen, alle cufftil-koblingene.</li> <li>Bytt ET-tuben om nødvendig.</li> <li>Få utført service på respiratoren for å fjerne og bytte IntelliCuff (innebygd) eller koble fra og bytte IntelliCuff (frittstående).</li> </ul></li></ul>                                                                                        |
|---------------------------------------------------------------|----------------------------------------------------------------------------------------------------|
| Sjekk IntelliCuff<br><i>Høy, middels og lav</i><br>prioritet. | <ul> <li>Når alarmen er relatert til noe annet enn IntelliCuff-<br/>alarmene angitt i denne tabellen, viser respiratoren<br/>alarmmeldingen Sjekk IntelliCuff.</li> <li>Tiltak<br/>Innebygd IntelliCuff:</li> <li>Få utført service på respiratoren for å fjerne og bytte<br/>IntelliCuff</li> <li>Frittstående IntelliCuff:</li> <li>Sjekk IntelliCuff-operasjon, alarmstatus og alle til-<br/>koblinger.</li> <li>Kontroller IntelliCuff-batteristatusen og bytt batte-<br/>rier om nødvendig.</li> <li>Koble fra og bytt IntelliCuff.</li> </ul> |
| Cuff tømt<br>Middels prioritet.                               | Cuffen har blitt deflatert i over 1 minutt.<br>Tiltak<br>Innebygd og frittstående IntelliCuff:<br>Gjør ett av følgende, avhengig av hva som er<br>relevant:<br>Koble fra cuffen og slå av IntelliCuff.<br>Reinflater cuffen ved å velge Auto eller Manuell<br>modus i vinduet System > IntelliCuff.                                                                                                    |

| Alarmtekst på<br>respirator                                   | Alarmikon<br>på IntelliCuff<br>(frittstående) | Beskrivelse/tiltak                                                                                                    |
|---------------------------------------------------------------|-----------------------------------------------|----------------------------------------------------------------------------------------------------|
| Høyt cufftrykk<br><i>Middels prioritet.</i>                   | !                                             | <ul> <li>Trykket har vært over angitt cufftrykk i 2 sekunder<br/>eller mer og kan ikke reduseres.</li> <li>Tiltak</li> <li>Innebygd og frittstående IntelliCuff:</li> <li>Kontroller cufftilkoblingene på respiratoren.</li> <li>Kontroller cufftrykkslangen, ET-slangen, alle cufftil-<br/>koblingene.</li> <li>Bytt ET-tuben om nødvendig.</li> <li>Få utført service på respiratoren for å fjerne og<br/>bytte IntelliCuff (innebygd) eller koble fra og bytte<br/>IntelliCuff (frittstående).</li> </ul>                                                                                                    |
| Kan ikke slå av Intelli-<br>Cuff<br><i>Middels prioritet.</i> | ļ                                             | Cuff er fortsatt fylt ved forsøk på å slå av IntelliCuff<br>Tiltak<br><i>Innebygd og frittstående IntelliCuff:</i><br>Tøm cuff eller koble cuff fra ET-tube før IntelliCuff<br>slås av.                                                                                                    |
| Sjekk IntelliCuff-status<br><i>Middels prioritet</i> .        | -                                             | <ul> <li>Ett av følgende har skjedd:</li> <li>Cuffen er inflatert og koblet til IntelliCuff, men<br/>IntelliCuff er ikke slått på.</li> <li>For eksempel ventileres pasienten, og du har<br/>koblet IntelliCuff til pustesettet og til respiratoren,<br/>men har ikke slått på apparatet.</li> <li>Du prøver å slå av respiratoren mens IntelliCuff<br/>går.</li> <li>Tiltak</li> <li>Innebygd og frittstående IntelliCuff:</li> <li>Slå på IntelliCuff ved å velge Auto eller Manuell<br/>modus i vinduet System &gt; IntelliCuff.</li> <li>Dersom du ikke ønsker å slå på IntelliCuff, må du<br/>koble fra cufftrykkslange og styre cufftrykket<br/>manuelt.</li> <li>Dersom du skal slå av respiratoren, må du først<br/>deflatere cuffen og slå av IntelliCuff, eller koble fra<br/>cufftrykkslangen og manuelt regulere cufftrykket.</li> </ul> |

| Alarmtekst på<br>respirator                                                                                                    | Alarmikon<br>på IntelliCuff<br>(frittstående)                | Beskrivelse/tiltak                                                                                                    |
|----------------------------------------------------------------------------------------------------|--------------------------------------------------------------|----------------------------------------------------------------------------------------------------|
| Sjekk IntelliCuff-<br>kommunikasjon<br>Lav prioritet.<br>Kun på respiratoren.<br>Merk at IntelliCuff-<br>informasjonen i respira-<br>torens vindu System ><br>Info 2 mangler, og<br>IntelliCuffs hurtigtil-<br>gangsikon er nedtonet. | Symbolet Til-<br>kobling til<br>respirator er<br>fraværende. | <ul> <li>Respiratoren har ikke mottatt et signal fra IntelliCuff<br/>på mer enn 3 sekunder. IntelliCuff fortsetter å kjøre,<br/>og cufftrykket opprettholdes, men IntelliCuff-vinduet<br/>er ikke tilgjengelig.</li> <li>Tiltak</li> <li>Innebygd og frittstående IntelliCuff:</li> <li>Koble fra og til igjen IntelliCuff-kommunikasjons-<br/>kabelen.</li> <li>Oppretthold cufftrykket manuelt som godkjent av<br/>institusjonsprotokollen.</li> <li>Åpne alarmbufferen ved å trykke på meldingslinjen<br/>eller i-ikonet, dersom det vises, for å nullstille alar-<br/>men.</li> <li>Få utført service på respiratoren for å fjerne og<br/>bytte IntelliCuff (innebygd) eller koble fra og bytte<br/>IntelliCuff (frittstående).</li> </ul> |

# 12.2.8 Om IntelliCuff-relaterte parametere

Når IntelliCuff virker, monitoreres følgende parametere. Kontrollparametere blir deretter merket.

| Tabell | 12-10. | IntelliCuff-relaterte | parametere |
|--------|--------|-----------------------|------------|
|--------|--------|-----------------------|------------|

| Parameter              | Beskrivelse                                                                                               |
|------------------------|----------------------------------------------------------------------------------------------------|
| IntelliCuff            | Viser den aktuelle program-<br>vareversjonen.                                                             |
|                        | Vises I vinduet System ><br>Info 2                                                                        |
| Cufftrykk<br>(cmH2O)   | Cufftrykkregulering Kan<br>angis direkte i manuell<br>modus ved hjelp av<br>kontrollen <b>Cufftrykk</b> . |
|                        | Under en oppholdsmanøver,<br>viser innstillingen Oppholds-<br>trykk.                                      |
| Min. trykk<br>(cmH2O)  | Minste cufftrykkontroll,<br>brukes bare i automatisk<br>modus.                                            |
| Maks. trykk<br>(cmH2O) | Største cufftrykkontroll,<br>brukes bare i automatisk<br>modus.                                           |
| Pcuff<br>(cmH2O)       | Overvåket cufftrykk.<br>Vist i                                                                            |
|                        | Vinduet IntelliCuff                                                                                       |
|                        | Vinduet Overvåking                                                                                        |
|                        | Panelet Dynamisk lunge                                                                                    |
|                        | Hovedmonitoreringspara-<br>meter (MMP), valgfri                                                           |
|                        | • Sekundær monitorerings-<br>parameter (SMP), valgfri                                                     |
| Pmaks<br>(cmH2O)       | Maksimal luftveistrykkregu-<br>lering. Se tabell 8-6.                                                     |

| Parameter             | Beskrivelse                                                                                                    |
|-----------------------|----------------------------------------------------------------------------------------------------|
| Rel. trykk<br>(cmH2O) | Relativ trykkregulering,<br>brukes bare i automatisk<br>modus. Trykket over <b>Pmaks</b><br>for å oppnå ønsket<br>cufftrykk. |

# 12.2.9 Siste pasient-innstillinger med IntelliCuff

Når du bruker valget Siste pasient, gjelder følgende IntelliCuff-innstillinger:

- Dersom apparatet var slått på, forblir det på.
- Den siste valgte IntelliCuff-modus (Auto eller Manuell)
- De siste angitte trykkinnstillingene

# Vedlikehold

| 13.1 | Oversikt                                  | 250 |
|------|-------------------------------------------|-----|
| 13.2 | Rengjøring, desinfeksjon og sterilisering | 250 |
| 13.3 | Forebyggende vedlikehold                  | 252 |
| 13.4 | Utførelse av vedlikeholdsoppgaver         | 253 |
| 13.5 | Emballering og transport                  | 256 |
|      |                                           |     |

# 13.1 Oversikt

Du må følge disse vedlikeholdsprosedyrene for å ivareta sikkerheten og påliteligheten for respiratoren. Alle prosedyrene her i veiledningen må utføres av operatøren. Ytterligere vedlikeholdsbehov angis ved henvendelse til Hamilton Medicals servicerepresentant.

Dokumentreferanser i dette kapittelet er tilgjengelige på MyHamilton-nettsiden: https://www.hamilton-medical.com/ MyHamilton

Før du går videre, må du gjennomgå sikkerhetsinformasjonen i kapittel 1.

# 13.2 Rengjøring, desinfeksjon og sterilisering

De neste punktene inneholder generelle anbefalinger for rengjøring, desinfeksjon og sterilisering av deler. Når det gjelder deler som ikke er levert av Hamilton Medical, må du følge produsentens anbefalinger.

Forsøk *ikke* å utføre dekontamineringsprosedyrene med mindre Hamilton Medical eller originalprodusenten har angitt det.

Dersom du har spørsmål om bruk av et spesielt rengjørings- eller desinfeksjonsmiddel, kan du kontakte produsenten av middelet.

Når deler er rengjort og dekontaminert, må du utføre eventuelle nødvendige tester og kalibreringer iht. kapittel 5.

# 13.2.1 Generelle retningslinjer for rengjøring

Mer informasjon om rengjøring av hver del finnes i tabellen 13-1.

# Slik rengjør du apparatdelene

1. Demonter delene.

Merk at slangekretser må demonteres fullstendig og dekontamineres som beskrevet i tilhørende *dekontamineringsveiledning*.

- 2. Vask deler i varmtvann og såpe eller en egnet mild vaskeløsning.
- 3. Skyll deler grundig med rent, varmt vann.
- 4. Lufttørk.
- 5. Inspiser alle deler, og bytt dersom de er skadet.
- 6. Steriliser eller desinfiser delene ifølge korrekt steriliserings-/desinfiserings- prosedyre i produktdokumentasjonen.
- Monter og installer på nytt (etter behov), og utfør alle nødvendige tester.

# 13.2.2 Generelle retningslinjer for desinfeksjon

Mer informasjon om desinfeksjon av hver del finnes i tabellen 13-1.

### Slik desinfiserer du apparatdelene

- 1. Rengjør, men ikke monter.
- 2. Desinfiser med en egnet mild, bakteriedrepende kjemisk løsning.

Følg produsentens anbefalinger nøye, herunder eksponeringstid.

 Monter og installer deler, og utfør eventuelle nødvendige tester før gjenbruk.

Nedenstående tabell sammenfatter retningslinjene for rengjøring og desinfeksjon for hver større apparatkomponent.

| Del                                                                                                    | Anmerkninger                                                                                                    | Rengjøringsmetode                                                                                                    |
|----------------------------------------------------------------------------------------------------|----------------------------------------------------------------------------------------------------|----------------------------------------------------------------------------------------------------|
| Respiratorens utside,<br>herunder:<br>Hus<br>Brett<br>Gasstilførselsslange<br>Strømkabler<br>Vogn<br>Monteringssyste-<br>mer<br>Kurv<br>O2-flaskefasthol-<br>delsessystem                                                                           | <ul> <li>Rengjør <i>ikke</i> respiratorens innside. Det kan skade innvendige deler.</li> <li>OBS! Vær svært oppmerksom på eksponeringstidene som angitt rengjøringsmiddelprodusenten angir. Dersom produsentenes anbefalinger ikke følges, kan det føre til ufullstendig rengjøring og desinfeksjon.</li> <li>Vær særlig forsiktig med smittsomme pasienter, og følg sykehusets smittevernprosedyrer.</li> </ul>                                                                                          | Etter hver pasientbruk tørker<br>du med en fuktig klut ved<br>hjelp av et registrert og god-<br>kjent rengjørings-/desinfise-<br>ringsmiddel for overflater,<br>som godkjent av din institu-<br>sjonsprotokoll. Følger rengjø-<br>ringsmiddelprodusentens<br>anbefalinger.<br>( <i>Kun USA</i> ) Etter hver pasient-<br>bruk tørker du med en fuktig<br>klut ved hjelp av et EPA-regist-<br>rert og godkjent rengjørings-/<br>desinfiseringsmiddel for over-<br>flater, som godkjent av din<br>institusjonsprotokoll. Følger |
|                                                                                                    |                                                                                                    | rengjøringsmiddelprodusen-<br>tens anbefalinger.                                                                                                    |
| Trykkskjerm                                                                                                    | <ul> <li>Lås skjermen før rengjøring. Se<br/>avsnittet 10.2.</li> <li>Håndter trykkskjermen forsiktig.</li> <li>Bruk <i>ikke</i> eddikbaserte løsninger og<br/>unngå å bruke en skitten klut.</li> </ul>                                                                                                    | Tørk skjermen med en myk<br>klut fuktet med et egnet og<br>godkjent<br>overflaterengjørings-/desinfi-<br>seringsmiddel eller en ikke-<br>slipende glassrens.                                                                                                    |
| Gjenbrukbart tilbehør/<br>utstyr, herunder:<br>• Slangekretser<br>• Ekspiratoriske ven-<br>tiler<br>• Flowsensorer<br>• SpO2, CO2-senso-<br>rer<br>• Nebulisatorer<br>• Masker<br>• Filtre og adaptere<br>• Vannfeller<br>• IntelliCuff<br>• Fukter | Mer informasjon om CO2-sensorer fin-<br>nes i Hamilton Medicals <i>Dokument</i><br><i>over godkjente rengjøringsmidler for</i><br><i>CO2-komponenter</i> for støttede rengjø-<br>rings- og desinfeksjonsmidler.<br>Aerogen-nebulisatorer er beskrevet i<br><i>bruksanvisning for Aerogen Solo/</i><br><i>Aerogen Pro</i> .<br>IntelliCuff er beskrevet i <i>bruksanvisnin-<br/>gen for IntelliCuff</i> .<br>HAMILTON-H900 fukter er beskrevet i<br><i>bruksanvisningen for HAMILTON-</i><br><i>H900</i> . | Følg anvisningene i produsen-<br>tens <i>bruksanvisning</i> og tilsva-<br>rende <i>dekontaminerings-</i><br><i>veiledning</i> .                                                                                                    |

Tabell 13-1. Metode for rengjøring og desinfeksjon av deler

# 13.3 Forebyggende vedlikehold

Utfør forebyggende vedlikehold på respiratoren i samsvar med planen i tabellen 13-2.

Vinduet System > Info viser hvor mange timer respiratoren har vært i drift.

Dette avsnittet beskriver hvordan du:

- Bytt filtrene.
- Bytt den galvaniske O2-sensoren.
- Bytt batteriene.

| Intervall                                             | Del/tilbehør                                                                                                    | Prosedyre                                                                                               |
|-------------------------------------------------------|----------------------------------------------------------------------------------------------------|----------------------------------------------------------------------------------------------------|
| Mellom pasienter og<br>ifølge sykehusets<br>protokoll | Slangekrets (herunder maske,<br>inspiratorisk eller ekspiratorisk<br>filter, flowsensor, nebulisator-<br>krukke, ekspiratorisk ventil-<br>sett) | Bytt med steriliserte eller nye deler til<br>engangsbruk.                                               |
|                                                       | Hele respiratoren                                                                                                    | Kjør de preoperative kontrollene<br>(avsnittet 5.4).                                                    |
| Hver måned (eller<br>oftere ved behov)                | Viftefiltre (bakpanel og på<br>bunnen av apparatet)                                                                                             | Kontroller for støv og lo. Rengjør og<br>bytt ved behov. Se avsnittet 13.4.1.                           |
| Hver 6. måned                                         | Batterier                                                                                                    | Lad opp batteriene ved å koble respi-<br>ratoren til primærkilden i minst 4<br>timer.                   |
| Årlig eller etter behov                               | Galvanisk O2-sensor                                                                                                    | Bytt dersom den er utladet. Se avsnit-<br>tet 13.4.4.                                                   |
|                                                       | HEPA-filter i luftinntak                                                                                                    | Bytt. Se avsnittet 13.4.1.                                                                              |
|                                                       | Respirator                                                                                                    | Utfør servicerelatert forebyggende vedlikehold. <sup>53</sup>                                           |
|                                                       | CO2-sensor                                                                                                    | Dersom CO2-funksjonen er installert,<br>må du få utført en CO2-nøyaktighets-<br>kontroll. <sup>53</sup> |
| Årlig vedlikehold                                     | IntelliCuff-tilkoblingsport54                                                                                                    | Utfør servicerelatert forebyggende vedlikehold. <sup>53</sup>                                           |

Tabell 13-2. Plan for forebyggende vedlikehold

For HAMILTON-H900 fukter kan du se serviceveiledningen for HAMILTON-H900.

<sup>&</sup>lt;sup>53</sup> Må utføres av Hamilton Medical-autorisert servicepersonale ifølge anvisningene i serviceveiledningen.

<sup>&</sup>lt;sup>54</sup> Selve IntelliCuff-apparatet er vedlikeholdsfri eller må vedlikeholdes ifølge institusjonens protokoller. Det må utføres årlig service på porten.
### 13.3.1 Lagring

For å opprettholde batteriladingen og forlenge batteriets levetid må du la respiratoren være koblet til dens primærkilde.

Lad opp batteriet hver 6. måned, avhengig av lagringsbetingelsene. Mer informasjon finnes i avsnittet 16.4.

## 13.4 Utførelse av vedlikeholdsoppgaver

Følgende avsnitt beskrive hvordan du rengjør og bytter filtre, et batteri og en galvanisk O2-sensor.

## 13.4.1 Vedlikehold av luftinntaket og viftefiltrene

Figuren 13-1 sammenfatter trinnene for å bytte HEPA- og viftefiltre på baksiden av respiratoren.

Figuren 13-2 sammenfatter trinnene for å bytte filteret på undersiden av respiratoren. Figur 13-1. Bytte av bakfiltrene

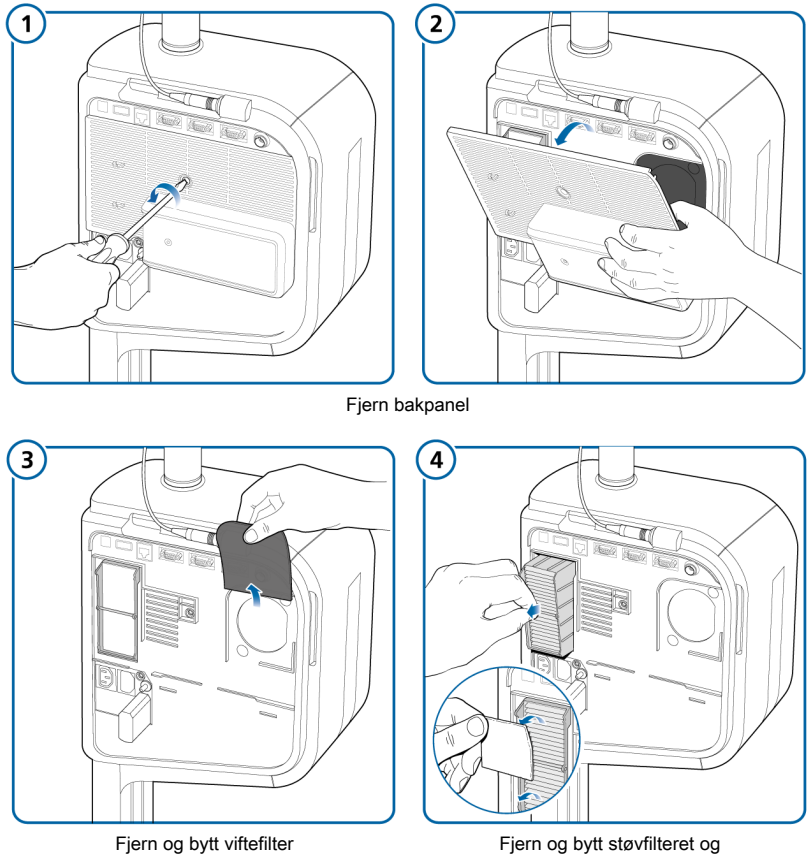

Fjern og bytt støvfilteret og HEPA-filteret

Figur 13-2. Bytte av nedre støvfilter

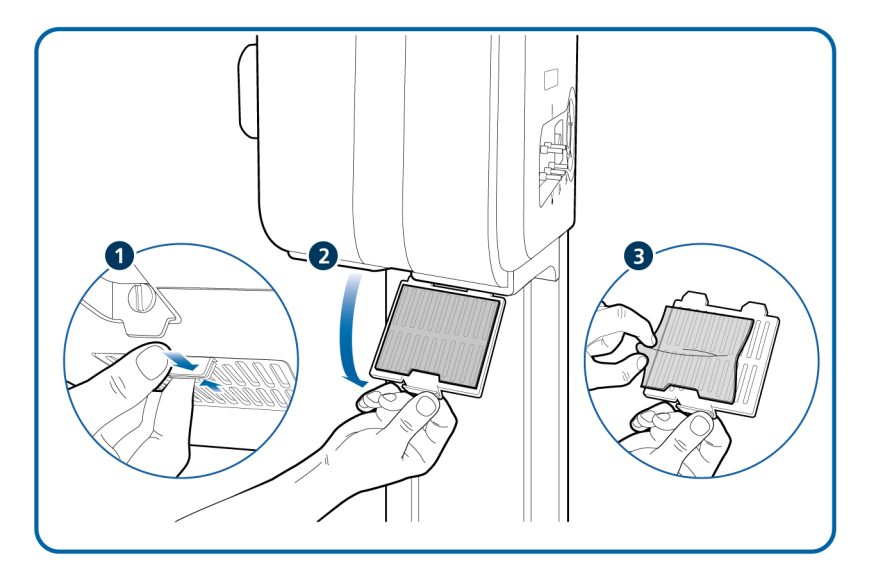

## Slik bytter du HEPA- og viftefilter (bakside av apparat)

Se en oversikt på figuren 13-1.

- Skru løs bakdekselet og dra det ned (1 og 2).
- 2. Løft opp og fjern viftefilteret (3).
- 3. Dra opp holdeklemmen, og dra ut HEPA-filteret (**4**).
- Bytt med et nytt filter, eller vask det eksisterende filteret med en mild såpeløsning, skyll, tørk og sett på plass.
   Sørg for å dra ned holdeklemmen og låse filteret på plass.
- 5. Fest bakdekselet igjen.

## Slik bytter du støvfilteret (underside av apparat)

Se en oversikt på figuren 13-2.

- 1. Trykk på festeklemmen og dra ned dekselet (1 og 2).
- 2. Fjern filteret (3).
- 3. Bytt med et nytt filter, eller vask det eksisterende filteret med en mild såpeløsning, skyll, tørk og sett på plass.
- 4. Lukk dekselet, og påse at det knepper på plass.

### 13.4.2 Fjerning av sidedekselet

Dersom sidedekselet fjernes, gir det tilgang til O2-sensoren og respiratorbatteriene.

Figur 13-3. Fjerning av sidedekselet

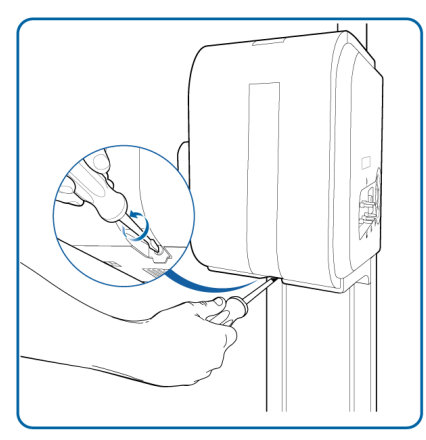

#### 13.4.3 Bytte et batteri

Figuren 13-4 sammenfatter trinnene for å bytte batteri.

Fjern sidedekselet først.

Figur 13-4. Bytte av batteriet

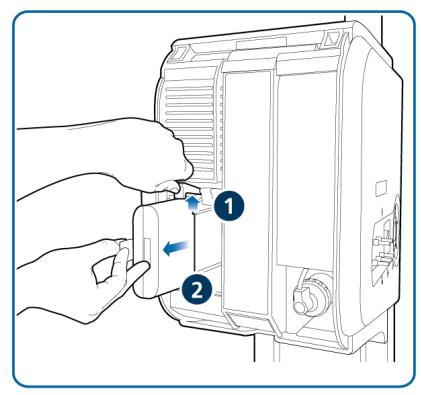

Skyve opp holdeklipsen, bytte batteri

### 13.4.4 Bytte av den galvaniske O2sensoren

Før du går videre, må du gjennomgå sikkerhetsinformasjonen i kapittel 1.

Figuren 13-5 sammenfatter trinnene for å bytte en galvanisk O2-sensor.

Fjern sidedekselet først.

Figur 13-5. Bytte av en galvanisk O2-sensor

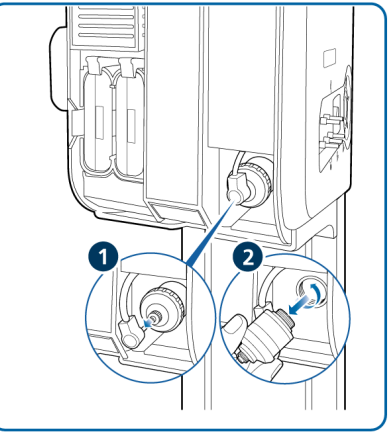

Fjern tilkoblingskabel (1) Skru løs og fjerne sensor (2)

## 13.5 Emballering og transport

### 

Informer Hamilton Medical dersom du transporterer et kontaminert (ikkesterilisert og ikke-desinfisert) apparat til service.

Dersom du må sende respiratoren, må du bruke originalemballasjen. Dersom disse materialene ikke er tilgjengelige, kan du kontakte Hamilton Medicals representant og be om nye materialer.

# Konfigurasjon

| 14.1  | Oversikt                                                       | 258 |
|-------|----------------------------------------------------------------|-----|
| 14.2  | Aktivering av konfigurasjonsmodus                              | 258 |
| 14.3  | Konfigurasjon av generelle innstillinger                       | 258 |
| 14.4  | Valg av pustetid, modusnavn og ASV-versjon                     | 260 |
| 14.5  | Konfigurasjon av MMP-er og SMP-er                              | 260 |
| 14.6  | Definisjon av hurtigkonfigurasjoner                            | 261 |
| 14.7  | Aktivering av Aerogen                                          | 262 |
| 14.8  | Konfigurasjon av SpO2 og INTELLiVENT-ASV                       | 262 |
| 14.9  | Kopiering av konfigurasjonsinnstillinger til en USB-minneenhet | 263 |
| 14.10 | Konfigurasjon av apparatfunksjoner                             | 263 |

## 14.1 Oversikt

I konfigurasjonsmodus konfigurerer du respiratoren med blant annet et standardspråk, visning av hovedmonitoreringsparametere, oppstartsinnstillinger for en ny pasient og måleenheter.

### 14.2 Aktivering av konfigurasjonsmodus

Du kan åpne alle innstillinger i konfigurasjonsmodus når respiratoren står i standby modus. Du trenger en konfigurasjonskode. Kontakt administrator.

#### Slik går du inn i konfigurasjonsmodus

- Trykk på Verktøy nede på displayet, og trykk deretter på fanen Konfigurasjon.
- 2. Trykk i tekstfeltet, og tast inn konfigurasjonskoden ved hjelp av tastene på skjermtastaturet. Trykk deretter på Enter.

Knappen Konfigurasjon aktiveres.

3. Trykk på Konfigurasjon.

Vinduet Konfigurasjon vises, og vinduet Språk ses.

Du kan nå definere innstillingene og legge til funksjoner.

## 14.3 Konfigurasjon av generelle innstillinger

Du kan konfigurere noen generelle standardinnstillinger for respiratoren, herunder språk, måleenheter, kommunikasjonsgrensesnitt og minste lydvolum for alarmer.

### 14.3.1 Valg av standardspråk

#### Slik velger du språk i brukergrensesnittet

 Åpne vinduet Generell > Språk, og velg ønsket språk.

#### 14.3.2 Valg av måleenheter

#### Slik velger du måleenhetene

 Åpne vinduet Generell -> Enheter, og velg målenheten for trykk, lengde og CO2.

#### 14.3.3 Aktivering av kommunikasjonsgrensesnittet

Du kan koble eksterne innretninger til respiratoren ved hjelp av kommunikasjonsgrensesnittet. En liste over kommunikasjonsprotokollene finnes i tabellen 2-2.

Videre konfigurasjon og konfigurasjonsinformasjon finnes i brukerveiledningen for *kommunikasjonsgrensesnittet*, som er tilgjengelig på MyHamilton.

#### Slik velger du kommunikasjonsgrensesnittet

 Åpne vinduet Generell > Mer, og velg ønsket kommunikasjonsprotokoll for ønsket COM-port.

Som standard er COM-portene konfigurert på følgende måte:

- COM1: Hamilton P2
- COM2: Hamilton Block

– COM3: HAMILTON-H900 (ikke konfigurerbar)

#### 14.3.4 Innstilling av laveste alarmlydvolum

Du kan angi en minsteinnstilling for alarmlydvolum for respiratoren. Straks verdien er angitt, kan ikke brukeren sette alarmvolumet under verdien angitt her i konfigurasjonsmodus.

#### Slik angir du laveste alarmlydvolum

- 1. Åpne vinduet Generell -> Mer.
- Trykk på knappen Min. lydvolum, og velg laveste tillatte alarmvolum på apparatet. Som standard er det satt til 1.

Innstillingen anvendes på respiratoren. Merk at dersom det nye laveste nivået er høyere enn det aktuelt angitte alarmvolumet, stilles alarmvolumet tilbake til det nye laveste nivået.

For å verifisere innstillingen kontrollerer du verdien **Lydvolum** i vinduet System -> Innstillinger.

#### 14.3.5 Innstilling av flowsensorens sensitivitet for alarmen Sjekk flowsensoren for vann

#### Gjelder bare nyfødte.

Under visse forhold kan det samle seg vann i flowsensoren, noe som kan føre til overvurderte volummålinger.

Du kan angi hvor sensitiv alarmtriggeren for vann i flowsensoren er. *Sensitivitet* henviser til avviket fra den tørre verdien som flowsensoren tolererer før respiratoren genererer alarmen **Sjekk flowsensoren for vann**. Som standard er sensitivitet satt til 12 %. Du kan også slå av alarmen.

#### Slik angir du flowsensorens sensitivitet

- 1. Åpne vinduet Generell -> Mer.
- 2. Aktiver kontrollen **FS-alarmsensitivitet**, og sett den til ønsket verdi.

Dersom verdien økes, senkes sensitiviteten. Dersom verdien reduseres, økes sensitiviteten.

#### 14.3.6 Manuell innstilling av oksygenalarmgrenser

Som standard settes øvre/nedre alarm for Oksygen automatisk til den aktuelle innstillingen for Oksygen ±5 % og kan ikke justeres manuelt.

#### Slik aktiverer du manuell justering av grensene for alarmen Oksygen

- 1. Åpne vinduet Generell -> Mer.
- 2. Trykk på boksen Angi oksygenalarmgrense manuelt.

Oksygenalarmgrensene aktiveres i vinduet Alarmer > Grenser 1 og kan angis manuelt.

## 14.4 Valg av pustetid, modusnavn og ASV-versjon

Du kan angi følgende:

- Tidsprinsipp for obligatoriske pust til bruk i PCV+ og APVcmv-moduser
- Tidsprinsipp for obligatoriske pust til bruk i modusene PCV+, APVcmv, (S)CMV og SIMV
- Navnekonvensjon for volumstyrte, trykkadaptive moduser
- ASV-versjon

## 14.4.1 Innstilling av funksjoner for pustetid

Respiratoren styrer obligatorisk pustetid med en kombinasjon av inspiratorisk tid (TI) og Frekvens.

For to moduser, PCV+ og APVcmv, kan du konfigurere respiratoren til å bruke hvilken som helst av følgende kombinasjoner til å styre pustetid: I:E/Pause, TI/Pause, eller Maks. flow/Tip

#### Slik endrer du pustetidsvalget

 li vinduet Modus > Generell > Filosofi trykker du på ønsket pustetidsfunksjon.

#### 14.4.2 Valg av modusnavnekonvensjon

Du kan velge navnekonvensjonen som skal brukes til adaptive moduser: *APVcmv / APVsimv* eller (S)CMV+ / SIMV+.

Som standard brukes APVcmv/APVsimv.

#### Slik velger du navnekonvensjon for modusen

 I vinduet Modus > Generell > Filosofi velger du ønsket funksjon:

#### 14.4.3 Valg av ASV-versjon

Apparatet bruker ASV-versjon 1.1 som standard.

#### Slik velger du ASV-versjon

 I vinduet Modus > Generell > Filosofi velger du ønsket versjon.

## 14.5 Konfigurasjon av MMP-er og SMP-er

Du kan spesifisere hvilke MMP-er som alltid skal vises på respiratoren, så vel som hvilke parametere som skal vises i panelet Overvåking (avsnittet 8.2.2) som SMP-er.

Listen over oppføringer i vinduet Konfigurasjon vises i samme rekkefølge som MMP-ene vises på hoveddisplayet.

Pmaks må alltid vises alltid som en MMP, men du kan velge hvor du skal vise den. Som standard vises det som øverste oppføring.

#### Slik velger du MMP-ene som skal vises

- 1. I Konfigurasjon trykker du på **Grafikk** og deretter på fanen **MMP**.
- 2. I hver rullegardinliste velger du ønsket parameter å vise i den posisjonen på skjermen.

#### Slik velger du SMP-en som skal vises i panelet Overvåking

- 1. I Konfigurasjon trykker du på **Grafikk** og deretter på fanen **SMP**.
- 2. I hver rullegardinliste må du velge parameteren som skal vises i panelet Overvåking.

## 14.6 Definisjon av hurtigkonfigurasjoner

En *Hurtigkonfigurasjon* vil si en gruppe innstillinger som du definerer, herunder pasientegenskaper, modusvalg og kontrollinnstillinger, alarmgrenseinnstillinger, nebulisatorvalg<sup>55</sup> og avstillingssonegrenser.

Innstillingene som lagres med en hurtigkonfigurasjon, brukes automatisk når konfigurasjonen er valgt i vinduet Standby.

Du kan konfigurere opp til tre hurtigkonfigurasjoner og spesifisere en konfigurasjon som skal velges som standard når respiratoren skrus på.

## 14.6.1 Konfigurasjon av individuelle innstillinger

#### Slik konfigurerer du en hurtigkonfigurasjon

 I standby modus konfigurerer du respiratoren med de parameterne du vil lagre som et hurtigoppsett. Velg:

Pasientgruppe og kjønn/høyde
 (voksne/barn) eller vekt (nyfødte)

- Ventileringsmodus
- Moduskontrollinnstillinger
- Alarmgrenser

Nebuliseringsvalg (dersom det er relevant)

- Trykk på Start ventilering, og velg den ønskede grafiske layouten og grafikken som skal vises. Se avsnittet 8.3.
- 3. Gå tilbake til standby modus.
- 4. Åpne konfigurasjonsmodus.
- I vinduet Konfigurasjon trykker du på Oppsett og deretter på knappen (1, 2 eller 3, eller de tilpassede etikettene) for innstillingene som skal konfigureres.

Konfigurasjonsvinduet Generell vises. Merk at knappene på det venstre panelet nå gir tilgang til konfigurasjonsalternativene.

6. Trykk på **Rename setup** for å gi konfigurasjonen et meningsfullt navn.

Du må angi et navn, siden det brukes som hurtigknappetikett i standby modus og i dette vinduet Konfigurasjon.

 Velg konfigurasjonsinnstillingene som skal gjelde for denne konfigurasjonen ved å trykke på den relevante knappen:

<sup>55</sup> Bare for voksne/barn.

– Dersom du vil bruke respiratorinnstillingene du valgte i trinn 1, trykker du på **Bruk nåværende innstillinger**.

 Dersom du vil bruke fabrikkinnstillingene, trykker du på Use factory settings.

 Åpne vinduet Innstillinger -> Innst. for å gjennomgå pasientparameterinnstillingene.

Visse parametere vises ikke, idet de er basert på vekt:

– Følgende parametere angis på grunnlag av idealvekt (IBW) (Voksne/ barn): Vt, Frekvens, T høy, T lav og TI.

 – Følgende parametere angis på grunnlag av kroppsvekt (Nyfødt): Vt, Frekvens, T lav, T høy, TI og TI maks.

 Trykk på Vt/IBW (voksne/barn) eller Vt/vekt (nyfødte) for å angi tidevolumet iht. henholdsvis IBW eller vekt.

Respiratoren bruker innstillingene Vt/IBW eller Vt/vekt til å beregne følgende:

– angi foreløpig levert Vt i volumstyrte moduser

– angi foreløpige øvre og nedre grense for alarmene Vt og EkspMinVol

- 10. Gjennomgå alarminnstillingene i vinduet **Alarmer**.
- 11. I Vent status angir du pasientparameterne manuelt.

I vinduet Vent Status kan du konfigurerer avvenningssoneområdene vist i smartpanelet Vent Status ifølge institusjonens protokoll.

12. Trykk på knappen **Tilbake** for å gå tilbake til vinduet Std.oppsett.

Konfigurasjon av hurtigkonfigurasjonen er fullført.

#### 14.6.2 Valg av en standardhurtigkonfigurasjon

En standardinnstilling omfatter en gruppe av innstillinger som automatisk lastes inn når du skrur på respiratoren.

Når du har konfigurert én eller flere innstillinger, velger du hvilken som skal være standard.

## Slik setter du en hurtigkonfigurasjon som standard

 I konfigurasjon trykker du på Oppsett og velger konfigurasjonen som skal brukes som standard.

## 14.7 Aktivering av Aerogen

Hvis du vil bruke en Aerogen-nebulisator med respiratoren, må du først aktivere Aerogen-maskinvaretilkoblingen. Mer informasjon finnes i avsnittet 14.10.2.

## 14.8 Konfigurasjon av SpO2 og INTELLiVENT-ASV

SpO2-konfigurasjonsfunksjoner er beskrevet i *bruksanvisningen for pulsoksymetri*.

INTELLIVENT-ASV-konfigurasjonsfunksjoner er beskrevet i *brukerveiledningen for INTELLIVENT-ASV*.

## 14.9 Kopiering av konfigurasjonsinnstillinger til en USBminneenhet

Før du går videre, må du gjennomgå sikkerhetsinformasjonen i kapittel 1.

Du kan kopiere konfigurasjonsinnstillignene til en USB-minneenhet og raskt overføre innstillingene til andre HAMILTON-C6-apparater.

Dersom du fjerner USB-pinnen før filene er overført, må du starte på nytt og gjenta eksporten.

#### Slik kopierer du innstillinger til en minneenhet

- Sett en USB-pinne inn i USB-porten på siden av respiratormonitoren. Se figur 2-5.
- 2. I Konfigurasjon trykker du på **Overfør**.
- 3. I vinduet Overfør trykker du på **Importer** eller **Eksporter** for å overføre konfigurasjonsdata til eller fra en USBminnepinne.

## 14.10 Konfigurasjon av apparatfunksjoner

Før bruk må du aktivere eventuelle installerte maskinvarefunksjoner (f.eks. CO2 og SpO2) og legge til og aktivere programvarefunksjoner.

#### 14.10.1 Tilføyelse av programvarefunksjoner

Programvarefunksjoner legges til ved hjelp av lisensnøkler.

Prøveversjoner av programvarefunksjoner kan være tilgjengelige. Prøvefunksjoner utløper og deaktiveres automatisk etter 30 dager.

Ha alle nødvendige nøkler tilgjengelige før du går videre.

#### Slik legger du til en programvarefunksjon

- 1. I Konfigurasjon trykker du på **Funksjo**ner.
- 2. I vinduet Funksjoner trykker du på fanen **SW Valg**.
- 3. Trykk på Legg til alt.
- Tast inn aktiveringskoden nøyaktig slik den er angitt i feltet, og trykk på Enter.

Dersom meldingen *Option code invalid* vises, taster du inn koden på nytt. Meldingen *Opsjon gyldig* indikerer at koden er riktig, og at funksjonen er lagt til.

- 5. Gjenta til alle ønskede programvarefunksjoner er lagt til.
- 6. Trykk på **X** for å lukke vinduet.
- 7. Start respiratoren på nytt for å aktivere funksjonene.

Når du skrur på respiratoren, er de tilføyde funksjonene tilgjengelige for bruk.

#### 14.10.2 Aktivering av maskinvarefunksjoner

Kommunikasjonskortrelaterte funksjoner (CO2, SpO2, Aerogen) er aktivert på to nivåer:

- Selve maskinvaren må aktiveres i konfigurasjonsmodus for å gjøre funksjonaliteten tilgjengelig for brukeren, beskrevet her i avsnittet.
- Sensorer som kobles til maskinvaren, aktiveres enkeltvis av brukeren i vinduet System ved behov. Se kapittel 4.

#### Slik aktiverer du maskinvarefunksjoner i Konfigurasjon

- 1. Trykk på Funksjoner.
- 2. I vinduet Opsjoner trykker du på fanen **HW opsjoner**.

Vinduet angir maskinvare som må aktiveres.

3. Aktiver boksen for funksjoner som skal aktiveres.

En grønn hake angir at funksjonen er aktivert.

Når du går ut av konfigurasjonsmodus, er den aktiverte maskinvaren tilgjengelig for bruk. Når Aerogen er aktivert, er knappen **Aerogen** tilgjengelig i vinduet System > Nebulizer.

#### 14.10.3 Fjerning av funksjoner

Merk følgende:

- Prøvefunksjonene fjernes automatisk i slutten av prøveperioden.
- Dersom du velger **Slett valg**, fjernes *alle* ikke-prøvefunksjoner.

 Pasientgruppene på respiratoren, voksne/barn og nyfødte, behandles også som funksjoner. Dersom du fjerner funksjoner, fjernes de og de tilknyttede ventileringsmodusene. Du må legge til dem på nytt før du bruker respiratoren på en pasient.

#### Slik fjerner du programvarefunksjonene

Du kan fjerne alle ikke-prøveprogramvarefunksjoner fra respiratoren.

1. I vinduet SW Valg trykker du på **Slett** valg.

Du bes bekrefte sletting av alle ikkeprøvefunksjoner. Se de forrige anmerkningene.

2. Trykk på **Slett valg** for å fjerne funksjonene.

Trykk på **Avbryt** for å la funksjonene forbli installert.

3. Start respiratoren på nytt.

Straks du har startet respiratoren på nytt, fjernes alle funksjoner (herunder pasientgrupper) som er angitt i vinduet.

- Dersom du vil legge til pasientgrupper og eventuelle andre ønskede funksjoner på nytt, går du inn i konfigurasjonsmodus igjen.
- 5. Legg til programvarefunksjoner (herunder pasientgruppene) etter behov.

#### 14.10.3.1 Deaktivering av maskinvarefunksjoner

#### Slik deaktiverer du maskinvarefunksjoner

 I vinduet HW opsjoner deaktiverer du boksene for maskinvaren som skal deaktiveres.

# Deler og tilbehør

| 15.1 Overs | kt2 | 26 | 6 |
|------------|-----|----|---|
|------------|-----|----|---|

## 15.1 Oversikt

Dette kapittelet angir de delene som er tilgjengelige for HAMILTON-C6-respiratoren. Merk at ikke alle deler er tilgjengelige i alle markeder. Ytterligere deler og tilbehør og bestillingsinformasjon finnes i e-katalogen på Hamilton Medicals nettsted eller fås ved henvendelse til din Hamilton Medical-representant.

Figur 15-1. Respiratorens deler og tilbehør

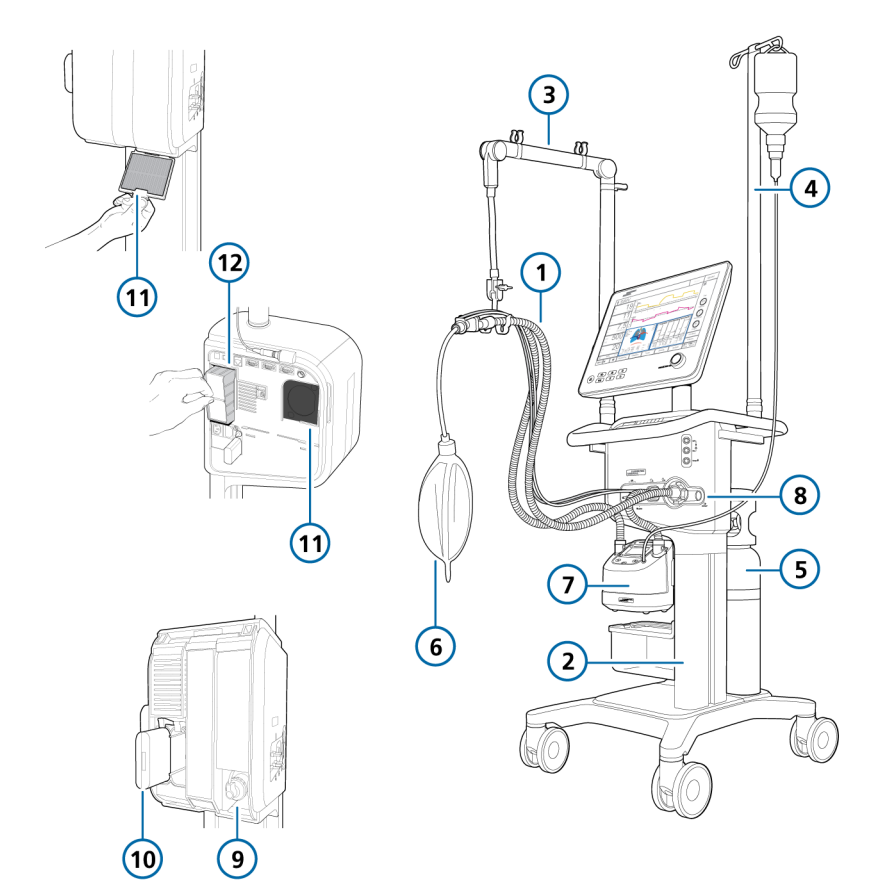

| Tabell | 15-1. | Respiratorens | deler | oa | tilbehør |
|--------|-------|---------------|-------|----|----------|
| ruben  | 10 1. | respiratorens | acici | ~g | CIDCIDI  |

| Art.nr.<br>(se fig. 15-1) | Beskrivelse                                                                                                    | Art.nr. |  |  |
|---------------------------|----------------------------------------------------------------------------------------------------|---------|--|--|
| 1                         | HAMILTON-H900-slangekretssett, voksne/barn                                                                                                    |         |  |  |
|                           | Slangekretssett BC8022, dobbeltgren, engangsbruk, forhåndsmon-<br>tert, eske à 15                                                             | 260161  |  |  |
|                           | Slangekretssett BC8022-A, dobbeltgren, autoklaverbar, forhånds-<br>montert, eske à 1                                                          | 260188  |  |  |
|                           | Slangekretssett BC4022, enkeltgren, engangsbruk, forhåndsmon-<br>tert, eske à 15                                                              | 260186  |  |  |
|                           | HAMILTON-H900-slangekretssett, nyfødte                                                                                                    |         |  |  |
|                           | Slangekretssett BC-8010, dobbeltgren, engangsbruk, forhåndsmon-<br>tert, eske à 15                                                            | 260185  |  |  |
|                           | Slangekretssett BC-8010-A, dobbeltgren, autoklaverbar, forhånds-<br>montert, eske à 1                                                         | 260189  |  |  |
|                           | Slangekretssett BC-4010, enkeltgren, engangsbruk, forhåndsmon-<br>tert, eske à 15                                                             | 260187  |  |  |
| 1                         | Slangekretssett, koaksial, engangsbruk, voksne/barn                                                                                           |         |  |  |
|                           | Forhåndsmontert, lengde 1,80 m, eske à 20                                                                                                    | 260206  |  |  |
|                           | Forhåndsmontert med flowsensor, lengde 1,80 m, eske à 20                                                                                      | 260207  |  |  |
|                           | Forhåndsmontert, lengde 2,40 m, eske à 10                                                                                                    | 260239  |  |  |
|                           | Forhåndsmontert med flowsensor, lengde 2,40 m, eske à 10                                                                                      | 260240  |  |  |
|                           | Forhåndsmontert, med ekspiratorisk ventilsett og flowsensor,<br>lengde 1,80 m, eske à 20                                                      | 260257  |  |  |
| 1                         | Slangekretssett, dobbeltgren, engangsbruk, nyfødte                                                                                            |         |  |  |
|                           | Med Y-stykke, flowsensor, kalibreringsadapter for flowsensor og<br>trykkledning med T-stykkekoblinger, lengde 1,5 lengde 1,50 m,<br>eske à 20 | 260180  |  |  |
|                           | Med Y-stykke, lengde 1,50 m, eske à 20                                                                                                    | 260241  |  |  |
| 1                         | Slangekretssett, autoklaverbare<br>Se Hamilton Medicals e-katalog.                                                                            |         |  |  |

| Art.nr.<br>(se fig. 15-1) | Beskrivelse                                                               | Art.nr. |  |  |
|---------------------------|---------------------------------------------------------------------------|---------|--|--|
| 1                         | Flowsensor, voksne/barn                                                   |         |  |  |
|                           | Flowsensor, engangsbruk, voksne/barn, 1,88 m, eske à 10                   | 281637  |  |  |
|                           | Flowsensor, engangsbruk, voksne/barn, 1,88 m, eske à 240                  | 282092  |  |  |
|                           | Flowsensor, engangsbruk, voksne/barn, 2,60 m, eske à 10                   | 282049  |  |  |
|                           | Flowsensor, autoklaverbar, voksne/barn, 1,88 m, eske à 1                  | 950185  |  |  |
|                           | Kalibreringsadapter for flowsensor, autoklaverbar, voksne/barn, eske à 10 | 282323  |  |  |
| 1                         | Flowsensor, nyfødte                                                       |         |  |  |
|                           | Flowsensor, engangsbruk, nyfødte, 1,60 m, eske à 10                       | 260177  |  |  |
|                           | Flowsensor, engangsbruk, nyfødte, 1,88 m, eske à 10                       | 155500  |  |  |
|                           | Kalibreringsadapter for flowsensor, engangsbruk, nyfødte, eske à 10       | 279964  |  |  |
| 8                         | Ekspiratorisk ventil                                                      |         |  |  |
|                           | Ekspiratorisk ventilsett, autoklaverbart, eske à 1                        | 160245  |  |  |
|                           | Membran, ekspiratorisk ventil, autoklaverbar, eske à 5                    | 160500  |  |  |
|                           | Ekspiratorisk ventilsett, engangsbruk, eske à 10                          | 160176  |  |  |
| ikke vist                 | Nesekanyle for high flow-oksygenterapi (voksne og voksne/barn)            |         |  |  |
|                           | Størrelse L, eske à 10                                                    | 282497  |  |  |
|                           | Størrelse M, eske à 10                                                    | 282496  |  |  |
|                           | Størrelse S, eske à 10                                                    | 282495  |  |  |
| ikke vist                 | NHF nesekanyle for high flow-oksygenterapi (voksne og voksne/barn)        |         |  |  |
|                           | Størrelse 1, eske à 10                                                    | 282521  |  |  |
|                           | Størrelse 2, eske à 10                                                    | 282522  |  |  |
|                           | Størrelse 3, eske à 10                                                    | 282523  |  |  |
|                           | Størrelse 4, eske à 10                                                    | 282524  |  |  |
| ikke vist                 | Adapter for nesekanyle                                                    |         |  |  |
|                           | Adapter, ID22/ID22, eske à 30                                             | 282509  |  |  |
|                           | Adapter, OD10/OD15, eske à 30                                             | 282519  |  |  |

| Art.nr.<br>(se fig. 15-1) | Beskrivelse                                                           | Art.nr. |
|---------------------------|-----------------------------------------------------------------------|---------|
| ikke vist                 | Masker og tilbehør, voksne/barn                                       |         |
|                           | Se Hamilton Medicals e-katalog.                                       |         |
|                           | NIV heldekningsmaske, engangsbruk, ikke-ventilert, størrelse S        | 282507  |
|                           | NIV heldekningsmaske, engangsbruk, ikke-ventilert, størrelse M        | 282506  |
|                           | NIV heldekningsmaske, engangsbruk, ikke-ventilert, størrelse L        | 282505  |
| ikke vist                 | Masker og tilbehør, nyfødte                                           |         |
|                           | nCPAP-PS startsett, stor (10 sett inkl. maske, nesekanyler og hetter) | 281975  |
|                           | nCPAP-PS startsett, liten (1 sett inkl. maske, nesekanyler og hetter) | 282330  |
|                           | Adapter for krets for nyfødte                                         | 160595  |
| ikke vist                 | CO2-mainstreammåling                                                  |         |
|                           | HAMILTON CAPNOSTAT-5 CO2-sensor                                       | 281718  |
|                           | CO2-mainstreamluftveisadapter, engangsbruk, voksne/barn, eske à 10    | 281719  |
|                           | CO2-mainstreamluftveisadapter, engangsbruk, nyfødte, eske à 10        | 281720  |
|                           | CO2-mainstreamluftveisadapter, gjenbrukbar, voksne/barn, eske à<br>1  | 281721  |
|                           | CO2-mainstreamluftveisadapter, gjenbrukbar, nyfødte, eske à 1         | 281722  |
|                           | OD15/ID15 adapter, engangsbruk, nyfødte, eske à 25                    | 281803  |
| ikke vist                 | CO2-sidestreammåling                                                  |         |
|                           | HAMILTON LoFlo CO2-sidestreamsensor                                   | 281928  |
|                           | Adapter for CO2-sidestream, engangsbruk, voksne/barn, eske à 10       | 281929  |
|                           | Adapter for CO2-sidestream, engangsbruk, voksne/barn, eske à 10       | 281931  |
|                           | CO2-sidestreamadapter, engangsbruk, voksne/barn, eske à 10            | 281930  |
|                           | Adapter for CO2-sidestream, engangsbruk, nyfødte, eske à 10           | 281932  |
| 7                         | Fukter                                                                |         |
|                           | HAMILTON-H900                                                         |         |
|                           | Se Hamilton Medicals e-katalog.                                       |         |
|                           | HAMILTON-H900-integreringssett for HAMILTON-C6                        | 160783  |

| Art.nr.<br>(se fig. 15-1) | Beskrivelse                                                                                            | Art.nr. |
|---------------------------|----------------------------------------------------------------------------------------------------|---------|
| ikke vist                 | IntelliCuff                                                                                            |         |
|                           | IntelliCuff cufftrykkregulator                                                                         |         |
|                           | Se Hamilton Medicals e-katalog.                                                                        |         |
|                           | IntelliCuff-integreringssett for HAMILTON-C6                                                           | 160784  |
| 2                         | Vogn                                                                                                   |         |
|                           | Fuktervognstøtte                                                                                       | 160969  |
|                           | Kurv                                                                                                   | 160177  |
|                           | Kurv for sugekateter                                                                                   | 160178  |
| 3                         | Støttearm for slange, til bruk sammen med hurtiglås                                                    | 160153  |
|                           | Vannflaskeholder med hurtiglås (høyst. 1 kg per side)                                                  | 160162  |
| 5                         | Oksygenflaskeholder (to flasker)                                                                       | 160971  |
| 6                         | Testlunge                                                                                              |         |
|                           | IntelliLung, høyst 1 liter                                                                             | 281869  |
|                           | Testlungeenhet med endotrakealtube, voksne, 2 liter, med OD15-<br>kobling                              | 151815  |
|                           | Testlungeenhet med endotrakealtube, 0.5 liter, med OD15/OD22-<br>kobling (barn)                        | 151816  |
|                           | Testlunge, nyfødte, 15 mm                                                                              | R53353  |
|                           | En passiv lungesimulator med to uavhengige rom for simulering av nyfødte.                              |         |
| 12                        | Filter                                                                                                 |         |
|                           | Filtersett                                                                                             | 160735  |
|                           | Inkluderer 5 sett. Hvert sett inkluderer 2 støvfiltre for luftinntak og et viftefilter for hver vifte. |         |
| 11                        | Filter, luftinntak (HEPA)                                                                              | 160216  |
| ikke vist                 | Pasientfilter                                                                                          |         |
|                           | HMEF, engangsbruk, voksne/barn                                                                         | 279963  |
|                           | HME-filter (HMEF), engangsbruk, voksne/barn                                                            | 279974  |
|                           | Ekspiratorisk bakteriefilter                                                                           | 279204  |
|                           | Inspiratorisk bakteriefilter                                                                           | 279211  |

| Art.nr.<br>(se fig. 15-1) | Beskrivelse                                             | Art.nr. |  |  |
|---------------------------|---------------------------------------------------------|---------|--|--|
| ikke vist                 | Strømledning                                            |         |  |  |
|                           | Strømledning med amerikansk støpsel, 2,5 m              | 355190  |  |  |
|                           | Strømledning med britisk vinklet støpsel, 2,5 m         | 355191  |  |  |
|                           | Strømledinng med europeisk støpsel, 2,5 m               | 355192  |  |  |
|                           | Strømledning med sveitsisk støpsel, 2,5 m               | 355181  |  |  |
| 9                         | Oksygensensor                                           | ·       |  |  |
|                           | Galvanisk O2-sensor                                     | 396200  |  |  |
|                           | Paramagnetisk O2-sensorsett                             | 160169  |  |  |
| ikke vist                 | Kommunikasjon                                           | ·       |  |  |
|                           | Utvidet kommunikasjonskort CO2, SpO2, Aerogen           | 160184  |  |  |
|                           | Utvidet kommunikasjonskort – CO2, SpO2                  | 160185  |  |  |
|                           | Kabel, alarmknapp                                       | 160166  |  |  |
| 10                        | Batteri                                                 |         |  |  |
|                           | Li-ion-batteri                                          | 369130  |  |  |
| ikke vist                 | Høytrykksoksygenkontakt                                 |         |  |  |
|                           | DISS – diameter index safety standard                   | 160470  |  |  |
|                           | NIST – no interchangeable screw thread                  | 160471  |  |  |
| ikke vist                 | Ekvipotensialjordingskabel                              |         |  |  |
|                           | Ekvipotensialkabel, POAG EU                             | 160374  |  |  |
|                           | Ekvipotensialkabel, USA                                 | 160577  |  |  |
| ikke vist                 | SpO2-sensorer og tilbehør (Masimo og Nihon Kohden)      |         |  |  |
|                           | Se Hamilton Medicals e-katalog.                         |         |  |  |
| ikke vist                 | Aerogen-nebulisator, pneumatisk nebulisator og tilbehør |         |  |  |
|                           | Se Hamilton Medicals e-katalog.                         |         |  |  |
| ikke vist                 | Verktøy og testutstyr                                   |         |  |  |
|                           | Se Hamilton Medicals e-katalog.                         |         |  |  |

| Art.nr.<br>(se fig. 15-1) | Beskrivelse                                           | Art.nr. |  |  |
|---------------------------|-------------------------------------------------------|---------|--|--|
|                           | Språkpakke                                            |         |  |  |
|                           | Engelsk                                               | 160773  |  |  |
|                           | Tysk                                                  | 160774  |  |  |
|                           | Spansk                                                | 160775  |  |  |
|                           | Fransk                                                | 160776  |  |  |
|                           | Italiensk                                             | 160080  |  |  |
|                           | Russisk                                               | 160777  |  |  |
|                           | Kinesisk                                              | 160778  |  |  |
|                           | Portugisisk                                           | 160779  |  |  |
|                           | Konfigurasjonsfunksjoner for respirator og maskinvare |         |  |  |
|                           | Ventileringsenhet og monitor (interaksjonspanel)      | 160021  |  |  |
|                           | Vognløsning                                           | 160029  |  |  |
|                           | Hyllefesteløsning                                     | 160030  |  |  |
|                           | Stolpefesteløsning                                    | 160031  |  |  |
|                           | Skinnefesteløsning                                    | 160032  |  |  |
|                           | Monitorkabel, 0,65 m                                  | 952300  |  |  |
|                           | Monitorkabel, 3 m, herunder buntebånd                 | 160785  |  |  |
|                           | Monitorkabel, 10 m, herunder buntebånd                | 160786  |  |  |
|                           | Utvidet garanti                                       |         |  |  |
|                           | Utvidet garanti på 1 år                               | 700703  |  |  |
|                           | Utvidet garanti på 2 år                               | 700704  |  |  |
|                           | Utvidet garanti på 3 år                               | 700705  |  |  |

# Spesifikasjoner

| 16.1  | Fysiske egenskaper                             | 274 |
|-------|------------------------------------------------|-----|
| 16.2  | Miljøkrav                                      | 275 |
| 16.3  | Pneumatiske spesifikasjoner                    | 276 |
| 16.4  | Elektriske spesifikasjoner                     | 277 |
| 16.5  | Kontrollinnstillinger                          | 278 |
| 16.6  | Monitorerte parametere                         |     |
| 16.7  | Alarmer                                        | 291 |
| 16.8  | Konfigurasjon                                  | 294 |
| 16.9  | Tekniske data for ASV                          | 296 |
| 16.10 | Spesifikasjoner for respiratorpustesystemet    | 298 |
| 16.11 | Tekniske ytelsesdata                           | 299 |
| 16.12 | Funksjonell beskrivelse av respiratorsystem    |     |
| 16.13 | Symboler på apparatets etiketter og emballasje |     |
| 16.14 | Standarder og godkjenninger                    |     |
| 16.15 | Kassering og produksjonsår                     | 311 |
| 16.16 | Garanti                                        |     |

## 16.1 Fysiske egenskaper

Tabell 16-1. Fysiske egenskaper

| Mål  | Spesifikasjoner                                                         |
|------|-------------------------------------------------------------------------|
| Vekt | Monitor uten hyllefeste: 7,8 kg                                         |
|      | Monitor (interaksjonspanel)<br>med hyllefeste: 10,0 kg                  |
|      | Ventileringsenhet med hylle-<br>feste: 10,5 kg                          |
|      | 46 kg med vogn, monitor og<br>ventileringsenhet                         |
|      | Vognen kan ta en største tillatt<br>arbeidslast på 80 kg. <sup>56</sup> |
| Mål  | Se figur 16-1.                                                          |

Figur 16-1. HAMILTON-C6-mål

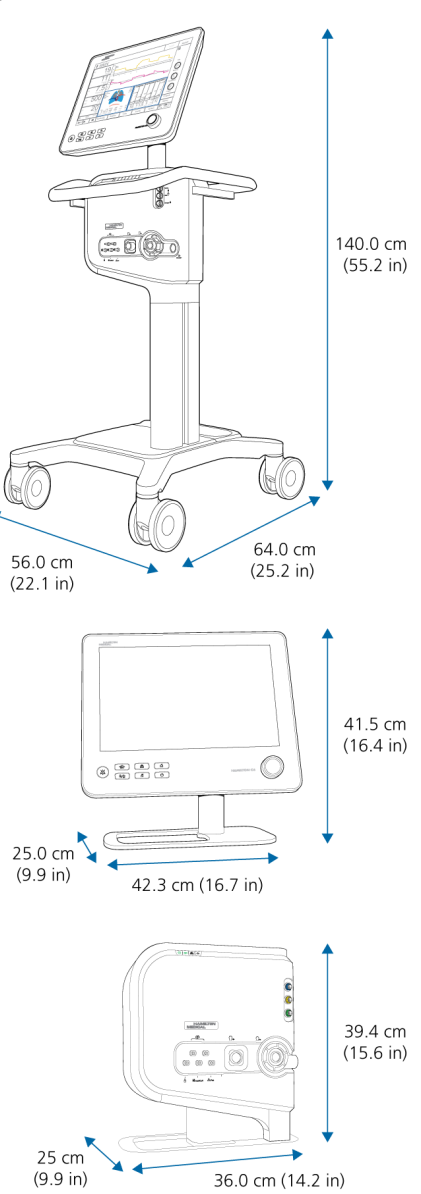

<sup>56</sup> Største tillatte arbeidslast henviser til en stasjonær vogn med korrekt lastbalanse.

## 16.2 Miljøkrav

Tabell 16-2. Miljøkrav

| Miljø             |                          | Spesifikasjoner                                                                                                    |
|-------------------|--------------------------|----------------------------------------------------------------------------------------------------|
| Temperatur        | Bruk:                    | 5 °C – 40 °C                                                                                                    |
|                   | Lagring:                 | -20 °C – 60 °C, i originalemballasjen                                                                                                    |
| Høyde             |                          | -650 – 4000 m                                                                                                    |
|                   |                          | Merk at ved større høyder kan respiratorens ytelse bli<br>begrenset. Alarmen Ytelsen begrenset av stor høyde<br>genereres, og en melding vises på displayet. Se<br>tabell 9-2. |
| Atmosfærisk trykk | Drift og<br>oppbevaring: | 620–1100 hPa                                                                                                    |
| Relativ fuktighet | Drift og<br>oppbevaring: | 10–95 %, ikke-kondenserende                                                                                                    |
| Vannbeskyttelse   |                          | IP21                                                                                                    |

## 16.3 Pneumatiske spesifikasjoner

Tabell 16-3. Pneumatiske spesifikasjoner

| Komponent                                | Spesifikasjoner                               |                                                                                                    |
|------------------------------------------|-----------------------------------------------|----------------------------------------------------------------------------------------------------|
| Høytrykksoksygen-                        | Trykk:                                        | 2,8–6 bar / 41–87 psi                                                                                                |
| innløp                                   | Flow:                                         | Høyst 150 l/min                                                                                                    |
|                                          | Kontakt:                                      | DISS (CGA 1240) eller NIST                                                                                           |
| Lufttilførsel                            | Integrert vifte                               |                                                                                                    |
| Gassblandings-<br>system                 | Levert flow:                                  | <ul> <li>&gt; 260 l/min ±10 % mot omgivelsestrykk (på hav-<br/>nivå)</li> <li>&gt; 150 l/min med 100 % O2</li> </ul> |
|                                          | Levert trykk:                                 | 0–100 cmH2O                                                                                                    |
|                                          | Flownøyaktighet:                              | ±10 % eller ±300 l/min (avhengig av hva som er<br>størst)                                                            |
| Inspiratorisk utløp<br>(til pasientport) | Kontakt:                                      | ISO ID15/OD22 konisk                                                                                                 |
| Ekspiratorisk utløp<br>(fra pasientport) | Kontakt (på<br>ekspiratorisk<br>ventil):      | ISO ID15/OD22 konisk                                                                                                 |
| IntelliCuff-port                         | Dedikert tilkoblingsp<br>bruksanvisningen for | ort for IntelliCuff. Mer informasjon finnes i<br>r IntelliCuff.                                                      |

## 16.4 Elektriske spesifikasjoner

Tabell 16-4. Elektriske spesifikasjoner

| Element                           | Spesifikasjoner                                                                      |                                                                                                    |  |  |  |  |
|-----------------------------------|--------------------------------------------------------------------------------------|----------------------------------------------------------------------------------------------------|--|--|--|--|
| Inngangsstrøm                     | 100–240 VAC ±10 %, 50/60 Hz                                                          |                                                                                                    |  |  |  |  |
| Strømforbruk                      | 60 VA typisk, 485 VA                                                                 | A maks.                                                                                                    |  |  |  |  |
| HAMILTON-H900-<br>strømtilkobling | Strømuttaket til HAMILTON-C6-respiratorlegemet er bare til HAMILTON-<br>H900 fukter. |                                                                                                    |  |  |  |  |
| Batteri                           | Hamilton Medical lev<br>batteri er tilgjengelig                                      | erer et batteri med høy kapasitet. Et andre tilleggs-                                                                                                    |  |  |  |  |
|                                   | Elektriske<br>spesifikasjoner:                                                       | 14,4 V DC, 6,8 Ah, 98 Wh, 35 W typisk, 115 W maks.                                                                                                    |  |  |  |  |
|                                   | Туре:                                                                                | Litium-ion, levert bare av Hamilton Medical                                                                                                    |  |  |  |  |
|                                   | Normal driftstid:                                                                    | ≥ 1,5 timer med ett batteri                                                                                                    |  |  |  |  |
|                                   |                                                                                      | Driftstider måles med ett fulladet batteri, viften i<br>bruk, uten kommunikasjonskort, og med følgende<br>innstillinger: Modus = PCV+, Frekvens = 10 b/min,<br>Trykk kontr = 10 cmH2O, I:E = 1:4, PEEP = 5 cmH2O,<br>Flow trigg. = 5 l/min, Oksygen = 40 %, lys = 10 %.<br>Denne driftstiden gjelder for nye, fulladede li-ion-bat-<br>terier som ikke har vært utsatt for ekstreme tempera-<br>turer. Den faktiske driftstiden avhenger av batteriets<br>alder, bruk og gjenopplading. For å sikre så lang leve-<br>tid som mulig for batteriet må du holde det fulladet<br>og begrense antallet utladninger. |  |  |  |  |
|                                   | Gjenoppladingstid:                                                                   | La det gå minst 2,5 timer for å fullade ett batteri, eller<br>5 timer for å fullade to batterier.<br>Ved temperaturer over 43 °C dobles ladetiden (minst<br>5 timer for å lade ett batteri, 10 timer for å lade to).                                                                                                    |  |  |  |  |
|                                   | Lagring:                                                                             | -20 °C – 50 °C, $\leq$ 95 % relativ fuktighet. Lagringsstedet bør være fritt for vibrasjon, støv, direkte sollys, fukt og etsende gasser, og med et anbefalt temperaturområde < 21 °C.                                                                                                    |  |  |  |  |
|                                   |                                                                                      | Lengre tids eksponering for temperaturer over 45 °C kan forringe batteriets ytelse og levetid.                                                                                                    |  |  |  |  |

## 16.5 Kontrollinnstillinger

Tabellen 16-5 angir kontrollparameterområdene, standardinnstillingene og målenøyaktigheten.

Mer informasjon om kontrollinnstillinger for HAMILTON-H900 fukter finnes i bruksanvisningen for HAMILTON-H900. Mer informasjon om kontrollinnstillinger for IntelliCuff finnes i *bruksanvisningen for IntelliCuff*.

| Tabell 16-5. Kontrollinnstillinger, o | områder og nøyaktighet |
|---------------------------------------|------------------------|
|---------------------------------------|------------------------|

| Parameter<br>eller                   | Område:                                                          | Område:                        |                                | Standard:                      | Nøyaktighet <sup>57</sup>                                    |
|--------------------------------------|------------------------------------------------------------------|--------------------------------|--------------------------------|--------------------------------|--------------------------------------------------------------|
| innstilling<br>(enhet)               | Voksne/barn                                                      | Nyfødte                        | Voksne/barn                    | Nyfødte                        |                                                              |
| Apné-<br>backup                      | På, av                                                           | På, av                         | På                             | På                             |                                                              |
| ETS <sup>58, 59</sup> (%)            | 5 – 80                                                           | 5 – 80                         | 25                             | 25                             |                                                              |
|                                      |                                                                  |                                | l non-<br>invasive<br>moduser: | l non-<br>invasive<br>moduser: |                                                              |
|                                      |                                                                  |                                | 35                             | 35                             |                                                              |
| Flow <sup>60</sup> (l/min)           | 2 – 80                                                           | 2 – 12                         | 15                             | 2                              | ±10 % eller<br>1 l/min avhen-<br>gig av hva<br>som er størst |
| Flowmønster<br>61                    | Firkantet, 50 %<br>retarderende,<br>Sinus, 100 %<br>retarderende | -                              | 50 % retar-<br>derende         | -                              |                                                              |
| Flow trigg. <sup>62</sup><br>(l/min) | APVcmv,<br>(S)CMV, PCV+:                                         | APVcmv, PCV+,<br>(S)CMV:       | 5                              | 0,5                            | ±10 %                                                        |
|                                      | 0,5–20/Av                                                        | 0,1–5,0/Av                     |                                |                                |                                                              |
|                                      | Andre<br>moduser:<br>0,5 – 20                                    | Andre<br>moduser:<br>0,1 – 5,0 |                                |                                |                                                              |

<sup>&</sup>lt;sup>57</sup> Den angitte nøyaktigheten inkluderer toleranseintervallet for hver måling.

<sup>58</sup> ekspiratorisk triggersensitivitet, i % av maksimal inspiratorisk flow.

<sup>&</sup>lt;sup>59</sup> Når en non-invasiv modus velges, bruker apparatet ETS-verdien i forrige modus, dersom denne er tilgjengelig. Dersom forrige modus ikke bruker ETS, setter apparatet ETS til standardverdier.

<sup>60</sup> Kun for HiFlowO2-terapi.

<sup>&</sup>lt;sup>61</sup> Parameter avhenger av valgt ventilasjonstidsprinsipp, angitt i Konfigurasjon.

<sup>&</sup>lt;sup>62</sup> Flowtrigger er lekkasjekompensert.

| Parameter                           | Område:                                                                                                    | Område:                                                                                                 | Standard:                     | Standard: | Nøyaktighet <sup>57</sup>                                      |
|-------------------------------------|----------------------------------------------------------------------------------------------------|----------------------------------------------------------------------------------------------------|-------------------------------|-----------|----------------------------------------------------------------|
| innstilling<br>(enhet)              | Voksne/barn                                                                                                    | Nyfødte                                                                                                 | Voksne/barn                   | Nyfødte   |                                                                |
| I:E 63                              | 1:9–4:1                                                                                                    | 1:9–4:1                                                                                                 | 1:4                           | 1:3       | -                                                              |
| %Min.volum<br><sup>64</sup> (%)     | 25 – 350                                                                                                    | _                                                                                                    | 100                           | _         |                                                                |
| Modus                               | APVcmv<br>APVsimv<br>PCV+<br>(S)CMV<br>ASV<br>SIMV<br>PSIMV+<br>APRV<br>SPONT<br>NIV<br>INTELLIVENT-<br>ASV<br>NIV-ST<br>DuoPAP<br>HiFlowO2 | APVcmv<br>APVsimv<br>PCV+<br>PSIMV+<br>SPONT<br>nCPAP-PS<br>NIV<br>NIV-ST<br>DuoPAP<br>APRV<br>HiFlowO2 | ASV                           | PSIMV+    |                                                                |
| Oksygen (%)                         | 21 – 100                                                                                                    | 21 – 100                                                                                                | 50<br><i>HiFlowO2</i> :<br>40 | 40        | ± (volumfrak-<br>sjon på 2,5 %<br>+ 2,5 % gass-<br>nivå)       |
| Pause <sup>65</sup> (%)             | 0 – 70                                                                                                    | _                                                                                                    | 0                             | -         |                                                                |
| Pasvgrense <sup>64</sup><br>(cmH2O) | 5 – 100                                                                                                    | 5 – 100                                                                                                 | 30                            | 30        | ±5 % eller<br>±1 cmH2O,<br>avhengig av<br>hva som er<br>størst |
| Pas. høyde<br>(cm)<br>(in)          | 30 – 250<br>12 – 98                                                                                                    | _                                                                                                    | 174<br>69                     | _         |                                                                |

<sup>64</sup> Bare i ASV-modus.

<sup>&</sup>lt;sup>63</sup> I PCV+-, (S)CMV-, SIMV- og APVcmv-moduser kan obligatorisk pustetid kontrolleres med en kombinasjon av inspiratorisk tid (TI) og frekvens, eller med I:E-forholdet; angi metoden i Konfigurasjon. Alle andre moduser kontrolleres med en kombinasjon av inspiratorisk tid (TI) og rate.

<sup>65</sup> Begrenset til 25 % av TI.

| Parameter<br>eller<br>innstilling<br>(enhet) | Område:<br>Voksne/barn    | Område:<br>Nyfødte                                 | Standard:<br>Voksne/barn                  | Standard:<br>Nyfødte                      | Nøyaktighet <sup>57</sup>                                      |
|----------------------------------------------|---------------------------|----------------------------------------------------|-------------------------------------------|-------------------------------------------|----------------------------------------------------------------|
| Trykk kontr <sup>66</sup><br>(cmH2O)         | 5 – 100                   | 3 – 60                                             | 15                                        | 15                                        | ±5 % eller<br>±1 cmH2O,<br>avhengig av<br>hva som er<br>størst |
| Maks. flow <sup>67</sup><br>(I/min)          | 1 – 195                   | -                                                  | 60                                        | _                                         |                                                                |
| PEEP/CPAP<br>(cmH2O)                         | 0 – 50                    | 0 – 25                                             | 5                                         | 5                                         | ±5 % eller<br>±1 cmH2O,<br>avhengig av<br>hva som er<br>størst |
| Pinsp <sup>68</sup><br>(cmH2O)               | 3 – 100                   | nCPAP-PS:<br>0 – 60<br>Andre<br>moduser:<br>3 – 60 | 15                                        | 15                                        | ±5 % eller<br>±1 cmH2O,<br>avhengig av<br>hva som er<br>størst |
| P høy<br>(cmH2O)<br><i>i DuoPAP</i>          | 0 – 100<br>absolutt trykk | 0 – 60<br>absolutt trykk                           | 20                                        | 20                                        | ±5 % eller<br>±1 cmH2O,<br>avhengig av<br>hva som er<br>størst |
| P høy<br>(cmH2O)<br><i>i APRV</i>            | 0 – 100<br>absolutt trykk | 0 – 60<br>absolutt trykk                           | 20<br>startinnstil-<br>ling = PEEP<br>+15 | 20<br>startinnstil-<br>ling = PEEP<br>+15 | ±5 % eller<br>±1 cmH2O,<br>avhengig av<br>hva som er<br>størst |
| P lav<br>(cmH2O)<br><i>i APRV</i>            | 0 – 50                    | 0 – 25                                             | 5                                         | 5                                         | ±5 % eller<br>±1 cmH2O,<br>avhengig av<br>hva som er<br>størst |

 <sup>&</sup>lt;sup>66</sup> Kontrolltrykk, lagt til PEEP/CPAP.
 <sup>67</sup> Begrensning endres basert på flowkurve og Vt.
 <sup>68</sup> Inspiratorisk trykk, lagt til PEEP/CPAP.

| Parameter<br>eller<br>innstilling<br>(enhet) | Område:<br>Voksne/barn                                                                             | Område:<br>Nyfødte                                                                                                    | Standard:<br>Voksne/barn                                                                                                    | Standard:<br>Nyfødte                                                                                                    | Nøyaktighet <sup>57</sup>                                      |
|----------------------------------------------|----------------------------------------------------------------------------------------------------|----------------------------------------------------------------------------------------------------|----------------------------------------------------------------------------------------------------|----------------------------------------------------------------------------------------------------|----------------------------------------------------------------|
| Stigetid <sup>69</sup><br>(ms)               | 0 – 2000<br><i>ASV, NIV, NIV-</i><br><i>ST, SPONT,</i><br><i>SIMV</i> :<br>maks. = 200             | 0 – 600<br><i>NIV, NIV-ST,</i><br><i>SPONT, nCPAP-</i><br><i>PS</i> :<br>maks. = 200                                                             | 70                                                                                                    | 50                                                                                                    | ±10 ms                                                         |
| Trykktrigger<br>(cmH2O)                      | APVcmv,<br>(S)CMV, PCV+:<br>-0,115,0/Av<br>Andre<br>moduser:<br>-0,115,0                           | APVcmv,<br>(S)CMV, PCV+:<br>-0,115,0/Av<br>Andre<br>moduser:<br>-0,115,0                                                                         | -2,0                                                                                                    | -1,0                                                                                                    | ±10 %                                                          |
| Trykkstøtte <sup>70</sup><br>(cmH2O)         | 0 – 100                                                                                            | 0 – 60                                                                                                    | 15                                                                                                    | 15                                                                                                    | ±5 % eller<br>±1 cmH2O,<br>avhengig av<br>hva som er<br>størst |
| Frekvens <sup>71</sup><br>(b/min)            | APVcmv,<br>(S)CMV, PCV+:<br>4 – 80<br>PSIMV+, NIV-<br>ST:<br>5 – 80<br>Andre<br>moduser:<br>1 – 80 | APVcmv, PCV+,<br>PSIMV+ PSync,<br>NIV-ST, PSIMV,<br>Apnea Backup:<br>15 – 150<br>PSIMV+,<br>nCPAP-PS:<br>5 – 150<br>Andre<br>moduser:<br>1 – 150 | 3,0–5,9 IBW:<br>38<br>6–8,0 IBW:<br>32<br>8,1–<br>20,0 IBW: 25<br>20,1–29,9<br>IBW: 19<br>30–39 IBW:<br>17<br>40–59 IBW:<br>15<br>60–139 IBW:<br>12 | 0,2–<br>1,25 kg: 60<br>1,26–<br>3,0 kg: 45<br>3,1–5,9 kg:<br>35<br>6,0–8,9 kg:<br>30<br>9,0–<br>20,5 kg: 25<br>21–30 kg:<br>20 | Voksne: ±1<br>Nyfødte:<br>±1 (< 100)<br>±3 (≥ 100)             |
| Kjønn                                        | Mann, kvinne                                                                                       | _                                                                                                    | Mann                                                                                                    | _                                                                                                    |                                                                |
| Sukk 72                                      | På, av                                                                                             | _                                                                                                    | Av                                                                                                    | _                                                                                                    | _                                                              |

<sup>&</sup>lt;sup>69</sup> Stigetid er begrenset til en tredjedel (1/3) av TI-tid. Justering av TI-tid kan overstyre Stigetid-innstillingen. Begrensning i ASV, SPONT, NIV, NIV-ST, nCPAP-PS: maks. 200 ms.

70 Trykkstøtte, lagt til PEEP/CPAP.

<sup>71</sup> Startinnstilling avledet av IBW (voksne/barn), kroppsvektinnstilling (nyfødte). Gjelder ikke i ASV-modus.

<sup>72</sup> Sukk er deaktivert i DuoPAP, APRV, HiFlowO2 og for nyfødte.

| Parameter<br>eller                         | Område:                                   | Område:                                   | Standard:                      | Standard:                            | Nøyaktighet <sup>57</sup> |
|--------------------------------------------|-------------------------------------------|-------------------------------------------|--------------------------------|--------------------------------------|---------------------------|
| innstilling<br>(enhet)                     | Voksne/barn                               | Nyfødte                                   | Voksne/barn                    | Nyfødte                              |                           |
| T høy <sup>71</sup> (s)<br>i DuoPAP        | 0,1 - 40                                  | 0,1 - 40                                  | Basert på<br>frekvens<br>(IBW) | Basert på<br>frekvens<br>(Vekt)      | ±0,01                     |
| T høy <sup>71</sup> (s)<br><i>i APRV</i>   | 0,1 - 40                                  | 0,1 - 40                                  | Basert på<br>frekvens<br>(IBW) | Basert på<br>frekvens<br>(Vekt)      | ±0,01                     |
| TI <sup>63 , 71 , 73</sup> (s)             | 0,1 – 12                                  | 0,1 – 12                                  | Basert på<br>frekvens<br>(IBW) | Basert på<br>frekvens<br>(Vekt)      | ±0,01                     |
| TI maks <sup>74</sup> (s)                  | 0,5 – 3                                   | 0,25 – 3,0                                | 1,5                            | 1,0 (≤<br>10 kg)<br>1,5 (><br>10 kg) | ±0,1                      |
| T lav (s)<br>i APRV                        | 0,2 - 40                                  | 0,2 - 40                                  | Basert på<br>frekvens<br>(IBW) | Basert på<br>frekvens<br>(Vekt)      | ±0,01                     |
| Tip <sup>75</sup> (s)                      | 0 - 8                                     | _                                         | 0                              | -                                    | -                         |
| TRC-kom-<br>pensasjon <sup>76</sup><br>(%) | 0 – 100                                   | 0 – 100                                   | 80                             | 80                                   | _                         |
| TRC-ekspira-<br>sjon                       | På, av                                    | På, av                                    | På                             | På                                   | -                         |
| TRC-tube-<br>type                          | ET-tube, Trach-<br>tube, deaktiver<br>TRC | ET-tube, Trach-<br>tube, deaktiver<br>TRC | Slå av TRC                     | Slå av TRC                           | _                         |
| TRC-ID<br>(tubestør-<br>relse) (mm)        | 3 – 10                                    | 2,5 – 5,0                                 | 7                              | 3,5                                  | _                         |

<sup>75</sup> Relevant bare når pustetidsfunksjonen *Maks. flow – Tip* er valgt.
 <sup>76</sup> Angitt som 0 % for å ha Ptrachea vist uten kompensasjon.

<sup>73</sup> Inspiratorisk tid, brukes sammen med Frekvens til å angi pustesyklustiden.

<sup>&</sup>lt;sup>74</sup> Maksimal inspiratorisk tid for spontane pust under non-invasiv ventilering.

| Parameter<br>eller<br>innstilling<br>(enhet) | Område:<br>Voksne/barn | Område:<br>Nyfødte | Standard:<br>Voksne/barn | Standard:<br>Nyfødte | Nøyaktighet <sup>57</sup>                                                                                                    |
|----------------------------------------------|------------------------|--------------------|--------------------------|----------------------|----------------------------------------------------------------------------------------------------|
| Vt <sup>71</sup> (ml)                        | 20 – 2000              | 2 – 300            | Basert på<br>IBW         | Basert på<br>Vekt    | Voksne:<br>±10 % eller<br>±10 ml,<br>avhengig av<br>hva som er<br>størst<br>Nyfødte:<br>±10 % eller<br>±2 ml, avhen-<br>gig av hva<br>som er størst |
| Vt/kg <sup>77</sup> (ml/<br>kg)              | 5 – 12                 | 5 – 12             | 8                        | 5                    | _                                                                                                    |
| Vekt <sup>77</sup> (kg)                      | _                      | 0,2 - 30,0         | _                        | 2,0                  |                                                                                                    |

#### P/V Tool-relatert

| Pstart<br>(cmH2O)     | 0 – 20  | 0 – 20  | startinnstil-<br>ling = PEEP | startinnstil-<br>ling = PEEP | - |
|-----------------------|---------|---------|------------------------------|------------------------------|---|
| Topptrykk<br>(cmH2O)  | 25 – 60 | 25 – 60 | 35                           | 35                           | _ |
| End PEEP<br>(cmH2O)   | 0 – 35  | 0 – 35  | startinnstil-<br>ling = PEEP | startinnstil-<br>ling = PEEP | _ |
| Stigetid<br>(cmH2O/s) | 2 – 5   | 2 – 5   | 3                            | 3                            | _ |
| Tpause (s)            | 0 – 30  | 0 – 30  | 0                            | 0                            | _ |

<sup>&</sup>lt;sup>77</sup> Angis i konfigurasjonsmodus. IBW beregnes ved hjelp av høyde og kjønn, og brukes til voksne og barn. Faktisk kroppsvekt brukes til nyfødte.

<sup>&</sup>lt;sup>78</sup> Den angitte nøyaktigheten inkluderer toleranseintervallet for hver måling, unntatt for målinger vist fra eksterne sensorer (CO2). Mer informasjon finnes i pkt. 16.11.1.

<sup>79</sup> Inspiratorisk trykk vist i panelet Vent Status.

<sup>80</sup> Dersom Pes-funksjonen er aktivert.

<sup>&</sup>lt;sup>81</sup> Ikke tilgjengelig i HiFlowO2 eller dersom speakvalve er aktiv.

<sup>82</sup> Bare for invasive moduser.

<sup>83</sup> NIV brukes med non-invasive moduser.

<sup>&</sup>lt;sup>84</sup> IBW beregnes ved hjelp av høyde og kjønn, og brukes til voksne og barn. Faktisk kroppsvekt brukes til nyfødte.

<sup>&</sup>lt;sup>85</sup> LSF-metode.

<sup>&</sup>lt;sup>86</sup> Bare tilgjengelig dersom CO2-kommunikasjonskortet er installert og CO2-sensoren er aktivert.

<sup>87</sup> Bare for CO2-mainstream.

<sup>&</sup>lt;sup>88</sup> Aktiveres ved tilkobling av en HAMILTON-H900 fukter.

<sup>&</sup>lt;sup>89</sup> Aktiveres ved tilkobling av en IntelliCuff cufftrykkregulator.

## 16.6 Monitorerte parametere

Tabellen 16-6 angir de monitorerte parameternes områder, standardinnstillinger og målenøyaktighet. Tabellen 16-7 angir områdene for sanntidskurvene og -sløyfene. Trykk, flow og volummålinger er basert på målinger fra flowsensoren og uttrykkes i BTPS (kroppstemperatur og trykk, mettet).

Tabell 16-6. Monitorerte parametere, områder og nøyaktighet

| Parameter (enheter)             | Område:     | Område:    | Nøyaktighet <sup>78</sup>              |
|---------------------------------|-------------|------------|----------------------------------------|
|                                 | Voksne/barn | Nyfødte    |                                        |
| Trykk                           |             |            |                                        |
| AutoPEEP (cmH2O)                | 0 - 80      | 0 - 80     | ± (2 cmH2O + 4 % av<br>faktisk måling) |
| Drivtrykk, $\Delta P$ (cmH20)   | 0 – 100     | 0 – 100    | ± (2 cmH2O + 4 % av<br>faktisk måling) |
| PEEP/CPAP (cmH2O)               | 0 – 100     | 0 – 100    | ± (2 cmH2O + 4 % av<br>faktisk måling) |
| Pinsp <sup>79</sup> (cmH2O)     | 0 – 50      | 0 – 50     | ± (2 cmH2O + 4 % av<br>faktisk måling) |
| Pmean (cmH2O)                   | 0 – 120     | 0 – 120    | ± (2 cmH2O + 4 % av<br>faktisk måling) |
| Pmaks (cmH2O)                   | 0 – 120     | 0 – 120    | ± (2 cmH2O + 4 % av<br>faktisk måling) |
| P platå (cmH2O)                 | 0 – 120     | 0 – 120    | ± (2 cmH2O + 4 % av<br>faktisk måling) |
| Pes maks. <sup>80</sup> (cmH2O) | 0 – 120     | 0 – 120    | ± (2 cmH2O + 4 % av<br>faktisk måling) |
| Pes-platå <sup>80</sup> (cmH2O) | 0 – 120     | 0 – 120    | ± (2 cmH2O + 4 % av<br>faktisk måling) |
| Pes min. <sup>80</sup> (cmH2O)  | -120 – 120  | -120 – 120 | ± (2 cmH2O + 4 % av<br>faktisk måling) |
| Ptrans I <sup>80</sup> (cmH2O)  | -120 – 120  | -120 – 120 | ± (2 cmH2O + 4 % av<br>faktisk måling) |
| Ptrans E <sup>80</sup> (cmH2O)  | -120 - 120  | -120 - 120 | ± (2 cmH2O + 4 % av<br>faktisk måling) |

| Parameter (enheter)                                            | Område:     | Område:  | Nøyaktighet <sup>78</sup>                                                                                                    |
|----------------------------------------------------------------|-------------|----------|----------------------------------------------------------------------------------------------------|
|                                                                | Voksne/barn | Nyfødte  |                                                                                                    |
| Flow                                                           | ,<br>       | ,<br>    |                                                                                                    |
| Insp.flow, peak (l/min)                                        | 0 – 260     | 0 – 260  | Voksne/barn:<br>±10 % eller ±20 ml/s,<br>avhengig av hva som er<br>størst<br>Nyfødte:<br>±10 % eller ±2 ml/s,<br>avhengig av hva som er<br>størst |
| Eksp.flow, maks. <sup>81</sup> (l/min)                         | 0 – 260     | 0 – 260  | Voksne/barn:<br>±10 % eller ±20 ml/s,<br>avhengig av hva som er<br>størst<br>Nyfødte:<br>±10 % eller ±2 ml/s,<br>avhengig av hva som er<br>størst |
| Kontroll Flow (I/min)                                          | 2 – 80      | 2 – 12   | _                                                                                                    |
| Volum                                                          | 1           | 1        | I                                                                                                    |
| ExpMinVol <sup>82</sup><br>MinVol NIV <sup>83</sup><br>(I/min) | 0 – 99,9    | 0 – 99,9 | ±10 % eller ±0,3 l/min,<br>avhengig av hva som er<br>størst                                                                                       |
| MVSpont <sup>82</sup><br>MVSpont NIV <sup>83</sup><br>(I/min)  | 0 – 99,9    | 0 – 99,9 | $\pm 10$ % eller $\pm 0,3$ l/min,<br>avhengig av hva som er<br>størst                                                                             |
| VTE <sup>82</sup><br>VTE NIV <sup>83</sup><br>(ml)             | 0 – 9000    | 0 – 9000 | Voksne/barn:<br>±10 % eller ±10 ml,<br>avhengig av hva som er<br>størst<br>Nyfødte:<br>±10 % eller ±2 ml, avhen-<br>gig av hva som er størst      |
| VTESpont (ml)                                                  | 0 – 9000    | 0 – 9000 | ±10 % eller ±10 ml,<br>avhengig av hva som er<br>størst                                                                                           |

| Parameter (enheter)                   | Område:             | Område:             | Nøyaktighet <sup>78</sup>                                   |  |  |  |
|---------------------------------------|---------------------|---------------------|-------------------------------------------------------------|--|--|--|
|                                       | Voksne/barn         | Nyfødte             |                                                             |  |  |  |
| VTI (ml)                              | 0 – 9000            | 0 – 9000            | Voksne/barn:                                                |  |  |  |
|                                       |                     |                     | ±10 % eller ±10 ml,<br>avhengig av hva som er<br>størst     |  |  |  |
|                                       |                     |                     | Nyfødte:                                                    |  |  |  |
|                                       |                     |                     | ±10 % eller ±2 ml, avhen-<br>gig av hva som er størst       |  |  |  |
| Vt/IBW (ml/kg)                        | 2 – 20              | _                   | -                                                           |  |  |  |
| Vt/vekt (ml/kg)                       | -                   | 2 – 20              | -                                                           |  |  |  |
| V lekkasje (%)<br>MV lekkasje (l/min) | 0 – 100<br>0 – 99,9 | 0 – 100<br>0 – 99,9 | ±10 % (for lekkasjevolu-<br>mer mellom 100 og<br>2000 ml)   |  |  |  |
|                                       |                     |                     | ±10 % eller ±0,3 l/min,<br>avhengig av hva som er<br>størst |  |  |  |
| Tid                                   |                     |                     |                                                             |  |  |  |
| I:E                                   | 9,9:1–1:99          | 9,9:1–1:99          | -                                                           |  |  |  |
| fKontroll (b/min)                     | 0 – 999             | 0 – 999             | ±1 b/min                                                    |  |  |  |
| fSpont (b/min)                        | 0 – 999             | 0 – 999             | ±1 b/min                                                    |  |  |  |
| fTotal (b/min)                        | 0 – 999             | 0 – 999             | ±1 b/min                                                    |  |  |  |
| TI (s)                                | 0 - 60              | 0 – 60              | ±100 ms                                                     |  |  |  |
| TE (s)                                | 0 - 60              | 0 - 60              | ±100 ms                                                     |  |  |  |
| Pause (s)                             | 0 - 60              | 0 - 60              | -                                                           |  |  |  |
| Ventileringsteller                    | 0 – 999             | 0 – 999             | _                                                           |  |  |  |

(dager/timer/minutter)

| Parameter (enheter)                 | Område:      | Område:      | Nøyaktighet <sup>78</sup>                                    |  |  |  |
|-------------------------------------|--------------|--------------|--------------------------------------------------------------|--|--|--|
|                                     | Voksne/barn  | Nvfødte      |                                                              |  |  |  |
| Andre beregnede og viste parametere |              |              |                                                              |  |  |  |
| Cstat (ml/cmH2O)                    | 0 – 300      | 0 – 300      | _                                                            |  |  |  |
| IBW <sup>84</sup> (kg)              | 3 – 139      | _            | _                                                            |  |  |  |
|                                     | standard: 70 |              |                                                              |  |  |  |
| P0.1 (cmH2O)                        | -99 – 0      | -99 – 0      | -                                                            |  |  |  |
| PTP<br>(cmH2O * s)                  | 0 – 99       | 0 – 99       | -                                                            |  |  |  |
| Pes P0.1 (cmH2O)                    | -99 – 0      | -99 – 0      | -                                                            |  |  |  |
| Pes PTP (cmH2O*s)                   | 0 – 99       | 0 – 99       | -                                                            |  |  |  |
| RCeksp <sup>85</sup> (s)            | 0,0 - 99,9   | 0,0 - 99,9   | -                                                            |  |  |  |
| Rinsp (cmH2O/l/s)                   | 0 – 999      | 0 – 999      | -                                                            |  |  |  |
| Trigger                             | Nei eller ja | Nei eller ja |                                                              |  |  |  |
| RSB (1/l*min)                       | 0 - 400      | 0 - 400      | -                                                            |  |  |  |
| Vekt (kg)                           | _            | 0,2 - 30     |                                                              |  |  |  |
| Oksygen                             |              |              |                                                              |  |  |  |
| Oksygen (%)                         | 18 – 105     | 18 – 105     | ± (volumfraksjon på<br>2,5 % + 2,5 % av gass-<br>nivå)       |  |  |  |
| CO2 <sup>86</sup>                   |              |              |                                                              |  |  |  |
| FetCO2 (%)                          | 0 – 20       | 0 – 20       | CO2 (BTPS):                                                  |  |  |  |
| PetCO2 (mmHg)                       | 0 – 150      | 0 – 150      | 0–40 mmHg:<br>+2 mmHg                                        |  |  |  |
|                                     |              |              | 41–70 mmHa:                                                  |  |  |  |
|                                     |              |              | ±5 % av måling                                               |  |  |  |
|                                     |              |              | 71–100 mmHg:<br>±8% av måling                                |  |  |  |
|                                     |              |              | 101–150 mmHg:<br>±10% av måling                              |  |  |  |
|                                     |              |              | For CO2-sidestreamsensor<br>over 80 b/min:<br>±12% av måling |  |  |  |

| Parameter (enheter)                   | Område:     | Område:    | Nøyaktighet <sup>78</sup> |  |  |
|---------------------------------------|-------------|------------|---------------------------|--|--|
|                                       | Voksne/barn | Nyfødte    |                           |  |  |
| slopeCO2 <sup>87</sup> (%CO2/l)       | 0 – 99,9    | 0 – 99,9   | -                         |  |  |
| Vtalv <sup>87</sup> (ml)              | 0 – 9999    | 0 – 9999   | _                         |  |  |
| V'alv <sup>87</sup> (l/min)           | 0 – 20      | 0 – 20     | _                         |  |  |
| V'CO2 <sup>87</sup> (ml/min)          | 50 – 9999   | 50 – 9999  | -                         |  |  |
| VDaw <sup>87</sup> (ml)               | 0 – 999     | 0 – 999    | _                         |  |  |
| VDaw/VTE <sup>87</sup> (%)            | 0 - 100     | 0 - 100    | _                         |  |  |
| VeCO2 <sup>87</sup> (ml)              | 0 – 999     | 0 – 999    | _                         |  |  |
| ViCO2 <sup>87</sup> (ml)              | 0 – 999     | 0 – 999    | _                         |  |  |
| P/V Tool-relatert                     |             |            |                           |  |  |
| Trykk ved markører<br>(cmH2O)         | 0 – 99      | 0 – 99     | -                         |  |  |
| Volum ved markører (ml)               | 0 – 9999    | 0 – 9999   | _                         |  |  |
| Volumforskjell ved markø-<br>rer (ml) | 0 – 9999    | 0 – 9999   | -                         |  |  |
| Flow ved markører (l/min)             | -300 - 300  | -300 - 300 | _                         |  |  |
| Compliance ved markører<br>(ml/cmH2O) | 0 – 999     | 0 – 999    | -                         |  |  |
| Topptrykk (cmH2O)                     | 0 – 99      | 0 – 99     | _                         |  |  |
| T manøver (s)                         | 0 – 99      | 0 – 99     | _                         |  |  |
| Nedre infleksjonspunkt<br>(cmH2O)     | 0 – 99      | 0 – 99     | -                         |  |  |
| Øvre infleksjonspunkt<br>(cmH2O)      | 0 – 99      | 0 – 99     | -                         |  |  |
| Derekrutteringspunkt<br>(cmH2O)       | 0 – 99      | 0 – 99     | -                         |  |  |
| Vpeep (ml)                            | 0 – 9999    | 0 – 9999   | -                         |  |  |
| Parameter (enheter)           | Område:     | Område:    | Nøyaktighet <sup>78</sup> |
|-------------------------------|-------------|------------|---------------------------|
|                               | Voksne/barn | Nyfødte    |                           |
| Fukter-relatert               |             |            |                           |
| T fukter <sup>88</sup> (°C)   | 0 – 99,9    | 0 – 99,9   | _                         |
| T Y-stykke <sup>88</sup> (°C) | 0 – 99,9    | 0 – 99,9   | _                         |
| IntelliCuff-relatert          |             |            |                           |
| Pcuff <sup>89</sup> (cmH2O)   | -100 - 150  | -100 - 150 | -                         |

# Tabell 16-7. Sanntidskurver og -looper

| Parameter                                                                                                    | X-akseskala  | Y-akseskala                                                                                                    |  |  |
|----------------------------------------------------------------------------------------------------|--------------|----------------------------------------------------------------------------------------------------|--|--|
| Sanntidskurver<br>Alle kurver viser tid på x-aksen. fullskjerm-kurver: 11, 22, 33, 66; halfskjerm-kurver: 5.5, 11, 22,<br>33 |              |                                                                                                    |  |  |
| Volum <sup>90</sup> , (V)<br>(ml) / tid (s)                                                                                  | -9000 – 9000 | 0–5, 0–10, 0–25, 0–50 (standard nyfødt),<br>0–100, 0–200, 0–400, 0–800 (standard<br>voksne/barn), 0–1600, 0–3200                   |  |  |
| Flow <sup>90</sup><br>(I/min) / time (s)                                                                                     | -400 - 400   | ±2,5, ±5, ±10 (standard nyfødte), ±15,<br>±25, ±45, ±75 (standard voksne), ±150,<br>±300                                           |  |  |
| Trykk<br>(cmH2O) / tid (s)                                                                                                   | -10 - 120    | -5/20, -5/40 (standard), -5/80, -5/120                                                                                             |  |  |
| FetCO2 <sup>91</sup><br>(%) / tid (s)                                                                                        | 0 – 20       | 0–6 ( <i>standard</i> ), 0–10                                                                                                    |  |  |
| PetCO2 <sup>91</sup><br>(mmHg) / tid (s)                                                                                     | 0 – 150      | 0–60 ( <i>standard</i> ), 0–100                                                                                                    |  |  |
| Ptrachea <sup>92</sup><br>(cmH2O) / tid (s)                                                                                  | -120 – 120   | -5/20, -5/40, -5/80, -5/120                                                                                                    |  |  |
| Sanntids-Pes<br>(cmH2O)                                                                                                    | -30 – 120    | -5/20, -5/40 (standard), -5/80, -5/120<br>-20/20, -20/40 (standard), -20/80, -20/120<br>-40/20, -40/40 (standard), -40/80, -40/120 |  |  |

<sup>90</sup> Skaleres automatisk. Ikke lekkasjekompensert.

<sup>91</sup> Tilgjengelig med CO2-funksjon.

<sup>&</sup>lt;sup>92</sup> Skaleres automatisk. Vises sammen med kurver for trykk/tid i samme vindu (forskjellig farge på kurvene). Bare aktiv når TRC er aktivert.

| Parameter                                                     | X-akseskala                                                                                         | Y-akseskala                                                                                                    |
|---------------------------------------------------------------|----------------------------------------------------------------------------------------------------|----------------------------------------------------------------------------------------------------|
| Sanntids-Ptranspulm (cmH2O)                                   | -120 – 120                                                                                          | -5/20, -5/40 (standard), -5/80, -5/120<br>-20/20, -20/40 (standard), -20/80, -20/120<br>-40/20, -40/40 (standard), -40/80, -40/120<br>-80/20, -80/40 (standard), -80/80, -80/120<br>-120/20, -120/40 (standard), -120/80,<br>-120/120 |
| ASV-grafer                                                    |                                                                                                    |                                                                                                    |
| ASV-målgrafikk:<br>Vt/Frekvens<br>x-akse: ml<br>y-akse: b/min | 0-5, 0-10, 0-25,<br>0-50, 0-100, 0-<br>200, 0-400, 0-<br>800 ( <i>standard</i> ),<br>0-1600, 0-3200 | 0 – 60                                                                                                    |
| Looper <sup>90</sup>                                          |                                                                                                    |                                                                                                    |
| Trykk/volum<br>x-akse: cmH2O<br>y-akse: ml                    | -10 – 120                                                                                           | 0 – 3200                                                                                                    |
| Volum/flow<br>x-akse: ml<br>y-akse: l/min                     | 0 – 3200                                                                                            | -300 – 300                                                                                                    |
| Trykk/flow<br>x-akse: cmH2O<br>y-akse: l/min                  | -10 – 120                                                                                           | -300 – 300                                                                                                    |
| Volum/PCO2 <sup>91</sup><br>x-akse: ml<br>y-akse: mmHg        | 0 – 3200                                                                                            | 0 – 100                                                                                                    |
| Volum/FCO2 <sup>91</sup><br>x-akse: ml<br>y-akse: %           | 0 – 3200                                                                                            | 0 – 10                                                                                                    |
| Pes/volum<br>x-akse: cmH2O<br>y-akse: ml                      | -10 – 120                                                                                           | 0 – 3200                                                                                                    |
| Ptranspulm / Volum<br>x-akse: cmH2O<br>y-akse: ml             | -120 – 120                                                                                          | 0 – 3200                                                                                                    |

# 16.7 Alarmer

Tabellen 16-8 inneholder informasjon om de justerbare alarmene, herunder prioritet, øvre og nedre grenseområde og standardinnstillinger.

Mer informasjon om alarmer finnes i kapittelet 5 og 9.

| Alarm<br>(enheter)                       | Prioritet | Område:                                                                                        | Område:                                                        |                                                             | Standard:                                                   | Løsning                                                                                        |
|------------------------------------------|-----------|------------------------------------------------------------------------------------------------|----------------------------------------------------------------|-------------------------------------------------------------|-------------------------------------------------------------|------------------------------------------------------------------------------------------------|
|                                          |           | Voksne/<br>barn                                                                                | Nyfødte                                                        | Voksne/<br>barn                                             | Nyfødte                                                     |                                                                                                |
| Apnoe Tid <sup>93</sup><br>(s)           | Høy       | 15 – 60                                                                                        | i nCPAP-<br>PS:<br>5–60/AV<br>alle andre<br>moduser:<br>5 – 60 | 20                                                          | 5                                                           | Voksne/<br>barn:<br>5<br>Nyfødte:<br>1 (< 15)<br>5 (≥ 15)                                      |
| EkspMinVol,<br>høy <sup>94</sup> (I/min) | Høy       | <i>i NIV, NIV-</i><br><i>ST</i> :<br>0,1–50/AV<br><i>andre</i><br><i>moduser</i> :<br>0,1 – 50 | 0,03–10/<br>AV                                                 | Basert på<br>Frekvens og<br>Vt<br>1,5 * Fre-<br>kvens * Vt  | Basert på<br>Frekvens<br>og Vt<br>1,5 *<br>Frekvens<br>* Vt | Voksne/<br>barn:<br>0,1 ( < 1)<br>0,5 (≥ 1)<br>1 (≥ 10)<br>Nyfødte:<br>0,01 (< 1)<br>0,1 (≥ 1) |
| EkspMinVol,<br>lav <sup>94</sup> (l/min) | Høy       | i NIV, NIV-<br>ST:<br>AV/0,1–50<br>andre<br>moduser:<br>0,1 – 50                               | AV/0,01-<br>10                                                 | Basert på<br>Frekvens og<br>Vt<br>0,6 *<br>Frekvens *<br>Vt | Basert på<br>Frekvens<br>og Vt<br>0,6 *<br>Frekvens<br>* Vt | Voksne/<br>barn:<br>0,1 ( < 1)<br>0,5 (≥ 1)<br>1 (≥ 10)<br>Nyfødte:<br>0,01 (< 1)<br>0,1 (≥ 1) |
| fTotal, høy<br>(b/min)                   | Middels   | 0 – 99                                                                                         | 2 – 210                                                        | 40                                                          | 70                                                          | 1                                                                                              |
| fTotal, low<br>(b/min)                   | Middels   | 0 – 99                                                                                         | 0 – 200                                                        | 0                                                           | 0                                                           | 1                                                                                              |

Tabell 16-8. Justerbar alarmprioritet, frekvens, standarder og løsning

93 Standardinnstillingen er konfigurerbar.

<sup>94</sup> Startinnstilling avledet av IBW (voksne/barn), kroppsvektinnstilling (nyfødte). Gjelder ikke i ASV-modus.

| Alarm<br>(enheter)                             | Prioritet                           | Område:         | Område:                                             | Standard:       | Standard:                                    | Løsning |
|------------------------------------------------|-------------------------------------|-----------------|-----------------------------------------------------|-----------------|----------------------------------------------|---------|
| (enneter)                                      |                                     | Voksne/<br>barn | Nyfødte                                             | Voksne/<br>barn | Nyfødte                                      |         |
| Oksygen,<br>høy <sup>95, 96</sup> (%)          | Høy                                 | 18 – 105        | 18 – 105                                            | 55              | 55                                           | -       |
| Oksygen,<br>lav <sup>95 , 96</sup> (%)         | Høy                                 | 18 – 97         | 18 – 97                                             | 45              | 45                                           | _       |
| PetCO2,<br>høy <sup>97</sup><br>(mmHg)         | Middels                             | 1 – 100         | 1 – 100                                             | 60              | 60                                           | 1       |
| PetCO2,<br>lav <sup>97</sup><br>(mmHg)         | Middels                             | AV/0-100        | AV/0-100                                            | 30              | 30                                           | 1       |
| Trykk, høyt<br>(Pmax)<br>(cmH2O)               | Høy                                 | 15 – 110        | 15 – 70                                             | 40              | 40                                           | 1       |
| Trykk, lav<br>(cmH2O)                          | Нøу                                 | 4 - 100         | nCPAP-<br>PS: 2 – 60<br>andre<br>moduser:<br>4 – 60 | PEEP            | nCPAP-<br>PS: 5<br>andre<br>moduser:<br>PEEP | 1       |
| Trykkbe-<br>grensning <sup>98</sup><br>(cmH2O) | Middels,<br>lav etter<br>avstilling | 5 – 100         | 5 – 60                                              | Pmax - 10       | Pmax - 10                                    | 1       |

<sup>95</sup> Bare aktiv når O2-monitorering (O2-sensor) er aktivert.

<sup>&</sup>lt;sup>96</sup> Øvre og nedre alarmgrense for oksygen settes automatisk i forbindelse med den aktuelle oksygeninnstillingen: O2-innstilling + 5 (øvre oksygengrense) og O2-innstilling - 5 (nedre oksygengrense). Dersom for eksempel oksygeninnstillingen er 70 %, settes øvre grense for alarmen Oksygen til 75 og nedre grense til 65.

<sup>97</sup> CO2-alternativ påkrevd.

<sup>&</sup>lt;sup>98</sup> Kan også justeres ved hjelp av Pasvgrense. Trykkbegrensning er alltid 10 cmH2O under grensen for høyt trykk.

<sup>&</sup>lt;sup>99</sup> I ASV-modus gjelder denne alarmen bare for spontane pust.

| Alarm<br>(enheter)            | Prioritet | Område:<br>Voksne/<br>barn | Område:<br>Nyfødte | Standard:<br>Voksne/<br>barn       | Standard:<br>Nyfødte                   | Løsning                                                                                                    |
|-------------------------------|-----------|----------------------------|--------------------|------------------------------------|----------------------------------------|----------------------------------------------------------------------------------------------------|
| Vt, høy <sup>99</sup><br>(ml) | Middels   | 10–3000/<br>AV             | 0,1–300/<br>AV     | Vt er basert<br>på IBW<br>1,5 * Vt | Vt er<br>basert på<br>Vekt<br>1,5 * Vt | Voksne/<br>barn:<br>AV<br>5 (< 100)<br>10 (≥ 100)<br>50 (≥ 500)<br>Nyfødte:<br>AV<br>0,1 (< 10)<br>1 (≥ 10)<br>5 (≥ 100)                 |
| Vt, lav <sup>99</sup> (ml)    | Middels   | AV/10-<br>3000             | AV/0,1–<br>300     | Basert på<br>IBW<br>0,5 * Vt       | Basert på<br>Vekt<br>0.5 * Vt          | Voksne/         barn:         AV $5 (< 100)$ $10 (\ge 100)$ $50 (\ge 500)$ Nyfødte:         AV $0, 1 (< 10)$ $1 (\ge 100)$ $5 (\ge 100)$ |

# 16.8 Konfigurasjon

Følgende tabell angir parameterne og innstillingene som kan spesifiseres i konfigurasjonsvinduene. Mer informasjon finnes i kapittel 14.

Tabell 16-9. Konfigurasjonsspesifikasjoner

| Parameter | Konfigurasjonsområde                                                                                                    |                         |
|-----------|----------------------------------------------------------------------------------------------------|-------------------------|
| Generell  |                                                                                                    |                         |
| Språk     | Engelsk, dansk, finsk, fransk, gresk, indonesisk,<br>italiensk, japansk, kinesisk, koreansk, kroatisk,<br>nederlandsk, norsk, polsk, portugisisk,<br>rumensk, russisk, serbisk, spansk, svensk, tsjek-<br>kisk, tyrkisk, tysk, ungarsk | Engelsk                 |
| Enheter   | Trykk: hPa, mbar, cmH2O                                                                                                    | cmH2O                   |
|           | CO2: mmHg, Torr, kPa                                                                                                    | mmHg                    |
|           | Lengde: cm, tomme                                                                                                    | cm                      |
| Mer       | Kommunikasjonsprotokoll:                                                                                                    | COM1: Hamilton P2       |
|           | Hamilton, Galileo-kompatibel, Hamilton P2,                                                                                                    | COM2: Fukter            |
|           | Philips VUELink Open, DrägerTestProtocol,<br>Hamilton Block Protocol, HAMILTON-H900                                                                                                    | COM3: Hamilton<br>Block |
|           | Min. lydvolum                                                                                                    | 1                       |
| Moduser   |                                                                                                    |                         |
| Filosofi  | Filosofi bak inspiratorisk tid: I:E/Pause, TI/Pause,                                                                                                    | I:E/Pause               |
|           | Maks. flow/tip                                                                                                    | APVcmv/APVsimv          |
|           | Modusetikett: APVcmv/APVsimv eller (S)CMV                                                                                                    | ASV 1.1                 |
|           | ASV: ASV, ASV 1.1                                                                                                    |                         |

| Parameter                                              | Konfigurasjonsområde                                                                                                    | Standardinnstilling                                    |  |
|--------------------------------------------------------|----------------------------------------------------------------------------------------------------|--------------------------------------------------------|--|
| Grafikk                                                |                                                                                                    |                                                        |  |
| Hovedmonitorerings-<br>parametere (MMP) <sup>100</sup> | MMP 1–5:<br>Pmean, PEEP/CPAP, Pmaks, EkspMinVol, VTI,<br>VTE, V lekkasje, fTotal, fSpont, Oksygen, Cstat,<br>Rinsp, Drivtrykk, I:E, TI, TE, MVSpont, Auto-<br>PEEP, P0.1, PTP, RCeksp, P platå, VTE spont,<br>MV lekkasje, Insp.flow, Eksp.flow, Vt/IBW,<br>Vt/vekt, Pcuff (IntelliCuff), T fukter T y-stykke<br>(HAMILTON-H900), PEEP (Pes), Pmaks (Pes),<br>P platå (Pes), Pmin (Pes), P0.1 (Pes), PTP (Pes),<br>Ptrans I (Pes), Ptrans E (Pes) | Pmaks <sup>101</sup> , EkspMinVol,<br>VTE, fTotal, I:E |  |
| Innstil.                                               | Alle modus-, kontroll- og alarminnstillinger er beskrevet i de relevante tabellene her i kapittelet.                                                                                                    |                                                        |  |
| Konfigurasjoner                                        | Denne informasjonen gjelder for standard hurtigkonfigurasjoner for voksne. Du kan også angi standardinnstillinger for nyfødte.                                                                                                    |                                                        |  |
| Innstillinger                                          | Vt/IBW (voksne/barn): 5–12 ml/kg<br>Vt/Vekt (nyfødte): 5–12 ml/kg                                                                                                    | Voksne/barn: 8 ml/kg<br>Nyfødte: 5 ml/kg               |  |
| Vent Status                                            |                                                                                                    | ·                                                      |  |
| Oksygen <sup>102</sup> (%)                             | 22 – 80                                                                                                    | 40                                                     |  |
| PEEP <sup>103</sup> (cmH2O)                            | 1 – 20                                                                                                    | 8                                                      |  |
| Pinsp (cmH2O)                                          | 1 – 50                                                                                                    | 10                                                     |  |
| %MinVol Høyt (%)                                       | 100 – 250                                                                                                    | 150                                                    |  |
| %MinVol Lavt (%)                                       | 25 – 99                                                                                                    | 50                                                     |  |
| RSB høy (1/(l*min))                                    | 50 – 150                                                                                                    | 100                                                    |  |
| RSB lav (1/(l*min))                                    | 0 – 49                                                                                                    | 10                                                     |  |

0 - 99

%fSpont<sup>104</sup> (%)

75

<sup>&</sup>lt;sup>100</sup> Ytterligere parametere er tilgjengelige nå CO2- eller SpO2-opsjonene er installert.

<sup>&</sup>lt;sup>101</sup> Standardinnstillingen er konfigurerbar. Men Pmaks er alltid sett som MMP.

<sup>&</sup>lt;sup>102</sup> Nedre innstilling for alarmen Oksygen er alltid 21 %.

<sup>&</sup>lt;sup>103</sup> Den nedre innstillingen for alarmen PEEP er alltid 0 cmH2O.

<sup>&</sup>lt;sup>104</sup> Den øvre innstillingen for alarmen %fSpont er alltid 100 %.

# 16.9 Tekniske data for ASV

Tabellen 16-10 inneholder tekniske data for ASV.

Tabell 16-10. Tekniske data for ASV

| ASV-relaterte data                                  | Spesifikasjoner                                                              |
|-----------------------------------------------------|------------------------------------------------------------------------------|
| ASV-relaterte operatorinnstillinger                 |                                                                              |
| %Min.volum                                          | 25–350 %                                                                     |
| Pasienthøyde                                        | Voksne: 130–250 cm                                                           |
|                                                     | Barn: 30–150 cm                                                              |
| Interne beregninger                                 |                                                                              |
| IBW                                                 | l kg, beregnet på grunnlag av pasienthøyde og<br>kjønn (se avsnittet 5.3)    |
| MinVol (mål)                                        | l l/min beregnes målminuttvolum som:                                         |
|                                                     | IBW (i kg) x NormMinVent (i l/kg/min) x %Min-<br>Vol/100                     |
|                                                     | der NormMinVent er den normale minuttventi-<br>leringen fra figur 7-19.      |
| fTotal                                              | I b/min                                                                      |
| VDaw                                                | 2,2 ml/kg IBW                                                                |
| Vt (mål)                                            | MinVol/ f(target)                                                            |
| ASV-monitor                                         |                                                                              |
| Målverdier (numeriske)                              | MinVol, Vt, fTotal                                                           |
| Aktuelle oppnådde verdier (numeriske)               | %Min.volum, Vt, fTotal, Vt = (VTI+VTE)/2                                     |
| Pasientstatus (numerisk)                            | fSpont, %fSpont, Pinsp                                                       |
| Grafikkdisplay (kurve)                              | <b>fTota</b> l mot <b>Vt</b> , målverdi, aktuell verdi,<br>sikkerhetsgrenser |
| Alarmer                                             |                                                                              |
| Alle alarmer er funksjonelle unntatt<br>apnéalarmer | Se kapittel 9                                                                |
| Spesiell                                            | ASV: Alarmen Cannot meet the target                                          |

| ASV-relaterte data              | Spesifikasjoner                                                                                                    |
|---------------------------------|----------------------------------------------------------------------------------------------------|
| Ytelsesspesifikasjoner          |                                                                                                    |
| Responstid (90 % av stasjonær)  | < 1 min (typisk)                                                                                                    |
| Oversving/undersving            | < 25 %                                                                                                    |
| Største trykkendring per pust   | 2 cmH2O                                                                                                    |
| Avslutningstid                  | < 120 sekunder                                                                                                    |
| Stasjonært avvik                | < 10 %                                                                                                    |
| Lungebeskyttelsesregler         |                                                                                                    |
| Minimal Vt                      | 4,4 ml/kg x IBW                                                                                                    |
| Største Vt avhenger av          | <ul> <li>Grense for alarmen Høyt trykk</li> <li>Volum/trykk-forhold (V/P)</li> <li>Alltid &lt; 15 ml/kg x IBW</li> <li>Begrenset til 1,5 x øvre grense for Vt</li> </ul>                                                                                                    |
| Største maskinfrekvens          | <ul> <li>Høyeste frekvens i ASV er den minste verdien<br/>av følgende betingelser:</li> <li>60 b/min</li> <li>23 b/min * %%Min.volum/100 / (IBW =<br/>30 kg)</li> <li>23 b/min * %%Min.volum/ (0,5–100 avhen-<br/>gig av IBW) (IBW &lt; 30 kg)</li> <li>20/RCeksp</li> </ul> |
| Minste målfrekvens              | 5–15 b/min (avhengig av IBW)                                                                                                    |
| Min. Pinsp                      | 5 cmH2O over PEEP/CPAP                                                                                                    |
| Maksimal Pinsp                  | Grense for alarmen Høyt trykk – 10 cmH2O –<br>PEEP                                                                                                    |
| Minste inspiratoriske tid (TI)  | 0,5 s eller <b>RCeksp</b> , avhengig av hva som er<br>lengst                                                                                                    |
| Største inspiratoriske tid (TI) | IBW = 30 kg: 2 sekunder<br>IBW < 30 kg: 1,5 sekunder                                                                                                    |
| Minste ekspiratoriske tid (Te)  | 2 x RCexp                                                                                                    |
| Største ekspiratoriske tid (Te) | 12 sekunder                                                                                                    |
| I:E-område                      | 1:4–1:1                                                                                                    |

# 16.10 Spesifikasjoner for respiratorpustesystemet

Tabellen 16-11 angir spesifikasjoner for respiratorpustesystemet HAMILTON-C6.

Tabell 16-11. Spesifikasjoner for respiratorpustesystemet

| Parameter                 | Spesifikasjon                                   |                                                                                  |
|---------------------------|-------------------------------------------------|----------------------------------------------------------------------------------|
| Motstand <sup>105</sup>   | Krets for voksne (ID22,<br>flow på 30 l/min):   | Inspiratorisk gren: < 0,06 cmH2O/l/min<br>Ekspiratorisk gren: < 0,06 cmH2O/l/min |
|                           | Krets for barn (ID15, flow<br>på 15 l/min):     | Inspiratorisk gren: < 0,12 cmH2O/l/min<br>Ekspiratorisk gren: < 0,12 cmH2O/l/min |
|                           | Koaksial krets (ID15, flow<br>på 30 l/min):     | Inspiratorisk gren: < 0,06 cmH2O/l/min<br>Ekspiratorisk gren: < 0,06 cmH2O/l/min |
|                           | Krets fir nyfødte (ID12,<br>flow på 2,5 l/min): | Inspiratorisk gren: < 0,74 cmH2O/l/min<br>Ekspiratorisk gren: < 0,74 cmH2O/l/min |
| Compliance <sup>105</sup> | Krets for voksne (ID22):                        | 2 ml/cmH2O                                                                       |
|                           | Krets for barn (ID15):                          | ~ 1,5 ml/cmH2O                                                                   |
|                           | Koaksial krets (ID15):                          | ~ 2,5 ml/cmH2O                                                                   |
|                           | Krets for nyfødte (ID12):                       | ~ 0,8 ml/cmH2O                                                                   |
| Volum <sup>105</sup>      | Krets for voksne (ID22):                        | ~127 ml                                                                          |
|                           | Krets for barn (ID15):                          | ~75 ml                                                                           |
|                           | Koaksial krets (ID15):                          | ~150 ml                                                                          |
|                           | Flowsensor for voksne/<br>barn:                 | 9 ml (engangsbruk), 11 ml (gjenbrukbar)                                          |
|                           | Krets for nyfødte (ID12):                       | ~ 45 ml                                                                          |
|                           | Flowsensor for nyfødte:                         | ~ 1,3 ml                                                                         |
| Bakteriefilter            | Partikkelstørrelse:                             | Fanger partikler på 0,3 mm (mikron) med<br>> 99,99 % virkningsgrad               |
|                           | Motstand:                                       | < 1,3 cmH2O ved 20 l/min                                                         |
| Dødrom flowsensor         | Voksne/barn:                                    | < 9 ml (engangsbruk), < 11 ml (gjenbrukbar)                                      |
|                           | Nyfødte:                                        | < 1,3 ml ekstra dødrom                                                           |

<sup>&</sup>lt;sup>105</sup> Som testet inkluderer den inspiratoriske grenen inkluderer omgivelsesventil, flowsensor, inspiratorisk filter, inspiratoriske slanger og fukter. Den inkluderer ikke varmetråden. Den ekspiratoriske grenen inkluderer ekspiratoriske slanger, vannfelle, ekspiratorisk ventil og flowsensor.

# 16.11 Tekniske ytelsesdata

Tabellen 16-12 angir tekniske ytelsesdata for respiratoren.

Tabell 16-12. Tekniske ytelsesdata

| Beskrivelse                                                               | Spesifikasjon                                                                              |
|---------------------------------------------------------------------------|--------------------------------------------------------------------------------------------|
| Pasientens idealvekt<br>(IBW, bestemt ut fra<br>innstillingen Pas. høyde) | 3–139 kg <sup>106</sup>                                                                    |
| Vekt (brukes for<br>nyfødte)                                              | 0,2–30 kg                                                                                  |
| Inspiratorisk trykk                                                       | 0–100 cmH2O                                                                                |
| Største begrensede<br>trykk                                               | 110 cmH2O                                                                                  |
| Største arbeidstrykk                                                      | 115 cmH2O (PEEP/CPAP + Pinsp). Sikret gjennom trykkbegrensning.                            |
| Største inspiratoriske<br>flow                                            | 260 l/min                                                                                  |
| Tidevolum/måltide-<br>volum                                               | <i>Voksne/barn</i> 20–2000 ml<br><i>Nyfødte.</i> 2–300 ml                                  |
| Minuttvolumkapasitet                                                      | Opp til 60 l/min                                                                           |
| Inspiratorisk tid<br>(spontane pust)                                      | 0,25–3 sekunder                                                                            |
| Minste ekspiratoriske<br>tid                                              | 20 % av syklustid; 0,2–0,8 s                                                               |
| Automatisk ekspirato-<br>risk basisflow                                   | Fastsatt til 6 l/min                                                                       |
| Middel til inspiratorisk<br>trigging                                      | Flowtriggerkontroll, trykktriggerkontroll eller IntelliSync+-kontroll som tilleggsfunksjon |
| Oksygenblandernøyak-<br>tighet                                            | ± (volumfraksjon av 2,5 % + 2,5 % av faktisk måling)                                       |
| O2-inngangsflow                                                           | 80 l/min (ved 2,8 bar/ 280 kPa / 41 psi inngangstrykk)                                     |

<sup>106</sup> Faktisk pasientvekt kan være langt større (f.eks. 300 kg).

| Beskrivelse                   | Spesifikasjon                                                                           |                                                                                                    |  |
|-------------------------------|-----------------------------------------------------------------------------------------|----------------------------------------------------------------------------------------------------|--|
| Måleapparater                 |                                                                                         |                                                                                                    |  |
| Kontinuerlig<br>oksygenmåling | Den leverte oksygenkonsentrasjonen måles kontinuerlig når en O2-<br>sensor er aktivert. |                                                                                                    |  |
|                               | Type sensor: Galvanisk O2-sensor                                                        |                                                                                                    |  |
|                               | Sensorposisjon:                                                                         | Inspiratorisk pneumatikk                                                                                                    |  |
|                               | Måling, levert<br>oksygenkonsentrasjon,<br>område:                                      | 18–105 %                                                                                                    |  |
|                               | Responstid:                                                                             | < 45 s for å nå 90 % av sluttoksygenkon-<br>sentrasjon                                                                          |  |
|                               | Initialiseringstid (tid fra<br>apparatet slås på til<br>driftsytelse):                  | < 40 sekunder                                                                                                    |  |
|                               | Drift:                                                                                  | $\leq$ 2,5 % ved 60 % oksygen over 6 h                                                                                          |  |
|                               | Lagringstemperatur:                                                                     | For å maksimere levetiden for ubrukte<br>galvaniske O2-sensorer, bør du oppbevare<br>dem mellom 5 °C og 15 °C i et kjøleskap.   |  |
| Kontinuerlig                  | Type sensor: Paramagnetisk O2-sensor                                                    |                                                                                                    |  |
| oksygenmåling                 | Sensorposisjon:                                                                         | Inspiratorisk pneumatikk                                                                                                    |  |
|                               | Måling, levert<br>oksygenkonsentrasjon,<br>område:                                      | 18–105 %                                                                                                    |  |
|                               | Responstid:                                                                             | < 45 s for å nå 90 % av sluttoksygenkon-<br>sentrasjon                                                                          |  |
|                               | Initialiseringstid (tid fra<br>apparatet slås på til<br>driftsytelse):                  | < 40 sekunder                                                                                                    |  |
|                               | Drift:                                                                                  | $\leq$ 2,5 % ved 60 % oksygen over 6 h                                                                                          |  |
|                               | Lagringstemperatur:                                                                     | For å maksimere levetiden for ubrukte gal-<br>vaniske O2-sensorer, bør du oppbevare<br>dem mellom 5 °C og 15 °C i et kjøleskap. |  |

| Beskrivelse                | Spesifikasjon                                                                 |                                                                                                    |  |
|----------------------------|-------------------------------------------------------------------------------|----------------------------------------------------------------------------------------------------|--|
| Trykk- og<br>volummålinger | Туре:                                                                         | Omformer for differensielt trykk, variable<br>åpninger                                                              |  |
|                            | Sensorposisjon:                                                               | Y-stykke for pasient                                                                                                |  |
|                            | Målinger:                                                                     | Se tabell 16-6                                                                                                    |  |
| CO2-måling                 | To typer CO2-sensorer støttes: CAPNOSTAT-5 (mainstream) og LoFlo (sidestream) |                                                                                                    |  |
|                            | Type: CAPNOSTAT 5                                                             |                                                                                                    |  |
|                            | Sensorposisjon:                                                               | Mainstream                                                                                                    |  |
|                            | Driftsprinsipp:                                                               | Ikke-spredende infrarød (NDIR) teknologi                                                                            |  |
|                            | Målinger:                                                                     | Se tabell 16-6                                                                                                    |  |
|                            | Stigningstid:                                                                 | < 60 ms                                                                                                    |  |
|                            | Initialiseringstid:                                                           | Kapnogram vist i < 15 sekunder ved en<br>omgivelsestemperatur på 25 °C, fulle spe-<br>sifikasjoner innen 2 minutter |  |
|                            | Prøvetakingsfrekvens:                                                         | 100 Hz                                                                                                    |  |
|                            | CO2-<br>beregningsmetode:                                                     | BTPS                                                                                                    |  |
|                            | CO2-stabilitet: <sup>107</sup>                                                | Korttidsdrift: ≤ 0,8 mmHg over 4 timer<br>Langtidsdrift: Nøyaktighetsspesifikasjon<br>fastholdt over 120 h          |  |
|                            | CO2-støy (rms):                                                               | ≤ 0.25 mmHg ved 7,5 % CO2                                                                                           |  |
|                            | Temperatur ved drift:                                                         | 0 °C – 45 °C                                                                                                    |  |
|                            | Lagringstemperatur:                                                           | -40 °C – 70 °C                                                                                                    |  |

<sup>&</sup>lt;sup>107</sup> Verken fuktighet (ikke-kondenserende) eller syklisk trykk har noen effekt på apparatets angitte nøyaktighet.

| Beskrivelse | Spesifikasjon                  |                                                                                                    |  |
|-------------|--------------------------------|----------------------------------------------------------------------------------------------------|--|
| CO2-måling  | Type: LoFlo                    |                                                                                                    |  |
|             | Sensorposisjon:                | Sidestream                                                                                                    |  |
|             | Driftsprinsipp:                | lkke-spredende infrarød (NDIR) teknologi                                                                                                    |  |
|             | Målinger:                      | Se tabell 16-6                                                                                                    |  |
|             | Stigningstid:                  | 200 ms for adaptersett på luftvei<br>Ytterligere 30 ms for sidestreamprøveta-<br>kingskanyler.<br>Ytterligere 80 ms for forlengelsesledning<br>og avfuktingsslange. |  |
|             | Initialiseringstid:            | Kapnogram vist i < 20 sekunder ved en<br>omgivelsestemperatur på 25 °C, fulle spe-<br>sifikasjoner innen 2 minutter                                                 |  |
|             | Prøvetakingsfrekvens:          | 100 Hz                                                                                                    |  |
|             | Gassprøvetakingshastig<br>het: | 50 ml/min ±10 ml/min                                                                                                    |  |
|             | CO2-<br>beregningsmetode:      | Faktisk, korrigert for temperatur og trykk i prøvetakingscellen                                                                                                    |  |
|             | CO2-stabilitet: <sup>107</sup> | Korttidsdrift: ≤ 0,8 mmHg over 4 timer<br>Langtidsdrift: Nøyaktighetsspesifikasjon<br>fastholdt over 120 h                                                          |  |
|             | CO2-støy (rms):                | ≤ 0.25 mmHg ved 5% CO2                                                                                                    |  |
|             | Sensorposisjon:                | Inne i respiratoren                                                                                                    |  |
|             | Målinger:                      | Se tabell 16-6                                                                                                    |  |
|             | Temperatur ved drift:          | 0 °C – 40 °C                                                                                                    |  |
|             | Lagringstemperatur:            | -40 °C – 70 °C                                                                                                    |  |

| Beskrivelse                              | Spesifikasjon                                                                                                    |
|------------------------------------------|----------------------------------------------------------------------------------------------------|
| Tester og<br>spesialfunksjoner           | Tetthetstest, flowsensor/O2-sensor/CO2-sensornullkalibrering, O2-<br>anriking, manuelt pust, inspiratorisk holdmanøver, nebulisering, lekka-<br>sjekompensasjon, kommunikasjonsgrensesnitt, kompensasjon av<br>slangekretsmotstand og -compliance, Pes-måling |
| Visningsapparat                          | Visning av innstillinger, alarmer og monitorerte data:<br>Type: Farge-TFT<br>Størrelse: 1920 x 1200 piksler, 431,8 mm diagonal                                                                                                    |
| Lysstyrkeinnstilling for<br>display      | Området er 10–100 % lysstyrke. Som standard er parameteren Dag<br>satt til 80 %; parameteren Natt er satt til 40 %.                                                                                                    |
| Alarmvolum<br>(lydvolum <sup>108</sup> ) | Området er 1–10. Standarden for pasientgruppen voksne/barn er 5.<br>For nyfødte er den 3.                                                                                                    |
| Lydeffektnivå <sup>109</sup>             | 50 dB(A) ±3 dB(A)                                                                                                    |
| Lydtrykknivå <sup>109</sup>              | 35 dB(A) ±3 dB(A)                                                                                                    |

# 16.11.1 Nøyaktighetstesting

Respiratorens parameter- og målenøyaktighet testes med en IMT FlowAnalyser™. Toleranseintervallene for dataene generert av FlowAnalyser er ifølge nedenstående spesifikasjoner og inngår i nøyaktighetsinformasjonen her i veiledningen.

# Tabell 16-13. Toleranseintervaller for nøyaktighetstesting

| Parameter-<br>type | Toleranseintervall for<br>måling                             |
|--------------------|--------------------------------------------------------------|
| Volum              | ≤ 50 ml: ±1%<br>> 50 ml: ±1,75%                              |
| Trykk              | ±0.5 % eller ±0,1 cmH2O,<br>avhengig av hva som er<br>størst |
| Flow               | ±1,75% eller ±0,5 l/min,<br>avhengig av hva som er<br>størst |
| 02                 | ±1%                                                          |

<sup>&</sup>lt;sup>108</sup> Volum i 1 meters avstand fra respirator. En innstilling på 1 = 54 dB(A), 10 = 73 dB(A), med nøyaktighet på  $\pm$ 6 dB(A). <sup>109</sup> lht. ISO 80601-2-12.

# 16.11.2 Vesentlig ytelse

Tabell 16-14. Vesentlig ytelse

| Komponent                                         | Krav                                                                                                    |
|---------------------------------------------------|----------------------------------------------------------------------------------------------------|
| Gasstilførsels-<br>svikt                          | Gasstilførselssvikt må<br>oppdages, og brukeren må<br>informeres.                                                                                                    |
| Alarmtiltand<br>for oksygen-<br>nivå              | Dersom O2 er høyere eller<br>lavere enn de angitte alarm-<br>grensene, må dette oppda-<br>ges, og brukeren må infor-<br>meres via en alarm.                                                          |
| Alarmtilstand<br>for CO2-<br>nivå <sup>110</sup>  | Dersom CO2 er høyere eller<br>lavere enn de angitte alarm-<br>grensene, må dette oppda-<br>ges, og brukeren må infor-<br>meres via en alarm.                                                         |
| Alarmtilstand<br>for SpO2-<br>nivå <sup>110</sup> | Dersom SpO2 er høyere eller<br>lavere enn de angitte alarm-<br>grensene, må dette oppda-<br>ges, og brukeren må infor-<br>meres via en alarm.                                                        |
| Trykk                                             | Luftveistrykket må monitore-<br>res. Dersom det er høyere<br>eller lavere enn de angitte<br>alarmgrensene, må dette<br>oppdages, og brukeren må<br>informeres via en alarm.                          |
| Volum                                             | De anvendte og ekspirerte<br>volumene må monitoreres.<br>Dersom de er høyere eller<br>lavere enn de angitte alarm-<br>grensene, må dette oppda-<br>ges, og brukeren må infor-<br>meres via en alarm. |
| Strømtilfør-<br>selssvikt                         | En strømtilførselssvikt må<br>oppdages, og brukeren må<br>informeres.                                                                                                    |

#### Komponent Krav Intern strømkilde nesten tom Den gjenværende batterikapasiteten må monitoreres og angis kvalitativt. Minst 5 min før batteriet blir tomt, må det utløses en alarm.

# 16.12 Funksjonell beskrivelse av respiratorsystem

HAMILTON-C6 er en elektronisk styrt pneumatisk respirator med integrert luftkomprimeringssystem. Den går på vekselstrøm med batterireserve for å beskytte mot strømbrudd eller ustabil strøm og for å lette sykehustransport.

Brukeren leverer inndata til HAMILTON-C6-mikroprosessorsystemet via en trykkskjerm, taster og et innstillingshjul. Disse inndataene blir instrukser til pneumatikken på HAMILTON-C6 om å levere en presist styrt gassblanding til pasienten. Respiratoren mottar inndata fra den proksimale flowsensoren og andre sensorer i respiratoren. På bakgrunn av disse monitorerte dataene justerer respiratoren gassleveringen til pasienten. Monitorerte data vises også via det grafiske brukergrensesnittet.

Mikroprosessorsystemet på respiratoren kontrollerer gassleveringen og monitorerer pasienten. Funksjonene for gasslevering og -monitorering kryssjekkes av en alarmregulator. Denne kryssjekkingen bidrar til å forhindre samtidig svikt i disse to hovedfunksjonene og begrenser de mulige farene ved programvaresvikt.

<sup>&</sup>lt;sup>110</sup> Dersom funksjonen er installert.

Et omfattende system av lys- og lydalarmer bidrar til å ivareta pasientens sikkerhet. Kliniske alarmer kan tyde på en unormal fysiologisk tilstand. Tekniske alarmer, aktivert av respiratorens selvtester innbefattet pågående bakgrunnskontroller, kan indikere en maskin- eller programvaresvikt. Ved noen tekniske alarmer sikrer en egen sikkerhetsmodus grunnleggende minuttventilering mens brukeren får tid til avhjelpende tiltak.

Når en tilstand er kritisk nok til eventuelt å sette sikker ventilering i fare, settes HAMILTON-C6 i omgivelsesmodus. Den inspiratoriske kanalen og de ekspiratoriske ventilene åpnes, slik at pasienten kan puste inn romluft gjennom den inspiratoriske kanalen og ekspirere gjennom den ekspiratoriske ventilen.

HAMILTON-C6 har en rekke systemer for å sikre at sikkert trykk for pasient og respirasjonssystem fastholdes. Største arbeidstrykk sikres med høytrykksalarmgrensen. Dersom den innstilte høytrykksgrensen nås, veksler respiratoren til ekspirasjon. Respiratortrykket må ikke overstige 100 cmH2O.

# 16.12.1 Gasstilførsel og -levering

HAMILTON-C6 bruker romluft og høytrykksoksygen (figur 16-2. Luft kommer inn gjennom et friskgassinntak og komprimeres sammen med oksygenet av viften. Oksygen kommer inn gjennom et høytrykksinnløp<sup>111</sup>. Figur 16-2. Gasslevering i HAMILTON-C6

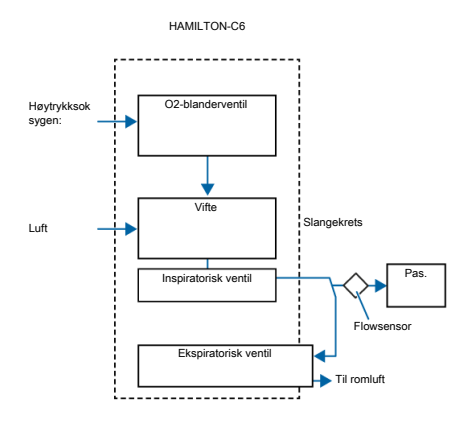

l respiratoren går gassen inn i respiratorens pneumatiske system. Dersom det tilføres høytrykksoksygen, sørger en blanderventil for konsentrasjonen stilt inn av brukeren.

Gass tilføres til pasienten via den inspiratoriske ventilen. Mikroprosessoren styrer den inspiratoriske ventilens åpning og nødvendig åpningstid for å oppfylle brukerinnstillingene.

Respiratoren leverer gass til pasienten gjennom den inspiratoriske delen av slangekretsen, som kan inkludere ett eller flere av følgende: inspiratorisk filter, fleksible slanger, befuktningssystemet, vannfeller, Y-stykket og flowsensoren. En intern pneumatisk nebulisator tilfører nebulisatorflowen.

<sup>111</sup> Høytrykksoksygen: Største tillatte trykk er 600 kPa.

Gass ekspirert av pasienten passerer gjennom den ekspiratoriske delen av slangekretsen, herunder fleksible slanger, flowsensor, Y-stykke og det ekspiratoriske ventilsettet. Gass ventileres gjennom den ekspiratoriske ventilens hus slik at ingen ekspirert gass kommer i kontakt med interne komponenter i respiratoren. Den ekspiratoriske ventilen varmes opp for å redusere muligheten for væske i den ekspiratoriske grenen.

Målinger ved flowsensoren brukes i trykk-, flow- og volummålinger.

Respiratoren monitorerer oksygenkonsentrasjonen i gassen som leveres til pasienten ved hjelp av enten en galvanisk (følger med respiratoren) eller paramagnetisk O2sensor.

Den galvaniske O2-sensoren danner en spenning som er proporsjonal med oksygenets partialtrykk i den leverte gassen.

Den paramagnetiske O2-sensoren monitorerer oksygenet basert på den leverte gassens volummagnetiske mottakelighet. Den paramagnetiske O2-sensoren er vedlikeholdsfri.

Viftens og den ekspiratoriske ventilens funksjon samordnes slik at apparatets trykknivåer fastholdes.

# 16.12.2 Gassmonitorering med flowsensoren

HAMILTON-C6 måler flow, volum og trykk i pasientens luftveier nøyaktig med den proksimale flowsensoren fra Hamilton Medical. Via sensoren registrerer respiratoren selv svake pusteforsøk fra pasienten. Den svært sensitive flowtriggeren og hurtige responstiden gjør at respiratoren bidrar til å begrense pasientens pustearbeid.

Flowsensoren har en tynn, diamantformet membran i det ytre skallet og en trykkport på hver side. Membranen sikrer toveisflow gjennom den variable åpningen.

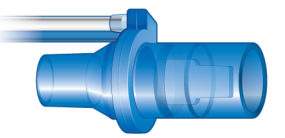

Arealet rundt åpningen forandrer seg avhengig av flowraten. Den åpner litt etter litt etter hvert som flowen øker og skaper et trykkfall gjennom åpningen. Trykkforskjellen måles med en svært presis differensialtrykksensor i respiratoren. Trykkforskjellen varierer med flowen (forhold bestemt under sensorkalibrering), slik at pasientens flow bestemmes på grunnlag av trykkfallet. Respiratoren beregner volum på grunnlag av flowmålingene.

Flowsensoren er svært nøyaktig også når sekret, fukt og nebuliserte legemidler er til stede. Respiratoren spyler sensorslangene med blandede gasser (skylleflow) for å forhindre blokkering.

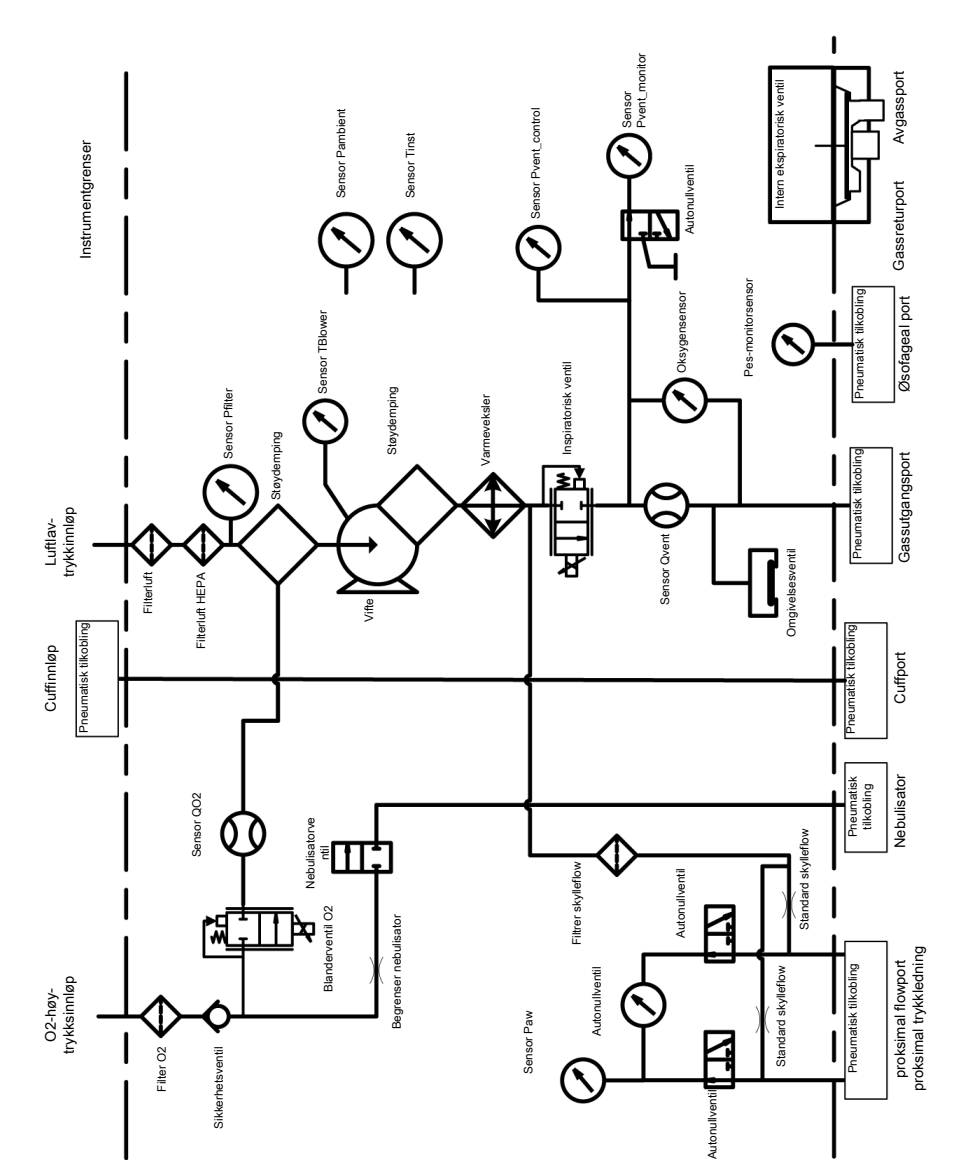

# 16.12.3 Pneumatisk skjema

| 16.13 Symboler på apparatets<br>etiketter og emballasje<br>Tabell 16-15. Symboler på apparatet,<br>apparatets etiketter og emballasje |                                                                 | Symbol      | Definisjon                                                                                                    |
|----------------------------------------------------------------------------------------------------|-----------------------------------------------------------------|-------------|----------------------------------------------------------------------------------------------------|
|                                                                                                    |                                                                 | $\triangle$ | Symbol for «Forsiktig». Pasi-<br>enttilkoblede deler som ikke er<br>beskyttet mot defibrillering.                        |
| Symbol                                                                                                    | Definisjon                                                      | € 0197      | CE-samsvarsmerke, godkjent-                                                                                              |
|                                                                                                    | Strømtast                                                       |             | apparatet samsvarer med råds-<br>direktiv 93/42/EØF om medi-<br>sinsk utstyr                                             |
| Ť                                                                                                    | Kvinnelig pasient                                               | $\forall$   | Klemme for tilkobling av en<br>potensialutjevningsleder.                                                                 |
|                                                                                                    | Mannlig pasient                                                 | •<br>       |                                                                                                    |
| <b>T</b>                                                                                                    | Nyfødt                                                          |             | TUV NRTL-merket med indika-<br>torene «C» og «US» betyr at<br>produktet overholder cana-<br>diske og amerikanske sikker- |
|                                                                                                    |                                                                 |             | hetskrav.                                                                                                    |
|                                                                                                    | Alarm av                                                        | X           | Kastes iht. rådsdirektiv 2002/<br>96/EF om avfall fra elektrisk og<br>elektronisk utstyr (WEEE)                          |
|                                                                                                    | Produsent                                                       | SN          | Serienummer                                                                                                    |
|                                                                                                    | Produksjonsdato                                                 | <u>††</u>   | Denne siden opp under trans-<br>port og lagring                                                                          |
|                                                                                                    |                                                                 |             | Glass, må håndteres forsiktig                                                                                            |
| Ŕ                                                                                                    | Pasienttilkoblet del av type B<br>(klassifisering av elektrome- | Ţ           | under transport og lagring                                                                                               |
| / \                                                                                                    | disinsk utstyr, type B, iht.<br>IEC 60601-1)                    |             | Må holdes tørt under transport<br>og lagring                                                                             |
|                                                                                                    | Pasienttilkoblet del av type BF                                 | J           |                                                                                                    |
| (klassifisering av elektromedi-<br>sinsk utstyr, type BF, iht.<br>IEC 60601-1)                                                        |                                                                 |             | Temperaturbegrensninger<br>under transport og lagring                                                                    |
| R                                                                                                    | Fullstendig informasjon finnes i<br>brukerveiledningen.         | -/ 🖁        |                                                                                                    |

| Symbol          | Definisjon                                                                               | Symbol      | Definisjon                                                                                                    |
|-----------------|------------------------------------------------------------------------------------------|-------------|----------------------------------------------------------------------------------------------------|
| <i>%</i>        | Fuktighetsbegrensninger under<br>transport og lagring                                    | ÷ŤÎ         | Gjelder pasientgruppene barn/<br>voksne                                                                                              |
| <b>()</b>       | Atmosfæretrykkbegrensninger<br>under transport og lagring                                | ÷† <b>İ</b> | Gjelder alle pasientgrupper                                                                                                    |
|                 | Stablingsbegrensninger under<br>transport og lagring                                     | 2           | Engangsbruk                                                                                                    |
| TA A            | Resirkulerbart materiale                                                                 | AC          | Autoklaverbar. Autoklaverbare<br>deler kan brukes i en autoklav<br>(f.eks. en dampautoklav) uten<br>å bli skadet. Disse delene tåler |
|                 | Masse                                                                                    |             | temperaturer opp in ca.<br>134 °C. Den riktige måten å<br>dekontaminere autoklaverbare<br>deler på er beskrevet i <i>dekon</i> -     |
| IP21            | Beskyttet mot dryppende vann<br>og faste partikler større enn<br>12,5 mm.                |             | produsenten.<br>Deler som Hamilton Medical<br>betegner som <i>autoklaverbare</i>                                                     |
| MR              | HAMILTON-C6 utgjør uaksep-<br>table risikoer for pasienten,<br>medisinsk personale eller |             | kan autoklaveres med damp-<br>sterilisering uten å bli skadet.                                                                       |
| $\mathbf{\vee}$ | andre personer innenfor MR-<br>miljøet.                                                  | (           | Gjenbrukbar.<br>En gjenbrukbar del er et medi-                                                                                       |
| ÷† <b>İ</b>     | Gjelder pasientgruppen nyfødt                                                            |             | sinsk apparat eller del av et<br>medisinsk apparat som kan<br>gjenbrukes dersom den gjen-<br>nomgår en form for dekonta-             |
| ÷İ              | Gjelder pasientgruppen barn                                                              |             | minering mellom bruk på for-<br>skjellige pasienter. Den riktige<br>måten å dekontaminere gjen-<br>brukbare deler på er beskravet    |
| ÷ŤŤ             | Gjelder pasientgruppen voksne                                                            |             | i dekontamineringsveilednin-<br>gen fra produsenten.                                                                                 |
| ֠ <b>1</b>      | Gjelder pasientgruppene<br>nyfødte/barn                                                  |             | Deler som Hamilton Medical<br>betegner som <i>gjenbrukbare,</i><br>kan ikke autoklaveres med<br>dampsterilisering.                   |

| Symbol | Definisjon          |
|--------|---------------------|
| •      | Kinesisk RoHS       |
| EAC    | EurAsian Conformity |

(EAC)-merke

# 16.13.1 Symboler som brukes på vognen

Tabell 16-16. Etiketter med advarsler på HAMILTON-C6-vogn

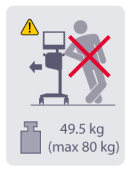

Len deg ikke mot vognen.

# Masse

Største tillatte arbeidslast henviser til en stasjonær vogn med korrekt lastbalanse.

# 16.14 Standarder og godkjenninger

HAMILTON-C6 ble utviklet i samsvar med gjeldende internasjonale standarder og FDA-retningslinjer.

Respiratoren er produsert innenfor et kvalitetsstyringssystem sertifisert etter EN ISO 13485 og EN ISO 9001, rådsdirektiv 93/42/EØF, vedlegg II, artikkel 3.

Respiratoren oppfyller de grunnleggende kravene i rådsdirektiv 93/42/EØF, vedlegg I.

Dersom standarder nevnes, samsvarer HAMILTON-C6 med versjonene angitt i tabellen 16-18. Respiratoren oppfyller relevante deler av følgende standarder, angitt i tabellen 16-17.

Tabell 16-17. Standarder

| IEC<br>60601-1                        | Medical electrical equipment,<br>Part 1: General requirements for<br>basic safety and essential perfor-<br>mance. Utstyrsklassifiseringen er:<br>Klasse I, pasienttilkoblet del av<br>type B (respiratorpustesystem,<br>VBS), pasienttilkoblet del av type<br>BF (CO2-sensor inkl. CO2-modul-<br>kontakt, fukter, Aerogen-system,<br>nebulisator og SpO2-sensor inkl.<br>SpO2-adapter), kontinuerlig drift |
|---------------------------------------|----------------------------------------------------------------------------------------------------|
| IEC<br>60601-<br>1-2                  | <ul> <li>Medical electrical equipment -<br/>Part 1-2: General requirements<br/>for basic safety and essential per-<br/>formance.</li> <li>Sideordnet standard: Elektro-<br/>magnetisk kompatibilitet</li> <li>Krav og tester</li> </ul>                                                                                                    |
| ISO<br>80601-<br>2-12                 | Medical electrical equipment -<br>Part 2-12: Spesielle krav til<br>grunnleggende sikkerhet og<br>avgjørende ytelse for respiratorer<br>for intensivbehandling                                                                                                    |
| CAN/<br>CSA-<br>C22.2<br>No.<br>601.1 | Medical electrical equipment:<br>General requirements for safety                                                                                                    |
| ANSI/<br>AAMI<br>60601-1              | Medical electrical equipment -<br>Part 1: General requirements for<br>basic safety and essential perfor-<br>mance                                                                                                    |
| EN ISO<br>5356-1                      | Anestesi- og respirasjonsutstyr -<br>koniske koblingsstykker - Del 1:<br>Han- og hunnkoner                                                                                                    |

| EN ISO                            | Lavtrykks-slangesystemer for                                                                                                    |
|-----------------------------------|----------------------------------------------------------------------------------------------------|
| 5359                              | bruk med medisinsk gass                                                                                                    |
| EN ISO<br>80601-<br>2-55:<br>2011 | Medical electrical equipment -<br>Part 2-55: Spesielle krav for den<br>grunnleggende sikkerheten og<br>vesentlige ytelsen for respirato-<br>riske gassmonitorer |

Tabell 16-18. Standarder og godkjenninger, gyldige versjoner

IEC 60601-1-2:2014

IEC 60601-1:2005/A1:2012

ANSI/AAMI ES60601-1:2005/(R)2012

CAN/CSA-C22.2 No. 60601-1:14

IEC 60601-1-2:2007

ISO 80601-2-12:2011 + Cor.:2011

ISO 80601-2-55:2011

IEC 61000-3-2:2005

IEC 61000-3-3:2008

IEC 61000-4-2:2008

IEC 61000-4-3:2006 + A1:2007+A2:2010

IEC 61000-4-4:2004

IEC 61000-4-5:2005

IEC 61000-4-6:2003+A1:2004+A2:2006

IEC 61000-4-8:2009

IEC 61000-4-11:2004

EN ISO 5359:2008 + A1: 2011

EN ISO 13485:2012/AC:2012

IEC 60950-1:2005 + AMD1:2009 + AMD2:2013

| ISO 15883-1:2006+A1:2014      |
|-------------------------------|
| ISO 15883-2:2006              |
| ISO 15883-3: 2006             |
| ISO 15883-4:2008              |
| ISO 11607-1: 2006 + AMD1:2014 |
| EN ISO 9001:2008              |
| EN ISO 5356-1:2015            |
| ISO 4135:2001                 |

# 16.15 Kassering og produksjonsår

#### Avfallsbehandling

Apparatet må kasseres i henhold til institusjonsprotokollene og direktiv 2002/96/EF.

Alle deler som fjernes fra apparatet, må anses som kontaminert og utgjør en infeksjonsrisiko.

Alle deler som fjernes fra apparatet, må kasseres i samsvar med institusjonens protokoll. Følg alle lokale, regionale og nasjonale forskrifter for miljøvern, spesielt ved kassering av det elektroniske apparatet eller deler av det (f.eks. O2-sensor, batterier).

#### Produksjonsår

Produksjonsåret er angitt på serienummeretiketten på HAMILTON-C6-respiratoren.

# 16.16 Garanti

# **BEGRENSET GARANTI**

GARANTIEN BESKREVET HER I AVTALEN ERSTATTER ALLE ANDRE GARANTIER, ENTEN DE ER GITT UTTRYKKELIG ELLER STILLTIENDE, HERUNDER STILLTIENDE GARANTIER OM SALGBARHET OG FORMÅLSTJENLIGHET. STILLTIENDE GARANTIER AVVISES IKKE UNDER DENNE BEGRENSEDE GARANTIENS PERIODE.

Hamilton Medical garanterer at deres produkter sendes fri for material- og utførelsesmangler.

Garantien inkluderer ikke engangsartikler. Engangsartikler og forbruksprodukter anses å være til engangsbruk eller begrenset bruk og må erstattes regelmessig ved behov for at produktet skal fungere korrekt i henhold til bruksanvisningen.

Hamilton Medical og produsenten skal ha ingen andre forpliktelser eller ansvarsforhold i forbindelse med produktet enn det som er angitt her, herunder blant annet forpliktelser og/eller ansvar for antatt uaktsomhet, eller objektivt ansvar.

Selskapet skal under ingen omstendigheter stå ansvarlig for tilleggs- eller følgeskader, verken direkte eller indirekte.

Denne begrensede garantien skal være ugyldig og ikke gjelde:

 dersom produktet ikke er installert eller koblet til av en autorisert lokal representant for Hamilton Medical i samsvar med anvisningene fra Hamilton Medical og en Hamilton Medicalrepresentant

- 2. dersom utskiftninger og/eller reparasjoner ikke er utført av en autorisert eller relevant utdannet person
- dersom det ikke finnes tegn på at skaden/reparasjonen fant sted innenfor den sertifiserte garantiperioden
- dersom serienummeret er endret, utvisket eller fjernet og det ikke finnes noen kvittering eller dokumentasjon som bekrefter produktets kjøpsdato
- dersom manglene skyldes misbruk, uaktsomhet eller ulykker, eller reparasjon, justering, modifisering eller utskiftning som ikke er foretatt av Hamilton Medicals fabrikker, et autorisert servicesenter eller en autorisert servicerepresentant
- dersom produktet er modifisert eller på en eller annen måte endret uten forutgående skriftlig tillatelse fra Hamilton Medical
- 7. dersom årlig vedlikehold ikke utføres
- dersom produktet er eller har vært brukt på en måte som ikke er angitt under «Tiltenkt bruk» (se «Generelle forsiktighetsregler og anmerkninger»)
- 9. Hvis produktet er blitt brukt av andre enn relevant utdannet personell under tilsyn av lege Utskiftninger og/eller reparasjoner i henhold til denne begrensede garantien bærer ingen ny garanti, men bærer bare den fortsatt gjeldende delen av den opprinnelige begrensede garantien. Garantien for reparerte og/eller utskiftede komponenter gjelder ikke ut over apparatets begrensede garanti.

For å få service i henhold til denne begrensede garantien må klager varsle Hamilton Medicals nasjonale salgspartner om problemets art, serienummer og produktets kjøpsdato. Med mindre noe annet er angitt ovenfor, skal Hamilton Medical ikke stå ansvarlig for eventuelle skader eller krav, herunder blant annet personskader eller tilleggseller følgeskader. Hamilton Medical vil heller ikke stå ansvarlig for eventuelle skader eller krav, herunder blant annet personskader eller tilleggs- eller følgeskader som skyldes misbruk av apparatet eller manglende overholdelse av bestemmelser her i veiledningen.

Hamilton Medicals alminnelige vilkår skal gjelde. Denne avtalen skal styres og tolkes i samsvar med sveitsisk rett og kan håndheves av begge parter under myndighet av domstolen i Chur i Sveits.

# Ordliste

#### %MinVol

Prosentandel av minuttventilering, en kontrollinnstilling i ASV-modus

# (S)CMV

Synkronisert styrt obligatorisk ventilering, en ventileringsmodus.

# (S)CMV+

Se APVcmv.

# Α

Ampere, en strømenhet

# AC

Vekselstrøm, en primærstrømkilde for respiratoren

#### alarmbuffer

Inneholder informasjon om nylige alarmforekomster.

#### alarmlampe

Lampe på respiratoren som lyser med en farge som tilsvarer den aktive alarmen.

# apné

Pustestans

# Apnoe Tid

Maksimal tillatt tid uten pustutløser, en alarminnstilling

# APRV

Ventilering av luftveiene med trykkavlastning, en ventileringsmodus

# **APVcmv**

Adaptiv trykkventilering med styrt obligatorisk ventilering, en ventileringsmodus, kan også vises som (S)CMV+ (konfigurerbar)

# **APVsimv**

Adaptiv trykkventilering med synkronisert intermittent obligatorisk ventilering, en ventileringsmodus; kan også vises som SIMV+ (konfigurerbar)

#### Art.nr.

Artikkelnummer

# ASV

Ventilasjonsmodus med adaptiv støtte ASV justerer trykk og frekvens pust for pust, idet det tas hensyn til endrende pasienttilstander og lungebeskyttelsesstrategier brukes for å nå målene.

# **ASV-graf**

Et smartpanel som viser ASV-mål og pasientopplysninger grafisk. Tilgjengelig i ASV-modus.

#### AutoPEEP

Utilsiktet endeekspiratorisk overtrykk, en monitorert parameter

# b/min

Pust per minutt

# basisflow

En kontinuerlig og konstant gassflow fra det inspiratoriske utløpet til det ekspiratoriske utløpet

# bronkialtre

Den delen av Dynamisk lunge som viser lungemotstand.

# BTPS

Kroppstemperatur, barometrisk trykk på havnivå, mettet med vanndamp

# С

Compliance

# CE

Et sertifiseringsmerke som indikerer samsvar med direktiv 93/42/EØF om medisinsk utstyr.

#### cm

Centimeter, en lengdeenhet

# cmH2O

Centimeter vann, en trykkenhet, 1 cmH2O tilsvarer ca. 1 mbar, som tilsvarer 1 hPa

# CPAP

Konstant overtrykk i luftveien.

# CSA

Canadian Standards Association

#### Cstat

Statisk compliance, en monitorert parameter

#### db(A)

Desibel, en lydeffektenhet

#### DISS

Diameter index safety standard, en standard for høytrykksgassinnløps-koblinger

#### Drivtrykk (ΔP)

En beregnet verdi viser forholdet mellom tidevolum og compliance, noe som gjenspeiler forskjellen mellom P platå og PEEP. Kan gi informasjon for å bidra til å optimalisere ventilering for ARDS-pasienter.

#### DuoPAP

Dobbelt overtrykk i luftveiene, en ventileringsmodus

#### **Dynamisk lunge**

Smartpanel som grafisk representerer tidevolum, lungecompliance, pasient-trigging og motstand i sanntid.

# E

Ekspirasjon

#### **Eksp.Flow**

Maksimal ekspiratorisk flow, en monitorert parameter

### **EkspMinVol**

Ekspiratorisk minuttvolum, en monitorert parameter og alarminnstilling I panelet Vent Status er EkspMinVol prosentandelen av normal minuttventilering på grunnlag av IBW.

# EMC

Elektromagnetisk kompatibilitet

#### EMI

Elektromagnetisk interferens

#### EN

Europeisk norm, en europeisk standard

# ET

Endotrakeal

# ETS

Ekspiratorisk triggersensitivitet, en kontrollinnstilling

# f

Respirasjonsrate

# FDA

United States Food and Drug Administration

#### FetCO2

Fraksjonell endetidal CO2-konsentrasjon, en monitorert parameter

# fKontroll

Obligatorisk pustefrekvens, en monitorert parameter

#### Frekvens

Pustefrekvens eller antall pust per minutt, en kontrollinnstilling

# fSpont

Spontan pustefrekvens, en overvåket parameter

# fTotal

Total pustefrekvens, en monitorert parameter og alarminnstilling

# hendelseslogg

En oversikt over klinisk relevante respiratorforekomster, herunder alarmer, innstillingsendringer, kalibreringer, manøvere og spesialfunksjoner som har forekommet siden respiratoren ble slått på.

# HEPA

Høyeffektivt partikkelluftfilter

# HiFlowO2

High flow-oksygenterapi, en ventileringsmodus

# HME, HMEF

Varme- og fuktveksler (kunstig nese), varme- og fuktutvekslingsfilter

# hPa

Hektopascal, en trykkenhet; 1 hPa tilsvarer 1 mbar, som tilsvarer ca. 1 cmH2O

# HPO

Høytrykksoksygen:

# Hz

Hertz, eller svingninger per sekund, en frekvensenhet

# I

Inspirasjon

# I:E

Forhold mellom inspiratorisk tid og ekspiratorisk tid, en innstilling, tidsparameter og monitorert parameter.

# IBW

Ideell kroppsvekt, en beregnet verdi for voksne og barn basert på pasientens kjønn og høyde, brukes som grunnlaget for startinnstillingene for forskjellige parametere

# ID

Indre diameter

# IEC

Den internasjonale elektrotekniske kommisjon

# in

Tomme, en lengdeenhet.

# innstillingshjul

Innstillingshjul, brukes til å ta seg frem på displayet, velge listealternativer, aktivere kontroller og angi verdier.

# Innstillingshjul

Se Innstillingshjul

# Insp.flow

Maksimal inspiratorisk flow, en monitorert parameter

# inspiratorisk hold

Et inspiratorisk opphold lukker de inspiratoriske og ekspiratoriske ventilene en kort tid. Utfør denne manøveren for å beregne ekte platåtrykk i luftveiene.

# IntelliCuff

Cufftrykkregulator

# IntelliSync+

Funksjon som gjør at apparatet dynamisk oppdaterer den inspiratoriske triggeren eller cyclingstriggeren. Den gjør dette ved å bruke et komplekst sett med algoritmer til å analysere og behandle innkommende sensorsignaler, og gjør det mulig for respiratoren å angi verdier som er hensiktsmessig for pasient- og systemforholdene

# IntelliTrig

Smart trigger, en funksjon som sikrer at den angitte utløsersensitiviten kan trigge et pust uavhengig av lekkasjeog pustemønster

# **INTELLiVENT-ASV**

Løsning med fullstendig closed-loopventilering, automatisk MinVol, PEEP og oksygenjustering basert på fysiologiske pasienttilstander.

#### Interaksjonspanel (IP) eller panel

Det tekniske begrepet som brukes for respiratormonitoren

# IRV

Ventilering med omvendt forhold

# ISO

Den internasjonale standardiseringsorganisasjonen, en verdensomspennende forening av nasjonale standardiseringsorganer

#### kg

Kilogram, en masseenhet

# Kjønn

Pasientens kjønn, en kontrollinnstilling

# KOLS

Kronisk obstruktiv lungesykdom

#### **Kontroll Flow**

Angitt gassflow til pasienten i HiFlowO2-modus, en monitorert parameter

#### kPa

Kilopascal, en trykkenhet.

#### Kurver

En egen grafikktype

# I

Liter, en volumenhet.

#### l/min

Liter per minutt, en flowenhet

#### Looper

En egen grafikktype

#### LSF

Minste kvadraters metode, en matematisk prosedyre for å finne den beste tilpasningskurven til et bestemt sett av punkter ved å minimalisere summen av kvadratene av forskyvningene av punktene fra kurven

#### Lydpausetast

Avstiller lydalarmlyden midlertidig i 2 minutter

#### lydvolum

Angir volumet for respiratorens lydalarmer

# m

Meter, en lengdeenhet.

#### manuelt pust

Et brukertrigget obligatorisk pust startet ved å trykke på tasten for manuelt pust

# MinVol

Minuttvolum: en beregnet og monitorert parameter brukt i ASV-modus, basert på det brukerdefinerte %Min.volum beregner respiratoren mål-MinVol i I/min og måler og viser deretter denne verdien i ASV-grafen.

#### ml

Milliliter, en volumenhet

#### monitor

Den fysiske maskinvaren som har trykkskjermen og funksjonstastene, også betegnet interaksjonspanelet

#### ms

Millisekund, en tidsenhet

#### **MV lekkasje**

Total minuttvolumlekkasje; MV lekkasje viser V lekkasje \* frekvens (respirasjonsfrekvens)

#### **MV** spont

Spontant ekspiratorisk minuttvolum, en monitorert parameter

# nCPAP-PS

En nyfødt-ventileringsmodus som gir konstant overtrykk i luftveiene via en nesekobling (maske eller nesekanyle) for spedbarn og nyfødte.

# NIST

Ikke-utskiftbar skruegjenge, en standard for høytrykksgassinnløpskoblinger

#### NIV

Non-invasiv ventilering, en ventileringsmodus

# NIV-ST

Spontan/tidsvekslet non-invasiv ventilering, en ventileringsmodus

#### **NPPV**

Non-invasiv overtrykksventilering

# 02

Oksygen

#### obligatorisk pust

Starten av inspirasjonen (trigging) bestemmes av respiratoren eller pasienten. Slutten av inspirasjonen (cyclingen) bestemmes av respiratoren.

#### OD

Ytre diameter

#### Oksygen

Den leverte gassens oksygenkonsentrasjon, en kontrollinnstilling og en monitorert parameter

#### omgivelsesmodus

En nødtilstand der respiratoren åpner den inspiratoriske kanalen og den ekspiratoriske ventilen. Dette lar pasienten puste omgivelsesluft uten hjelp av respiratoren.

#### P høy

Høytrykk i APRV- og DuoPAP-modus

#### P lav

Lavtrykksinnstilling i APRV-modus

# P platå

Platå eller endeinspiratorisk trykk: Trykket målt proksimalt under de siste 200 ml av inspirasjonen når flowen er eller er nær null.

#### P0.1

Luftveisokklusjonstrykk, en monitorert parameter

#### panelet Vent Status

Et smartpanel som illustrerer seks parametere forbundet med pasientens respiratoravhengighet, herunder oksygenering og pasientaktivitet.

# Pas. høyde

Pasienthøyde, en kontrollinnstilling som brukes til å regne ut pasientens idealvekt (IBW) i beregninger for ASVog oppstartsinnstillinger.

### pasientgruppe

En kontrollinnstilling pleide å definere initielle oppstartsinnstillinger for pasienten. Funksjonene er Voksen/pedi. (voksne og barn) og Neonatal (nyfødte).

#### Pasvgrense

Største trykk som skal brukes i ASV, en kontrollinnstilling

#### Paw

Luftveistrykk

#### Pcuff

Cufftrykk, en monitorert parameter (for IntelliCuff cufftrykkregulator)

# PCV+:

Trykkstyrt ventilering

# PEEP/CPAP

PEEP (endeekspiratorisk overtrykk) og CPAP (konstant overtrykk i luftveiene), en kontrollinnstilling og monitorert parameter. PEEP og CPAP er konstant trykk som anvendes både under den inspiratoriske og ekspiratoriske fasen.

# PetCO2

Partialtrykk av endetidalt CO2; målingen av CO2 til stede i den ekspirerte luften

# Pinsp

Inspiratorisk trykk, måltrykket (i tillegg til PEEP/CPAP) som skal anvendes under den inspiratoriske fasen. Angitt av operatøren i modusene PSIMV +PSync og NIV-ST. Vist i panelet Vent Status og ASV-graf.

#### **Pmaks**

Maksimalt luftveistrykk, en monitorert parameter

#### Pmean

Gjennomsnittlig luftveistrykk, en monitorert parameter

#### psi

Pund per kvadrattomme, en trykkenhet

#### PSIMV+

Trykkstyrt synkronisert intermittent obligatorisk ventilering, en ventileringsmodus

# PSync

Gjelder samme trykk for spontane og styrte pust, gir pasienter mulighet til å puse spontant hvis de kan opprettholde angitt garantert frekvens.

#### PTP

Inspiratorisk trykktidsprodukt, en monitorert parameter

#### Ptranspulm

Transpulmonalt trykk: distenderende kraft på lungen, dvs. trykkforskjellen mellom alveoliene og øsofagus. Beregnet på grunnlag av det øsofageale trykket (målt ved hjelp av Pes-porten) og luftveistrykket. Tilgjengelig som tallparametere, kurve, loop og graf i P/V Tool.

# RCeksp

Ekspiratorisk tidskonstant, en monitorert parameter

#### reserve

Apné-backupventilering

#### reservesummer

En summer som lyder i minst 2 minutter under visse forhold, fungerer også som en sikkerhetskopi for respiratorhøyttaleren

#### respiratorpustesystem (VBS)

Et pustesystem betinget av lavtrykkgassinntaksporten, gassinntaksporten og pasienttilkoblingsporten, sammen med ferskgassinnløpet og avgasssporten, dersom ferskgassinnløpet eller avgassportene er tilveiebrakt i henhold til ISO 4135.

#### Rinsp

Inspiratorisk flowmotstand, en monitorert parameter

#### RSB

Indeks for hurtig grunn pusting, en monitorert parameter

S

Sekund, en tidsenhet.

#### Sikkerhetsmodus

En nødtilstand som sikrer grunnleggende minuttvolumventilering, og som gir operatøren tid til avhjelpende tiltak dersom visse tekniske feil oppstår. Standard inspiratorisk trykk opprettholdes, og den ekspiratoriske ventilen åpnes etter behov for å stille inn systemtrykknivået mellom PEEP og inspiratorisk trykk. Sensordata monitoreres ikke i denne modusen.

# Sikkerhetsterapi

En nødtilstand spesifikk for ventilering med high flow-oksygenterapi. Se Sikkerhetsmodus.

#### SIMV

Synkronisert intermittent obligatorisk ventilering, en ventileringsmodus.

#### SIMV+

Se APVsimv.

#### slangekrets

Inkluderer den inspiratoriske/ekspiratoriske grenen,, fukteren, filtrene, flowsensorene og eventuelle vannfeller.

#### slopeCO2

Helling av det alveolære platået i PetCO2-kurven, en monitorert parameter

#### Smartpanel

En type grafisk display på respiratoren som omfatter panelene Dynamisk lunge, Vent Status, ASV-graf, ASVovervåking, og Overvåking (SMP)

#### SPONT

Spontan (trykkstøttet) ventileringsmodus, en ventileringsmodus

#### spontant pust

Et pust der både den inspiratoriske og ekspiratoriske triggeren styres av pasienten, pasienten både trigger og veksler pustet

#### Standby modus

Respiratoren står i ventemodus, og det leveres ingen pust

#### Stigetid

Trykkstigning, en kontrollinnstilling

#### sukk

Pust som leveres med henblikk på å øke tidevolumet med et regelmessig intervall. Dersom et sukk-pust er aktivert, leveres en ytterligere 10 cmH2O hvert 50. pust. Merk at i volumstyrte moduser gis et sukk-pust som leverer 150 % av angitt tidevolum hvert 50. pust.

# Symbol for avslått alarm

Vises når den tilknyttede alarmgrensen er deaktivert (satt til Av).

# T fukter

Målt temperatur ved fukterens vannkammerutløp, en monitorert parameter (bare for HAMILTON-H900).

# T høy

Angi tidsintervall for høytrykknivået i APRV- og DuoPAP-modus.

# T lav

Angi tidsintervall for lavtrykknivået i APRV-modus

# T Y-stykke

Målt temperatur ved fukterens Ystykke, en monitorert parameter (bare for HAMILTON-H900 fukter)

# TE

Ekspiratorisk tid, en monitorert parameter

# teknisk feil

En type alarm som genereres når respiratorenes evne til å ventilere pasienten sikkert, kan være utsatt.

# ΤI

Inspiratorisk tid, en kontrollinnstilling og monitorert parameter

# TI maks

Største inspiratoriske tid, en kontrollinnstilling

# Trender

En egen grafikktype

# trigger

Pasientens inspiratoriske arbeid som får respiratoren til å levere et pust, en kontrollinnstilling, kontrollert av flow, trykk eller IntelliSync+

# Trykk

Største tillatte trykk i pasientens slangekrets, en alarminnstilling

# Trykk kontr

Trykkontroll, en kontrollinnstilling i PCV+- og PSIMV+-modus. Trykk (i tillegg til PEEP/CPAP) som skal anvendes under den inspiratoriske fasen.

# trykkontroll

Fastholdelse av en jevn transrespiratorisk trykkkurve tross skiftende respirasjonssystemmekanikk

# trykkskjerm

Glassdelen av monitoren som du trykker på for å interagere med displayelementene

# Trykkstøtte

Trykkstøtte, en kontrollinnstilling som er gyldig under spontane pust i modusene SPONT, SIMV+, APVsimv, PSIMV+PSync, DuoPAP og NIV. Trykkstøtte er trykk (i tillegg til PEEP/CPAP) som anvendes under den inspiratoriske fasen.

# trykktrigger

Pasientens inspiratoriske arbeid som får respiratoren til å levere et pust, en kontrollinnstilling

# v

Volt, en enhet for elektrisk potensial eller volum

# V lekkasje

Lekkasjeprosent, en monitorert parameter

# VA

Voltampere, en strømenhet

# V'alv

Alveolær minuttventilering, en monitorert parameter

# **V'CO2**

Netto ekspirert volum av CO2, en monitorert parameter

# VDaw

Dødrom i luftveiene

# VDaw/VTE

Dødromsfraksjon i luftveiene ved luftveisåpningen, en monitorert parameter

# VeCO2

Ekspiratorisk CO2-volum, en monitorert parameter

### ViCO2

Inspiratorisk CO2-volum, en monitorert parameter

#### Vt

Tidevolum, en kontrollinnstilling, en alarminnstilling og en monitorert parameter

#### Vt/IBW

Tidevolum beregnet i henhold til idealvekt, brukt for voksne/barn, en monitorert parameter

#### Vt/vekt

Tidevolum beregnet i henhold til faktisk kroppsvekt, brukt på nyfødte, en monitorert parameter

#### Vtalv

Alveolær tideventilering, en monitorert parameter

#### VTE

Ekspiratorisk tidevolum, en monitorert parameter. Det er summen av alle negative flowmålinger under ekspirasjon.

#### **VTE spont**

Spontant ekspiratorisk tidevolum, en monitorert parameter.

#### VTI

Inspiratorisk tidevolum, en monitorert parameter

Ordliste
# Stikkordregister

## Ikoner

%MinVol 98, 279 (S)CMV-modus 114, 116

# Α

Aerogen aktivere bruk av 264 Aerogen-nebulisator konfigurasjon 262 konfigurasjonsoversikt 75 alarmbuffer aktive alarmer 184 inaktive alarmer 184 om 183 alarmer avstilling (lydpause) 183 buffer, snarvei 58 feilsøking 186 HAMILTON-H900 fukter 234 hjelp på skjermen, åpne 185 i-ikon: 184 IntelliCuff, om 244 liste over 186 Lydpause, aktivere 183 lydvolum, stille inn 185 Oksygengrenser, stille inn manuelt 259 om 178 reagere på 182 statusindikator på respirator 48 alarmer, justerbare om 95 spesifikasjoner 291 alarmgrenser for Oksygen, om 97 innstilling 94 Symbol for avslått alarm 182 visningssted 182 alarmindikatorer om 178, 179 Symbol for avslått alarm 182 alarmpause (alarmavstilling) aktivere 183 alarmtester Alarm for frakobling pasientside 87 alarmen ekspirasjon blokkert 87 alarmen høyt trykk 86 alarmen lav oksygen 86 alarmen lavt minuttyolum 86

alarmen Strømforsyning frakoblet 87 apnéalarm 87 om 86 Apné-backup 98, 278 om 92 APRV-modus 114, 126 APVcmv / (S)CMV+-modus 114, 118 APVcmv-modus om 118 APVsimv / SIMV+-modus 114, 120 APVsimv-modus (SIMV+) om 120 ASV-graf om 167 vise 167 ASV-modus 114, 128 arbeide med 139 avvenning, oversikt 144 funksjonell oversikt 145 opprettholdelse av tilstrekkelig ventilering 142 ventileringsmonitorering 143 AutoPEEP 168, 284

## B

batterier bytte 256 gjenværende lading/tid, snarvei 58 lagring 253 om 60 statusindikator på respirator 48 strømtilstander, om 61

# С

CO2-mainstreammåling konfigurere 71 om 70 CO2-måling aktivere 73, 264 mainstream, om 70 nullkalibrering, utføre 85 oversikt 70 sidestreammonitorering, om 72 CO2-sidestreammåling konfigurere 73 om 72 Cstat 168, 287 Cycling (ETS IntelliSync+), velge metode for 90

## D

dato/klokkeslett, innstilling 214 dato-/klokkeslettsnarvei 58 deler, tilbehør 266 display feil, om 136 lysstyrke, stille inn 215 navigere 56 snarveier, bruke 58 dokumentasjon konvensjoner i denne veiledningen 20 serie, liste over relaterte dokumenter 19 Drivtrykk, ∆P 168, 284 DuoPAP-modus 114, 125 Dynamisk lunge compliance (Cstat) 164 motstand (Rinsp) 165 om 163

pasienttrigger 165 tidevolum (Vt) 164 vise 164

## E

Eksp.Flow 168, 285 ekspiratorisk opphold, utføre 211 ekspiratorisk ventil, installere 62 EkspMinVol 169, 285 EMC-relatert sikkerhetsinformasjon 24 ETS 98, 278

## F

feil med interaksjonspanel (monitor), om 136 feilsøking alarmer 186 feil i flowsensorkalibrering 82 Fukteralarmer på HAMILTON-H900 234 ikke bestått tetthetstest 83 IntelliCuff-alarmer 244 nullkalibreringsfeil i CO2-sensor 86 O2-sensorkalibrering 84 FetCO2 169, 287 filtre, bruke i slangekrets 63 fKontroll 169, 286 Flow 98, 278 Flowmønster 98, 278 flowsensor kalibrering 82, 107 koble til 64 koble til (nyfødte) 105 vannsensitivitet (nyfødte), stille inn 259 forhåndskonfigurerte innstillinger (hurtigkonfigurasjoner), om 79 Frekvens 100, 281 fSpont 169, 286 fTotal 169, 286 fukter koble til 68 konfigurasjonsoversikt 68 fukter (HAMILTON-H900) alarmer 233, 234 data, visningssted 236 hurtigtilgangsknapper, om 230 innstillinger, endre 232 integrering med respirator, om 228 justerbare kontroller, om 232 koble til respirator 68 kontroller på respirator, åpne 228 parametere, liste over 236 programvareversjon, vise 176 slå av/på 233 snarvei 58 Standby, åpne 233 fukteralarmer (HAMILTON-H900) alarmlyd, pause (avstille) 234

feilsøking 234 liste over 234 statusindikatorer, om 230 visningssted/-måte 233 fuktermoduser og -kontroller (HAMILTON-H900) Automatiske/manuelle kontrollmoduser 231 driftsmoduser for fukter, om 230 Exp.-temperatur stiger, om 232 HAMILTON-H900-parameter 236 Invasiv, NIV, HiFlowO2 230 Sett temp, om 232 T fukter 236, 289 T gradient, om 232 T Y-stykke 236, 289 funksjoner gjennomgå 176 legge til / fjerne programvare 263, 264 maskinvare, aktivere/deaktivere 264 funksjoner for pustetid 112 velge 260

## G

garanti 312 gasstilførsel funksjonell beskrivelse av 305 koble til 61 grafikk alternativer for kurvevisning 157 innhold av, endre 156 layout, endre 156 sløyfer 162 Smartpaneler, om 163 trender 161 typer av 155

### Η

Hendelseslogg kopiere 214 om 213 vise 213 high flow-oksygenterapi kontroller i 114 levere 134 om 134 sikkerhetsinformasjon 34 slangekretsdiagrammer (Neo) 54 slangekretsdiagrammer (voksne/ barn) 51 hovedmonitoreringsparametere (MMP-er) velge hva som skal vises 261 vise 152 Hurtigkonfigurasjoner definere 261 om 79

#### 

I:E 99, 169, 279, 286 IBW 169, 287 i-ikon, om 184 Insp.flow 169, 285 inspiratorisk hold, utføre 210 IntelliCuff alarmer 243 arbeide med, oversikt 237 cufftrykk, stille inn 241 deflatere cuff 243 hurtigtilgangsknapper, om 239 integrering med respirator 68 koble til pasient/respirator 69 kontroller på respirator, åpne 237 opphold, utføre 242 parametere, liste over 247 programvareversion, vise 176 Siste pasient-innstillinger som er brukt 247 slange, om 69 slå av/på 239 snarvei 58 statusindikatorer, om 239 IntelliCuff-alarmer feilsøking 244 indikasjonssted/-måte 243 liste over 244 IntelliCuff-moduser og -kontroller Automatiske/manuelle kontrollmoduser, om 240 cufftrykk under rekruttering 242 Cufftrykkontroll, om 247 IntelliCuff-parameter 247 Maks. trykk, om 247 Min. trykk, om 247 parametere, liste over 247 Pcuff 289 Pcuff. om 247 Rel. trykk, om 247

IntelliSync+ 98 INTELLiVENT-ASV-modus 114, 130

## Κ

kalibrering CO2-sensor/adapter 85 flowsensor 82, 107 O2-sensor 84 Vinduet Tester & kal, åpne 80 kjønn 98 klargjøring til ventilering, oversikt 60 klokkeslett/dato, stille inn 214 kommunikasjonsgrensesnitt, velge 258 konfigurasjon aktivering av konfigurasjonsmodus 258 alarmlydvolum, stille inn minste 259 funksjoner, legge til / fjerne 263, 264 Hurtigkonfigurasjoner, definere 261 kommunikasjonsgrensesnitt, velge 258 kopiere konfigurasjonsinnstillinger til USB-minnepinne 263 maskinvarefunksjoner, aktivere/ deaktivere 264 MMP-er, velge hva som skal vises 261 modusnavn, velge 260 måleenheter, velge 258 Oksygengrenser, stille inn manuelt 259 pustetidsfunksjoner, velge 260 SMP-er, velge hva som skal vises 261 språk, velge 258 vannsensitivitet for flowsensor, stille inn 259 konfigurasion for ventilering, oversikt 60 Kontroll Flow 168, 285 kontrollinnstillinger, bruke 57 kontrollparametere beskrivelser av 97 innstillinger, endre 207 iustere 56 spesifikasjoner for 278 Kurve for Paw (trykk/tid), om 159

kurver endre valg 158 fryse 160 spesifikasjoner 289 tidsskala, endre 159 Trykk/tid (Paw), om 159 vise 157 kurver visningsfunksjoner 157

### L

listeelementer, velge på display 57 luft-/støvfiltre, bytte 253 lydpause (alarmavstilling) alarmer ikke påvirket 182 lydvolum, stille inn for alarmer 185

#### Μ

Maks. flow 99, 280 manuelt pust, levere 210 maskinvarefunksjoner, aktivere/ deaktivere 264 MinVol NIV 169, 285 moduser justering av kontrollinnstillinger 89 navnekonvensjon, velge 260 spesifikasjoner 279 velge 87 modussnarvei 58 monitor, justere orientering og vinkel 55 Monitoreringspanel (SMP) velge hva som skal vises 261 vise 154 monitorerte parametere beskrivelser av 168 spesifikasjoner for 284 MV lekkasje 174, 286 MV spont 169, 285 MV spont NIV 169, 285 MyHamilton-nettstedet 20

#### Ν

navigere displayet 56 nCPAP-PS-modus 114, 133 nebulisator Aerogen, aktivere bruk av 264 konfigurasjon 262 oversikt 74 pneumatisk, konfigurere 75 starte/slutte 211, 212 nebulisator, Aerogen konfigurasionsoversikt 75 nebulisator, pneumatisk konfigurasjonsoversikt 74 Nettstedet til Hamilton Medical College 20 NIV-modus 114, 131 NIV-ST-modus 114, 132 non-invasiv ventilering (NIV) alarmer under 138 anmerkninger for bruk 139 arbeide med 136 bruksvilkår 137 kontraindikasjoner 137 nullkalibrering utføre for CO2-sensor/-adapter 85 Vinduet Tester & kal, åpne 80

## 0

O2-anriking, levere 209 O2-sensor aktivere 73 bytte 256 kalibrering 84 Oksygen 99, 169, 279, 287 alarmgrenser, stille inn manuelt 259 oksygentilførsel, koble til 61 omgivelsesmodus, om 136

#### Ρ

P høy 99, 280 P lav 99, 280 P platå 171, 172, 284 P/V Tool Pro bruke 219 brukstidspunkt 218

innstillinger, justere 221 kontraindikasjoner 219 kontrollspesifikasjoner 283, 288 manøver, utføre 222 manøverdata, gjennomgå 225 manøverdata, visninger av 222 om 218 parameterspesifikasjoner 283, 288 referansekurver, om 225 rekrutteringsmanøver, utføre 226 åpne 219 P0.1 170, 287 panelet Vent Status avvenningssone, konfigurere 262 om 165 vise 166 Pas. høyde 99, 279 pasientopplysninger angi 79 endre 206 MMP, vise 152 SMP-er, om 153 vise grafisk 155 vise numerisk data 152 pasientoppsett angi pasientdata 78, 104 Hurtigkonfigurasjoner, om 79 oversikt over 78 Pasvgrense 99, 279 Pause 99, 279, 286 PCV+-modus 114, 122 PEEP/CPAP 99, 170, 280, 284 Pes maks. 171, 284 Pes min 171, 284 Pes P0.1 172, 287 Pes PTP 172, 287 Pes-port på respirator, om 167 PetCO2 170, 287 Pinsp 99, 170, 280, 284 Pmaks 171, 284 Pmean 171, 284 preoperativ kontroll flowsensorkalibrering, utføre 82, 107 oversikt over 80, 81, 107 test oppsett av slangekrets (nyfødt) 107 test oppsett av slangekrets (voksne/ barn) 81 teste alarmer 86

tetthetstest, utføre 83 utføre 81, 107 Vinduet Tester & kal, åpne 80 programvarefunksjoner legge til / fjerne 263, 264 PSIMV+-modus 114, 123 PSIMV+PSync-modus 114, 124 PTP 171, 287 Ptrans E 172, 284 Ptrans I 172, 284 Pulsoksimetri, om 73 pustetyper 112

## R

RCeksp 172, 287 respirator fysiske egenskaper 43 maskinvarefunksjoner, oversikt over 42 navigere displayet 56 pasientkonfigurasjon, oversikt 78 rengjøring 251 slå av/på 65 standard-/tilleggsfunksjoner, oversikt over 40 respiratordisplay, oversikt over 48 respiratorlegeme sett bakfra 46 sett forfra 45 respiratormonitor sett bakfra 47 sett forfra 44 Rinsp 173, 287 RSB 173, 287

## S

sekundære monitoreringsparametere (SMP-er) velge hva som skal vises 261 vise 153 sensorer, aktivere 73 sikkerhetsinformasjon 24 alarmer 34 apné-backup 33 brann/farer 25 CO2-sensorer 29 EMC 24

forebyggende vedlikehold 37 fuktere 29 gasstilførsel 27 generell drift og konfigurasjon 25 high flow-oksygenterapi 34 IntelliCuff 29 monitorering 34 nebulisering. 31 nettstrøm og batterier 26 non-invasiv ventilering 34 O2-sensor 37 P/V Tool Pro 33 pasientinnstillinger 32 preoperative kontroller 28 service og testing 37 slangekretser og tilbehør 28 strøm 26 TRC 33 USB-port 27 vedlikehold og rengjøring/ desinfeksion 35 vedlikehold, rengjøring/desinfeksjon 35 ventilering av nyfødte 32 vogn 35 Sikkerhetsmodus, om 135 Sikkerhetsterapi, om 135 SIMV-modus 114, 117 skjermbilde av display, ta 212 skru respirator av/på 65 slangekrets ekspiratorisk ventil, installere 62 filtre, bruke i 63 flowsensor, koble til 64 konfigurasjonsprosess, oversikt 61 nøkkeltilkoblingsporter på respirator 62 plassere 65, 106 sammensetting, oversikt 64 velge komponenter for (nyfødte) 105 velge komponenter for (voksne/ barn) 63 slangekretsdiagrammer (Neo) high flow-oksygenterapi 54 med fukter 52 med HMEF 52 nCPAP-PS 53 slangekretsdiagrammer (voksne/barn) dobbeltgren med fukter 50 high flow-oksygenterapi 51 koaksial med HMEF 50 slopeCO2 173, 288

sløvfer lagre 163 om 162 spesifikasjoner 289 vise 162 Smartpaneler ASV-graf 167 Dynamisk lunge 163 om 163 Vent Status 165 snarveier, bruke 58 spesifikasjoner avfallsbehandling 311 beskrivelse av gassmonitorering 306 beskrivelse av gasstilførsel/-levering 305 funksjonell beskrivelse av system 304 justerbare alarmer 291 kasseringsår 311 konfigurasjon 294 kontrollparametere 278 miljø 275 monitorerte parametere 284 mål 274 nøyaktighetstesting 303 pneumatisk 276 pneumatisk skjema 307 pustesystem 298 standarder/godkjenninger 310 strøm 277 symboler som brukes på etiketter 308 Tekniske data for ASV 296 tekniske ytelsesdata 299 vesentlig ytelse 304 SpO2-måling aktivere 73, 264 om 73 SPONT-modus 114, 127 standarder, overholdelse av 24, 310 Standby modus angi 97 åpne/lukke 208 starte/stoppe ventilering 97 Startknapp, snarvei 58 statusindikatorer på respirator 48 aktiv ventilering 48 alarm 48 batteri 48 nettstrøm 48 Stigetid 100, 281

strømforsyning batterier, om 60 primærstrøm, koble til 60 statusindikatorer på respirator 48 strømtilstander, om 61 sug, utføre 209 Sukk 100, 281 systeminformasjon, vise 176

#### Т

Thøy 101, 282 T lav 101, 282 TE 173, 286 tetthetstest, utføre 83 TI 101, 173, 282, 286 TI maks 101, 282 tidsskala for kurver, endre 159 tilbehør 266 rengiøring 251 tiltenkt bruk av HAMILTON-C6 21 Tip 101, 282 transport klargjøring av vogn til sykehustransport 55 transpulmonalt trykk beregne 167 konfigurere 65 TRC (slangemotstandskompensasjon), om 93 TRC-relaterte parametere 101, 282 trender fryse 160 om 161 vise 161 trigger (flow, trykk, IntelliSync+) 98, 100, 102,278 om 90 velge type 90, 91 trykk transpulmonal, beregne 167 øsofageal, måle 167 Trykk kontr 99, 280 trykkskjerm låse / låse opp 212 rengjøring 251 Trykkstøtte 100, 281

# U

USB-port, plassering av 47

## V

V lekkasje 174, 286 V'alv 174, 288 V'CO2 174, 288 VDaw 174, 288 VDaw/VTE 174, 288 VeCO2 174, 288 vedlikehold batteri, bytte 256 batteri, lagring 253 forebyggende 252 luft-/støvfiltre, bytte 253 O2-sensor (galvanisk), bytte 256 retningslinjer for desinfeksjon 250 retningslinjer for rengjøring 250 viftefiltre, bytte 255 Vekt 102, 283, 287 ventilering alarmer, arbeide med 178 bruke kontrollene 57 endre pasientopplysninger under 206 innstillinger, endre 207 klargjøring til, oversikt 60 kontrollinnstillinger, liste over 97 kontrollinnstillinger, spesifikasjoner for 278 monitorering, oversikt 152 monitorerte parametere, liste over 168 monitorerte parametere, spesifikasjoner for 284 nyfødte, konfigurere for 104 Standby, åpne/lukke 208 starte/slutte 97 statusindikator på respirator 48 Voksne/barn, konfigurere for 78 ventilering av nyfødte flowsensor, koble til 105 konfigurere for 104 pasientdata, angi 104 preoperativ kontroll, oversikt 107 slangekrets, konfigurere 105 slangekretsdiagrammer 52, 53, 54

ventileringsinnstillinger angi pasientdata 78, 104 forhåndskonfigurerte innstillinger (hurtigkonfigurasjon), om 79 iustere 89 ventileringsmoduser ASV, arbeide med 139 endre 88 moduser, liste over 113 non-invasiv ventilering, arbeide med 136 oversikt 112 oversikt over kontrollinnstillinger 114 spesifikasjoner 279 velae 87 ventileringsmoduser, liste over (S)CMV 116 APRV 126 APVcmv 118 APVsimv (SIMV+) 120 ASV 128 DuoPAP 125 high flow-oksygenterapi 134 INTELLiVENT-ASV 130 nCPAP-PS 133 NIV 131 NIV-ST 132 Omgivelsesmodus 136 PCV+ 122 PSIMV+ 123 PSIMV+Psync 124 Sikkerhetsmodus/-terapi 135 SIMV 117 SPONT 127 ventileringsmonitorering MMP-er, om 152 om 152 parameterverdier, vise grafisk 155 parameterverdier, vise numeriske 152 SMP-er, om 153 ventileringsparametere kontrollinnstillinger, beskrivelser av 97 monitorert, beskrivelser av 168 Ventileringsteller 286 ventileringstimer om 176 tilbakestille 176 ViCO2 174, 288 viftefiltre, bytte 255 vinduer, tilgang til 56

Vinduet Innst. 89 modusinnstillinger, justere 89 vogn klargjøring til transport 55 rengjøring 251 Vt 102, 283 Vt/IBW 175, 286 Vt/kg 102, 283 Vt/vekt 175, 286 Vtalv 174, 288 VTE 175, 285 VTE NIV 175, 285 VTE spont 175, 285 VTI 175, 286

#### Ø

øsofagealt trykk konfigurere for monitorering 65 måle 167 Stikkordregister

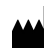

Hamilton Medical AG Via Crusch 8, 7402 Bonaduz, Switzerland 2 +41 58 610 10 20 info@hamilton-medical.com www.hamilton-medical.com

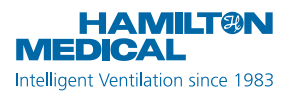